# ArCADia–INSTALACJE GAZOWE

# Podręcznik użytkownika dla programu ArCADia–INSTALACJE GAZOWE

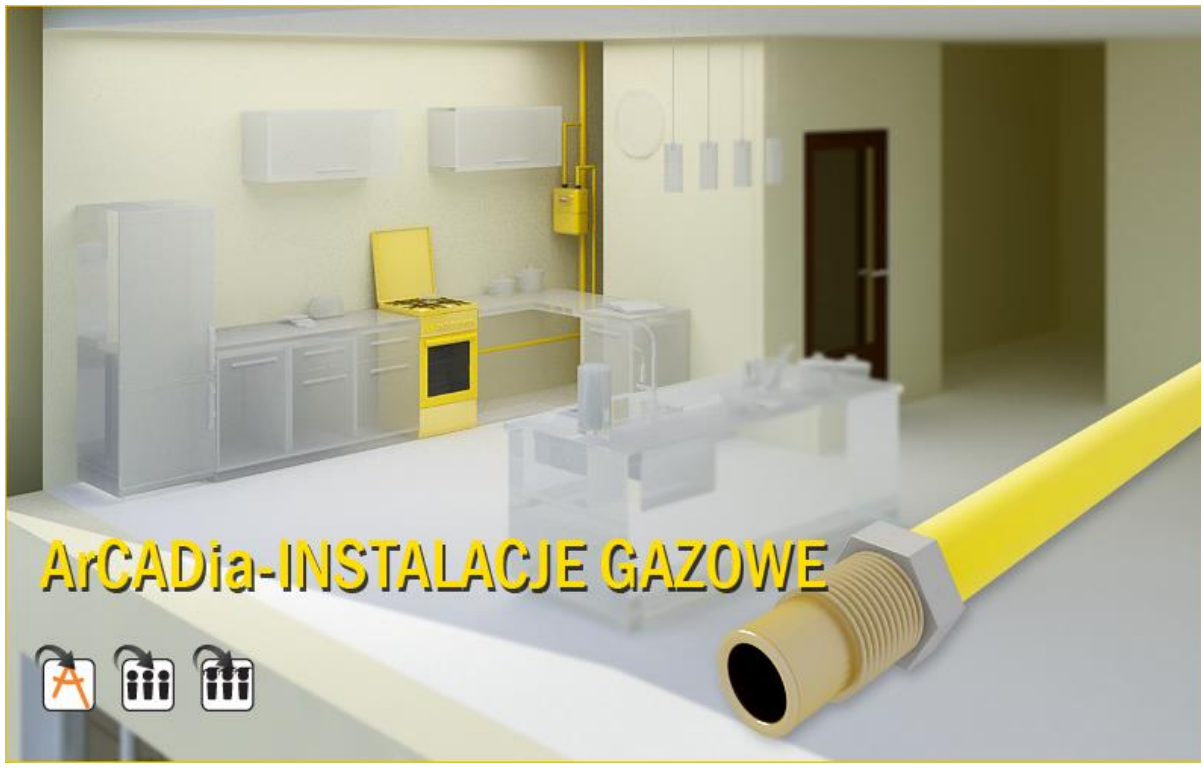

2025-02-04

# Spis treści

| 1. Wprowa                                                                                                    | adzenie                                                                                                    | 5                                                                                                    |
|----------------------------------------------------------------------------------------------------|----------------------------------------------------------------------------------------------------|----------------------------------------------------------------------------------------------------|
| 1.1. O p                                                                                                    | programie                                                                                                    | 6                                                                                                    |
| 1.2. Ceo                                                                                                    | chy i możliwości programu                                                                                                    | 6                                                                                                    |
| 2. Praca z                                                                                                    | programem                                                                                                    | 8                                                                                                    |
| 2.1. Info                                                                                                    | ormacje podstawowe o programie                                                                                                    | 9                                                                                                    |
| 3. Opis ele                                                                                                    | mentów programu                                                                                                    | . 11                                                                                                    |
| 3.1. Me                                                                                                    | nadżer Projektu                                                                                                    | . 12                                                                                                    |
| 3.1.1.                                                                                                    | Menadżer projektu – wywołanie, funkcja                                                                                                    | . 12                                                                                                    |
| 3.1.2.                                                                                                    | Dodawanie i edycja grup, zarządzanie obiektami                                                                                                    | . 16                                                                                                    |
| 3.2. Wi                                                                                                    | doki                                                                                                    | . 16                                                                                                    |
| 3.2.1.                                                                                                    | Rzut                                                                                                    | . 17                                                                                                    |
| 3.2.2.                                                                                                    | Widok 3D                                                                                                    | . 19                                                                                                    |
| 3.2.3.                                                                                                    | Model, czyli CAD 3D                                                                                                    | . 20                                                                                                    |
| 3.2.4.                                                                                                    | Widok Aksonometria                                                                                                    | . 23                                                                                                    |
|                                                                                                    |                                                                                                    |                                                                                                    |
| 3.2.5.                                                                                                    | Rozwinięcie instalacji gazowej                                                                                                    | . 25                                                                                                    |
| 3.2.5.<br>3.3. Op                                                                                                    | Rozwinięcie instalacji gazowej<br>cje programu                                                                                                    | . 25<br>. 27                                                                                                    |
| 3.2.5.<br>3.3. Op<br>3.4. Na                                                                                                    | Rozwinięcie instalacji gazowej<br>cje programu<br>rzędzia projektu                                                                                                    | . 25<br>. 27<br>. 29                                                                                                 |
| 3.2.5.<br>3.3. Op<br>3.4. Na<br>3.4.1.                                                                                                    | Rozwinięcie instalacji gazowej<br>cje programu<br>rzędzia projektu<br>Opcje projektu                                                                                                    | . 25<br>. 27<br>. 29<br>. 29                                                                                         |
| 3.2.5.<br>3.3. Op<br>3.4. Na<br>3.4.1.<br>3.4.2.                                                                                                    | Rozwinięcie instalacji gazowej<br>cje programu<br>rzędzia projektu<br>Opcje projektu<br>Porównywanie projektów                                                                                                    | . 25<br>. 27<br>. 29<br>. 29<br>. 37                                                                                 |
| 3.2.5.<br>3.3. Op<br>3.4. Na<br>3.4.1.<br>3.4.2.<br>3.4.3.                                                                                               | Rozwinięcie instalacji gazowej<br>cje programu<br>rzędzia projektu<br>Opcje projektu<br>Porównywanie projektów<br>Scalanie projektów                                                                                                    | . 25<br>. 27<br>. 29<br>. 29<br>. 37<br>. 40                                                                         |
| 3.2.5.<br>3.3. Op<br>3.4. Na<br>3.4.1.<br>3.4.2.<br>3.4.3.<br>3.4.4.                                                                                     | Rozwinięcie instalacji gazowej<br>cje programu<br>rzędzia projektu<br>Opcje projektu<br>Porównywanie projektów<br>Scalanie projektów<br>Kolizje                                                                                                    | . 25<br>. 27<br>. 29<br>. 29<br>. 37<br>. 40<br>. 42                                                                 |
| 3.2.5.<br>3.3. Op<br>3.4. Na<br>3.4.1.<br>3.4.2.<br>3.4.3.<br>3.4.4.<br>3.5. Pas                                                                         | Rozwinięcie instalacji gazowej<br>cje programu<br>rzędzia projektu<br>Opcje projektu<br>Porównywanie projektów<br>Scalanie projektów<br>Kolizje<br>Sek narzędzi programu ArCADIA – INSTALACJE GAZOWE                                                                                                    | . 25<br>. 27<br>. 29<br>. 29<br>. 37<br>. 40<br>. 42<br>. 44                                                         |
| 3.2.5.<br>3.3. Op<br>3.4. Na<br>3.4.1.<br>3.4.2.<br>3.4.3.<br>3.4.4.<br>3.5. Pas<br>3.6. Tw                                                              | Rozwinięcie instalacji gazowej<br>cje programu<br>rzędzia projektu<br>Opcje projektu<br>Porównywanie projektów<br>Scalanie projektów<br>Kolizje<br>Sek narzędzi programu ArCADIA – INSTALACJE GAZOWE<br>orzenie i wstawianie obiektów fizycznych i parametrycznych BIM                                                                      | . 25<br>. 27<br>. 29<br>. 29<br>. 37<br>. 40<br>. 42<br>. 44                                                         |
| 3.2.5.<br>3.3. Op<br>3.4. Na<br>3.4.1.<br>3.4.2.<br>3.4.3.<br>3.4.4.<br>3.5. Pas<br>3.6. Tw<br>3.6.1.                                                    | Rozwinięcie instalacji gazowej<br>cje programu<br>rzędzia projektu<br>Opcje projektu<br>Porównywanie projektów<br>Scalanie projektów<br>Kolizje<br>Sek narzędzi programu ArCADIA – INSTALACJE GAZOWE<br>orzenie i wstawianie obiektów fizycznych i parametrycznych BIM<br>Obiekty parametryczne                                             | . 25<br>. 27<br>. 29<br>. 29<br>. 37<br>. 40<br>. 42<br>. 44<br>. 46<br>. 47                                         |
| 3.2.5.<br>3.3. Op<br>3.4. Na<br>3.4.1.<br>3.4.2.<br>3.4.3.<br>3.4.4.<br>3.5. Pas<br>3.6. Tw<br>3.6.1.<br>3.6.2.                                          | Rozwinięcie instalacji gazowej<br>cje programu<br>rzędzia projektu<br>Opcje projektu<br>Porównywanie projektów<br>Scalanie projektów<br>Kolizje<br>Sek narzędzi programu ArCADIA – INSTALACJE GAZOWE<br>orzenie i wstawianie obiektów fizycznych i parametrycznych BIM<br>Obiekty parametryczne<br>Obiekty fizyczne                         | . 25<br>. 27<br>. 29<br>. 29<br>. 37<br>. 40<br>. 42<br>. 44<br>. 46<br>. 47<br>. 48                                 |
| 3.2.5.<br>3.3. Op<br>3.4. Na<br>3.4.1.<br>3.4.2.<br>3.4.3.<br>3.4.4.<br>3.5. Pas<br>3.6. Tw<br>3.6.1.<br>3.6.2.<br>3.7. Tw                               | Rozwinięcie instalacji gazowej<br>cje programu<br>rzędzia projektu<br>Opcje projektu<br>Porównywanie projektów<br>Scalanie projektów<br>Kolizje<br>Sek narzędzi programu ArCADIA – INSTALACJE GAZOWE<br>orzenie i wstawianie obiektów fizycznych i parametrycznych BIM<br>Obiekty parametryczne<br>Obiekty fizyczne<br>orzenie obiektów BIM | . 25<br>. 27<br>. 29<br>. 37<br>. 40<br>. 42<br>. 44<br>. 46<br>. 47<br>. 48<br>. 55                                 |
| 3.2.5.<br>3.3. Op<br>3.4. Na<br>3.4.1.<br>3.4.2.<br>3.4.3.<br>3.4.4.<br>3.5. Pas<br>3.6. Tw<br>3.6.1.<br>3.6.2.<br>3.7. Tw<br>3.7.1.                     | Rozwinięcie instalacji gazowej<br>cje programu<br>rzędzia projektu<br>Opcje projektu<br>Porównywanie projektów<br>Scalanie projektów<br>Kolizje<br>Sek narzędzi programu ArCADIA – INSTALACJE GAZOWE<br>orzenie i wstawianie obiektów fizycznych i parametrycznych BIM<br>Obiekty parametryczne<br>Obiekty fizyczne<br>orzenie obiektów BIM | . 25<br>. 27<br>. 29<br>. 37<br>. 40<br>. 42<br>. 44<br>. 46<br>. 47<br>. 48<br>. 55<br>. 55                         |
| 3.2.5.<br>3.3. Op<br>3.4. Na<br>3.4.1.<br>3.4.2.<br>3.4.3.<br>3.4.4.<br>3.5. Pas<br>3.6. Tw<br>3.6.1.<br>3.6.2.<br>3.7. Tw<br>3.7.1.<br>3.7.2.           | Rozwinięcie instalacji gazowej                                                                                                    | . 25<br>. 27<br>. 29<br>. 37<br>. 40<br>. 42<br>. 44<br>. 46<br>. 47<br>. 48<br>. 55<br>. 55<br>. 55                 |
| 3.2.5.<br>3.3. Op<br>3.4. Na<br>3.4.1.<br>3.4.2.<br>3.4.3.<br>3.4.4.<br>3.5. Pas<br>3.6. Tw<br>3.6.1.<br>3.6.2.<br>3.7. Tw<br>3.7.1.<br>3.7.2.<br>3.7.3. | Rozwinięcie instalacji gazowej                                                                                                    | . 25<br>. 27<br>. 29<br>. 37<br>. 40<br>. 42<br>. 44<br>. 46<br>. 47<br>. 48<br>. 55<br>. 55<br>. 55<br>. 56<br>. 58 |

|    | 3.8.  | Two   | rzenie układów                                                         | 68  |
|----|-------|-------|------------------------------------------------------------------------|-----|
|    | 3.8.3 | 1.    | Zapis układu                                                           | 69  |
|    | 3.8.2 | 2.    | Wprowadzanie układu do rysunku                                         | 70  |
|    | 3.8.3 | 3.    | Edycja układów                                                         | 71  |
|    | 3.9.  | Szab  | lony                                                                   | 72  |
|    | 3.10. | Pr    | raca z typami                                                          | 74  |
|    | 3.10  | .1.   | Biblioteki typów                                                       | 74  |
|    | 3.10  | .2.   | Edytor biblioteki typów                                                | 76  |
|    | 3.10  | .3.   | Import typów                                                           | 82  |
|    | 3.10  | .4.   | Eksport typów                                                          | 82  |
|    | 3.10  | .5.   | Zmiana typu elementu                                                   | 83  |
|    | 3.11. | Ai    | rchiwum                                                                | 84  |
| 4. | Two   | rzeni | e struktury modelu                                                     | 86  |
|    | 4.1.  | Budy  | ynki                                                                   | 87  |
|    | 4.2.  | Krea  | itor budynku                                                           | 87  |
|    | 4.3.  | Kon   | dygnacje                                                               | 90  |
|    | 4.3.3 | 1.    | Wprowadzanie kondygnacji                                               | 91  |
|    | 4.3.2 | 2.    | Nowa kondygnacja powyżej                                               | 93  |
|    | 4.3.3 | 3.    | Wyświetlanie kondygnacji                                               | 94  |
|    | 4.3.4 | 4.    | Przełączenie kondygnacji                                               | 94  |
|    | 4.3.  | 5.    | Usuwanie kondygnacji                                                   | 95  |
|    | 4.4.  | Pom   | lieszczenia                                                            | 95  |
|    | 4.4.3 | 1.    | Wprowadzanie pomieszczeń                                               | 95  |
|    | 4.4.2 | 2.    | Właściwości pomieszczenia                                              | 95  |
| 5. | Opis  | i edy | ycja obiektów                                                          | 97  |
|    | 5.1.  | Uwa   | ıgi wstępne do edycji obiektu                                          | 98  |
|    | 5.2.  | Wst   | awianie obiektu na rysunek1                                            | .02 |
|    | 5.2.3 | 1.    | Sposoby wstawiania obiektu 1                                           | .02 |
|    | 5.2.2 | 2.    | Funkcje dostępne przy wstawianiu obiektów z modułu INSTALACJE GAZOWE 1 | .04 |
|    | 5.3.  | Moc   | łyfikacja obiektów z modułu INSTALACJE GAZOWE1                         | .06 |
|    | 5.3.3 | 1.    | Okno modyfikacji i okno właściwości1                                   | .06 |
|    |       |       |                                                                        |     |

| 5  | .4.   | Wła                  | ściwości obiektów                                    | . 109 |  |
|----|-------|----------------------|------------------------------------------------------|-------|--|
|    | 5.4.2 | L.                   | Grupa kontrolek Zarządzanie elementem                | . 110 |  |
|    | 5.4.2 | 2.                   | Grupa kontrolek Wygląd                               | . 111 |  |
| 5  | .5.   | Para                 | ametry obiektów                                      | . 116 |  |
|    | 5.5.2 | L.                   | Grupa kontrolek Parametry                            | . 116 |  |
|    | 5.5.2 | 2.                   | Grupa kontrolek Parametry typu                       | . 116 |  |
|    | 5.5.3 | 3.                   | Grupa kontrolek zatwierdzających (zapisu/rezygnacji) | . 119 |  |
|    | 5.5.4 | 1.                   | Parametry użytkownika                                | . 119 |  |
|    | 5.5.5 | 5.                   | Dodawanie elementów do biblioteki typów              | . 124 |  |
| 6. | Obie  | ekty i               | nstalacji gazowej                                    | . 125 |  |
| 6  | .1.   | Szaf                 | ka gazowa                                            | . 126 |  |
| 6  | .2.   | Odb                  | iornik gazu                                          | . 128 |  |
| 6  | .3.   | Zaw                  | ór odcinający                                        | . 130 |  |
| 6  | .4.   | Gazo                 | omierz                                               | . 131 |  |
| 6  | .5.   | Filtr                | gazu                                                 | . 133 |  |
| 6  | .6.   | Red                  | uktor ciśnienia                                      | . 135 |  |
| 7. | Ruro  | ciągi                | I                                                    | . 137 |  |
| 7  | .1.   | Info                 | rmacje ogólne                                        | . 138 |  |
| 7  | .2.   | Wpr                  | rowadzanie i edycja rurociągów poziomych             | . 138 |  |
|    | 7.2.2 | L.                   | Wstawianie rurociągów poziomych                      | . 138 |  |
|    | 7.2.2 | 2.                   | Wstawianie rurociągów poziomych trasą ciągłą         | . 139 |  |
|    | 7.2.3 | 3.                   | Właściwości rurociągów poziomych                     | . 140 |  |
|    | 7.2.4 | 1.                   | Modyfikacja rurociągów poziomych                     | . 141 |  |
| 7  | .3.   | 8.2.                 | Wprowadzanie i edycja rurociągów pionowych           | . 142 |  |
| 7  | .4.   | Zmia                 | ana wysokości elementów instalacji gazowej           | . 144 |  |
| 8. | Kszt  | ałtki                |                                                      | . 146 |  |
| 8  | .1.   | Kszt                 | ałtki – wywołanie, edycja                            | . 147 |  |
| 8  | .2.   | Kszt                 | ałtki instalacyjne – okno Opcje projektu             | . 150 |  |
| 9. | Opis  | y ele                | mentów instalacji                                    | . 152 |  |
| 9  | .1.   | Gen                  | erowanie opisów                                      | . 153 |  |
| 9  | .2.   | Właściwości opisu153 |                                                      |       |  |

| 10. Aut | omatyczny dobór elementów instalacji gazowej                      | 156 |
|---------|-------------------------------------------------------------------|-----|
| 10.1.   | Założenia ogólne prowadzenia automatycznych doborów przez program | 157 |
| 10.2.   | Wprowadzanie obiektów przeznaczonych do doboru                    | 157 |
| 10.3.   | Uruchamianie dobru elementów i ustawianie opcji doborów           | 159 |
| 10.4.   | Ustawiane kryteriów doboru                                        | 159 |
| 11. Obl | iczenia i interpretacja wyników                                   | 162 |
| 11.1.   | Sprawdzenie poprawności narysowanej instalacji                    | 163 |
| 11.2.   | Obliczenia                                                        |     |
| 11.3.   | Schematy obliczeniowe i raporty                                   | 170 |
| 11.3.1  | . Rozwinięcie instalacji gazowej                                  | 170 |
| 11.3.2  | . Aksonometria instalacji gazowej                                 |     |
| 11.3.3  | . Zestawienia i wykazy                                            | 176 |
| 12. Ws  | półpraca z innymi programami                                      | 178 |
| 12.1.   | Informacje ogólne                                                 | 179 |
| 12.2.   | Eksport DWG                                                       | 179 |
| 12.3.   | Eksport do programu Ceninwest                                     | 180 |
| 12.4.   | Zapis pliku RTF                                                   | 180 |
| 12.5.   | Zapis pliku CSV                                                   | 180 |

# Wprowadzenie

# 1.WPROWADZENIE

# 1.1. O programie

ArCADia-INSTALACJE GAZOWE to narzędzie rozszerzające programy ArCADia-BIM o funkcje niezbędne do stworzenia profesjonalnego projektu wewnętrznej instalacji gazowej. Program kierowany jest zarówno do projektantów sieci i instalacji gazowych, jak i do wszystkich osób zajmujących się branżą instalacyjną w budownictwie. Użytkownik korzystający sanitarna i Ζ programu ArCADia-INSTALACJE GAZOWE ma możliwość obiektowego tworzenia rysunków wewnętrznej instalacji gazowej na rzutach architektonicznych budynku oraz automatycznego tworzenia schematów obliczeniowych i rozwinięć instalacji. Użytkownik ma do dyspozycji bibliotekę obiektów wykorzystywanych przy projektowaniu z możliwością ich edycji i nadawania im parametrów technicznych.

Prócz sprawnego wykonywania rysunków instalacji program przeprowadza obliczenia niezbędne do poprawnego zaprojektowania instalacji (sprawdzenie poprawności przyjętych średnic, kontrola zakresu spadku ciśnienia przed odbiornikami gazu), dokonuje doboru rurociągów i odbiorników gazowych oraz umożliwia stworzenie profesjonalnego raportu technicznego. Dzięki temu stanowi perfekcyjne narzędzie do tworzenia projektów wewnętrznych instalacji gazowych.

# 1.2. Cechy i możliwości programu

Zakres merytoryczny realizowany przez program oraz jego podstawowe funkcje:

- wykonywanie rysunków instalacji gazowych wewnętrznych w zakresie instalacji przebiegu rurociągów, armatury odcinającej i odbiorników gazowych,
- tworzenie rozwinięć i schematów obliczeniowych,
- wyznaczanie przepływu gazu na odcinkach obliczeniowych instalacji gazowej,
- obliczanie spadków ciśnienia na ścieżkach charakterystycznych i porównanie z maksymalnym spadkiem ciśnienia dla instalacji,
- dokonywanie sprawdzenia poprawności zaprojektowanej instalacji gazowej,
- generowanie raportów obliczeniowych,
- automatyczne generowanie wykazu elementów (legendy) wykorzystanych w projekcie,
- generowanie zestawień ilościowych materiałów wykorzystanych w projekcie.

Program **ArCADia-INSTALACJE GAZOWE** został opracowany na podstawie następujących rozporządzeń, norm oraz publikacji naukowo-technicznych:

Akty prawne:

 Rozporządzenie Ministra Infrastruktury z dnia 12 kwietnia 2002 r. w sprawie warunków technicznych, jakim powinny odpowiadać budynki i ich usytuowanie (Dziennik Ustaw nr 75, poz. 690 wraz z późniejszymi zmianami).

#### Wprowadzenie

Rozporządzenie Ministra Gospodarki z dnia 26 kwietnia 2013 r. w sprawie warunków technicznych, jakim powinny odpowiadać sieci gazowe i ich usytuowanie (Dz. U. z 2013 r., poz. 640).

Normy:

- PN-C-04750:2002 Paliwa gazowe. Klasyfikacja, oznaczenia i wymagania.
- PN-C-04753:2002 Gaz ziemny. Jakość gazu dostarczanego odbiorcom z sieci rozdzielczej.
- PN-76/M-34034 Rurociągi. Zasady obliczeń strat ciśnienia.
- PN-EN 1057:2006 Miedź i stopy miedzi. Rury miedziane bez szwu do wody i gazu stosowane w instalacjach sanitarnych.
- PN-74/H74200:1998 Rury stalowe ze szwem, gwintowane.
- PN-EN 10208-1:2009 Rury stalowe przewodowe dla mediów palnych. Warunki techniczne dostawy. Część 1: Rury o klasie wymagań A.
- PN-EN 10208-2:2009 Rury stalowe przewodowe dla mediów palnych. Warunki techniczne dostawy. Część 2: Rury o klasie wymagań B.
- PN-EN 10210-2:2007 Kształtowniki zamknięte wykonane na gorąco ze stali konstrukcyjnych niestopowych i drobnoziarnistych. Część 2: Tolerancje, wymiary i wielkości statyczne.

Literatura:

- Bąkowski Konrad, Sieci i instalacje gazowe. Poradnik projektowania budowy i eksploatacji. Wyd. III zmienione. Warszawa, WNT 2002.
- Ryszard Zajda, Zdzisław Gebhard, Instalacje gazowe oraz lokalne sieci gazów płynnych. Projektowanie, wykonywanie, eksploatacja. Warszawa 1995

Praca z programem

# 2. PRACA Z PROGRAMEM

Praca z programem

# 2.1. Informacje podstawowe o programie

**ArCADia-INSTALACJE GAZOWE** pozwala na zaprojektowanie instalacji gazowej wewnętrznej w zakresie: określenia przebiegu rurociągów gazowych, lokalizacji armatury i odbiorników gazowych oraz wykonania obliczeń sprawdzających prawidłowość doboru średnic na podstawie oceny spadku ciśnienia na drodze krytycznej i porównaniu z maksymalnym spadkiem ciśnienia, wyznaczonym dla instalacji zasilanej danym rodzajem gazu z przyłącza niskiego lub średniego ciśnienia.

Pierwszym etapem projektu jest wykonanie części rysunkowej. Wstawienie któregokolwiek elementu instalacji gazowej aktywuje program, który został zaprojektowany w sposób umożliwiający elastyczny (dowolny) tok postępowania przy tworzeniu rysunku.

Możliwe jest dowolne rozpoczęcie rysowania:

Etap I – Tworzenie rysunku

- Projektowanie instalacji gazowej można rozpocząć od zdefiniowania Paliwa gazowego (rodzaju gazu) dla danej instalacji. Jest to jednocześnie uzupełnienie elementu źródłowego, jakim jest główna szafka gazowa o parametry wstępne do projektowania instalacji: parametry paliwa gazowego, parametry przyłącza, parametry instalacji, kryteria obliczeniowe.
- Następnie wstawić można element stanowiący "źródło zasilania" budynku w gaz obiekt Główna szafka gazowa. W danym elemencie należy wybrać odpowiedni rodzaj gazu zdefiniowany w opcjach projektu.
- Następnie można wstawić na rzucie architektonicznym obiekty Odbiorniki gazu, nadając im parametry geometryczne, techniczne i grupę jednoczesności poboru gazu oraz przynależność do danej instalacji.
- 4. Kolejnym krokiem jest wytrasowanie na rysunku rurociągów i połączenie szafki głównej i odbiorników gazowych z instalacją (połączenie obiektów za pomocą układu rurociągów instalacji gazowej. Podczas rysowania przebiegu rurociągów na rzucie architektonicznym użytkownik nadaje im parametry. Równocześnie należy wstawiać armaturę odcinającą, filtry i reduktor. Elementy można również wprowadzać z parametrami domyślnymi, a dopiero na etapie doboru wskazać odpowiednie katalogi producentów, z których mają być dobierane rurociągi czy armatura odcinająca.
- 5. Od wersji programu ArCADia BIM 15 wprowadzono możliwość wykorzystywania w projektach nowego rodzaju elementów obiektów fizycznych i parametrycznych BIM. Są one cyfrowym modelem 3D, który zawiera szczegółowe informacje o obiekcie - jego wyglądzie, położeniu, właściwościach itp. Obiekty te stanowią samodzielne pliki, które użytkownik może tworzyć lub wczytywać gotowe. Wstawiane są one na rysunek bezpośrednio z Menadżera plików. Obiekty parametryczne są to obiekty jednobranżowe, będące elementami z poszczególnych modułów programu (przede wszystkim rura gazowa, ale również odbiornik gazowy czy szafka), zachowującymi wszystkie ich funkcjonalności. W obiekcie fizycznym natomiast możemy umieścić zbiór jednobranżowych elementów systemu ArCADia BIM tworząc w ten sposób obiekt wielobranżowy (np. odbiornik gazu stanowiący kocioł gazowy, przyłączony do instalacji gazowej, ale również instalacji wodociągowej i instalacji grzewczej).

#### Praca z programem

- 6. Po narysowaniu instalacji istnieje możliwość sprawdzenia poprawności zaprojektowanego układu instalacji:
  - sprawdzenie połączenia z szafką gazową,
  - sprawdzenie podłączenia wszystkich zaprojektowanych obiektów: odbiorniki gazowe, armatura odcinająca, urządzenia pomiarowe,
  - sprawdzenie ciągłości instalacji połączeń wszystkich odcinków instalacji.
- Etap II Obliczenia i zestawienia materiałów
  - 1. Po wykonaniu rysunków i sprawdzeniu prawidłowości wykonania instalacji użytkownik ma możliwość kontroli i korekty przyjętych średnic odcinków obliczeniowych.
  - Po wybraniu ikony Obliczenia i raport instalacji gazowej użytkownik generuje tabele, które dają możliwość wyboru drogi obliczeniowej, w tym: krytycznej, najdłuższej lub najbardziej obciążonej.
  - 3. Użytkownik otrzymuje informację o: sumie strat ciśnienia, odzysku lub ubytku ciśnienia spowodowanym różnicą gęstości gazu i powietrza, całkowitej stracie ciśnienia, ciśnieniu przed wyznaczonym odbiornikiem gazowym.
  - 4. Na podstawie wygenerowanych przez program obliczeń użytkownik jest w stanie ocenić prawidłowy dobór średnic. Dla każdej drogi obliczeniowej od głównej szafki gazowej do odbiornika gazu program wyznacza jednostkową stratę ciśnienia przypadającą na jeden metr drogi obliczeniowej, dzięki czemu użytkownik jest w stanie stwierdzić, na którym odcinku obliczeniowym występuje za duża jednostkowa strata ciśnienia.
  - W tabeli obliczeniowej jest możliwość wprowadzenia nowego rodzaju rurociągu, tj. zmiana materiału, typoszeregu i średnicy. Po kliknięciu w oknie Raport instalacji gazowej guzika Zastosuj wszystkie wprowadzane w tabeli obliczeniowej ww. zmiany średnic zostaną przeniesione do części graficznej.
  - 6. Po stwierdzeniu poprawności części graficznej oraz części obliczeniowej instalacji gazowej użytkownik ma możliwość wygenerowania:
    - wykazu elementów (legendy) z podziałem na: symbole, ilość sztuk, oznaczenia, nazwę,

– zestawienia materiałów i urządzeń użytych w projekcie, w formacie RTF, w celu kosztorysowania instalacji.

# **3.O**PIS ELEMENTÓW PROGRAMU

## 3.1. Menadżer Projektu

#### 3.1.1. Menadżer projektu – wywołanie, funkcja

*Menadżer Projektu* pozwala na zarządzanie wszystkimi elementami programu **ArCADia-INSTALACJE GAZOWE**: rurociągami, armaturą, odbiornikami itd. definiując co jest widoczne na ekranie, jakie elementy są zablokowane, a jakich nie można wydrukować.

#### Wywołanie:

ArCADia oraz ArCADia PLUS

- Wstążka Zarządzaj  $\Rightarrow$  grupa logiczna Projekt  $\Rightarrow$  Menadżer projektu  $\blacksquare$
- Pasek narzędzi ArCADia-SYSTEM Mini $\Rightarrow$

**UWAGA:** Poniższy opis funkcjonalności okna **Menadżera projektu** dotyczy projektów gazowych. Podstawowy opis działania **Menadżera projektu** znajduje się w ogólnej pomocy do programu ArCAdia BIM, a pozostałych sieci i instalacji w pomocach do poszczególnych modułów programu.

Na początku okno jest puste i zapełnia się automatycznie podczas pracy projektanta.

| [0]        | Menadžer projektu 🗙 |        |
|------------|---------------------|--------|
|            | <b>€</b> 7 ▼        |        |
| Wszystko   |                     | Ξ      |
| <b>%</b> 0 | V 🖬 🖨 🗌             | Podrys |
|            |                     |        |
|            |                     |        |
|            |                     |        |
|            |                     |        |
|            |                     |        |

Rys. 1. Okno Menadżera projektu przed wprowadzeniem elementu systemu ArCADia BIM

Główna część okna *Menadżera projektu* zapełnia się podczas pracy budynkami, kondygnacjami, terenem zewnętrznym. Część elementów trafia tu automatycznie, np., jeśli pierwszym działaniem na pliku jest wprowadzenie elementy systemu ArCADia BIM- Instalacje Gazowe – np. odbiornik gazowy, w oknie menadżera zostaje wprowadzony *Teren zewnętrzny, Budynek, Kondygnacja, Elementy użytkownika* i Uchwyt widoku.

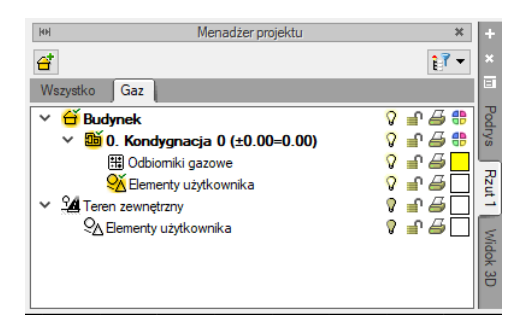

Rys. 2. Okno Menadżera projektu po wprowadzeniem elementu instalacji gazowej

Podobnie, jeśli zaczniemy od wstawienia widoku, czyli wskazania miejsca jego uchwytu to pojawi się *Teren zewnętrzny* i *Uchwyt widoku*. Wówczas, jeśli instalacja ma być prowadzona wewnątrz, budynek użytkownik dodaje samodzielnie. Podobnie jak kolejne kondygnacje wybierając przy tym, czy są położone poniżej czy powyżej aktualnie zaznaczonej.

**UWAGA:** Nowe okno **Menadżera projektu (od wersji ArCADia BIM 15)** pozwala na zaznacanie więcej niż jednej grupy elementów przy pomocy przycisków **Shift** (zaznaczenie większej ilości grup poprzez wskazanie pierwszego i ostatniego wpisu) lub **Ctrl** (wskazywanie kolejnych grup klikając na każdej z nich).

Od wersji 15 system ArCADia BIM w oknie *Menadżera projektu* wprowadza zakładki branżowe takie jak: *Architektura, Teren, Wentylacja, Ogrzewanie* itp., które pokazują się jeśli element z danej branży zostanie wprowadzony do projektu. Na zakładce *Wszystko* znajduje się całe drzewo projektu ze wszystkimi elementami podzielonymi na *Budynek* i *Teren zewnętrzny*. Jeśli jest to projekt gazowy, to można przełączyć się na zakładkę *Gaz* i drzewo projektu jest bardzo czytelne.

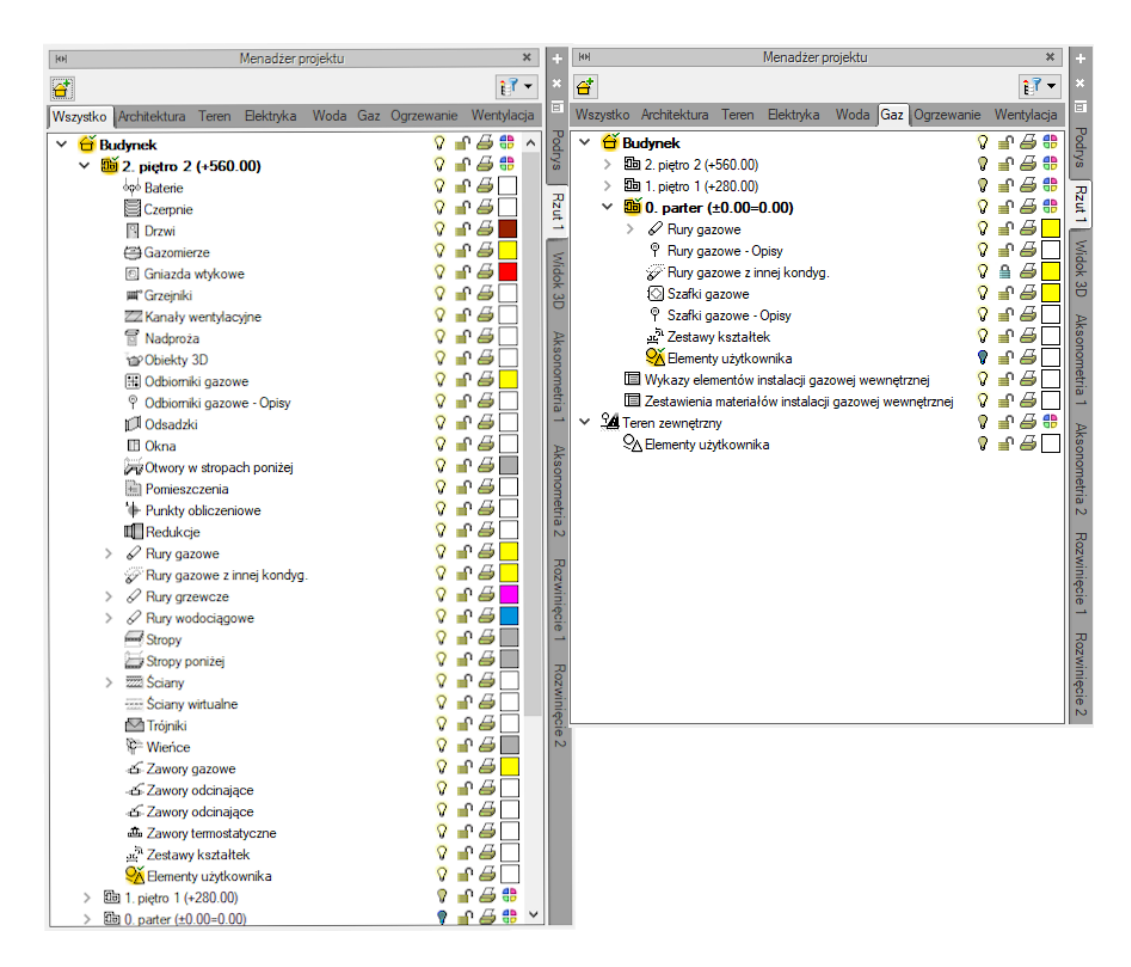

Rys. 3. Okno Menadżera projektu – z zakładkami wielu branż– widoki po wyborze zakładek Wszystko i Gaz

Z okna *Menadżera projektu* użytkownik może dodawać i usuwać kondygnacje budynku, poziom dachu, zdefiniować teren zewnętrzny oraz zmieniać ich położenie względem siebie. Przełączanie się pomiędzy utworzonymi widokami następuje przy pomocy zakładek. Po prawej stronie okna (domyślnie, lokalizację można zmienić) znajdują się zakładki kolejnych widoków: *Podrys, Rzut 1, Widok 3D, CAD 3D*. Z okna menadżera można również zarządzać widocznością (symbol żarówki), blokowaniem (symbol kłódki) i drukowaniem (symbol drukowania) wybranych elementów systemu ArCADia. Aby wyłączyć widoczność elementów (jest to tzw. ich wygaszenie), które nie są użytkownikowi przydatne podczas procesu projektowania, należy kliknąć na symbol żarówki znajdującej się przy nazwie elementów. Żarówka "wyłączy się" i zmieni kolor na ciemny ( $\mathbf{V} \rightarrow \mathbf{V}$ ), a wybrane obiekty nie będą wyświetlane. Analogicznie działają dwie pozostałe funkcje. Po kliknięciu na kłódkę (nastąpi zmiana na zamkniętą, ciemną kłódkę  $\mathbf{m} \rightarrow \mathbf{P}$ ) użytkownik nie będzie miał możliwości wprowadzania zmian na danym elemencie. Po kliknięciu na symbol drukarki (ikona zmieni kolor na ciemny i zniknie kartka  $\mathbf{P} \rightarrow \mathbf{P}$ ) można wyłączyć dane elementy z procesu drukowania. Ponowne kliknięcie na elementy przywróci poprzednie funkcje.

Po zaznaczeniu wybranej kondygnacji na drzewku elementów w oknie menadżera, w dolnej części okna pojawi się multischowek. Przy jego pomocy użytkownik może skopiować do schowka elementy znajdujące się na danej kondygnacji.

W poprzednich wersjach programu (do wersji 14) Multischowek miał podział na branże i można było wybrać do kopiowania elementy np. tylko instalacji wentylacyjnej. Obecnie na zakładce Wszystko znajdują się elementy kondygnacja wypisane w porządku alfabetycznym, czyli bez żadnego podziału. Widać to na zrzucie powyżej. Podzielone elementy są na poszczególnych zakładkach branżowych i tak, jeśli mają być kopiowane tylko elementy instalacji gazowej, to należy przełączyć się na zakładkę Ogrzewanie, zaznaczyć kondygnację i kliknąć Wybór elementów.

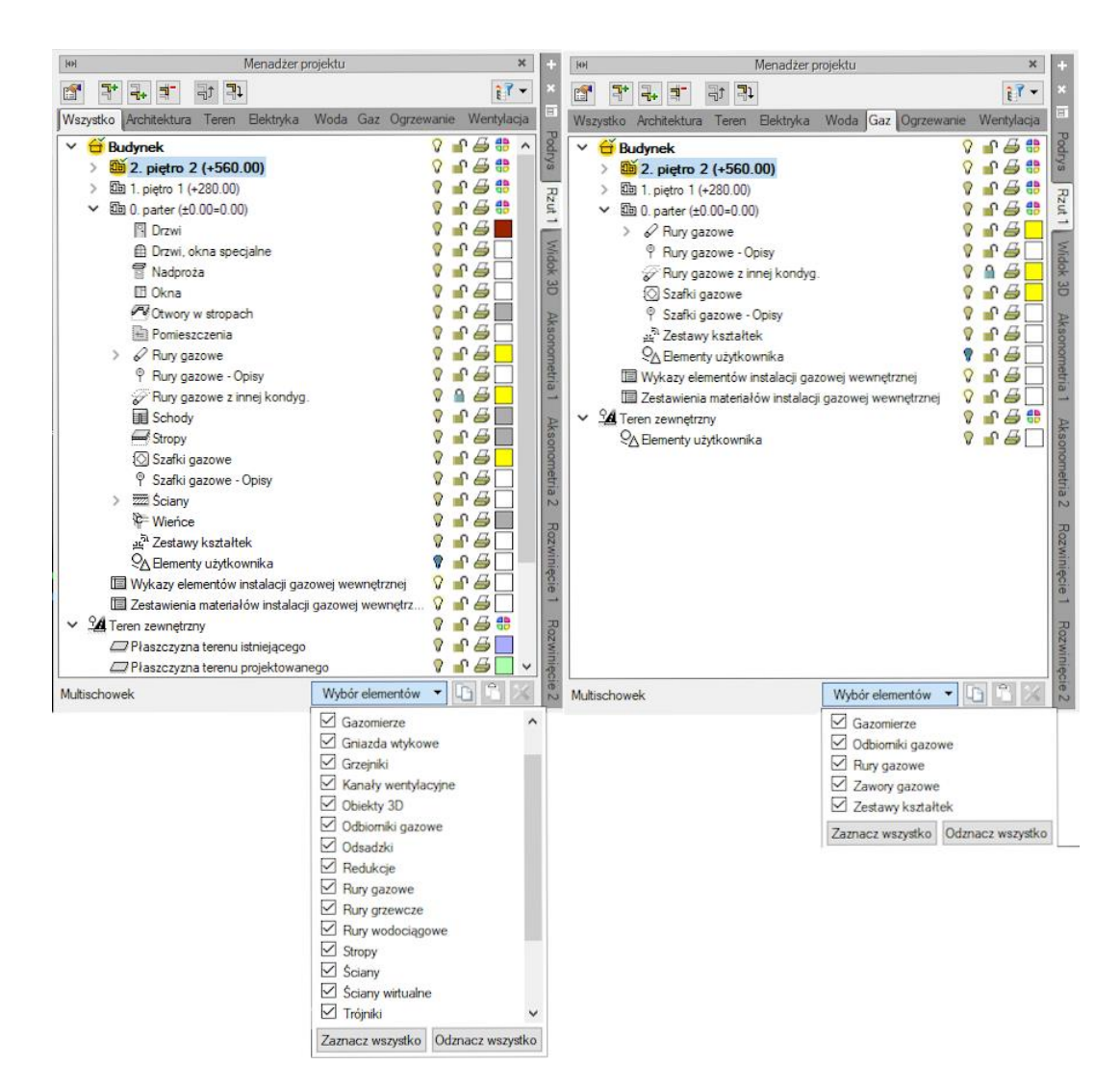

Rys. 4. Elementy dostępne do wyboru w Multischowku na zakładce Wszystko i Gaz

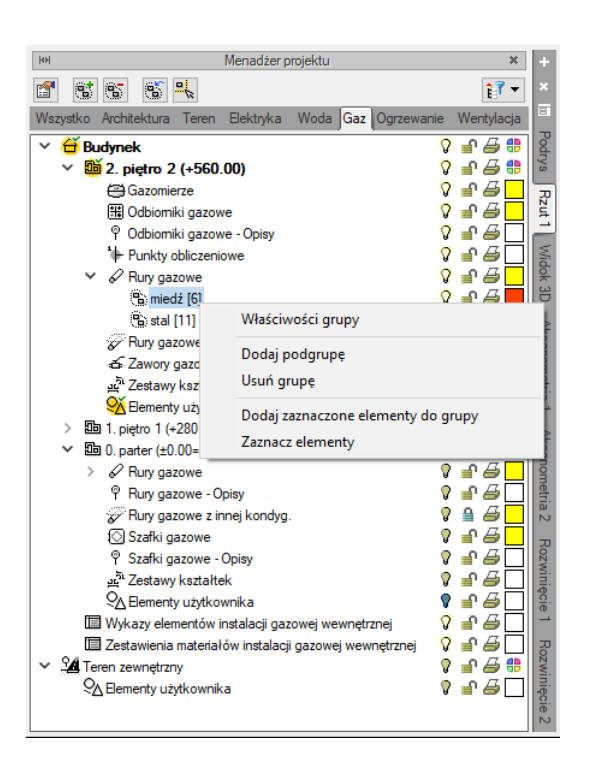

# 3.1.2. Dodawanie i edycja grup, zarządzanie obiektami

Rys. 5. Okno Menadżera projektu, zarządzanie elementami.

Z powyższego okna można zmieniać ustawienia ogólne dla danej grupy obiektów, takie jak kolor czy gazowej przez kliknięcie prawym przyciskiem na grupę obiektów, np. *Rury gazowe/ Miedziane*. Przy nazwie grupy w nawiasie [] jest określona liczba elementów należących do tej grupy. Po kliknięciu prawym przyciskiem myszy na daną grupę użytkownik ma do wyboru operacje, jakie może wykonać. Analogicznie jak dla grup użytkownik może zarządzać obiektami. Z drzewka *Menadżera* można zaznaczyć np. wszystkie zawory i zmienić ustawienia opisu, pisaków, czcionek, przeprowadzić renumerację itd.

# 3.2. Widoki

System ArCADia pozwala na zbudowanie bryły budynku lub zaprojektowanie np. instalacji gazowej przedstawiając ją w różnych widokach. Pierwszym widokiem zawsze jest rzut, widok 3D tworzony jest automatycznie na podstawie wprowadzanych elementów na rzucie. Kolejne widoki zależą od branży, w której powstaje projekt. Dla gazu np. dodatkowymi widokiem jest aksonometria

Widoki dostępne są w oknie *Menadżera projektu* jako kolejne zakładki domyślnie umieszczone po prawej stronie okna.

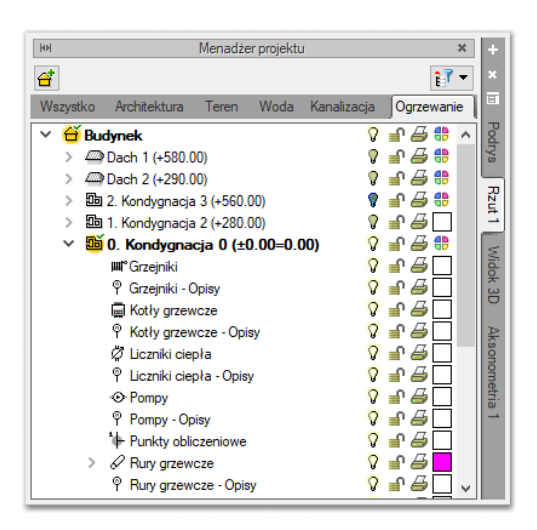

Rys. 6. Okno Menadżera projektu z różnymi widokami

#### 3.2.1. Rzut

Program ArCADia przedstawia projekt w widokach budynku lub budynków: rzutach, modelu CAD 3D, przekrojach, elewacjach. Na widoku rzutu mogą być wyświetlane wszystkie istniejące budynki i kondygnacje lub tylko wybrane elementy.

#### Dodawanie rzutu:

- Menadżer projektu  $\Rightarrow$   $\bigcirc$   $\Rightarrow$  Wstaw rzut
- Wstążka  $Wstaw \Rightarrow$  grupa logiczna  $Widok \Rightarrow$
- Pasek narzędzi ArCADia-SYSTEM ⇒ 🛱 Wstaw rzut

**UWAGA!** Kolejny (nowy) widok rzutu można wstawić, mając aktywny wyłącznie widok rzutu. Na pozostałych widokach: przekrojach, widoku 3D, aksonometrii itd. nowe widoki nie zostaną wstawione, zostanie natomiast wyświetlona informacja o konieczności przełączenia się na widok rzutu.

Wstaw rzut

Przełączanie i zarządzanie widokiem rzutu odbywa się w Menadżerze projektu.

Dla rzutu może być aktywny wyłącznie jeden budynek i jedna kondygnacja. Reszta jest jedynie podrysem, który może być widoczny lub wyłączony ikoną <sup>O</sup>. Oznacza to, że wprowadzanie i edycja odbywają się wyłącznie na kondygnacji oznaczonej ikoną <sup>E</sup> *Aktywnej kondygnacji.* Przełączanie aktywności odbywa się poprzez dwukrotne kliknięcie na daną kondygnację.

**UWAGA!** Dla widoków typu: Rzut i CAD 3D należy aktywować kondygnację, na której się pracuje (dotyczy to budynku wykonanego z obiektów systemu ArCADia). W pozostałych widokach nie ma aktywnej kondygnacji.

Aby dodać widok rzutu, wprowadzamy widok po wybraniu ikony *Wstaw rzut* i wskazaniu jego położenia. Przed wprowadzeniem rzutu lub po jego wprowadzeniu można ustawić jego właściwości po kliknięciu prawym klawiszem myszy na zakładce danego widoku i wybraniu z menu kontekstowego *Właściwości widoku*.

| Właściwości elementu: Widok |                                           |           |  |
|-----------------------------|-------------------------------------------|-----------|--|
| *                           | Zarządzanie eleme                         | ntem      |  |
| ld elementu                 | 1                                         |           |  |
| ×                           | Parametry                                 |           |  |
| Nazwa                       | Rzut 1                                    |           |  |
| Sposób<br>odświeżania       | Automatyczny V                            |           |  |
| Jednostki rys               | Jednostki rysowania Poziom szczegółowości |           |  |
|                             | Milimetry                                 | 🔿 Niski   |  |
|                             | Centymetry                                | Średni    |  |
|                             | O Metry                                   | 🔿 Wysoki  |  |
|                             | ◯ Cale                                    |           |  |
|                             | Z opcji projektu                          |           |  |
| Skala pisakó                | w, czcionek i kreskowania                 |           |  |
|                             | 1.00                                      |           |  |
| ¥                           | Operacje                                  |           |  |
| Przekształ                  | ć w rysunek                               |           |  |
| Zapisz w                    | v szablonie 🔻 🇐                           | OK Anuluj |  |

Rys. 7. Okno właściwości wybranego widoku

W powyższym oknie można nadać *Nazwę, Sposób odświeżania* i *Jednostki rysowania*. Dodatkowo wybrany widok można *Przekształcić w rysunek*, który od tej pory będzie złożony wyłącznie z linii. Umożliwi to np. dopracowanie szczegółów przekrojów czy detali.

Zmiana *Jednostek rysunku* spowoduje przeskalowanie elementów tego widoku, opisy zmienią się automatycznie tylko w przypadku, gdy w jednostkach opisu będzie zaznaczone: *Z opcji projektu*. W przeciwnym razie pozostaną opisane jednostką, która jest im zadana.

Wybranie *Poziomu szczegółowości* określa sposób wyświetlania elementów projektu:

*Niski* – widok uproszczony, rury rysowane są, jako linie, a obiekty przedstawiane, jako widoki domyślne 2D.

*Średni* – widok rozbudowany, rury rysowane są dwiema liniami odzwierciedlającymi ich rzeczywisty wymiar, obiekty są odzwierciedleniem obiektów widzianych w widoku 3D.

*Wysoki* – widok najbardziej szczegółowy, rury rysowane są czterema liniami odzwierciedlającymi ich rzeczywiste wymiary zewnętrzne i wewnętrzne (pokazywana jest grubość rury), obiekty są odzwierciedleniem obiektów widzianych w widoku 3D.

**UWAGA!** Przy dużym projekcie, składającym się z kilku widoków, może zajść potrzeba, aby zdefiniować sposób odświeżania jako **Ręczny**. Znacznie przyspieszy to pracę nad projektem, gdyż element wprowadzony w jednym widoku nie będzie musiał być jeszcze przedstawiony na pozostałych. Każdorazowe odwzorowanie wszystkich wprowadzonych opcji na więcej niż jednym widoku znacznie wydłuża proces rysowania.

#### 3.2.2. Widok 3D

Każdy obiekt utworzony w programie **ArCADia-INSTALACJE GAZOWE** ma swoje odzwierciedlenie na widoku 3D. Drzewo widoku 3D różni się od pozostałych widoków tym, że nie można na nim zdefiniować drukowania elementów, ponieważ drukowany może być wyłącznie zapisany obraz. Zamiast drukowania w drzewie widoku jest możliwość przeszklenia elementu. Służy do tego ikona "kieliszka".

**UWAGA!** System ArCADia dla każdego widoku ma oddzielne drzewo projektu umieszczone na zakładce danego widoku. Oznacza to, że widok 3D ma odrębne drzewo projektu i dla włączenia (wyłączenia) elementów z podglądu należy w **Menadżerze projektu** najpierw zmienić widok na **Widok 3D**, a później wybierać widoczność elementów. Co nie zmieni widoczności na pozostałych widokach.

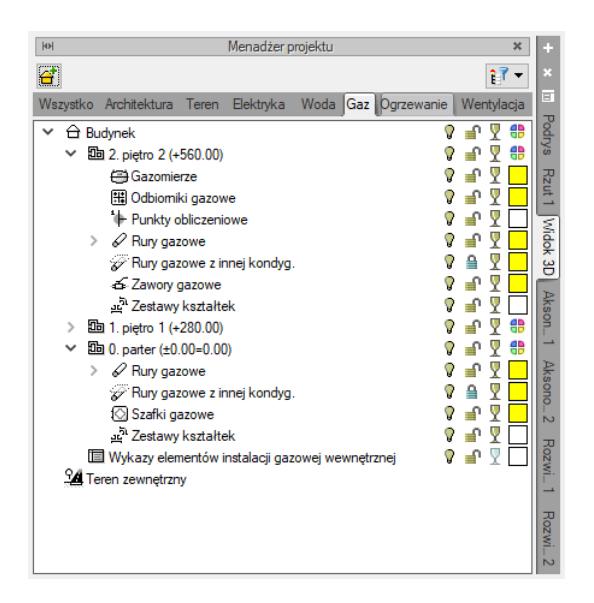

Rys. 8. Widok 3D w oknie Menadżera projektu

ArCADia BIM ma wbudowane dwa silniki graficzne widoku 3D. W zależności od parametrów karty graficznej wraz z programem uruchomi się nowy lub stary widok 3D. Jeśli zostanie uruchomiony stary, będzie to oznaczało, że albo komputer nie spełnia minimalnych wymagań sprzętowych, albo spełnia je właśnie w minimalnej opcji i dany projekt będzie bardzo wolno działał.

Przełączanie silników może nastąpić w oknie *Widoku 3D* ikoną Przełącz tryb Widoku 3D lub w oknie *Opcje*. Pierwsza opcja przełącza silnik wyłącznie w danym dokumencie. Jeśli otwartych jest więcej projektów, pozostałe będą nadal wyświetlane w silniku domyślnym. W oknie *Opcje* znajduje się definicja, z jakim silnikiem 3D zostanie uruchomiony domyślnie program i każdy kolejny projekt.

#### Wywołanie:

ArCADia oraz ArCADia PLUS

- Wstążka *Widok*  $\Rightarrow$  grupa logiczna *Widoki*  $\Rightarrow$  *Widok* 3D
- Pasek narzędzi ArCADia-SYSTEM ⇒ Pokaż/Ukryj podgląd 3D III

| Tryb Widoku 3D |  |
|----------------|--|
| O Uproszczony  |  |
| Zaawansowany   |  |

Rys. 9. Okno zmiany trybu widoku 3D

**UWAGA!** W zależności od konfiguracji komputera program uruchomi Zaawansowany lub Uproszczony silnik **Widoku 3D**. Jeśli komputer nie będzie spełniał podstawowych wymagań sprzętowych, wówczas uruchomiony zostanie stary silnik.

Do obsługi nowego silnika widoku 3D wymagana jest karta graficzna kompatybilna z DirectX 11 z minimum 2 GB VRAM; zalecane 4 GB+ VRAM (zależy od wczytanego projektu – użytej ilości tekstur, ich rozdzielczości, ustawień jakości, rozdzielczości okna widoku 3D). Obsługiwane systemy operacyjne to: Windows (7 SP1/8/10) x86/x64. Procesor: ze wsparciem funkcji SSE2; minimum Intel Pentium 4/AMD Athlon x64; zalecane Intel i5/i7 z taktowaniem 3 GHz+ (zalecanych jest też jak najwięcej rdzeni, silnik potrafi je wykorzystać). Pamięć operacyjna: minimum 1 GB; zalecane 8 GB+ (zależy od wielkości wczytanego projektu).

*Widok 3D* jest obsługiwany analogicznie do widoku rzutu poprzez *Menadżera projektu* w swoim oddzielnym drzewie *Widoku*, co oznacza, że dla wybrania elementów widocznych (bądź niewidocznych) najpierw należy się przełączyć na zakładkę *Widoku 3D*. Wówczas to, co jest zaznaczone w aktualnym widoku na drzewie projektu, jest wyświetlane na podglądzie, a to, co jest wyłączone, nie jest wyświetlane.

#### 3.2.3. Model, czyli CAD 3D

W ArCADia 14, w nowych projektach przy rysowaniu obiektami systemu ArCADia automatycznie wprowadzany jest nowy widok *CAD 3D*. Jest to domyślnie trójwymiarowy, siatkowy model projektu umieszczony w obszarze rysunku. Model ten może być w projekcie tylko jeden. Od wersji 15 można rysować przełączając się na widok *CAD 3D* i tam wprowadzać elementy.

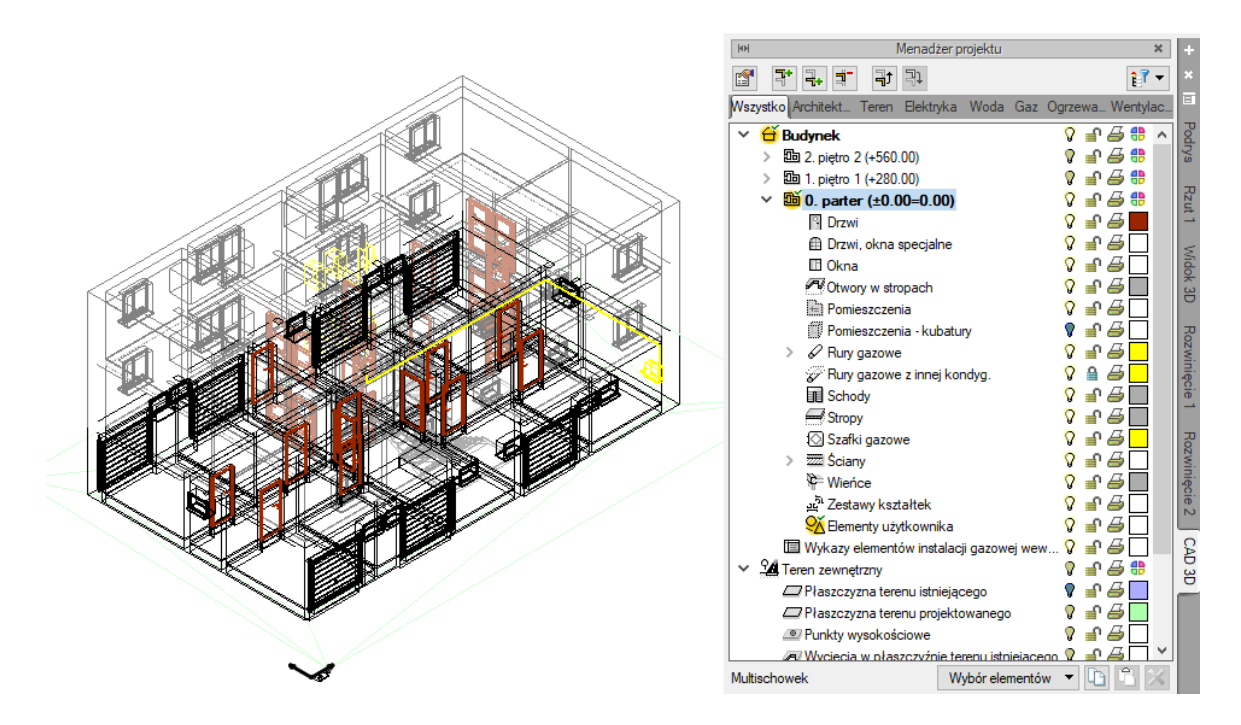

Rys. 10. Przykładowy projekt w widoku GAD 3D

W dokumentach z wcześniejszych wersji programu model nie jest wprowadzany automatycznie, należy wprowadzić go poprzez wskazanie miejsca położenia (analogicznie do wprowadzania kolejnych rzutów).

#### Wywołanie:

#### ArCADia oraz ArCADia PLUS

- Wstążka *Wstaw*  $\Rightarrow$  grupa logiczna *Widok*  $\Rightarrow$  W *Wstaw widok CAD 3D*
- Menadżer projektu  $\Rightarrow$   $\Rightarrow$   $\Rightarrow$  Wstaw widok CAD 3D
- Pasek narzędzi ArCADia-SYSTEM  $\Rightarrow$  Wstaw widok CAD 3D

Widok wprowadzany jest poprzez wstawienie uchwytu widoku. W nowych projektach widok tworzony jest automatycznie, przy słabszych komputerach można w oknie *Opcja ArCADia BIM* wyłączyć tą opcję.

Ustawienia widoku, czyli wstawianie automatyczne i dopasowywanie widoku znajdują się w poniższym oknie.

| Wstaw auto   | omatycznie d | a nowych pr  | ojektów        |
|--------------|--------------|--------------|----------------|
| 🗹 Dopasuj us | tawienie kam | ery po aktyw | rowaniu widoku |
| 🗹 Dopasuj us | tawienie kam | ery po deakt | ywowaniu wido  |

Rys. 11. Okno ustawień widoku CAD 3D

*Wstaw automatycznie dla nowych projektów* – opcja tworzy model CAD w każdym nowym projekcie w trakcie rysowania elementów. Przy słabszych komputerach można opcję wyłączyć. Model *CAD 3D* można wprowadzić w dowolnym momencie podczas pracy, ale taki model w projekcie może być tylko jeden.

*Dopasuj ustawienie kamery po aktywowaniu widoku* – opcja automatycznie zmienia widok projektu na izometryczny przy przełączeniu się na widok *CAD 3D*. Automatycznie zmieniany widok pokazuje cały projekt, nie tylko zbliżenie, przy którym aktualnie użytkownik pracuje.

*Dopasuj ustawienie kamery po dezaktywowaniu widoku* – opcja automatycznie zmienia widok projektu na rzut z góry przy przełączeniu się na widok typu: rzut, przekrój lub aksonometrię. Automatycznie zrzutowany widok jest wyśrodkowaniem całego projektu.

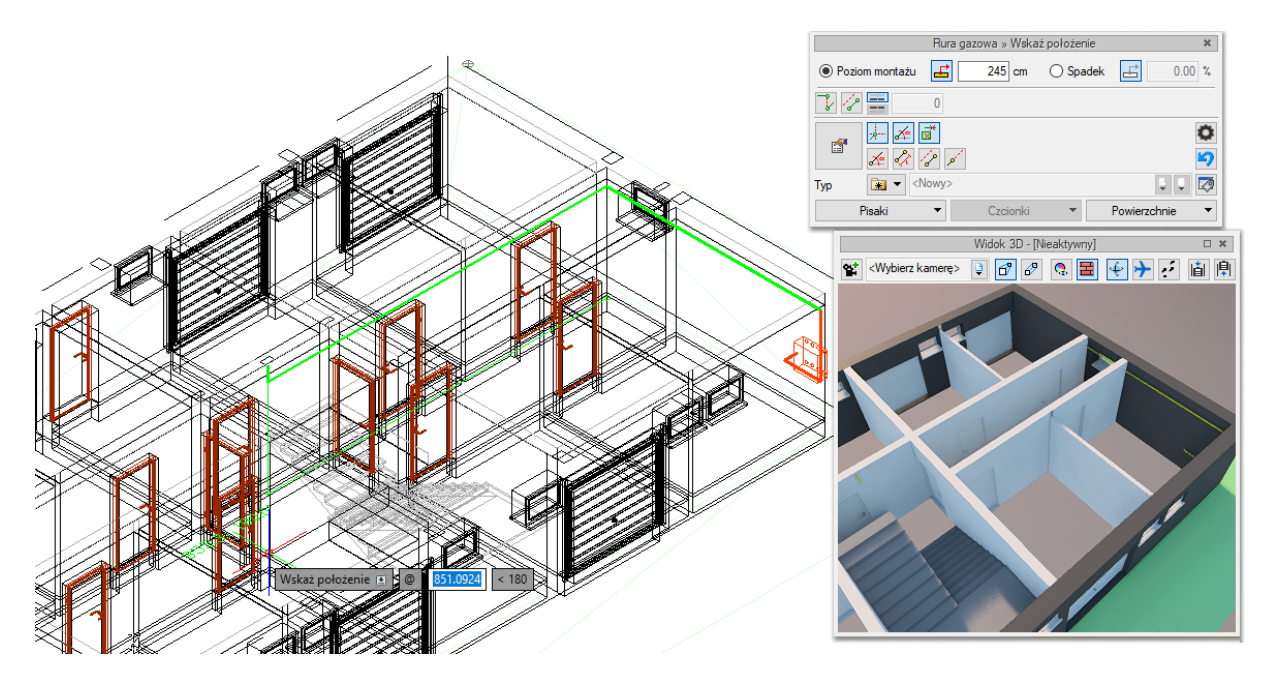

Rys. 12. Przykład rysowania rur w widoku CAD 3D

Przy wprowadzaniu elementów systemu ArCADia BIM w widoku 3D część podrysów pokazywanych jest na elementach widoku *Rzutu*. Dzięki czemu łatwiej można określić gdzie wprowadzany jest dany element.

Dokładny opis tej funkcjonalności znajduje się w pomocy do programu – ArCADia System

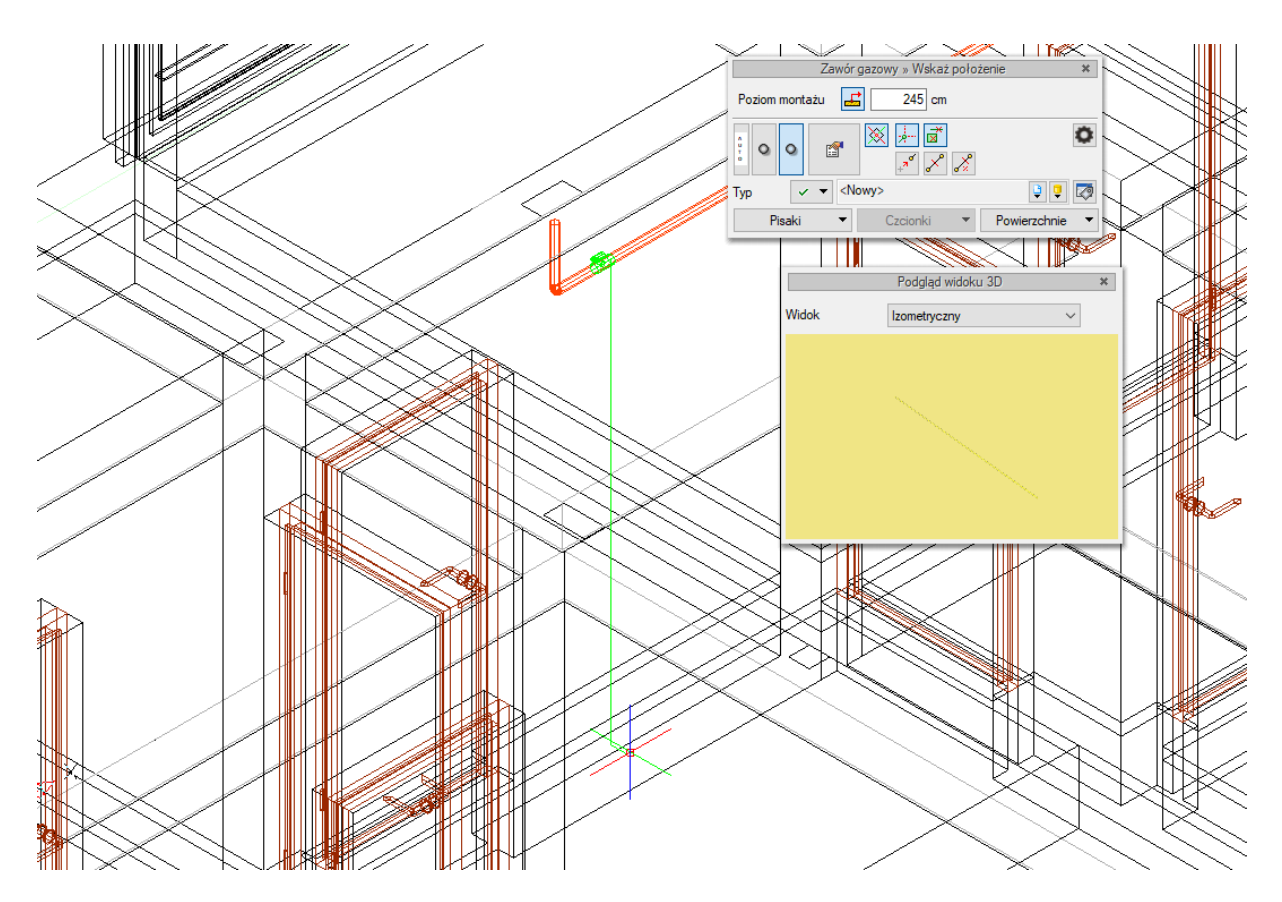

Rys. 13. Przykład wprowadzania zaworu w widoku CAD 3D

**UWAGA:** Przy większym rysunku i wstawionym widoku CAD 3D komputer może zwolnić pracę. W razie konieczności jej przyspieszenia można czasowo wyłączyć widoczność widoku lub go usunąć, a wprowadzić dopiero przed zapisem i przesłaniem projektu do współpracowników.

#### 3.2.4. Widok Aksonometria

Jest to widok generowany na podstawie narysowanego modelu instalacji gazowej narysowanej na rzucie budynku. Możliwe jest wygenerowanie całości instalacji lub jej części (gałęzi). W ten sposób użytkownik może wykonać aksonometrię instalacji tylko w jednym mieszkaniu w budynku wielorodzinnym).

Widok aksonometrii jest wprowadzany analogicznie jak widok Rzut, czyli wskazujemy lub podajemy punkt wstawienia uchwytu, a widok jest odrysowywany automatycznie. Przy generowaniu *aksonometrii gałęzi* przed wstawieniem uchwytu należy wskazać element początkowy np. rurę wprowadzaną do mieszkania w przypadku aksonometrii instalacji w jednym mieszkaniu.

#### Dodawanie widoku Aksonometria:

#### Wywołanie:

- Wstążka  $Gaz \Rightarrow$  grupa logiczna *Instalacje gazowe*  $\Rightarrow$  Aksonometria
- Pasek narzędzi ArCADia-INSTALACJE GAZOWE  $\Rightarrow$  Wstaw aksonometrię całej instalacji

#### Wywołanie:

- Wstążka Gaz ⇒ grupa logiczna Instalacje gazowe ⇒ Aksonometria gałęzi <sup>k-a</sup>
- Pasek narzędzi ArCADia-INSTALACJE GAZOWE ⇒ Wstaw aksonometrię gałęzi instalacji <sup>├</sup>¬

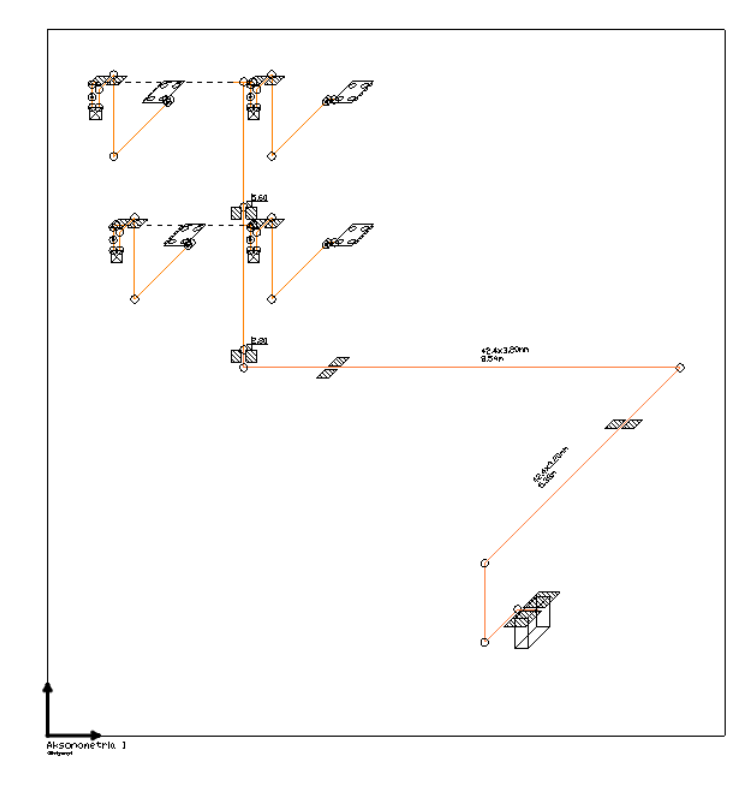

Rys. 14. Widok aksonometrii instalacji gazowej

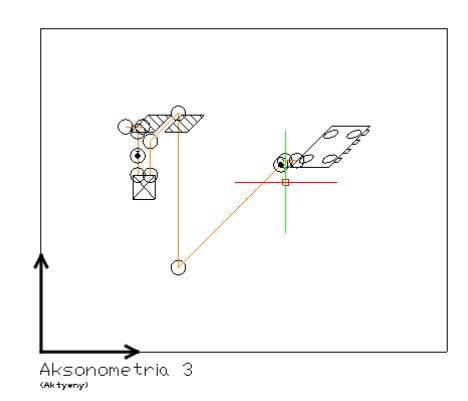

Rys. 15. Widok aksonometrii gałęzi instalacji

**UWAGA:** w widoku Aksonometrii nie ma zakładek branżowych w oknie **Menadżera projektu**. Elementy znajdują się na zakładce **Wszystko**.

W widoku aksonometrii instalacji gazowych można wprowadzać armaturę zaporową i regulacyjną wskazując miejsce zarówno na rurze pionowej jak i poziomej.

#### 3.2.5. Rozwinięcie instalacji gazowej

Jest to widok generowany na podstawie narysowanego modelu instalacji gazowej narysowanej na rzucie budynku. Możliwe jest wygenerowanie rozwinięcia całości instalacji lub jej części (gałęzi). W ten sposób użytkownik może wykonać aksonometrię instalacji tylko w jednym mieszkaniu w budynku wielorodzinnym.

Widok rozwinięcia jest wprowadzany analogicznie jak widok Rzut, czyli wskazujemy lub podajemy punkt wstawienia uchwytu, a widok jest odrysowywany automatycznie. Przy generowaniu *rowinięcia gałęzi* przed wstawieniem uchwytu należy wskazać element początkowy np. rurę wprowadzaną do mieszkania w przypadku aksonometrii instalacji w jednym mieszkaniu.

#### Dodawanie widoku Rozwinięcie:

#### Wywołanie:

- Pasek narzędzi ArCADia-INSTALACJE GAZOWE  $\Rightarrow$  Wstaw rozwinięcie całej instalacji 🗐

#### Wywołanie:

- Wstążka Gaz ⇒ grupa logiczna Instalacje gazowe ⇒ Rozwinięcie gałęzi <sup>i</sup>
- Pasek narzędzi ArCADia-INSTALACJE GAZOWE ⇒ Wstaw rozwinięcie gałęzi instalacji <sup>i</sup>

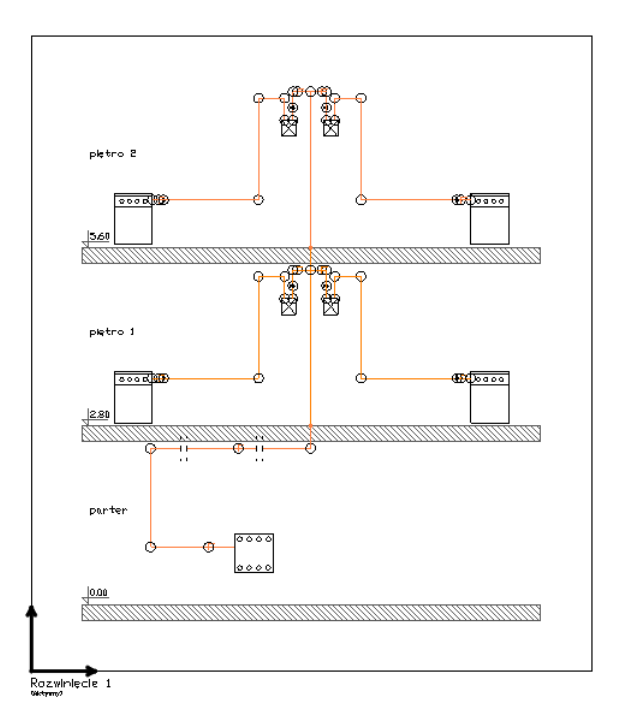

Rys. 16. Widok rozwinięcia całej instalacji gazowej

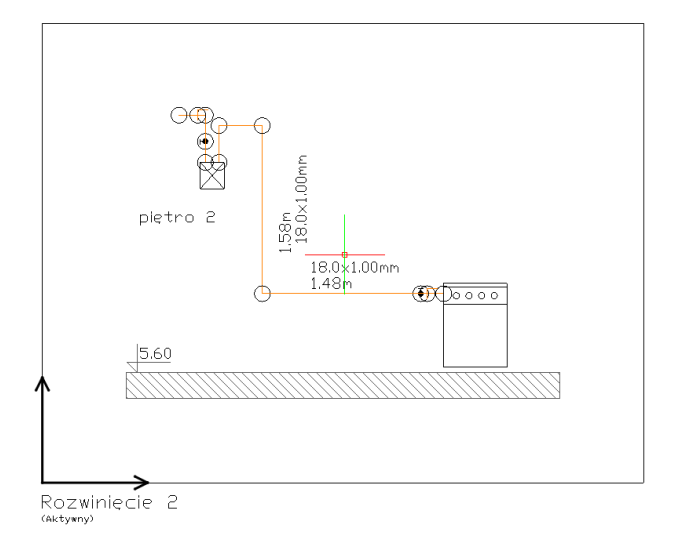

Rys. 17. Widok rozwinięcia gałęzi

# 3.3. Opcje programu

System ArCADia BIM posiada okno ustawień programu dla rysunków wykonanych we wszystkich modułach branżowych lub w konkretnie zdefiniowanych, np. w ArCADii-INSTALACJE GAZOWE. Do ogólnych ustawień należy definicja czcionki, możliwość automatycznego sprawdzania pojawiających się aktualizacji programu, informacja o folderach tekstur i skryptów używanych w programie oraz opcje śledzenia. Ustawienia konkretnych modułów znajdują się pod przyciskami znajdującymi się w prawej części okna.

#### Wywołanie:

ArCADia and ArCADia PLUS

- Wstążka Zarządzaj  $\Rightarrow$  grupa logiczna Opcje  $\Rightarrow$  Opcje ArCADia BIM
- Pasek narzędzi ArCADia-SYSTEM ⇒ Opcje 🗈

#### ArCADia LT

| Opcje ArCADii                |        |                                             | >  |
|------------------------------|--------|---------------------------------------------|----|
| Opcje główne                 |        | Opcje modułów                               |    |
| każdym uruchomieniu programu | 2.y    |                                             |    |
| Sprawdź teraz                |        | ArCADia-ARCHITEKTURA                        | 5  |
| Demufica essivalua           |        | ArCADia-DROGI EWAKUACYJNE                   | 5  |
| <czcionka cad=""></czcionka> | ~      | ArCADia-INSTALACJE ELEKTRYCZNE              | 5  |
| System jednostek Metryczny   | $\sim$ | ArCADia-SIECI ELEKTRYCZNE                   | G  |
| Widok 3D                     | 5      | ArCADia-TABLICE ROZDZIELCZE                 | 5  |
| Widok CAD 3D                 | 5      | ArCADia-SIECI TELEKOMUNIKACYJNE             | G  |
| Foldery tekstur              | 5      | ArCADia-INSTALACJE WODOCIĄGOWE              | G  |
| Foldery skryptów             | 5      | ArCADia-INSTALACJE KANALIZACYJNE            | G  |
| Foldery książek kolorów      | 5      | ArCADia-SIECI KANALIZACYJNE                 | G  |
| Opcje wstawiania elementów   | 5      | ArCADia-INSTALACJE KANALIZACYJNE ZEWNĘTRZNE | G  |
| Opcje zapisu w chmurze       | 5      | ArCADia-INSTALACJE GAZOWE                   | G  |
| Opcje proxy                  | 5      | ArCADia-INSTALACJE GAZOWE ZEWNĘTRZNE        | G  |
|                              |        | ArCADia-INSTALACJE GRZEWCZE                 | 5  |
|                              |        | ArCADia-INSTALACJE ODGROMOWE                | G  |
|                              |        | ArCADia-INSTALACJE TELETECHNICZNE           | G  |
|                              |        | ArCADia-KLIMATYZACJA                        | C, |
|                              |        | ArCADia-INSTALACJE WENTYLACYJNE             | C, |
|                              |        | ArCADia-KONSTRUKCJE                         | 5  |

Rys. 18. Okno Opcje ArCADii

Trzeci od dołu przycisk po lewej stronie okna opcji to Opcje wstawiania elementów. Otwiera on poniższe okno:

| Opcje wstawiania elementów          | ×                  |
|-------------------------------------|--------------------|
| Podgląd-                            |                    |
| Nolor 🗹 Długość i kąt przy kursorze |                    |
| Precyzje                            | —Kąty śledzenia —— |
| Wykrywania 5.00                     | Kąt 🛉              |
| Śledzenia osi 5.00                  | 45.0 🔀             |
| Śledzenia kątów 1.0 °               | 60.0 fr            |
|                                     | 90.0               |
|                                     |                    |
| OK                                  | K Anuluj           |

Rys. 19. Okno wstawiania elementów

Kolor – kolor podrysu wprowadzanych elementów oraz wyświetlanych linii śledzenia.

*Długość i kąt przy kursorze* – odległość kursora od ostatniego miejsca kliknięcia podana długością i kątem. Dane te domyślnie wyświetlane są przy kursorze.

#### Precyzje:

*Wykrywania* – opcja wykrywa krawędzie, osie, narożniki i punkty elementów już wprowadzonych do projektu, umożliwiając tym samym precyzyjne osadzenie kursora na narysowanych obiektach.

*Śledzenia osi* – opcja wykrywa punkty i krawędzie wprowadzonych elementów, prowadząc od nich osie poziome i pionowe względem ekranu lub, jeśli jest to np. krawędź ściany, także pokazuje przedłużenie takiej linii.

*Śledzenia kątów* – opcja wskazuje zadane w powyższym oknie kąty, wyznaczając je od wprowadzonych wcześniej elementów, np. od krawędzi narysowanych ścian.

#### Kąty śledzenia – kąty, jakie wykrywa i wskazuje

Po prawej stronie okna można wpisać śledzone kąty. W tabeli użytkownik ma możliwość, poprzez przycisk +, dodania kolejnego kąta, który program ma śledzić podczas wprowadzania elementów. Jeśli użytkownik będzie chciał usunąć jeden z kątów, należy go zaznaczyć, klikając na niego w tabelce, a następnie, za pomocą znajdującego się po prawej stronie przycisku ×, usunąć jedną z wartości.

Po podaniu precyzji zmodyfikowania ilQości i wartości kątów śledzonych użytkownik może zatwierdzić zmiany przyciskiem *OK* (zmiany zapiszą się w programie) lub anulować je przyciskiem *Anuluj* (wszystkie zmiany wprowadzone w oknie opcji śledzenia w danym momencie zostaną anulowane). Włączanie i wyłączanie powyżej opisanych opcji śledzenie odbywa się w trakcie rysowania w oknie wstawiania elementu.

| Rura                                     | gazowa » Wskaż po | łożenie                   | ×          |
|------------------------------------------|-------------------|---------------------------|------------|
| Poziom montażu 🛃                         | 75 cm             |                           |            |
| 7) 🛷 🚍 🗾 0                               |                   |                           |            |
| in in in in in in in in in in in in in i |                   |                           | 0          |
| Typ 💽 💌 <nowy></nowy>                    |                   |                           | Q Q 🐼      |
| Pisaki 🔻                                 | Czcionki          | <ul> <li>Powie</li> </ul> | erzchnie 🔻 |

#### Rys. 20. Przykładowe okno wstawiania elementu Rura gazowa

#### Tab. 1. Funkcje śledzenia w oknie wstawiania

|   | Śledzenie osi        | Opcja pokazująca proste poziome i pionowe idące od    |
|---|----------------------|-------------------------------------------------------|
|   |                      | wykrytych punktów wstawionych elementów. Jeśli opcja  |
|   |                      | wykryje krawędź wprowadzonego elementu, pokaże prostą |
|   |                      | wydłużającą odnalezioną krawędź.                      |
| × | Śledzenie kątów      | Opcja pokazuje zadane kąty wyznaczane od istniejących |
|   |                      | elementów w projekcie.                                |
| * | Wykrywanie elementów | Opcja wykrywa krawędzie i punkty wprowadzonych        |
|   |                      | elementów.                                            |
| 0 | Opcje wstawiania     | Wywołuje okno ustawień.                               |
|   | elementów            |                                                       |

## 3.4. Narzędzia projektu

#### 3.4.1. Opcje projektu

Po lewej stronie okna *Opcji ArCADii* znajdują się przyciski uruchamiające *Opcje* dotyczące konkretnych modułów. Po kliknięciu w przycisk *ArCADia-INSTALACJE GAZOWE* otworzone zostanie okno *Opcji* 

projektu. Okno to może zostać wywołane również ze wstążki GAZ – polecenie Opcje

|                                                                      |                          | Zarradzania elementem |      |
|----------------------------------------------------------------------|--------------------------|-----------------------|------|
|                                                                      |                          | Zarządzanie elementem |      |
| d elementu                                                           | 0                        |                       |      |
| okalizacja <ni< td=""><td>edostępna&gt;</td><td></td><td></td></ni<> | edostępna>               |                       |      |
|                                                                      |                          | Parametry             |      |
|                                                                      | 1 11 14 1 14             | raidinedy             |      |
| Ogoine Symbole                                                       | domysine Kształtki       |                       |      |
|                                                                      |                          | Wygląd                |      |
| Skala symboli                                                        | 1.00                     | Aktualizuj wszystkie  |      |
|                                                                      | d 3D podozae wetawiania  |                       |      |
|                                                                      | 3 3D pouceas wstawiarila | Punkty obliczeniowe   |      |
|                                                                      |                          |                       |      |
| Symbol                                                               | g                        |                       |      |
|                                                                      |                          | Paliwa gazowe         |      |
|                                                                      |                          |                       |      |
| Caraciana                                                            |                          |                       |      |
| Gaz ziemny                                                           |                          |                       |      |
|                                                                      |                          |                       | 1 fr |
|                                                                      |                          |                       | J.   |
|                                                                      |                          |                       |      |
|                                                                      |                          |                       |      |

Rys. 21. Okno właściwości elementu Opcje projektu

We właściwościach opcji projektu można ustawić główne cechy projektu w jednej z czterech zakładek:

#### Zakładka Ogólne

#### Grupa kontrolek Wygląd

**Skala symboli** – ustawienie wielkości symboli obiektów, których wymiary nie są edytowalne przez użytkownika.

- Aktualizuj wszystkie Zaznaczenie pola spowoduje, że wcześniej wprowadzone symbole również zmienią swoją skalę na taką, jaką użytkownik wprowadził w polu edycyjnym obok.
- Pokaż podgląd 3D podczas wstawiania Pole domyślnie jest zaznaczone, co powoduje, że będzie pokazywany podgląd 3D podczas wstawia obiektu. Jeżeli użytkownik chce, by w polu rysunkowym nie generowało się okno podglądu 3D, musi usunąć zaznaczenie.

| Za             | wór gazowy » Wskaż położ | enie ×         |
|----------------|--------------------------|----------------|
| Poziom montażu | 60 cm                    |                |
|                | ··· ⊠<br>≰               | 0              |
| Гур 🗸 🔻        | <nowy></nowy>            | Ç 🔉 🏹          |
| Pisaki         | ▼ Czcionki ▼             | Powierzchnie 🔻 |
|                | 0.00                     |                |
|                | Podgląd widoku 3         | D ×            |
| Widok          | Izometryczny             | ~              |
|                |                          | 3              |

Rys. 22. Okno wstawiania obiektu wraz z podglądem 3D np. zaworu

W grupie *Paliwa gazowe* użytkownik może zdefiniować, jakie domyślne rodzaje paliw gazowych chce mieć dostępne w danym projekcie. Może dodawać lub usuwać z projektu rodzaje paliw gazowych.

|            |          | +  |
|------------|----------|----|
| Gaz ziemny | <b>1</b> | ×  |
|            |          | 1r |
|            |          | J. |
|            |          |    |

Rys. 23. Okno przejścia do właściwości paliw gazowych

Po kliknięciu przycisku forpojawi się okno właściwości elementu **Paliwo gazowe**.

| Właściwości eler                  | mentu: Paliv                                              | vo gazowe               | ×                                       |
|-----------------------------------|-----------------------------------------------------------|-------------------------|-----------------------------------------|
| ¥                                 |                                                           | Zarządzanie             | elementem                               |
| Symbol typu                       |                                                           | ld elementu             | 0                                       |
| Тур                               | <nowy></nowy>                                             |                         | 9 9 🕂 🗸                                 |
| Lokalizacja                       | <niedostępr< th=""><th>ia&gt;</th><th></th></niedostępr<> | ia>                     |                                         |
| ¥                                 |                                                           | Parame                  | try typu                                |
| Nazwa                             |                                                           | Gaz ziemny              |                                         |
|                                   |                                                           | Parametry p             | aliwa gazowego                          |
| Rodzina paliwa                    | gazowego                                                  | Ziemne (2)              | ~                                       |
| Grupa paliwa g                    | azowego                                                   | Wysokometanowe (E)      | ×                                       |
| Gęstość paliwa                    | gazowego                                                  | 0.72 kg/m <sup>3</sup>  | Lepkość kinematyczna gazu 1.43e-05 m²/s |
| Gęstość powiel                    | trza                                                      | 1.293 kg/m³ 🗹           | Warunki normalne                        |
| Ciepło spała                      | ania                                                      | 33.7 MJ/m <sup>3</sup>  |                                         |
| ◯ Wartość op                      | ałowa                                                     | 31.0 MJ/m <sup>3</sup>  |                                         |
|                                   |                                                           | Paramet                 | ry przyłącza                            |
| <ul> <li>ciśnienie nis</li> </ul> | skie, do 10 k f                                           | <sup>2</sup> a włącznie | Ciśnienie minimalne gazu 1.60 kPa       |
| 🔿 ciśnienie śre                   | ednie, od 10 d                                            | ło 500 k.Pa włącznie    | Ciśnienie maksymalne gazu 2.50 kPa      |
| 🔿 ciśnienie śre                   | ednie, podwy                                              | ższone od 500 do 1600   | kPa włącznie                            |
|                                   |                                                           | Parametry in            | stalacji gazowej                        |
| Dopuszczalna                      | całkowita str                                             | ata ciśnienia gazu      | 150.00 Pa                               |
| Dopuszczalna j                    | jednostkowa                                               | strata ciśnienia gazu   | <n d=""> Pa/m Automatycznie</n>         |
| Maksymalna pr                     | ędkość gazu                                               | w rurociągach           | 3.00 m/s                                |
|                                   |                                                           | Zapisz w szablo         | onie 🔻 🇐 OK Anuluj                      |

Rys. 24. Okno właściwości paliw gazowych

#### Grupa kontrolek Parametry paliwa gazowego

Parametry zamieszczone w tej części biorą udział w obliczeniach strat w instalacji gazowej.

#### Grupa kontrolek Parametry paliwa gazowego

**Rodzina paliwa gazowego** – Użytkownik z listy rozwijalnej definiuje rodzinę gazu, w który zasilana będzie instalacja (wg PN-C-04750:2002):

- Wytwarzane przemysłowo rodzina 1,
- Ziemne rodzina 2,
- Skroplone C3-C4 rodzina 3,
- Mieszanina gazów węglowodorowych z powietrzem rodzina 4,
- Biogaz rodzina 5.

**Grupa paliwa gazowego** – Dla każdego wyboru z listy powyżej przypisana jest lista rozwijalna grup paliw gazowych. Użytkownik dokonuje odpowiedniego wyboru grupy.

#### Rodzina Gazy wytwarzane przemysłowo:

- Niskokaloryczne grupa Sn
- Średniokaloryczne grupa Ss
- Wysokokaloryczne grupa Sw

#### Rodzina Gazy ziemne:

– Zaazotowane – grupa Ln,

- Zaazotowane grupa Lm,
- Zaazotowane grupa Ls,
- Zaazotowane grupa Lw,
- Wysokometanowe grupa E.

#### Rodzina Gazy skroplone C3-C4:

- Propan-butan (P/B),
- Propan techniczny (P).

#### Rodzina Mieszanina gazów węglowodorowych z powietrzem:

- Mieszanina skroplonych C3-C4 z powietrzem (GGP),
- Mieszanina gazu ziemnego z powietrzem (GPZ).

#### Rodzina **Biogaz**:

Biogaz BG.

Na podstawie własnej wiedzy i informacji z warunków technicznych (o ile takie istnieją) użytkownik wpisuje następujące parametry:

- Gęstość paliwa gazowego [kg/m<sup>3</sup>],
- Lepkość kinematyczną paliwa gazowego [m²/s],
- Gęstość powietrza [kg/m<sup>3</sup>],
- Warunki normalne (po zaznaczeniu tego checkboksa program automatycznie przyjmie gęstość powietrza dla warunków normalnych),
- Ciepło spalania lub wartość opałowa [MJ/m<sup>3</sup>] po zaznaczeniu jednego z nich i wpisaniu jego wartości drugi, niezaznaczony, jest wyszarzany, a jego wartość jest przeliczana w przybliżeniu.

#### Grupa kontrolek Parametry przyłącza

Parametry zamieszczone w tej części biorą udział w sprawdzeniach poprawności zbudowanej instalacji. Użytkownik wybiera z zakresu ciśnień dopuszczonych do zasilania budynku ciśnienie określone w warunkach technicznych lub innych wytycznych do projektowania:

- ciśnienie niskie (do 10 kPa włącznie),
- ciśnienie średnie (od 10 kPa do 500 kPa),
- ciśnienie średnie podwyższone (od 500 do 1600 kPa).

Po wyborze ciśnienia panującego w przyłączu użytkownik na podstawie warunków (lub innych wytycznych) wstawia ciśnienie minimalne i maksymalne mogące występować rzeczywiście w przyłączu gazowym. Domyślnie program wstawia podpowiedzi zakresu w zależności od ciśnienia przyłącza.

#### Grupa kontrolek Parametry instalacji gazowej

Parametry zamieszczone w tej części biorą udział w zdefiniowaniu kryteriów doboru elementów instalacji.

**Dopuszczalna strata ciśnienia gazu** – W polu edycyjnym użytkownik wpisuje dopuszczalną stratę ciśnienia w instalacji w Pa. Wartości te dobiera według własnej wiedzy technicznej. Sugeruje się przyjmować wartości zgodnie z danymi literaturowymi.

Parametr ten stanowi podstawę porównawczą do oceny prawidłowości wykonanych obliczeń strat ciśnienia.

**Dopuszczalna jednostkowa strata ciśnienia gazu** – W polu edycyjnym użytkownik wpisuje dopuszczalną jednostkową stratę ciśnienia na jeden metr instalacji w Pa/m. Wartość tę użytkownik dobiera według własnej wiedzy bądź korzysta z będącego obok checkboksa

#### Automatycznie

Po zaznaczeniu tego checkboksa program automatycznie wyliczy stratę jednostkową w instalacji, biorąc pod uwagę długość całej instalacji.

**Maksymalna prędkość gazu w rurociągach** – W polu edycyjnym użytkownik wpisuje maksymalną prędkość gazu, jaka może wystąpić w instalacji w m/s. Wartość tę użytkownik dobiera według własnej wiedzy technicznej.

| Rodza                               | Rodzaj paliwa gazowego                                                |     | Dopuszczalna strata ciśnienia<br>w instalacji gazu na drodze do<br>najniekorzystniej położonego<br>odbiornika |                                                          |  |
|-------------------------------------|-----------------------------------------------------------------------|-----|----------------------------------------------------------------------------------------------------|----------------------------------------------------------|--|
| Rodzina paliw<br>gazowych           | Grupa paliwa gazowego                                                 |     | Wartości w zakresie<br>ciśnienia niskiego<br>[Pa]                                                             | Wartości<br>w zakresie<br>ciśnienia<br>średniego<br>[Pa] |  |
| Wytwarzane                          | Niskokaloryczne                                                       | Sn  | do 100                                                                                                    | 150–250                                                  |  |
| przemysłowo                         | Średniokaloryczne                                                     | Ss  | do 150                                                                                                    | 150–250                                                  |  |
|                                     | Wysokokaloryczne                                                      | Sw  | do 150                                                                                                    | 150–250                                                  |  |
| Ziemne                              | Zaazotowane                                                           | Lm  | do 100                                                                                                    | 150–250                                                  |  |
|                                     |                                                                       | Ln  | do 150                                                                                                    | 150-300                                                  |  |
|                                     |                                                                       | Ls  | do 150                                                                                                    | 150-300                                                  |  |
|                                     |                                                                       | Lw  | do 150                                                                                                    | 250–400                                                  |  |
|                                     | Wysokometanowe                                                        | E   | do 150                                                                                                    | 250–400                                                  |  |
| Mieszanina gazów<br>węglowodorowych | Mieszanina skroplonych<br>C <sub>3</sub> -C <sub>4</sub> z powietrzem | GGP | do 100                                                                                                    | 150                                                      |  |
| z powietrzem                        | Mieszanina gazu<br>ziemnego z powietrzem                              | GPZ | do 100                                                                                                    | 150                                                      |  |

Tab. 2. Dopuszczalne straty ciśnienia wg opracowania R. Zajdy i Z. Gebhardta

Tab. 3. Rodzaje paliw gazowych

| Rodzaj paliwa gazowego | Dopuszczalna strata ciśnienia |
|------------------------|-------------------------------|
|                        |                               |

|                                          | ina paliw Grupa paliwa gazowego<br>zowych |     | w instalacji gazu na drodze do<br>najniekorzystniej położonego<br>odbiornika |                                                          |  |
|------------------------------------------|-------------------------------------------|-----|------------------------------------------------------------------------------|----------------------------------------------------------|--|
| Rodzina paliw<br>gazowych                |                                           |     | Wartości w zakresie<br>ciśnienia niskiego<br>[Pa]                            | Wartości<br>w zakresie<br>ciśnienia<br>średniego<br>[Pa] |  |
| Ziemne                                   | Zaazotowane                               | Ls  | do 100                                                                       | do 150                                                   |  |
|                                          |                                           | Lw  | do 100                                                                       | do 150                                                   |  |
|                                          | Wysokometanowe                            | E   | do 150                                                                       | do 200                                                   |  |
| Skroplone C <sub>3</sub> -C <sub>4</sub> | Propan-butan                              | B/P | -                                                                            | 180                                                      |  |
|                                          | Propan techniczny                         | -   | -                                                                            | 180                                                      |  |

#### Zakładka Symbole domyślne

|              |                                  |           | Zarządzanie ele | mentem             |     |
|--------------|----------------------------------|-----------|-----------------|--------------------|-----|
| ld element   | u 0                              |           |                 |                    |     |
| Lokalizaci   | <ul> <li>Niedostenna;</li> </ul> | ,         |                 |                    |     |
| Cortaiizacji | a modoutyphas                    |           |                 |                    |     |
|              |                                  |           | Paramet         | Ŋ                  |     |
| Ogólne       | Symbole domyślne                 | Kształtki |                 |                    |     |
|              |                                  |           | Obi             | ekty               |     |
| Szafka       | a dazowa                         |           | SZG             | Odbiomik gazowy    | ODB |
|              | , <b>,</b>                       |           |                 | -                  |     |
| Zawór        | gazowy                           |           | ZG              | Gazomierz          | GAZ |
| Filtr ga     | zu                               |           | FIL             | Reduktor ciśnienia | RED |
|              |                                  |           |                 |                    |     |
|              |                                  |           |                 |                    |     |
|              |                                  |           |                 |                    |     |
|              |                                  |           |                 |                    |     |
|              |                                  |           |                 |                    |     |
|              |                                  |           |                 |                    |     |
|              |                                  |           |                 |                    |     |
|              |                                  |           |                 |                    |     |
|              |                                  |           |                 |                    |     |
|              |                                  |           |                 |                    |     |

Rys. 25. Opcje projektu. Widok okna po wybraniu zakładki Symbole domyślne.

W tym miejscu użytkownik może zmienić domyślne ustawione w programie symbole obiektów urządzeń i armatury gazowej.

Zakładka Kształtki
|             |                             |           | Zarządzanie element | tem           |       |      |      |
|-------------|-----------------------------|-----------|---------------------|---------------|-------|------|------|
| ld elementu | 0                           |           |                     |               |       |      |      |
| Lokalizacia | <niedostenna></niedostenna> |           |                     |               |       |      |      |
| Londiizaoja | (Incodent)                  |           |                     |               |       |      |      |
|             |                             |           | Parametry           |               |       |      |      |
| Ogólne Sy   | mbole domyślne              | Kształtki |                     |               |       |      |      |
|             |                             |           |                     |               |       |      |      |
| A           |                             | 15.0      | 11/3/40             |               |       |      |      |
| Srednica sy | nbolu                       | 15.0      |                     |               |       |      |      |
|             |                             |           | Wykrywani           | e             |       |      |      |
| Lącz w ł    | ształtki redukcyj           | ne        | Precyzja d          | etekcji kątów | 5.0 ° | Kat  | ^ 🕂  |
| General     | ozwózniki                   |           |                     |               |       | 11.0 |      |
|             | CZWOITIIKI                  |           |                     |               |       | 15.0 |      |
|             |                             |           |                     |               |       | 15.0 | - ír |
|             |                             |           |                     |               |       | 22.0 | J.   |
|             |                             |           |                     |               |       | 30.0 |      |
|             |                             |           |                     |               |       | 45.0 |      |
|             |                             |           |                     |               |       |      |      |
|             |                             |           |                     |               |       |      |      |
|             |                             |           |                     |               |       |      |      |
|             |                             |           |                     |               |       |      |      |

Rys. 26. Opcje projektu. Widok okna po wybraniu zakładki Kształtki.

### Grupa kontrolek Wygląd

**Skala symboli** – ustawienie wielkości symboli wizualnych kształtek, których wymiary nie są edytowalne przez użytkownika.

#### Grupa kontrolek Wykrywanie

- Łącz w kształtki redukcyjne Zaznaczenie pola spowoduje, że będą autoatycznie generowały się kształtki redukcyjne np. Trójnik z odgałęzieniem z odgałęziemniem o mniejszej średnicy niż w kierunku przelotu.
- Generuj czwórniki Zaznaczenie pola spowoduje, że będą atomatycznie generowane czwórniki.
   W przypadku gdy pole nie nędzie zaznaczone, w miejscu połaczenia czterech rurociągów pod kwygenerują się dwa trójniki.

**Precyzja detekcji kątów** – W tabeli kątów użytkownik może wprowadzić kąt jaki będzie wykrywany przy rysowaniu rurociągu względem rurociągu wcześniej wstawionym. Najczęściej są to wartości kątów odpowiadających kształtkom kątowym. Funkcja ustawienia wartości precyzji detekcji (domyślnie 5<sup>o</sup>) kątów polega na dociąganiu linii wstawiania rurociągu, gdy linia ta będzie tworzła przybliżony kąt do zdefiniowanego w tabeli. Jeśli dla wyżej podanego przykładowego zestawu kątów typowych użytkownik w polu Precyzja detekcji kątów ustali 2°, to:

- kąty z przedziału 28–32° będą traktowane jako 30°,
- kąty z przedziału 43–47° będą traktowane jako 45°,
- kąty z przedziału 58–62° będą traktowane jako 60°,
- kąty z przedziału 88–92° będą traktowane jako 90°.

Pozostałe kąty załamań przedstawiane będą z wartościami odczytanymi z geometrii elementów. Podsumowując, zgodnie z wyżej przyjętymi przykładowymi ustawieniami dla kątów:

- dla załamania trasy o kącie 31,5° zostanie wygenerowane kolano 30°,
- dla załamania trasy o kącie 88,4° zostanie wygenerowane kolano 90°.

# 3.4.2. Porównywanie projektów

Rysując projekt, zapisujemy go pod różnymi nazwami. Czasem jest to jakaś faza projektu, czasem kopia bezpieczeństwa. Szukając odpowiedniej fazy projektu, otwieramy je jeden po drugim i szukamy zmian po omacku. Obecnie system ArCADia BIM posiada nową opcję *Porównywania dokumentów*, która pomoże w szybkim znalezieniu zmian w dwóch wskazanych dokumentach. Opcja ta jest także przydatna przy projektach rysowanych przez więcej niż jedna osobę. Wówczas, nie wiedząc dokładnie, co zostało zmienione, a co dodane, bardzo przyda nam się opcja *Porównania dokumentów*.

**WSKAZÓWKA:** Można porównać wyłącznie dokumenty wywodzące się z tego samego pliku, czyli kolejne wersje zapisywane pod różnymi nazwami. Nie da się porównać dwóch różnych plików powstałych na różnych bazowych dokumentach.

Opcja dostępna jest dla otwartego dokumentu, który porównujemy z innym otwartym rysunkiem lub wskazanym z dowolnej lokalizacji.

### Wywołanie:

- Wstążka Współpraca  $\Rightarrow$  grupa logiczna Scalanie  $\Rightarrow$  Porównaj dokumenty
- Pasek narzędzi ArCADia-SYSTEM  $\Rightarrow \textcircled{Porownaj}$  dokumenty

| Wybierz dokument do por | ównania (B) |              |
|-------------------------|-------------|--------------|
| dom-10-wARCH3           | ~           | Wybierz plik |
|                         |             |              |

Rys. 27. Okno wyboru drugiego porównywanego dokumentu

W powyższym oknie należy wskazać drugi plik do porównania. Jeśli oba dokumenty są otwarte, to tak jak jest to widoczne na powyższym oknie, lista będzie wskazywała nazwę drugiego projektu do porównania. Jeśli będzie otwarty tylko jeden projekt, wówczas na liście będzie *<brak>* i poprzez przycisk *Wybierz plik…* należy wskazać projekt do porównania.

**UWAGA:** otworzony zostanie nowy dokument, w którym będą pokazane obydwa projekty wyłącznie w jednym widoku. Jeśli w którymś dokumencie były wprowadzone przekroje lub dodatkowe rzuty, nie zostanie to uwzględnione na porównaniu. Porównywany jest wyłącznie **Widok 1**.

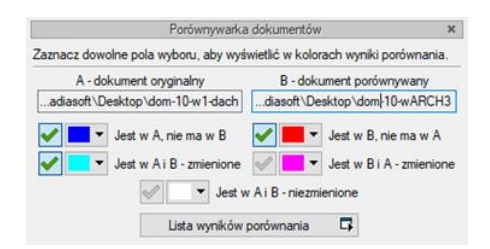

#### Rys. 28. Okno porównywania dokumentów

*A – dokument oryginalny –* nazwa dokumentu pierwotnie otwartego pokazana łącznie ze ścieżką lokalizacji.

*B – dokument porównywany* – nazwa dokumentu wybranego do porównania pokazana łącznie ze ścieżką lokalizacji.

*Jest w A, nie ma w B* – elementy projektu znajdujące się wyłącznie w pierwszym dokumencie porównywania. W kolejnej fazie zostały dodane w tym dokumencie lub usunięte w dokumencie porównywanym.

*Jest w B, nie ma w A* – elementy narysowane w dokumencie drugim – porównywanym, czyli takie, których nie ma w projekcie pierwszym wybranym do porównania ze względu na ich narysowanie w drugim dokumencie lub usunięcie w pierwszym.

*Jest w A i B – zmienione* – elementy istniejące w obu projektach, ale zmienione w jednym z dokumentów, różniące się położeniem, wielkością lub parametrami typu.

*Jest w B i A – zmienione* – elementy istniejące w obu projektach, ale zmienione w jednym z dokumentów, różniące się położeniem, wielkością lub parametrami typu.

*Jest w A i B – niezmienione* – elementy identyczne w obu dokumentach, niepoddane żadnym zmianom, przesuwaniu, zmianie typu itd.

*Lista wyników porównania* – okno, w którym wyświetlane są wszystkie elementy obu rysunków z oznaczeniem kolorami nowych elementów, zmienionych lub identycznych.

Przy każdej opisanej powyżej opcji znajdują się kolory przedstawianych elementów. Można te kolory zmieniać, ale nie należy wybierać barw zbliżonych do siebie, ponieważ może to wprowadzić w błąd przy porównywaniu dokumentów.

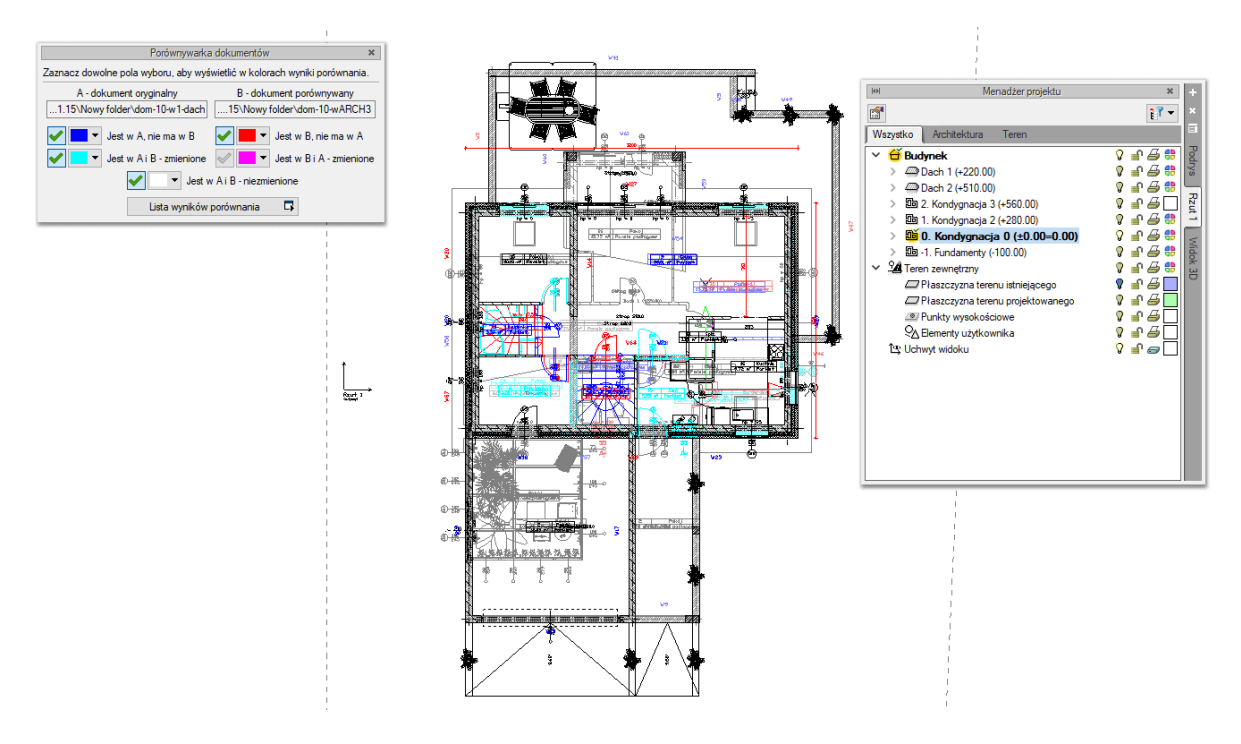

Rys. 29. Przykład porównywania dokumentów

Powyżej przykład porównania dwóch dokumentów, w których zmieniło się pierwsze piętro.

Porównywane dokumenty zostają otwarte na tej samej kondygnacji, na której był otwarty pierwotny rysunek. Pomiędzy kondygnacjami przemieszczamy się standardowo w oknie *Menadżera projektu*. Dodatkowo pomocą może być *Lista wyników porównania*.

Domyślnie lista wyświetla *Wszystkie widoki*, czyli wszystkie elementy kondygnacji, dachów i terenu zewnętrznego. Aktywna oczywiście jest jedna kondygnacja, którą zmieniamy w *Menadżerze projektu*. Jeśli w oknie *Lista wyników porównania* wybrany będzie *Aktywny widok*, wówczas lista zmian będzie obejmowała elementy wyłącznie z aktywnej kondygnacji, dachu lub terenu zewnętrznego (w zależności od tego, co jest wybrane w *Menadżerze projektu*). Pozostałe elementy nie będą wyświetlane na liście. Wyświetlaniem na rzucie, w widoku 3D czy na przekroju nadal zarządza okno *Menadżera*.

|         |          | Lista wyników porównania       |           |                                          | × |  |
|---------|----------|--------------------------------|-----------|------------------------------------------|---|--|
| Pokaż d | dla:     | a: Wszystkie widoki            |           |                                          |   |  |
|         |          |                                | A         | в                                        | ^ |  |
|         | Otwór w  | dachu (id: 2)                  | <b>1</b>  |                                          |   |  |
| F       | Pomiesz  | czenie (id: 83)                | <b>1</b>  |                                          |   |  |
| F       | Pomiesz  | czenie (id: 99)                | <b>11</b> |                                          |   |  |
| F       | Pomiesz  | czenie (id: 27)                | <b>11</b> |                                          |   |  |
| F       | Pomiesz  | czenie (id: 26)                | <b>E</b>  |                                          |   |  |
| F       | Pomiesz  | czenie (id: 104)               | <b>11</b> |                                          |   |  |
| F       | Pomiesz  | czenie (id: 97)                | <b>E</b>  |                                          |   |  |
|         | Schody   | (id: 5)                        | <b>11</b> |                                          |   |  |
|         | Ściana ( | S3 (id: 51)                    | <b>11</b> |                                          |   |  |
| -       | Ściana ( | 53 (id: 62)                    | <b>11</b> |                                          |   |  |
|         | Ściana S | 53 (id: 38)                    | <b>11</b> |                                          |   |  |
|         | Ściana v | virtualna (id: 3)              | <b>E</b>  |                                          |   |  |
|         | Wieniec  | W25 (id: 44)                   | <b>E</b>  |                                          |   |  |
|         | Wycięci  | e w stropie od schodów (id: 4) | <b>11</b> |                                          |   |  |
|         | Wycięci  | e w stropie od schodów (id: 2) | <b>11</b> |                                          |   |  |
|         | Drzwi D  | 3 (id: 17)                     |           | 6                                        | • |  |
|         | Drzwi D  | 3 (id: 20)                     |           | E.                                       | • |  |
|         | Drzwi D  | 5 (id: 19)                     |           | E.                                       | • |  |
|         | Drzwi D  | 3 (id: 18)                     |           | r an an an an an an an an an an an an an | • |  |
|         | Drzwi D  | 5 (id: 16)                     |           | r                                        | • |  |
| <       |          |                                |           | >                                        | • |  |

Rys. 30. Lista elementów nowych i zmienionych w porównywanych dokumentach

W trakcie porównywania dokumentów nie można niczego zmienić, a zapisany dokument zostanie spłaszczony i nie będzie już miał elementów typu ściana, okno itp., tylko płaskie bloki. Obecnie opcja *Porównaj dokumenty* wyłącznie pokazuje zmiany w dokumentach. Nie da się ich zapisać ani zmodyfikować rysunków. W wersji pierwszej jest to wyłącznie graficzne odwzorowanie zmian.

Jeśli w trakcie pracy pojawi się poniższe okno, oznacza to, że opcja autozapisu została właśnie uruchomiona i zapisany plik został zmieniony na płaski dokument odwzorowujący zmiany. Na dalsze porównanie nie ma to żadnego wpływu.

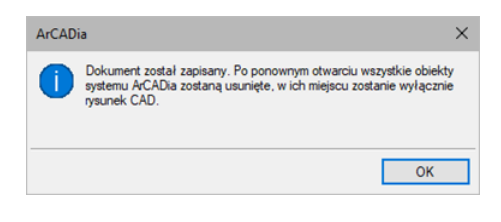

Rys. 31. Informacja autozapisu

|          |      |         | <b>.</b> | i a malma é ai | ام: مم | .::.    |     |        |      |      |       | AC A   |         |      |
|----------|------|---------|----------|----------------|--------|---------|-----|--------|------|------|-------|--------|---------|------|
| Dokladny | / Ot | Jis tej | TUNKC    | jonainosci     | znajou | ije sie | żw. | pomocy | y ao | prog | gramu | - ArCA | iDia Sy | stem |

# 3.4.3. Scalanie projektów

Od wersji ArCADia 6.0 ma możliwość scalania projektów między branżami, czyli wczytanie projektu jednej branży do pliku zawierającego projekt innej branży. Opcja przydatna jest do scalenia projektów branżowych i sprawdzenia kolizji między nimi, ale także w trakcie projektowania, kiedy to projekt od architekta ulega zmianie i jest przesyłany do branżysty, który swój projekt ma już częściowo lub nawet w całości narysowany. Do tej pory trzeba było raz jeszcze na nowym projekcie od nowa wprowadzać

projekt np. instalacji sanitarnych lub gazowych. Teraz wystarczy wczytać nową wersję architektury i dopasować projekt branżowy.

#### Wywołanie:

- Wstążka Współpraca  $\Rightarrow$  grupa logiczna Scalanie  $\Rightarrow$  🕮 Scal dokumenty
- Pasek narzędzi ArCADia-SYSTEM  $\Rightarrow \square$  Scal dokumenty

Po wywołaniu polecenia wyświetlone zostanie okno, w którym należy wskazać dokument do scalenia.

| Wybór dokumentu                  |    |              |
|----------------------------------|----|--------------|
| Wybierz dokument do scalenia (B) |    |              |
| dom-10-ARCH3W02K02G02E02         | ~  | Wybierz plik |
|                                  | OK | Anului       |

Rys. 32. Okno wyboru dokumentu do scalenia

Lista dokumentów pokazuje otwarte pliki, które można scalić. Jeśli na liście nie ma żadnego pliku, należy go wskazać przyciskiem *Wybierz plik*.

**WSKAZÓWKA:** Można scalić wyłącznie dokumenty wywodzące się z tego samego pliku; kolejne wersje zapisywane pod różnymi nazwami. Nie da się scalić dwóch różnych plików powstałych na różnych bazowych dokumentach.

Po zatwierdzeniu wyboru pojawia się kolejne okno, w którym wybieramy, które branże i z którego dokumentu mają się znaleźć w nowym pliku.

| Scal dokumenty        |                                    | ×            |
|-----------------------|------------------------------------|--------------|
| Dokument A:           | C:\Users\arcadiasoft\Desktop\dom-1 | 0-wARCH3     |
| Dokument B:           | adiasoft\Desktop\dom-10-ARCH3W     | /02K02G02E02 |
| Dokument scalony:     | p\dom-10-wARCH3- scalony.dwg       | Zapisz jako  |
| Wybierz branże z      | dokumentów:                        | A B          |
| Architektura          |                                    | ✓ <          |
| Instalacje elektryczn | e                                  | $\checkmark$ |
| Instalacje gazowe     |                                    | $\checkmark$ |
| Instalacje kanalizacy | jne                                | $\checkmark$ |
| Instalacje wodociągo  | owe                                | $\checkmark$ |
| Teren                 |                                    | ✓ <          |
|                       | ОК                                 | Anuluj       |

Rys. 33. Okno scalania dokumentów z domyślnym ustawieniem

*Dokument A* – projekt pierwotnie otwarty, w którym wybrana została opcja scalania dokumentów.

*Dokument B* – projekt otwarty w trakcie scalania dokumentów.

*Dokument scalony* – projekt, który zostanie utworzony na podstawie wyboru branż z dolnej części okna. Domyślnie projekt zapisywany jest w tym samym katalogu, gdzie znajduje się dokument A. Lokalizację tę można zmienić przez przycisk *Zapisz jako* i wskazanie w oknie zapisu nowej lokalizacji.

*Wybierz branże z dokumentów* – domyślnie zaznaczone są (\*\*) branże znajdujące się w pierwszym wybranym dokumencie. Można wybór dowolnie zmieniać lub np. zaznaczyć pozostałe branże, których

nie ma w dokumencie A. Wybór branży następuje po kliknięciu na ikonę: 🚩 .

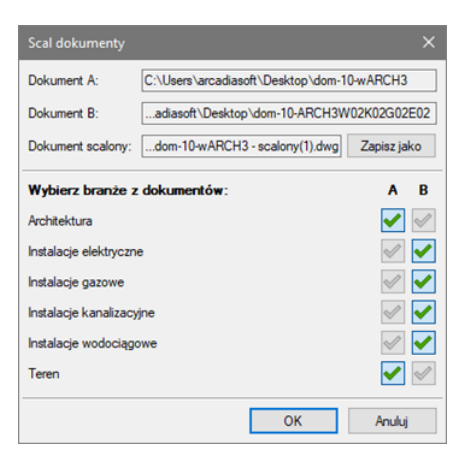

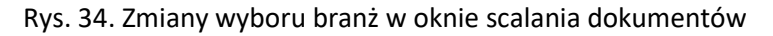

**UWAGA:** scalanie dotyczy modelu projektu. W dokumencie scalonym widoki i struktura budynku zostają przejęte z modułu **Architektura**, dlatego istotny jest wybór, z którego dokumentu będą one pobierana. Dodatkowe widoki z drugiego dokumentu jak np. aksonometria nie zostaną przejęte.

# 3.4.4. Kolizje

# 3.4.4.1. Wywołanie, ustawienia

Program ArCADia umożliwia sprawdzenie kolizji pomiędzy elementami z całego systemu ArCADia. Opcje wykrywania kolizji i skrzyżowań elementów wywoływane są ze wstążki System lub paska narzędzi *ArCADia-KOLIZJE*.

# Wywołanie:

- Wstążka Zarządzaj  $\Rightarrow$  grupa logiczna Kolizje  $\Rightarrow$   $\stackrel{\checkmark}{\Longrightarrow}$  Definiuj
- Pasek narzędzi ArCADia-KOLIZJE⇒ 초 Wyznacz kolizje/skrzyżowania

Po wywołaniu opcji Kolizje pojawi się okno Wyznaczanie kolizji/skrzyżowań:

| <ul> <li>Architektura</li> <li>Balustrada</li> <li>Bariera śniegowa</li> <li>Bryła</li> <li>Dach</li> <li>Drzwi</li> <li>Drzwi /okno specjalne</li> <li>Element prętowy</li> <li>Facjatka</li> <li>Gąsior</li> <li>Gąsior or dynak</li> <li>Geometryczny obiekt 3D</li> <li>Kanał kominowy</li> <li>Kolektor aloneczny</li> <li>Komin</li> <li>Łata nośma</li> <li>Łata nośma</li> <li>Łata nośma</li> <li>Łata nośma</li> <li>Łata nośma</li> <li>Łata nośma</li> <li>Łata nośma</li> <li>Łata nośma</li> <li>Łata nośma</li> <li>Łata nośma</li> <li>Lata nośma</li> <li>Lata nośma</li> <li>Lata nośma</li> <li>Lata nośma</li> <li>Kasada kominowa</li> <li>Obiekt 3D</li> <li>Okno</li> </ul> | Znajdž kolizje z | Architektura IFC Drabinka kablowa Griazdo wtykowe Kanał kablowa Kanał kablowa Korytko kablowe Korytko kablowe Kaztałtka drabinki kablowej Kształtka drabinki kablowego Kształtka kanału kablowego Kształtka kanału kablowego Eształtka kanału kablowego Przewód elektryczny Oprawa oświetleniowa Przewód elektryczny Oprawa oświetleniowa Przewód elektryczny Instalacje gazowe Instalacje gazowe Instalacje gazowe zewnętrzne Instalacje kanalizacyjne Instalacje kanalizacyjne zewnętrzne Instalacje kanalizacyjne zewnętrzne |
|----------------------------------------------------------------------------------------------------|------------------|----------------------------------------------------------------------------------------------------|
| Szablon: <nowy></nowy>                                                                                                    |                  | Aktualizuj                                                                                                    |

Rys. 35. Okno wyznaczania kolizji i skrzyżowań

Program pozwala na tworzenie i zapisywanie własnych szablonów dla Kolizji oraz Skrzyżowań.

W tym celu należy w lewym drzewku wybrać obiekt (bądź całą branżę) i w prawym drzewku zaznaczyć, z czym ma kolidować wybrany obiekt (branża).

Analogicznie postępujemy dla *Skrzyżowań*, uprzednio wybierając w lewym dolnym rogu okna w polu *Wstaw:*  $\Rightarrow$  *Skrzyżowania*.

Aby dodać nowy szablon, klikamy *Dodaj nowy* i nadajemy mu dowolną nazwę.

W programie zawarty jest Szablon: CAŁOŚĆ, który możemy zmodyfikować i zapisać, klikając Aktualizuj.

Kliknięcie *OK* zatwierdza zmiany i wyświetla wyznaczone kolizje na rzucie oraz w *Widoku 3D* jako pomarańczowe kule. Oznaczeniem dla skrzyżowań jest czerwony równoległobok.

# 3.4.4.2. Raport kolizji/skrzyżowań

### Wywołanie:

- Wstążka Zarządzaj  $\Rightarrow$  grupa logiczna Kolizje  $\Rightarrow \stackrel{\scriptstyle }{=} \stackrel{\scriptstyle }{=} \stackrel{\scriptstyle }{$
- Pasek narzędzi ArCADia-KOLIZJE 🔿 🛃 Wyświetl kolizje/skrzyżowania

| Lp. | Pierwszy element     | Drugi element          | Тур     |
|-----|----------------------|------------------------|---------|
| 1   | Rura gazowa (id: 40) | Pomieszczenie (id: 1)  | Kolizja |
| 2   | Rura gazowa (id: 8)  | Pomieszczenie (id: 3)  | Kolizja |
| 3   | Rura gazowa (id: 12) | Pomieszczenie (id: 1)  | Kolizja |
| 4   | Rura gazowa (id: 1)  | Pomieszczenie (id: 3)  | Kolizja |
| 5   | Rura gazowa (id: 3)  | Pomieszczenie (id: 3)  | Kolizja |
| 6   | Rura gazowa (id: 28) | Pomieszczenie (id: 79) | Kolizja |
| 7   | Rura gazowa (id: 16) | Pomieszczenie (id: 1)  | Kolizja |
| 8   | Rura gazowa (id: 27) | Pomieszczenie (id: 79) | Kolizja |
| 9   | Rura gazowa (id: 30) | Pomieszczenie (id: 79) | Kolizja |
| 10  | Rura gazowa (id: 35) | Pomieszczenie (id: 3)  | Kolizja |
| 11  | Rura gazowa (id: 6)  | Pomieszczenie (id: 3)  | Kolizja |
| 12  | Rura gazowa (id: 11) | Pomieszczenie (id: 1)  | Kolizja |
| <   |                      |                        |         |

Rys. 36. Okno raportów kolizji i skrzyżowań

Raport wyświetla listę dwóch kolidujących ze sobą bądź krzyżujących się elementów. W dolnej części okna *Raport kolizji/skrzyżowań* mamy możliwość wyboru, która lista relacji między elementami ma być wyświetlona (*Kolizje/Skrzyżowania* czy *Kolizje i skrzyżowania*). Istnieje również możliwość eksportowania raportu do pliku RTF poprzez przycisk *Export do RTF*.

# 3.4.4.3. Usuń kolizje/skrzyżowania

Usuwa wszystkie wystąpienia kolizji i skrzyżowań z projektu.

### Wywołanie:

- Wstążka Zarządzaj  $\Rightarrow$  grupa logiczna Kolizje  $\Rightarrow \mathbf{X}$  Usuń
- Pasek narzędzi ArCADia-KOLIZJE⇒ ≤ Usuń kolizje/skrzyżowania

### Zakładka Kształtki

W tym miejscu użytkownik może zmienić domyślne ustawienia związane z generowaniem kształtek w instalacji gazowej.

# 3.5. Pasek narzędzi programu ArCADiA – INSTALACJE GAZOWE

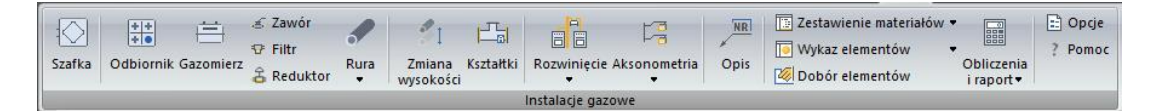

Rys. 37. Wstążka narzędzi modułu ArCADia-INSTALACJIE GAZOWE (Program ArCADia)

Przyciski rozwijane 🔻 posiadają więcej niż jedno polecenie

| Ikona                           | Opcja                                               | Opis                                                                                                    | *BIM |
|---------------------------------|-----------------------------------------------------|----------------------------------------------------------------------------------------------------|------|
|                                 | Szafka                                              | Wstawia szafkę gazową wraz z opisem.                                                                      | V    |
| +++                             | Odbiornik                                           | Wstawia odbiornik gazowy wraz z opisem.                                                                   | V    |
| illi                            | Gazomierz                                           | Wstawia gazomierz wraz z opisem.                                                                          | V    |
| 4                               | Zawór                                               | Wstawia zawór gazowy wraz z opisem.                                                                       | V    |
| Ð                               | Filtr                                               | Wstawia filtr gazu wraz z opisem.                                                                         | V    |
| 4                               | Reduktor                                            | Wstawia reduktor gazu wraz z opisem.                                                                      | V    |
|                                 | Rura                                                | Wstawia rurę gazową wraz z opisem.                                                                        | V    |
| -                               | Rura trasą ciągłą                                   | Wstawia ciąg rur gazowych wraz z opisem.                                                                  | V    |
| Û                               | Rura pionowa                                        | Wstawia pionową rurę gazową wraz z opisem.                                                                | V    |
| - 0                             | Przekształć linię<br>w rurę gazową                  | Wstawiona linia (kreska) polecenia CAD zostanie zamieniona<br>w rurę gazową o nadanych parametrach.       | X    |
| \$⊥                             | Zmiana wysokości                                    | Umożliwia zmianę wysokości grupy obiektów instalacji gazowej.                                             | V    |
| F_                              | Kształtki                                           | Wstawia kształtki gazowe zgodnie z ustawieniami w opcjach<br>projektu.                                    | V    |
|                                 | Rozwinięcie                                         | Generuje rozwinięcie instalacji gazowej.                                                                  | X    |
|                                 | Rozwinięcie gałęzi                                  | Generuje rozwinięcie gałęzi instalacji gazowej.                                                           | X    |
|                                 | Aksonometria                                        | Generuje aksonometrię instalacji gazowej.                                                                 | X    |
| ŀa                              | Aksonometria<br>gałęzi                              | Generuje rozwinięcie gałęzi instalacji gazowej.                                                           | X    |
| Opis                            | Opis                                                | Generuje opisy dla zaznavzonych obiektów                                                                  | V    |
| 1 <sup>1</sup> 1 <sup>1</sup> 1 | Zestawienie<br>materiałów                           | Wstawia na rysunek tabelę z zestawieniami materiałów.                                                     | V    |
|                                 | Zestawienie<br>materiałów<br>wybranych<br>elementów | Wstawia na rysunek tabelę z zestawieniami materiałów wybranych przez użytkownika.                         | V    |
|                                 | Wykaz elementów                                     | Wstawia wykaz elementów instalacji gazowej wraz z symbolami graficznymi, nazwami, oznaczeniami i ilością. | V    |

# Tab. 4. Funkcje modułu ArCADia-INSTALACJE GAZOWE

|    | Wykaz wybranych<br>elementów | Wstawia wykaz elementów wybranych przez użytkownika gazowej wraz z symbolami graficznymi, nazwami, oznaczeniami i ilością.            | V |  |  |  |
|----|------------------------------|----------------------------------------------------------------------------------------------------|---|--|--|--|
|    | Dobór elementów              | Umożliwia automatyczny dobór elementów instalacji gazowej.                                                                            | X |  |  |  |
|    | Obliczenia i raport          | Wyświetla tablice obliczeniowe i generuje raport<br>przedstawiający obliczenia techniczne i poprawność<br>zaprojektowanej instalacji. | X |  |  |  |
|    | Sprawdzenie<br>instalacji    | Generuje listę błędnie zaprojektowanych elementów.                                                                                    |   |  |  |  |
| == | Орсје                        | Umożliwia ustawienia podstawowych opcji rysunkowych.                                                                                  |   |  |  |  |
| ?  | Ротос                        | Wyświetla zawartość pomocy do programu.                                                                                               | V |  |  |  |

# 3.6. Tworzenie i wstawianie obiektów fizycznych i parametrycznych BIM.

*Obiektem BIM* w systemie ArCADia BIM jest każdy obiekt wstawiany do programu. Jest on cyfrowym modelem 3D, który zawiera szczegółowe informacje o obiekcie - jego wyglądzie, położeniu, właściwościach itp. Wersje programu starsze niż ArCADi BIM 15 mają zapisane w sobie obiekty z określonym zbiorem parametrów do zdefiniowania, które wstawiało się do projektu poleceniami dostępnymi na danej wstążce – odbiornik gazowy, rura, szafka gazowa. Wersja 15 programu wprowadza dodatkową możliwość korzystania z obiektów fizycznych i parametrycznych BIM. Mają one postać samodzielnych plików wstawianych do projektu z *Menadżera Plików*.

Ma on postać samodzielnego pliku uruchamianego z Menadżera Plików.

Wyróżniamy w programie dwa rodzaje obiektów BIM:

- parametryczne
- fizyczne.

|                               |                                            |                      | Mer                   | nadżer plików        |                       |                       |                       | ×            |
|-------------------------------|--------------------------------------------|----------------------|-----------------------|----------------------|-----------------------|-----------------------|-----------------------|--------------|
|                               |                                            |                      |                       | -19                  |                       | Ô 😣                   | [ABC]]                | +            |
| Wstaw do projektu             | Utwórz z projekt                           | u Pobierz W          | /łaściwości           | Dodaj do ulubionyc   | h   Kopiuj            | Wklej Usuń            | Zmień nazwę           | Nowy plik N  |
| 🗸 🔺 Biblioteka p              | rogramu                                    | ← → 1                | C:\Users\mf           | ilipowicz\Document   | ts∖ArCADias           | oft\Global\021        | Ogrzewanie\Kot        | ły\Viessmann |
| ✓ ■ 021 Ogi ✓ ■ Koti ✓ ■ Koti | rzewanie<br>ły<br>Viessmann 2<br>Witocross |                      |                       |                      | <u>*</u>              | 1                     |                       |              |
| 👾 Biblioteka p<br>🔜 Pulpit    | remium                                     | VITOCROS<br>200 CM2C | VITOCROS<br>200 CM2C_ | VITOCROS<br>200 CM2C | VITOCROS<br>200 CM2C_ | VITOCROS<br>200 CM2C_ | VITOCROS<br>200 CM2C_ |              |
| Ten komput                    | ter                                        |                      |                       |                      |                       |                       |                       |              |
|                               | 000                                        |                      |                       |                      |                       |                       |                       |              |
|                               |                                            | Szukaj:              |                       |                      |                       |                       |                       | XQ           |

Rys. 38. Okno menadżera plików

# 3.6.1. Obiekty parametryczne

Są tworzone na podstawie domyślnych elementów wybranego modułu systemu ArCADia BIM z możliwością zapisu w nim własnych danych t.j.: nazw, wielkości, pisaków, powierzchnie itp.

Są to obiekty jednobranżowe, będące pojedynczymi elementami z poszczególnych modułów programu (np. szafka gazowa, rura, odbiornik gazowy), zachowującymi wszystkie ich funkcjonalności. Elementy wstawiane liniowo jak *rura* rysowane będą przez wskazywanie kolejnych punktów, wielkość obiektów punktowych jak *zawór* czy *filtr* zależeć będzie od wartości podanych na *oknie właściwości*.

Obiekty te są dedykowane do tworzenia plików kanałów i kształtek oraz wszystkich elementów, których wielkość jest wprowadzana bezpośrednio na rysunku.

|                                                              | Właściwości elementu: Rura gazowa 🛛 🕹 |                                            |                    |  |  |  |
|--------------------------------------------------------------|---------------------------------------|--------------------------------------------|--------------------|--|--|--|
|                                                              | ¥                                     | Zarządzanie elementem                      |                    |  |  |  |
|                                                              | Symbol typu                           | ld elementu 0                              |                    |  |  |  |
|                                                              | Тур                                   | 🙀 🔻 Rury stalowe bez szwu (PN-EN 102 📮 📮 🛶 |                    |  |  |  |
|                                                              | Grupa                                 | <brak></brak>                              | ×                  |  |  |  |
|                                                              | Labeltanda                            |                                            |                    |  |  |  |
|                                                              | Lokalizacja                           | Budynek (0. parter (20.00-0.00)            |                    |  |  |  |
| Wstaw do projektu Utwórz z projektu Pobierz Właściwości Doda | ×                                     | Wygląd                                     | vież Pobierz ikony |  |  |  |
| A Biblioteka programu ← → ↑ D:\1_Pr                          | Ô                                     | Pisaki                                     | •                  |  |  |  |
| Wiblioteka premium                                           |                                       | Powierzchnie                               | •                  |  |  |  |
| V Ten komputer                                               | 1 1                                   |                                            |                    |  |  |  |
| ✓ im D:                                                      |                                       |                                            |                    |  |  |  |
| ✓ ■ 1_Procesy_specyfikacje Rura stalowa<br>DN 22             | Ē                                     |                                            |                    |  |  |  |
|                                                              |                                       |                                            |                    |  |  |  |
| Rury stalowe                                                 |                                       | →                                          |                    |  |  |  |
| Ulubione                                                     | *                                     | Parametry Więcej                           | •                  |  |  |  |
| 0                                                            |                                       |                                            |                    |  |  |  |
| Ň,                                                           | Poziom monta:                         |                                            |                    |  |  |  |
|                                                              | Długość                               | 0.00 m 🗹 Automatycznie                     |                    |  |  |  |
|                                                              | Spadek                                | <n d=""> %</n>                             |                    |  |  |  |
|                                                              | Sposób ułożer                         | nia ułożona natynkowo 🗸                    |                    |  |  |  |
|                                                              | ¥                                     | Parametry typu Więcej                      | •                  |  |  |  |
|                                                              | Materiał                              | Stal                                       | ~                  |  |  |  |
|                                                              | Norma/Produc                          | PN-EN 10210-2                              |                    |  |  |  |
| Szukaj:                                                      | Typ/Typoszer                          | eg bez szwu                                |                    |  |  |  |
|                                                              | Rodzaj połącz                         | enia Spawane                               | ~                  |  |  |  |
|                                                              | Średnica zewr                         | nętrzna 42.40 mm Grubość ścianki 2.60 r    | mm                 |  |  |  |
|                                                              | Średnica DN                           | 32 Współczynnik chropowatości 0.0450 r     | nm                 |  |  |  |
|                                                              | Opis dodatkov                         | ry                                         |                    |  |  |  |
|                                                              |                                       |                                            |                    |  |  |  |
|                                                              |                                       | Zapisz w szablonie 🔻 🎒 OK Anuluj           |                    |  |  |  |

Rys. 39. Okno właściwości obiektu parametrycznego – rura gazowa bez szwu DN32

Obiekty parametryczne to obiekty zapisane w pliku z rozszerzeniem .afp.

Okno wstawiania i edycji obiektu parametrycznego jest takie samo i ma takie same funkcje jak okna zapisanego w nim obiektu np. zaworu czy rury. Opis funkcji znajdujących się na tym oknie znajduje się w dalszej części podręcznika, w opisie dotyczącym konkretnych obiektów.

# **3.6.2.** Obiekty fizyczne

Jest to nowy rodzaj elementu w systemie ArCADia BIM. Domyślnie reprezentowany jest w programie jako sześcian, który można zastąpić dowolnym modelem 3D po zaimportowaniu go z pliku: 3ds, dwg, obj, a2c, dae.

*Obiekt fizyczny* może pozostać niepowiązany z żadną branżą, użytkownik dysponuje wtedy obiektem o określonej geometrii i ewentualnymi przypisanymi do niego własnymi parametrami np. krzesło czy roślina. Może być to również element wyposażenia technicznego – np. trójwymiarowy model kotła – odbiornika gazowego, ale w takim przypadku nie będzie ona rozpoznawana jako element instalacji gazowej.

|                                        | Tran                                             | Wellia.                                        | ice paron                                                                                                   |           | ^<br>1                   |
|----------------------------------------|--------------------------------------------------|------------------------------------------------|----------------------------------------------------------------------------------------------------|-----------|--------------------------|
|                                        | 🖡 🛃                                              | Właściwości eleme                              | entu: Obiekt BIM                                                                                            | ×         |                          |
| Nstaw do projektu Utwórz z projektu Po | bierz Właściwoś                                  | ~                                              | Zarządzanie elementem                                                                                       |           | er Widok Ods             |
| A Biblioteka programu     E            | Vitocrossal<br>100 CIB<br>Vitocrossal<br>100 CIB | Symbol<br>Grupa d<br>System d<br>Lokalizacja B | Id elementu 1<br>Brak><br>Brak><br>udynek \0. Kondygnacja 0 (±0.00=0.00)<br>Wygląd<br>Wygląd na<br>© Upresz |           | Viccrossal<br>100 CIB_28 |
|                                        |                                                  | ~                                              | Parametry                                                                                                   | Więcej 👻  |                          |
|                                        |                                                  | Ogólne Eleme                                   |                                                                                                    |           |                          |
|                                        | Szukaj:                                          | Nazwa pliku<br>Nazwa<br>Wysokość bazo          | Vitocrossal 100 CIB_80kW.afo                                                                                | Szczegóły |                          |

Rys. 40. Okno właściwości obiektu fizycznego – kocioł gazowy

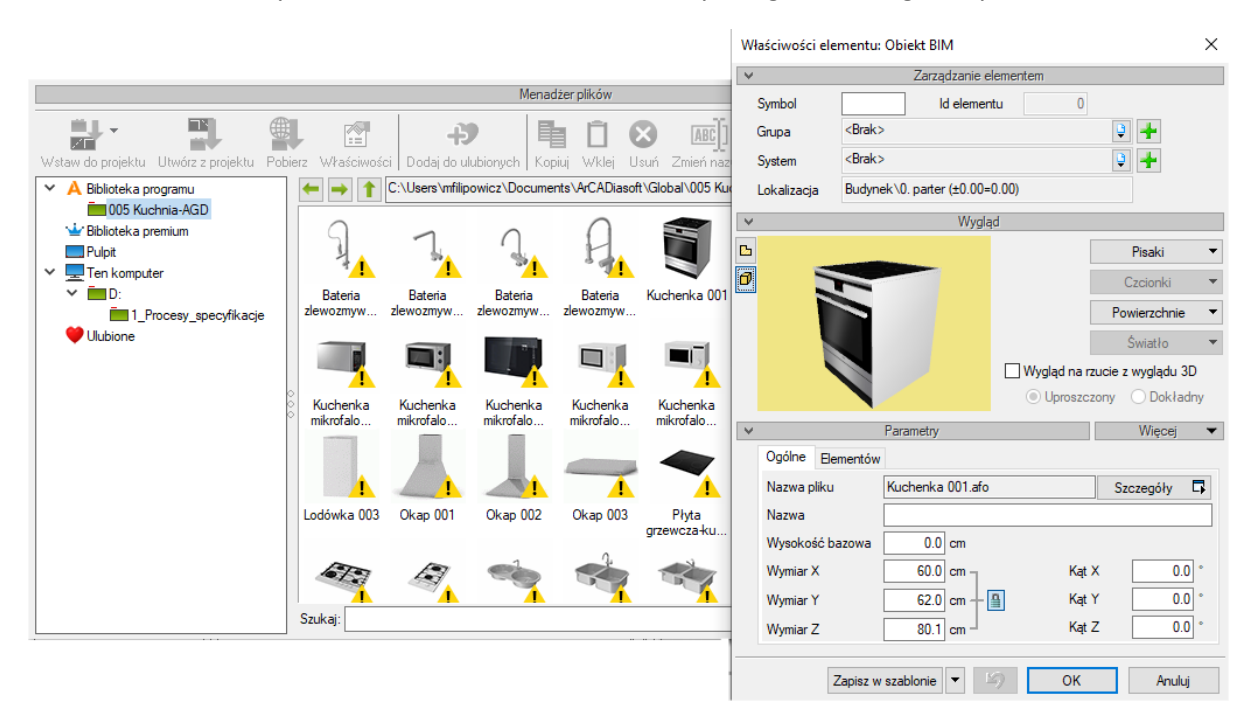

Rys. 41. Okno właściwości obiektu fizycznego – kuchenka gazowa

Jeśli przy tworzeniu takiego obiektu lub w trakcie pracy nad projektem użytkownik doda do niego element składowy w postaci jednobranżowego obiektu systemu ArCADia BIM, będzie mógł włączyć go do zbioru elementów danej instalacji – np. do kotła dodany zostanie jako element składowy *Odbiornik gazowy* z modułu *Instalacje gazowe*. Użytkownik może wskazać dokładne miejsce przyłączenia instalacji, wprowadzić właściwe parametry dla obiektu i przyłączyć rury gazowe. Instalacja gazowa zaprojektowana z użyciem takiego *obiektu fizycznego* zachowuje wszystkie swoje funkcjonalności.

| Właściwości ele | Właściwości elementu: Obiekt BIM * X       |                     |                 |     |  |  |  |  |  |
|-----------------|--------------------------------------------|---------------------|-----------------|-----|--|--|--|--|--|
| ¥               | Zarządzanie e                              | lementem            |                 |     |  |  |  |  |  |
| Symbol          | ld elemen                                  | tu 0                |                 |     |  |  |  |  |  |
| Grupa           | <brak></brak>                              |                     | Q 🕂             |     |  |  |  |  |  |
| System          | <brak></brak>                              |                     | ۹ 🕂             |     |  |  |  |  |  |
| Lokalizacja     | Lokalizacja Budynek\0. parter (±0.00=0.00) |                     |                 |     |  |  |  |  |  |
| ✓ Wygląd        |                                            |                     |                 |     |  |  |  |  |  |
| Ľ               |                                            |                     | Pisaki          | •   |  |  |  |  |  |
| 0               | R.                                         |                     | Czcionki        | -   |  |  |  |  |  |
|                 |                                            |                     | Powierzchnie    | • • |  |  |  |  |  |
|                 |                                            |                     | Światło         | -   |  |  |  |  |  |
|                 |                                            | 🗌 Wygląd na r       | zucie z wyglądu | 3D  |  |  |  |  |  |
|                 |                                            | Uproszczony Okładny |                 |     |  |  |  |  |  |
| *               | Parametry                                  |                     | Więcej 🔻        |     |  |  |  |  |  |
| Ogólne El       | ementów                                    |                     |                 |     |  |  |  |  |  |
| Nazwa ele       | mentu                                      |                     | Właściwości     |     |  |  |  |  |  |
| Instalacje g    | azowe - Odbiomik gazowy O                  | DB1 (id: 0)         | <b>1</b>        | ×   |  |  |  |  |  |
|                 |                                            |                     |                 | î   |  |  |  |  |  |
|                 |                                            |                     |                 | J.  |  |  |  |  |  |
|                 |                                            |                     |                 | _   |  |  |  |  |  |
|                 |                                            |                     |                 |     |  |  |  |  |  |
|                 |                                            |                     |                 |     |  |  |  |  |  |
|                 | Zapisz w szablonie 🔻 🚦                     | ОК                  | Anul            | uj  |  |  |  |  |  |

Rys. 42. Okno właściwości obiektu fizycznego BIM - z obiektem składowym - "odbiornik gazowy" dla wybranego obiektu fizycznego kocioł gazowy

| <b>~</b>                    |               | Zarządz                                                                                                    | anie elemer | item                       |               |        |
|-----------------------------|---------------|----------------------------------------------------------------------------------------------------|-------------|----------------------------|---------------|--------|
| Symbol                      | ODB1          | ld elemer                                                                                                    | ntu         | 0                          |               |        |
| Тур                         | <nowy></nowy> |                                                                                                    |             | 9 9 -                      | /             |        |
| Grupa                       | <brak></brak> |                                                                                                    |             | •                          | <b>-</b>      |        |
| Lokalizacja                 | Budynek\0     | ). parter (±0.00=                                                                                                    | =0.00)      |                            |               |        |
| ¥                           | 1             |                                                                                                    | Wyglad      | ,                          |               |        |
| 3                           |               |                                                                                                    | Obrót       | obiektu 📮                  | Pisaki        | i      |
|                             | ~             |                                                                                                    |             |                            | Powierzcł     | hnie   |
|                             |               |                                                                                                    |             |                            |               |        |
|                             |               |                                                                                                    |             |                            |               |        |
|                             |               |                                                                                                    |             |                            |               |        |
| Demuileut                   |               | -                                                                                                    | Pokat       | kolory połaczeń            |               |        |
| <domysiny></domysiny>       |               |                                                                                                    |             | Kolory porqueen            |               |        |
| ¥                           |               | Parametry                                                                                                    |             | _                          | Więc          | cej    |
| Grupa jednocz               | esności       | <nieprzypi< td=""><td>sana&gt;</td><td><ul> <li>Wyposa</li> </ul></td><td>żenie dodatko</td><td>we</td></nieprzypi<> | sana>       | <ul> <li>Wyposa</li> </ul> | żenie dodatko | we     |
| Poziom monta:<br>urządzenia | żu dna        | 0                                                                                                    | cm          | Gaz ziemny                 |               | ~ [    |
| Ciśnienie gazu              | przed N       | Ain 1.6                                                                                                    | kPa         | Moc urzą                   | dzenia        | 8.0 k  |
| urządzeniem                 | N             | 1ax 2.5                                                                                                    | kPa         | 🔿 Zużycie g                | jazu          | 0.93 m |
| ¥                           | F             | Parametry typu                                                                                                    |             |                            | Więc          | cej    |
| Nazwa                       |               | Kuchenka                                                                                                    | czteropaln  | kowa                       |               |        |
| Norma/Produc                | cent          |                                                                                                    |             |                            |               |        |
| Typ/Typoszen                | eg            |                                                                                                    |             |                            |               |        |
| Szerokość                   |               | 60.0                                                                                                    | cm          |                            | Połączenia    |        |
| Głębokość                   |               | 40.0                                                                                                    | cm Wys      | okość króćca od            | dna           | 70.0   |
| Wysokość                    |               | 80.0                                                                                                    | cm          |                            |               |        |
|                             |               |                                                                                                    |             |                            |               |        |

Rys. 43. Okno właściwości obiektu fizycznego BIM - z obiektem składowym - "odbiornik gazowy" dla wybranego obiektu fizycznego kuchenka gazowa"

W przeciwieństwie do *obiektu parametrycznego*, tworząc *obiekt fizyczny* możemy w nim umieścić zbiór jednobranżowych elementów systemu ArCADia BIM tworząc w ten sposób obiekt wielobranżowy. Każdy ze składowych elementów zachowuje swoje funkcje branżowe, co pozwala na przeprowadzenie obliczeń czy tworzenie zestawień dla różnych instalacji, ale przyłączonych do jednego obiektu – tak jak to się dzieje w rzeczywistości. W przypadku wspomnianego kotła gazowego, do obiektu 3D można jednocześnie przyłączyć instalację wodociagową (dodając *urządzenie przygotowania c.w.u.*,) oraz elektryczną (poprzez włączenie *Urządzenie elektryczne*) czy grzewczą (kocioł) Na oknie właściwości urządzenia elektrycznego definiujemy parametry zgodnie z danymi elektrycznymi kotła, podobnie na kotle z instalacji grzewczej.

| Własciwości                                    | i elementu: Obie                                                                              | ekt BIM *                                                     |                                                           |                       | 2    |  |
|------------------------------------------------|-----------------------------------------------------------------------------------------------|---------------------------------------------------------------|-----------------------------------------------------------|-----------------------|------|--|
| ¥                                              |                                                                                               | Zarządzanie e                                                 | lementem                                                  |                       |      |  |
| Symbol                                         |                                                                                               | ld elemer                                                     | tu 0                                                      |                       |      |  |
| Grupa                                          | <brak></brak>                                                                                 |                                                               |                                                           | Q 🕂                   |      |  |
| System                                         | <brak></brak>                                                                                 |                                                               | ۹ 🕂                                                       |                       |      |  |
| Lokalizacja                                    | a Budynek \0.                                                                                 | 0.00)                                                         |                                                           |                       |      |  |
| v                                              |                                                                                               | Wygla                                                         | d                                                         |                       |      |  |
| 5                                              |                                                                                               |                                                               |                                                           | Pisaki                |      |  |
| 7                                              |                                                                                               |                                                               |                                                           | Czcionki              |      |  |
| -                                              |                                                                                               |                                                               |                                                           | Powierzchnie          | е    |  |
|                                                |                                                                                               |                                                               | Światło                                                   |                       |      |  |
|                                                |                                                                                               |                                                               | Wyglad na r                                               | a raucie z wugladu 3D |      |  |
|                                                |                                                                                               |                                                               |                                                           | 0.0.11                |      |  |
|                                                |                                                                                               |                                                               | Uproszc                                                   | zony 🕖 Dokła          | adny |  |
|                                                | Para                                                                                          | metry                                                         | Uproszc                                                   | zony Dokła<br>Wiecej  | adny |  |
| ✓ Ogólne                                       | Para<br>Elementów                                                                             | metry                                                         | Uproszc                                                   | Zony Dokła<br>Więcej  | adny |  |
| ♥<br>Ogólne<br>Nazwa                           | Para<br>Elementów<br>elementu                                                                 | metry                                                         | Uproszc                                                   | Właściwości           | adny |  |
| ✓<br>Ogólne<br>Nazwa<br>Instalac               | Para<br>Elementów<br>elementu<br>je gazowe - Odbio                                            | metry<br>omik gazowy O                                        | DB1 (id: 0)                                               | Więcej<br>Właściwości | adny |  |
| V<br>Ogólne<br>Nazwa<br>Instalac               | Para<br>Elementów<br>elementu<br>je gazowe - Odbio<br>je grzewcze - Koc                       | metry<br>omik gazowy O<br>cioł grzewczy k                     | © Uproszc<br>DB1 (id: 0)<br>(PS1 (id: 0)                  | Właściwości           | adny |  |
| V<br>Ogólne<br>Nazwa<br>Instalaci<br>Instalaci | Para<br>Elementów<br>elementu<br>je gazowe - Odbio<br>je grzewcze - Koo<br>je elektryczne - U | metry<br>omik gazowy O<br>sioł grzewczy k<br>Irządzenie elekt | DB1 (id: 0)<br>(PS1 (id: 0)<br>tryczne E1 (id: 0)         | Właściwości           |      |  |
| V<br>Ogólne<br>Nazwa<br>Instalac<br>Instalac   | Para<br>Elementów<br>je gazowe - Odbio<br>je grzewcze - Koo<br>je elektryczne - U             | metry<br>omik gazowy O<br>sioł grzewczy k<br>irządzenie elekt | DB1 (id: 0)<br>(PS1 (id: 0)<br>tryczne E1 (id: 0)         | Włąściwości           | adny |  |
| V<br>Ogólne<br>Nazwa<br>Instalac<br>Instalac   | Para<br>Elementów<br>elementu<br>je gazowe - Odbic<br>je grzewcze - Koc<br>je elektryczne - U | metry<br>omik gazowy O<br>cioł grzewczy ł<br>rządzenie elekt  | Uproszc<br>DB1 (d: 0)<br>(PS1 (d: 0)<br>tryczne E1 (d: 0) | Właściwości           | adny |  |

Rys. 44. Okno właściwości obiektu fizycznego BIM – zakładka Parametry Obiektów z dodanymi dwoma jednobranżowymi elementami systemu – odbiornik gazowy, kocioł grzewczy i urządzenie elektryczne

Po wybraniu w panelu *Parametry* zakładki *Elementów,* guzika *Właściwości* obiektu charakterystycznych dla danej branży np. Instalacje gazowe – odbiornik gazowy otworzy się okno parametrów dla obiektu programu instalacji gazowych i użytkownik ustawia parametry charakterystyczne dla kotła instalacji gazowych. Najważniejszym elementem jest również wskazanie miejsca podłączenia rurociągu instalacji gazowej. W tym celu wybiera przycisk połączenia, co umożliwia mu edycję miejsca i sposobu podłączenia.

| Właściwości ele       | ementu: Od    | dbiornik gazowy *                                                                                                    |                       | ×                   |                   |                      |         |      |                     |                                      |                    |            |
|-----------------------|---------------|----------------------------------------------------------------------------------------------------|-----------------------|---------------------|-------------------|----------------------|---------|------|---------------------|--------------------------------------|--------------------|------------|
| ¥                     |               | Zarządzanie                                                                                                    | elementem             |                     | Edytor połączeń   |                      |         |      |                     |                                      |                    | o x        |
| Symbol                | ODB1          | ld elementu                                                                                                    | 0                     |                     |                   |                      |         | W    | ygląd               |                                      |                    |            |
| Тур                   | <nowy></nowy> |                                                                                                    | 9 9 -                 | • -/                | Wygląd 3D         | Widok                | Dowolny | ~    | W środku wskazanego | obszaru 🗹 Prostoj                    | oadle do wskazaneg | jo obszaru |
| Grupa                 | <brak></brak> |                                                                                                    |                       | F                   |                   |                      |         |      |                     | <sup>80</sup>                        |                    |            |
| Lokalizacja           | Budynek V     | 0. parter (±0.00=0.00                                                                                                    | )                     |                     |                   |                      |         |      |                     | ŧ                                    |                    |            |
| Y                     |               | Wyg                                                                                                    | ląd                   |                     |                   |                      |         |      |                     | 60                                   | 7                  |            |
| 0                     |               |                                                                                                    | Obrót obiektu 🛛 🛱     | Pisaki 🔻            |                   |                      |         |      |                     | - 1 - E                              |                    |            |
|                       |               |                                                                                                    |                       | Powierzchnie 💌      |                   |                      |         |      |                     | 40                                   |                    |            |
|                       |               |                                                                                                    |                       |                     |                   |                      |         |      |                     | Ť                                    |                    |            |
|                       |               |                                                                                                    |                       |                     |                   | or a distance of the |         |      |                     | 000 <b>00</b> 000                    | _                  |            |
|                       |               |                                                                                                    |                       |                     |                   |                      |         |      |                     |                                      | 2                  |            |
| <domyślny></domyślny> |               | 3                                                                                                    | Pokaż kolory połączeń |                     |                   |                      |         |      |                     |                                      |                    |            |
| ×                     |               | Parametry                                                                                                    |                       | Więcej 🔻            |                   |                      |         |      | +++++               | <del>៲៲៸៸៸៲(៓៲៸៲៵៲៵៲៲៙</del> ៓៲៙៲៸៙៲ | <sup>®</sup>       | ······     |
| Grupa jednoc:         | zesności      | <nieprzypisana< td=""><td>&gt; ~ Wyposa</td><td>żenie dodatkowe 🔻</td><td></td><td>•</td><td></td><td></td><td></td><td>ŧ</td><td></td><td></td></nieprzypisana<> | > ~ Wyposa            | żenie dodatkowe 🔻   |                   | •                    |         |      |                     | ŧ                                    |                    |            |
| Poziom monta          | iżu dna       | 0 cm                                                                                                    | Gaz ziemny            | ~ 🛃                 |                   |                      |         |      |                     | 20                                   |                    |            |
| Ciśnienie gazu        | u przed I     | Min 1.6 kPa                                                                                                    | Moc urzą              | dzenia 60.0 kW      |                   |                      |         |      |                     | Ŧ                                    |                    |            |
| urządzeniem           |               | Max 2.5 kPa                                                                                                    | D Zużycie g           | azu 6.97 m³/h       |                   | Połączenia           |         |      |                     | Właściwości                          |                    |            |
| *                     |               | Parametry typu                                                                                                    |                       | Więcej 💌            | Branza            | Nazwa                | Kolo    | · +  | Тур                 | Wlot                                 | $\sim$             | ^          |
| Nazwa                 |               | Kocioł gazowy                                                                                                    |                       |                     | Instalacje gazowe | Wlot                 |         | ×    | Materiał            | Stal                                 | ~                  | ~~ >>      |
| Norma/Produc          | cent          |                                                                                                    |                       |                     |                   |                      |         | <br> | Średnica DN         | 20 ~ mm                              |                    | <b>v</b>   |
| Typ/Typoszer          | reg           |                                                                                                    |                       |                     |                   |                      |         | 4    | Rodzaj połączenia   | Gwint GZ                             | $\sim$             |            |
| Szerokość             |               | 60.0 cm                                                                                                    |                       | Połączenia 🔻        |                   |                      |         |      |                     |                                      |                    |            |
| Głębokość             |               | 40.0 cm                                                                                                    | Wysokość króćca od    | dna <n d=""> cm</n> |                   |                      |         |      |                     |                                      |                    |            |
| Wysokość              |               | 80.0 cm                                                                                                    |                       |                     |                   |                      |         |      |                     |                                      |                    |            |
| Opis dodatkov         | wy            |                                                                                                    |                       |                     |                   |                      |         |      |                     |                                      |                    |            |
|                       |               |                                                                                                    |                       |                     |                   |                      |         |      |                     |                                      | ОК                 | Anuluj     |
|                       | Z             | Zapisz w szablonie                                                                                                    | - 🖌 ок                | Anuluj              |                   |                      |         |      |                     |                                      |                    |            |

Rys. 45. Okno właściwości Odbiornika gazowego- kotła gazowego i definiowanie miejsca przyłączenia instalacji gazowej

| Właściwości | elementu: Kocioł g                                                                                                    | grzewczy *             |                 | ×              |                     |            |         |        |          |                    |                 |                  |           |         |
|-------------|----------------------------------------------------------------------------------------------------|------------------------|-----------------|----------------|---------------------|------------|---------|--------|----------|--------------------|-----------------|------------------|-----------|---------|
| ¥           |                                                                                                    | Zarządzanie elementem  |                 |                | Editor polycroś     |            |         |        |          |                    |                 |                  |           |         |
| Symbol      | KPS1                                                                                                    | ld elementu 0          |                 |                | Edytor połączen     |            |         |        | Wwola    | lad                |                 |                  |           |         |
| Тур         | <nowy></nowy>                                                                                                    | 9                      | 🛨 🛹             |                | Wyglad 3D           | Widok      | Dowolny |        | ~ v      | W środku wskazanec | o obszaru       | Prostopadle do w | skazanego | obszaru |
| Grupa       | <brak></brak>                                                                                                    |                        | 9 🛨             |                |                     |            |         |        |          |                    | Ŧ               |                  | -         |         |
| Lokalizacja | Budynek \0. par                                                                                                    | ter (±0.00=0.00)       |                 |                |                     |            |         |        |          |                    | ŧ               |                  |           |         |
| ¥           |                                                                                                    | Wygląd                 |                 |                |                     |            |         |        |          |                    | 60 <del>1</del> |                  |           |         |
| đ           |                                                                                                    | Obrót obiektu          | 3               | Pisaki 🔻       |                     |            |         |        |          |                    | T I             |                  |           |         |
|             |                                                                                                    |                        | 1               | Powierzchnie 💌 | -                   |            |         |        |          |                    | 40              |                  |           |         |
|             |                                                                                                    |                        |                 |                |                     |            |         |        |          |                    | 1               |                  |           |         |
|             |                                                                                                    |                        |                 |                |                     | ungeneer.  |         |        |          |                    | -               |                  |           |         |
|             |                                                                                                    |                        |                 |                |                     |            |         |        |          |                    | 20              | 0                |           |         |
| Domvélov    | <u>`</u>                                                                                                    | Pokaż kolory poła      | iczeń           |                |                     |            |         |        |          |                    | \ <b>‡</b>      |                  |           |         |
| Company     | ·                                                                                                    |                        |                 | 110            |                     |            |         |        |          | 60 40              | 20              |                  | 60        | 80      |
| Paziam mar  |                                                                                                    | Parametry              | 101             | vvięcej 👻      |                     | + +        |         |        |          |                    | · \ 1           |                  |           |         |
| F02i0m mor  | 1.dzu                                                                                                    |                        | Wyposazenie     | dodatkowe •    |                     |            |         |        |          |                    | 1               |                  |           |         |
| lemperatur  | a wyjscia                                                                                                    | 75 °C                  | Medium Woda     | ~              |                     |            |         |        |          |                    | 20              |                  |           |         |
| Temperatur  | a wejścia                                                                                                    | 65 °C Max. ci          | śnienie robocze | 0.30 MPa       |                     |            |         |        |          |                    | ŧ               |                  |           |         |
| ×           | F                                                                                                    | Parametry typu         |                 | Więcej 🔻       |                     | Połączenia |         |        |          |                    | Wła             | iściwości        |           |         |
| Nazwa       |                                                                                                    | Kocioł na palwo stałe  |                 | ~              | Branża              | Nazwa      |         | Kolor  | +        | Тур                | Wylot           | ~                |           | ^       |
| Norma/Proc  | ducent                                                                                                    |                        |                 |                | Instalacie grzewcze | Wylot      |         | 110101 | ÷        | Materiał           | Stal            | ~                |           | << >>   |
| Typ/Typos:  | zereg                                                                                                    |                        |                 |                | Instalacie grzewcze | Wlot       |         |        | <u>~</u> | Średnica DN        | 20              | 102              |           | ×.      |
| Kształt     |                                                                                                    | Prostopadłościan       |                 | ~              |                     |            |         |        |          | Redati colastania  | Current C 7     |                  |           |         |
|             |                                                                                                    |                        | Poł             | ączenia 🔻      |                     |            |         |        | •        | Houzaj pordezenia  | Gwint G2        | ~                |           |         |
| Pojemność   |                                                                                                    | 120.00 dm <sup>3</sup> | Szerokość       | 680 mm         |                     |            |         |        |          |                    |                 |                  |           |         |
| Moc ciepina | a                                                                                                    | 30 kW                  | Głębokość       | 1290 mm        |                     |            |         |        |          |                    |                 |                  |           |         |
| Mieiscowa   | strata ciśnienia 🗸 🗸                                                                                                    | 50000 Pa               | Wysokość        | 1400 mm        |                     |            |         |        |          |                    |                 |                  |           |         |
| Onio dedati | country of the month of the second of the second of the se |                        |                 |                |                     |            |         |        |          |                    |                 | 0                | К         | Anuluj  |
| Opis dodate | lowy                                                                                                    | L                      |                 |                |                     |            |         |        |          |                    |                 |                  |           |         |
|             |                                                                                                    | Zapisz w szablonie 💌 🗳 | ОК              | Anuluj         |                     |            |         |        |          |                    |                 |                  |           |         |

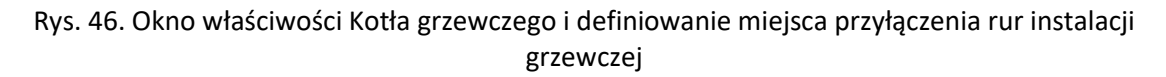

Podobnie, jeśli użytkownik chce zdefiniować miejsce podłączenia rurociągów instalacji grzewczych to wybiera w panelu *Parametry* zakładkę *Elementów,* i guzik *Właściwości* obiektu charakterystycznych dla branży Instalacje grzewcze – kocioł grzewczy. Otworzy się okno parametrów dla obiektu programu instalacji grzewczych i użytkownik ustawia parametry charakterystyczne dla

kotła instalacji grzewczych. Użytkownik wskazuje miejsca podłączenia rurociągów instalacji grzewczych po wybraniu *Edytora połączeń*.

Obiekt fizyczny nie bierze udziału w doborach automatycznych.

Taki obiekt w projekcie może zostać połączony zarówno z instalacją gazową jak i elektryczną oraz grzewczą. Będzie on uwzględniany w zestawieniach tych instalacji i obliczeniach.

Obiekty fizyczne to obiekty zapisane w pliku z rozszerzeniem afo.

Podczas wstawiania obiektu fizycznego BIM wyświetlane jest okno wstawiania.

| Obiekt BIM » Wskaż poł          | Obiekt BIM » Wskaż położenie |             |  |  |  |  |  |  |  |
|---------------------------------|------------------------------|-------------|--|--|--|--|--|--|--|
| Wysokość bazowa od kondygnacji  | 0.0                          | cm          |  |  |  |  |  |  |  |
| Odległość od obiektu poniżej    | 0.0                          | cm          |  |  |  |  |  |  |  |
| Odległość od stropu             | 0.0                          | cm          |  |  |  |  |  |  |  |
|                                 |                              | 0           |  |  |  |  |  |  |  |
| Typ <niedostępne></niedostępne> |                              | 11          |  |  |  |  |  |  |  |
| Pisaki 🔻 Czcionki               | • Pow                        | ierzchnie 🔹 |  |  |  |  |  |  |  |

Rys. 47. Okno wstawiania obiektu fizycznego BIM

Użytkownik określa na nim wysokość dolnej krawędzi obiektu (o ile nie jest on obrócony w osiach X lub Y) od kondygnacji lub obiektu poniżej lub górnej krawędzi od stropu.

Po wstawieniu obiektu Fizycznego BIM i jego zaznaczeniu uaktywnia się okno edycji.

|          |          | (                                                            | Obiekt BIM (id: 1) | ×              |
|----------|----------|--------------------------------------------------------------|--------------------|----------------|
| <b>1</b> | <b>%</b> | 100<br>99<br><nied< th=""><th>🚅 👫 🎼</th><th>× ×</th></nied<> | 🚅 👫 🎼              | × ×            |
| Pis      | aki      | •                                                            | Czcionki           | Powierzchnie 🔻 |

Rys. 48. Okno edycji obiektu fizycznego BIM

Tab. 5. Opcje dostępne z okna edycji

| <b>1</b> | Przejście do okna właściwości |                                                         |
|----------|-------------------------------|---------------------------------------------------------|
| 100      | wstaw opis                    | – wstawia opis do każdego elementu układu               |
| ≞ / 🖆    | przesuń z połączeniami/ bez   | – w przypadku, gdy element układu połączony jest z      |
|          | połączeń                      | dowolna instalacją, podczas przesuwania elementu        |
|          |                               | instalacja nie zostaje rozłączona/zostaje rozłączona.   |
| 1        | zmień wysokość bazową         | – możliwość zmiany położenia elementów układu w osi     |
|          |                               | Z. Po wybraniu polecenia pojawia się okno z możliwością |
|          |                               | zadania zmiany wysokości.                               |

| - 1      | zamień obiekt Bim na inny | – podmienia wszystkie obiekty fizyczne Bim w układzie |          |          |        |            |         |
|----------|---------------------------|-------------------------------------------------------|----------|----------|--------|------------|---------|
|          |                           | na inny – wy                                          | /brany   | przez uż | ytkowi | nika.      |         |
| <b>(</b> | edytuj Obiekt BIM         | – otwiera                                             | okno     | edycji   | pliku  | źródłowego | obiektu |
|          |                           | fizycznego B                                          | IM       |          |        |            |         |
| ×        | usuń obiekt               | - usuwa obie                                          | ekt z ry | sunku    |        |            |         |

W projektach można używać jednocześnie podstawowych elementów systemu ArCADia Bim (dostępnych na wstążce Gaz), obiektów parametrycznych oraz fizycznych BIM.

# 3.7. Tworzenie obiektów BIM

# 3.7.1. Nowy

Aby utworzyć nowy Obiekt Bim należy w *Menadżerze plików* wybrać polecenie *Nowy* 🕇.

|                                                         |          |                      |                   |                        |                                  | Menad                      | żer plików              |                          |                       |                          |                          | ×                 |
|---------------------------------------------------------|----------|----------------------|-------------------|------------------------|----------------------------------|----------------------------|-------------------------|--------------------------|-----------------------|--------------------------|--------------------------|-------------------|
| Wstaw do projektu                                       | Utwórz z | <b>)</b><br>projektu | Pobierz           | Właściwości            | Dodaj do ulu                     | bionych Kopi               | i 🚺 🔇                   | 3 ABC)<br>suń Zmień nazw | Pe Nowy plik          | Nowy folder              | Widok Odświ              | eż Pobierz ikony  |
| A Biblioteka progra                                     | imu      | -                    | ⇒ 1               | C:\Users\mfilip        | owicz\Docume                     | nts\ArCADiasoft            | \Global                 |                          |                       |                          |                          |                   |
| Biblioteka premiu<br>Pulpit<br>Ten komputer<br>Ulubione | ım       |                      |                   |                        |                                  |                            |                         |                          |                       |                          |                          |                   |
|                                                         |          | 00 <sup>-</sup>      | I Sofy i<br>otele | 002 Stoły,<br>biurka i | 003 Łóżka i<br>materace          | 004 Szafy i<br>komody      | 005<br>Kuchnia-AGD      | 006<br>Kuchnia-meble     | 007<br>Gotowanie      | 008 Jedzenie i<br>napoje | 009 Regały,<br>szafki RT | 010 Sport         |
|                                                         |          |                      |                   |                        |                                  |                            |                         |                          |                       |                          |                          |                   |
|                                                         |          |                      | 011<br>osaže      | 012<br>Oświetlenie     | 013 Firanki,<br>zasłony i rolety | 014 Dekoracje<br>i dodatki | 015 Doniczki<br>rośliny | i 016<br>Flektroni       | 017 Ogród i<br>balkon | 018 Budynki              | 019<br>Dodatkowe         | 020<br>Wentylacia |
|                                                         |          |                      | 021               |                        |                                  |                            |                         |                          |                       |                          |                          |                   |
|                                                         |          | Ogra                 | zewanie           |                        |                                  |                            |                         |                          |                       |                          |                          |                   |
|                                                         |          | Szuka                | aj:               |                        |                                  |                            |                         |                          |                       |                          |                          | % Q               |

### Rys. 49. Okno menadżera plików

Otwarte zostanie *okno wyboru typu dla tworzonego pliku*. W tym kroku użytkownik decyduje, czy tworzy *obiekt parametryczny* (jednobranżowy z elementów systemu ArCAdia BIM) czy *fizyczny* (z własną geometrią i możliwością definiowania w nim obiektów należących do różnych branż).

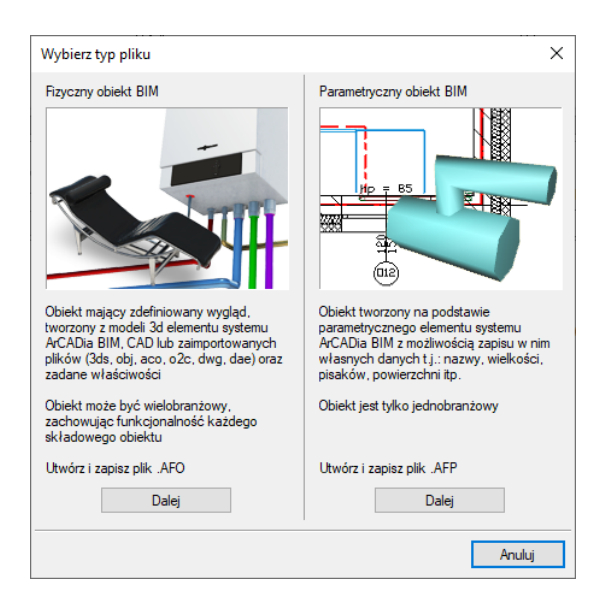

Rys. 50. Okno wyboru typu tworzonego obiektu BIM

W zależności od podjętej decyzji, użytkownik przechodzi do dalszego etapu tworzenia wybranego typu obiektu poprzez przycisk *Dalej*.

# 3.7.2. Utwórz z projektu

Drugą opcją tworzenia obiektu Bim jest zaznaczenie w projekcie użytego elementu systemu ArCADia BIM (np. ściana czy bateria, ale również wczytany model z pliku ifc czy .rfa/rvt ). Należy zaznaczyć obiekt

i wybrać w Menadżerze plików polecenie Utwórz z projektu 🌉.

Następnie pojawi się okno wyboru typu dla tworzonego pliku i należy postępować tak samo jak w przypadku polecenia *Nowy*.

Użytkownik może zaznaczyć w projekcie więcej niż jeden element i uruchomić opcję *utwórz z projektu*. Nie można jednocześnie utworzyć wielu *obiektów parametrycznych* dla grupy obiektów (użytkownik otrzyma komunikat: "Obiekt parametryczny może zostać utworzony tylko z pojedynczego elementu", ale jest to możliwe w przypadku tworzenia *obiektu fizycznego*. Po wybraniu tego typu pliku pojawi się okno z komunikatem:

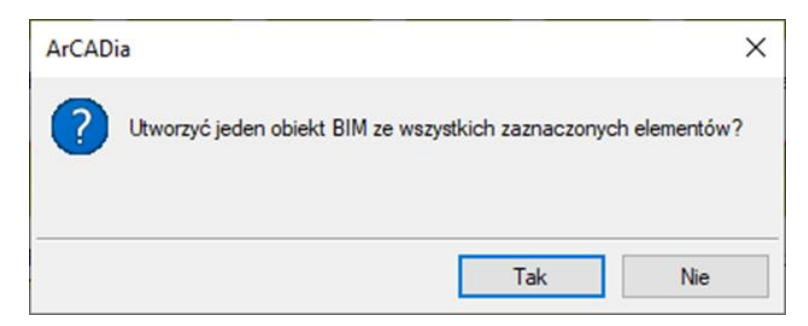

Rys. 51. Komunikat po wybraniu kilku obiektów do utworzenia obiektu fizycznego BIM

Wybór opcji "TAK" spowoduje utworzenie jednego *fizycznego obiektu BIM*, którego geometria i parametry będą suma elementów składowych. Model 3D zostanie zaimportowany w takim ułożeniu, jak elementy znajdują się w projekcie a poszczególne obiekty jednobranżowe zostaną dodane wraz z właściwościami do listy elementów.

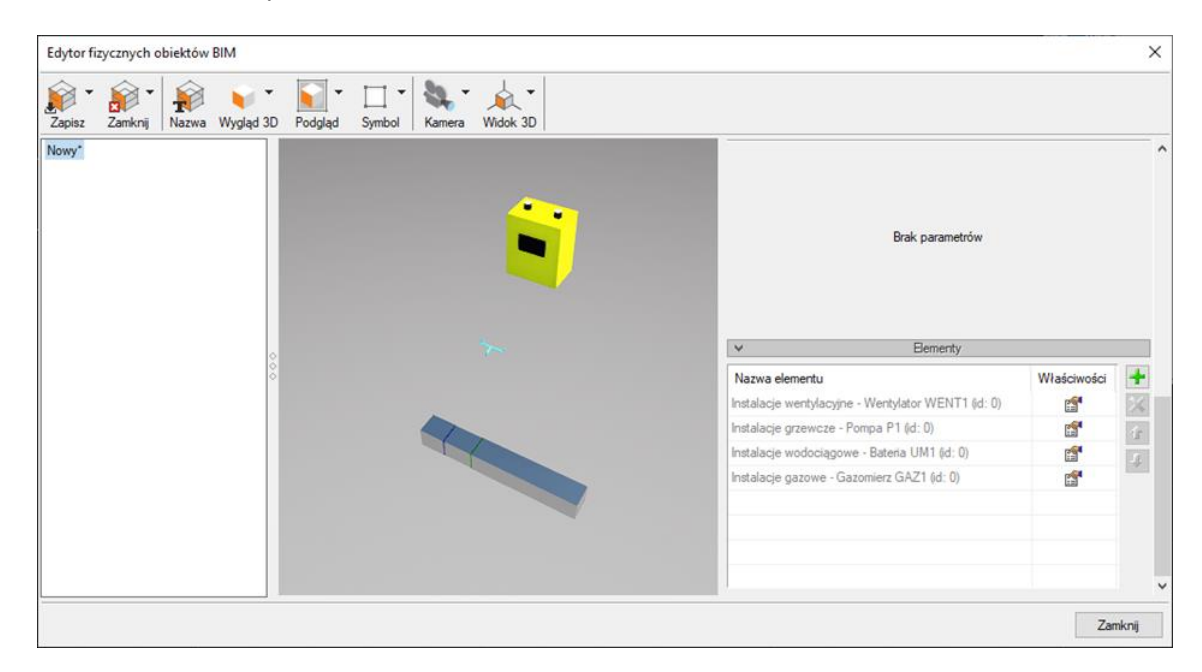

Rys. 52. Edytor fizycznych obiektów BIM z obiektem utworzonym z kilku obiektów zaznaczonych na rysunku (sytuacja po wyborze "TAK" na powyższym rysunku)

Wybór opcji "NIE" spowoduje utworzenie oddzielnego *fizycznego obiektu BIM* dla każdego z zaznaczonych elementów. Na oknie edycji z lewej strony pojawi się lista obiektów. Wybór odpowiedniego obiektu przedstawi geometrie i właściwości wybranego obiektu.

| Zapisz Zamknij Nazwa Wygłąd 3D Podgląd Symbol Kamera Widok 3D                   |                                                                                                    |
|---------------------------------------------------------------------------------|----------------------------------------------------------------------------------------------------|
| entylator"<br>impa *<br>senai wentylacyjny*<br>azomierz *<br>anal wentylacyjny* | Nazwa<br>Wertylator<br>Wymiar X<br>Wymiar Y<br>USA<br>Wymiar Z<br>Jednostka<br>Cm                             |
| 8                                                                               | Parametry użytkownika      Bementy      Nazwa elementu      Instalacje wentylacyjne - Wentylator WENT1 (d: 0) |
|                                                                                 |                                                                                                    |

# Rys. 53. Edytor fizycznych obiektów BIM z osobnymi obiektami utworzonymi z kilku obiektów zaznaczonych na rysunku (sytuacja po wyborze "NIE" na powyższym rysunku)

# 3.7.3. Tworzenie i zapis obiektów parametrycznych

Jeśli na oknie *wyboru typu plików do utworzenia* wybrano obiekt parametryczny pojawi się okno *wyboru typu elementu*, jaki ma zostać utworzony.

| Wybierz typ | elementu          |        |         |                 | ×      |
|-------------|-------------------|--------|---------|-----------------|--------|
| Branża      | Instalacje gazowe | $\sim$ | Element | Odbiomik gazowy | $\sim$ |
|             |                   |        | E       | OK Anul         | uj     |

Rys. 54. Okno wyboru typu elementu do utworzenia

Z listy rozwijanej użytkownik wybiera Branżę, a następnie przypisany do niej element systemu ArCADia Bim. Użytkownik może stworzyć dowolny element, który obejmuje posiadana przez niego licencja programu. W przypadku braku licencji otrzyma komunikat:

| Właściwości elementu: Balusti           | rada X                            |
|-----------------------------------------|-----------------------------------|
| ✓ Parametry                             | Więcej 🔻                          |
| Edycja właściwości elementu<br>zablokow | w tej weniji programu jest<br>ana |
|                                         | OK Anuluj                         |

Rys. 55. Komunikat o braku licencji przy tworzeniu obiektu parametrycznego

Obiekty parametryczne maga być utworzone w przedstawionych branżach. Poniżej lista przykładowych elementów do wyboru, dostępnych z branży gazowej.

| Wybierz t | yp elementu       |        |         | ×                                                                                                 |
|-----------|-------------------|--------|---------|---------------------------------------------------------------------------------------------------|
| Branża    | Instalacje gazowe | $\sim$ | Element | Odbiomik gazowy 🗸 🗸                                                                               |
|           |                   |        |         | Filtr gazu<br>Gazomierz<br>Odbiomik gazowy<br>Reduktor ciśnienia<br>Szafka gazowa<br>Zawór gazowy |

Rys. 56. Przykładowe branże i elementy do wyboru przy tworzeniu obiektu parametrycznego.

Po wybraniu obiektu otworzy się okno właściwości elementu, w którym można zdefiniować wygląd, parametry i ewentualne przyłącza.

| 4                                                                      |                                                                               | Zarządza                                          | inie elementem           |                       |                                                    |  |
|------------------------------------------------------------------------|-------------------------------------------------------------------------------|---------------------------------------------------|--------------------------|-----------------------|----------------------------------------------------|--|
| Symbol 2                                                               | ZG7                                                                           | ld elemen                                         | tu (                     | )                     |                                                    |  |
| Тур                                                                    | ✓ ▼ <no< td=""><td>wy&gt;</td><td></td><td>99</td><td>+ 🗸</td><td></td></no<> | wy>                                               |                          | 99                    | + 🗸                                                |  |
| Grupa                                                                  | <brak></brak>                                                                 |                                                   |                          | 9                     | <b>+</b>                                           |  |
| Ý                                                                      |                                                                               | V                                                 | Vygląd                   |                       |                                                    |  |
| N N                                                                    |                                                                               |                                                   | Obrót obiek              | tu 📮                  | Pisaki                                             |  |
|                                                                        |                                                                               |                                                   |                          |                       | Powierzchnie                                       |  |
|                                                                        |                                                                               |                                                   |                          |                       |                                                    |  |
|                                                                        |                                                                               | Parametry                                         | Pokaż kolo               | ry połączeń           | Więcej                                             |  |
| Poziom montażu                                                         | e e e e e e e e e e e e e e e e e e e                                         | Parametry 60                                      | Pokaž kolo<br>cm         | ny połączeń<br>Wyposa | Więcej<br>ażenie dodatkowe                         |  |
| Poziom montażu                                                         | F<br>osi<br>Par                                                               | Parametry<br>60<br>rametry typu                   | Pokaż kolo<br>cm [       | ny połączeń<br>Wyposa | Więcej<br>ażenie dodatkowe<br>Więcej               |  |
| Poziom montażu<br>Nazwa                                                | r<br>osi<br>Par                                                               | Parametry<br>60<br>rametry typu<br>Zawór gazo     | Pokaż kolo<br>cm [       | ny połączeń<br>Wyposa | i<br>Więcej<br>ażenie dodatkowe<br>Więcej          |  |
| Poziom montażu<br>Nazwa<br>Norma/Producer                              | F<br>osi<br>Par<br>nt                                                         | Parametry<br>60<br>rametry typu<br>Zawór gazo     | Pokaž kolo<br>cm [       | ny połączeń<br>Wyposa | Więcej<br>ażenie dodatkowe<br>Więcej               |  |
| Poziom montażu<br>Nazwa<br>Norma/Producer<br>Typ/Typoszereg            | osi<br>Par                                                                    | Parametry<br>60<br>rametry typu<br>Zawór gazo     | Pokaž kolo<br>cm [       | ny połączeń<br>Wyposa | Więcej<br>ażenie dodatkowe<br>Więcej               |  |
| Poziom montażu<br>Nazwa<br>Norma/Producer<br>Typ/Typoszereg<br>Długość | f<br>osi<br>Par<br>nt                                                         | Parametry<br>60<br>rametry typu<br>Zawór gazo<br> | Pokaž kolo<br>cm [<br>wy | ny połączeń<br>Wyposa | Więcej<br>ażenie dodatkowe<br>Więcej<br>Połączenia |  |

Rys. 57. Przykładowe okno edycji obiektu parametrycznego

Po zatwierdzeniu OK pojawi się okno zapisu z wyborem lokalizacji. Użytkownik może wprowadzić własną nazwę i zmienić podgląd.

| A Zapisz jako |                                          |                        |                      | >   |
|---------------|------------------------------------------|------------------------|----------------------|-----|
| Zapisz w:     | Global                                   | ✓ G Ø ▷ □.             | Podgląd              |     |
| -             | Nazwa                                    | Data modyfikacji       | Тур ^                |     |
|               | 001 Sofy i fotele                        | 20.11.2024 09:34       | Folder               |     |
| Szybki dostęp | 002 Stoły, biurka i krzesła              | 20.11.2024 09:34       | Folder               | - 1 |
| _             | 003 Łóżka i materace                     | 20.11.2024 09:34       | Folder               |     |
| · · · · ·     | 004 Szafy i komody                       | 20.11.2024 09:34       | Folder               |     |
| Pulpit        | 005 Kuchnia-AGD                          | 20.11.2024 09:34       | Folder 🕈             |     |
| _             | 006 Kuchnia-meble                        | 20.11.2024 09:34       | Folder §             |     |
|               | 007 Gotowanie                            | 20.11.2024 09:34       | Folder               |     |
| Biblioteki    | 008 Jedzenie i napoje                    | 20.11.2024 09:34       | Folder Wybierz obraz |     |
|               | 📙 009 Regały, szafki RTV i stoliki       | 20.11.2024 09:34       | Folder               |     |
|               | 010 Sport                                | 20.11.2024 09:34       | Folder               |     |
| Ten komputer  | 📙 011 Wyposażenie łazienki               | 20.11.2024 09:34       | Folder               |     |
|               | 012 Oświetlenie                          | 20.11.2024 09:34       | Folder               |     |
| <b>1</b>      | 📙 013 Firanki, zasłony i rolety          | 20.11.2024 09:34       | Folder               |     |
| Sieć          | 014 Dekoracje i dodatki                  | 20.11.2024 09:34       | Folder               |     |
|               | 015 Doniczki i rośliny                   | 20.11.2024 09:34       | Folder 🗸             |     |
|               | <                                        |                        | >                    |     |
|               | Nazwa pliku: Nowy.afp                    | ~                      | Zapisz               |     |
|               | Zapisz jako typ: Plik parametrycznego ot | biektu BIM (*.afp) 🗸 🗸 | Anuluj               |     |

Rys. 58. Okno zapisu pliku obiektu parametrycznego

Domyślnie podgląd generowany jest z okna właściwości (obraz, rzut lub widok 3d – wybór ikoną z lewej strony podglądu). Można go zmienić przyciskiem "Wybierz obraz" na dowolny plik obrazów -.png, .jpeg, .jpg, .bmp, tif, .tiff, .giff)

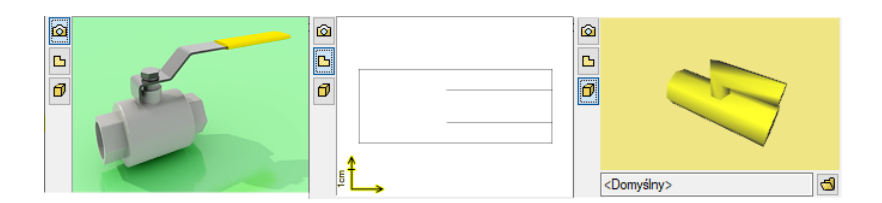

Rys. 59. Zmiana podglądu na oknie właściwości - obraz, rzut, widok 3d

Zapisany obiekt można zobaczyć w Menadżerze plików ustawiając wybraną lokalizację.

# 3.7.4. Tworzenie i zapis obiektów fizycznych

# 3.7.4.1. Okno Edytora obiektów BIM

Jeśli na oknie wyboru typu plików do utworzenia wybrano obiekt fizyczny pojawi się okno edytora obiektów fizycznych.

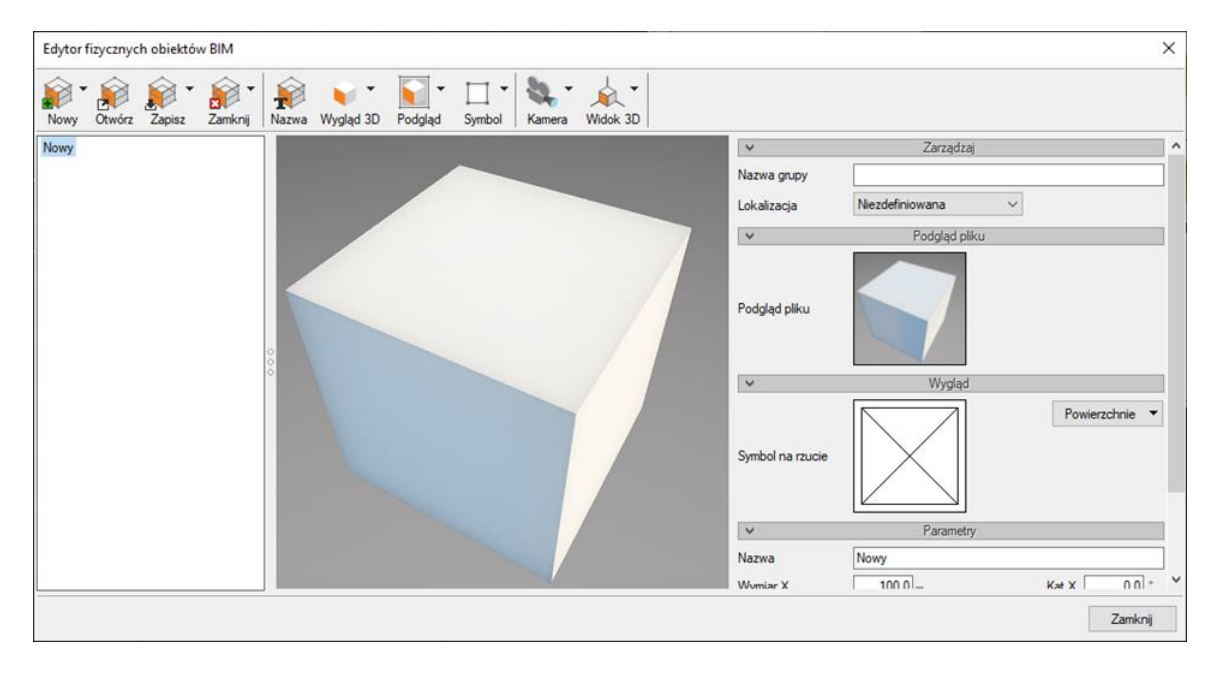

Rys. 60. Okno edytora obiektów fizycznych

Jest ono podzielone na 3 sekcje:

- z lewej strony znajduje się lista obiektów. Wybór obiektu następuje przez zaznaczenia. Szybkie opcje dostępne po wybraniu prawego klawisza myszy na nazwie:

-Zmień nazwę (pliku),

-Zapisz, jako (wprowadzana nowa nazwa pliku),

-Zamknij (zamyka obiekt do edycji i usuwa go z listy obiektów).

Jeśli jakieś z właściwości obiektu zostały zmienione, w nazwie pojawi się "\*" i program przy próbie zamknięcia okna będzie przypominał o zapisaniu pliku wraz ze zmianami.

 - na środku podgląd widoku 3D wybranego obiektu. Można go obracać, przesuwać, przybliżać – zgodnie z funkcjami opisanymi dla Widoku 3D. Domyślnie jest wprowadzony sześcian o wymiarach 100 cm. Po wczytaniu geometrii poleceniem "Obiekt 3D" na oknie pojawi się trójwymiarowy model.

- z prawej strony – zarządzanie elementem, podgląd pliku, symbol, parametry i pozostałe właściwości definiowane przez użytkownika.

# Opcje dostępne na oknie Edytora:

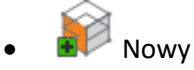

- Nowy dodaje nowy obiekt do listy obiektów
- Importuj z pliku polecenie tworzy nowy obiekt na liście z możliwością automatycznego zaimportowania geometrii z plików .aco, o2c, .3ds, .obj, .xobj.3d),
- Importuj z elementów systemu ArCADia możliwość zaimportowania obiektu systemu ArCADia Bim do obiektu fizycznego BIM. Plik .rvt,, .rfa czy .ifc po zaimportowaniu do programu również jest rozpoznawany jako element systemu.
  - Jeśli po wywołaniu polecenia zostanie zaznaczony jeden obiekt automatycznie utworzony zostanie w oknie edytora jeden nowy plik z ustawioną geometrią i właściwościami zgodnymi z wybranym obiektem.
  - Jeśli zaznaczone zostanie kilka obiektów należy wybrać, czy utworzony ma zostać jedne obiekt, mający geometrię będąca sumą składowych obiektów, czy każdy z obiektów należy wprowadzić, jako oddzielny obiekt.
- Importuj z elementów CAD po otwarciu w programie trójwymiarowego modelu CAD można po wywołaniu tego polecenia zaimportować go do obiektu Bim.
- Otwórz otwiera zapisany plik obiektu fizycznego .afo i umożliwia jego edycje.
- Zapisz
  - o Zapisz-
    - jeśli plik jest nowy zapisuje wybrany plik we wskazanej lokalizacji,
    - jeśli istniejący zapisuje wprowadzone zmiany.
  - Zapisz wszystkie zapisuje po kolei wszystkie pliki z listy w wybranych lokalizacjach.
  - Zapisz, jako zapisuje plik z nową nazwą w wybranej lokalizacji.
- 🛃 Zamknij
  - Zamknij zamyka wybrany plik i usuwa go z listy. Jeśli w pliku wprowadzone były zmiany w stosunku do zapisanego pliku (symbol \* przy nazwie)- program zasugeruje zapisanie pliku.

- Zamknij wszystkie działanie analogiczne do zamknij, ale dotyczące wszystkich plików z listy.
- Nazwa zmiany nazwy pliku.
  - Obiekt 3d polecenie wczytujące tylko model 3D z wybranej opcji:
    - o Importuj z pliku zaimportowania geometrii z plików .aco, o2c, .3ds, .obj, .xobj.3d
    - Importuj z elementów systemu ArCADia. możliwość zaimportowania obiektu lub grupy obiektów systemu ArCADia Bim do obiektu fizycznego BIM. Plik .rvt,, .rfa czy .ifc po zaimportowaniu do programu również jest rozpoznawany jako element systemu.
    - Importuj z elementów CAD- po otwarciu w programie trójwymiarowego modelu CAD można po wywołaniu tego polecenia zaimportować go do obiektu Bim.
    - Wybierz z domyślnych modeli 3D otwiera okno umożliwiające wybór wyglądu elementu spośród domyślnych modeli 3d programu.

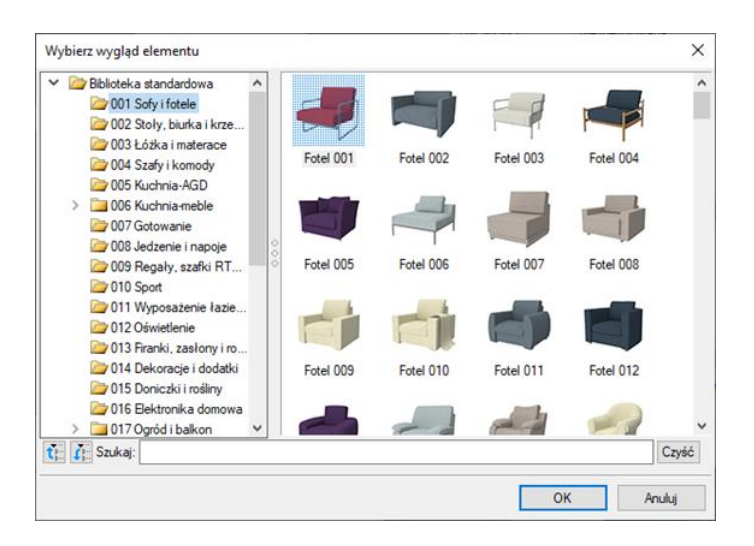

Rys. 61. Okno wyboru Obiektu 3d

- Pogląd pliku obraz reprezentujący obiekt w menadżerze.
  - Utwórz z wygląd 3D "zdjęcie" zrobione z modelu 3D w aktualnym ustawieniu na oknie.
  - Wybierz plik możliwość wybrania własnego pliku obrazu (.png, .jpg,.jpeg,.bmp,.tiff,.tif,.gif) z z dysku. Opcja ta jest również uruchamiana poprzez kliknięcie na aktualnym podglądzie.
- Symbol na rzucie wygląd obiektu w projekcie na rzutach.

- Utwórz z wyglądu 3D (uproszczony) polecenie tworzy wygląd obiektu na rzucie z bryły 3D, ale uproszczony o pewne elementy dla lepszej czytelności Symbolu.
- Utwórz z wyglądu 3D– polecenie tworzy wygląd obiektu na rzucie z bryły 3D
- Utwórz wszystkie z wyglądów 3D (uproszczone) tworzy symbole uproszczone dla wszystkich obiektów w oknie Edytora fizycznych obiektów BIM
- Utwórz wszystkie z wyglądów 3D (dokładne) tworzy symbole dla wszystkich obiektów w oknie Edytora fizycznych obiektów BIM
- Wybierz z Symboli 2D otwiera okno umożliwiające wybór wyglądu elementu na rzucie z domyślnych symboli programu. Opcja ta jest również uruchamiana poprzez kliknięcie na aktualnym symbolu.

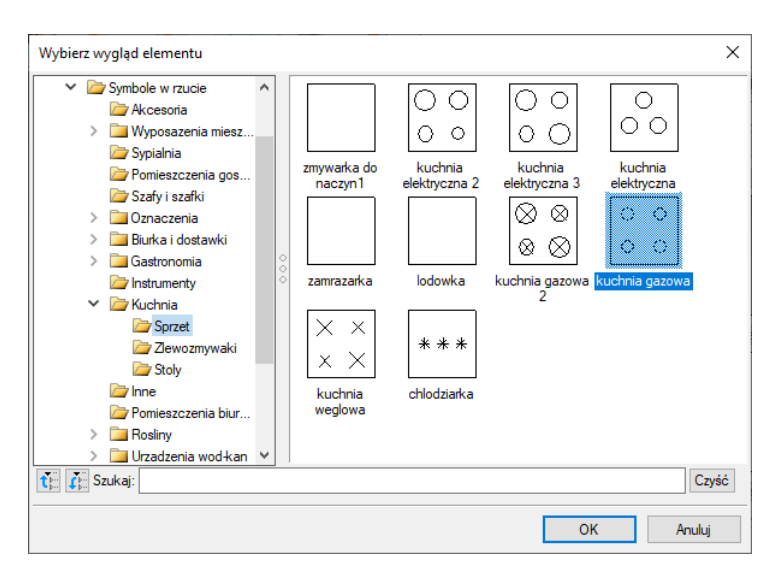

Rys. 62. Okno wyboru symbolu 2D

 włączenia/wyłączenia widoku osi XYZ ułatwiająca użytkownikowi definiowanie odpowiednich wymiarów obiektu.

Kolory osi :

- Oś X czerwona
- Oś Y zielona
- Oś Z niebieska

| Edytor | fizycznyc | h obiektó | w BIM   |       |           |         |        |        |          | - 22 |                  |                                                                                          |                   | ×       |
|--------|-----------|-----------|---------|-------|-----------|---------|--------|--------|----------|------|------------------|------------------------------------------------------------------------------------------|-------------------|---------|
| Nowy   | Otwórz    | Zapisz •  | Zamknij | Razwa | Wygląd 3D | Podgląd | Symbol | Kamera | Widok 3D |      |                  |                                                                                          |                   |         |
| Nowy*  |           |           |         |       |           |         |        |        |          |      | Symbol na rzucie |                                                                                          |                   |         |
|        |           |           |         |       |           |         |        |        |          |      | V                | Parametry                                                                                | i 1 alcalizzati". |         |
|        |           |           |         |       | _         |         |        |        |          | -    | Wymiar X         | 200.0                                                                                    | Kąt X             | • 0.0   |
|        |           |           |         |       | 1         |         |        |        |          |      | Wymiar Y         | 50.0 - 🔐 🎒                                                                               | Kąt Y             | 0.0     |
|        |           |           |         | 000   |           |         |        |        |          |      | Wymiar Z         | 100.0                                                                                    | Kąt Z             | 0.0 *   |
|        |           |           |         |       |           |         |        |        |          |      |                  | Parametry użytkowr                                                                       | iika              |         |
|        |           |           |         |       | 5         |         |        |        |          |      |                  | <niedostępne dla="" td="" wybranej<=""><td>'Lokalizacji'&gt;</td><td></td></niedostępne> | 'Lokalizacji'>    |         |
|        |           |           |         |       |           |         |        |        |          |      | ~                | Elementy                                                                                 |                   |         |
|        |           |           |         |       |           |         |        |        |          |      |                  | <niedostępne dla="" td="" wybranej<=""><td>'Lokalizacji'&gt;</td><td></td></niedostępne> | 'Lokalizacji'>    |         |
|        |           |           |         |       |           |         |        |        |          |      |                  |                                                                                          |                   | Zamknij |

Rys. 63. Okno z widokiem włączonych osi na widoku 3D

• Opcje – opcje widoku 3D umożliwiające zmianę tła na widoku 3d.

| Tio |        |
|-----|--------|
| 110 |        |
|     | -      |
| zne |        |
|     |        |
|     | Anuluj |
|     | zne    |

Rys. 64. Okno opcji widoku 3D

### Właściwości definiowane na oknie Edytora :

Z lewej strony okna znajduje się sekcja z panelami, gdzie użytkownik definiuje właściwości elementu.

W pierwszym kroku wybieramy tworzymy Nazwę grupy – w takiej grupie element wyświetlany będzie w Menadżerze projektu. Jeśli pole pozostanie puste obiekt przypisany będzie bezpośrednio do "Obiekt fizyczny BIM, skąd trudniej będzie nim zarządzać. Jako grupę można podać dowolny opis – np. od typu urządzenia – zawór gazowy czy nazwa producenta.

Następnie określamy Lokalizację w programie elementy przypisane są do poszczególnych struktur, na których mogą zostać umieszczone – Kondygnacja, Dach, Dach płaski, Teren zewnętrzny, Niezdefiniowany. W przypadku wyboru "Niezdefiniowany" nie ma możliwości dodania elementu składowego i określeniu parametrów użytkownika.

Wybór Lokalizacji determinuje możliwość zastosowania elementów składowych z poszczególnych modułów.

Użytkownik może zdefiniować obiekty z poszczególnych modułów w lokalizacji:

| Moduł             | Lokalizacja | Elementy składowe z wybranego modułu |
|-------------------|-------------|--------------------------------------|
| Instalacje gazowe | Kondygnacja | Filtr gazu                           |
|                   |             | Gazomierz                            |
|                   |             | Odbiornik gazowy                     |
|                   |             | Reduktor ciśnienia                   |
|                   |             | Szafka gazowa                        |
|                   |             | Zawór gazowy                         |

Tab. 6. Lista elementów składowych dostępnych z modułu Gaz i dostępne lokalizacje

Czyli jeżeli chcemy wprowadzić kocioł gazowy dwufunkcyjny z podłączeniem do instalacji wodociągowej, elektrycznej, grzewczej i kanalizacyjnej – powinniśmy wybrać lokalizację "Kondygnacja".

- Podgląd pliku (jw.)
- Wygląd Symbol na rzucie (jw.) oraz zadaje powierzchnie

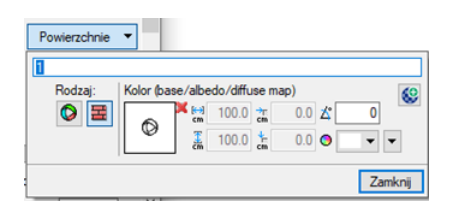

Rys. 65. Okno definiowania powierzchni

- Parametry
  - o Nazwa nazwa wyświetlana na oknie właściwości obiektu
  - Nazwa grupy użytkownik może wprowadzić tu grupę, do której po wstawieniu do projektu zostanie przypisany dany obiekt. Grupa pojawi się w menadżerze projektu pod wpisem Obiekt fizyczny BIM. Tworzone grupy ułatwiają zarządzanie obiektami.
  - Wymiary X,Y,Z oraz obrót w odpowiednich osiach definiowane przez użytkownika. Domyślnie wymiary przypisane są zgodnie z obiektem 3D. W przypadku zablokowania "kłódki" parametry zmieniane są proporcjonalnie, po odblokowaniu można zmieniać je dowolnie.
  - Jednostka domyślnie zdefiniowano cm, użytkownik do wyboru ma również: mm, m, cal.
- Parametry użytkownika

Przy tworzeniu obiektu fizycznego Bim można zdefiniować własne parametry. Poprzez "+" dodajemy nowy, "x" usuwamy. Więcej informacji o parametrach użytkownika w dalszej części.

Domyślnie wprowadzono 3 przykładowe – Producent, Norma i Cena, każde z nich można edytować lub też usunąć.

• Elementy

W tym panelu umieszczane są elementy systemu ArCADia BIM mające być składowymi Obiektu BIM. Tabela może pozostać pusta (wtedy obiekt nie jest powiązany z żadną branżą), można dodać jeden obiekt lub wiele (wtedy obiekty stają się wielobranżowe).

Na oknie "Wybierz typ elementu" użytkownik wybiera branżę a następnie element:

| Wybierz ty | /p elementu       |        |         |                 | × |  |
|------------|-------------------|--------|---------|-----------------|---|--|
| Branża     | Instalacje gazowe | $\sim$ | Element | Odbiomik gazowy |   |  |
|            |                   |        | [       | OK Anuluj       |   |  |

Rys. 66. Okno wyboru elementu składowego obiektu fizycznego BIM

Po zatwierdzeniu OK otworzy się okno Właściwości danego elementu. Użytkownik może zadać własne właściwości czy wybrać typ z biblioteki. Wygląd Elementu oraz jego dane geometryczne zostaną narzucone przez obiekt fizyczny BIM do którego element został przypisany.

| Właściwości ele             | mentu: (      | Odbior  | nik gazow                                                                                                    | y*     |            |             |       |        |            | ×     |
|-----------------------------|---------------|---------|----------------------------------------------------------------------------------------------------|--------|------------|-------------|-------|--------|------------|-------|
| <b>v</b>                    |               |         | Zarządza                                                                                                    | anie e | lementen   | 1           |       |        |            |       |
| Symbol                      | ODB1          |         | ld elemen                                                                                                    | tu     |            | 0           |       |        |            |       |
| Тур                         | <nowy></nowy> | •       |                                                                                                    |        |            | Q 📮         | ÷     | -1     |            |       |
| Grupa                       | <brak></brak> |         |                                                                                                    |        |            | Q           | +     |        |            |       |
| Lokalizacja                 | Budynel       | (∖0. Ko | ndygnacja (                                                                                                    | 0 (±0. | 00=0.00)   |             |       |        |            |       |
| ¥                           |               |         | 1                                                                                                    | Wyglą  | d          | ,           |       |        |            |       |
| 0                           |               |         |                                                                                                    | (      | Obrót obie | ktu 📮       |       |        | Pisaki     | •     |
|                             |               |         | 7                                                                                                    |        |            |             | Ī     | Pov    | wierzchnie | •     |
|                             |               |         |                                                                                                    |        |            |             |       |        |            |       |
|                             |               |         |                                                                                                    |        |            |             |       |        |            |       |
|                             |               | /       |                                                                                                    |        |            |             |       |        |            |       |
| (Dami dai a                 |               | /       | -                                                                                                    |        | okaż kol   | on polacz   | -ń    |        |            |       |
| <domysiny></domysiny>       |               | _       |                                                                                                    |        |            | ory porque  |       |        |            |       |
| ¥                           |               | Pa      | arametry                                                                                                    |        |            |             |       |        | Więcej     | •     |
| Grupa jednocz               | esności       |         | <nieprzypis< td=""><td>ana&gt;</td><td>~</td><td>Wypo</td><td>saże</td><td>nie da</td><td>odatkowe</td><td>•</td></nieprzypis<> | ana>   | ~          | Wypo        | saże  | nie da | odatkowe   | •     |
| Poziom monta:<br>urządzenia | żu dna        |         | 0                                                                                                    | cm     |            | Gaz ziemr   | ny    |        | ~          |       |
| Ciśnienie gazu              | przed         | Min     | 1.6                                                                                                    | kPa    |            | Moc ur      | ządz  | enia   | 8.0        | kW    |
| urządzeniem                 |               | Max     | 2.5                                                                                                    | kPa    |            | O Zużycie   | e gaz | u      | 0.93       | m³∕h  |
| ¥                           |               | Para    | metry typu                                                                                                    |        |            |             |       |        | Więcej     | •     |
| Nazwa                       |               |         | Kuchenka                                                                                                    | czten  | opalnikov  | /a          |       |        |            | Ţ     |
| Norma/Produc                | ent           |         |                                                                                                    |        |            |             |       |        |            |       |
| Typ/Typoszen                | eg            |         |                                                                                                    |        |            |             |       |        |            |       |
| Szerokość                   |               |         | 60.0                                                                                                    | cm     |            | (           | I     | Połąc  | zenia      | •     |
| Głębokość                   |               |         | 40.0                                                                                                    | cm     | Wysoko     | ść króćca ( | od dr | na     | 70         | .0 cm |
| Wysokość                    |               |         | 80.0                                                                                                    | cm     |            |             |       |        |            |       |
| Opis dodatkov               | vy            |         |                                                                                                    |        |            |             |       |        |            |       |
|                             |               |         |                                                                                                    | _      |            |             |       |        |            |       |
|                             |               | Zapis   | z w szabloni                                                                                                    | e 🔻    | 5          | 0           | К     |        | Anuluj     | j     |

Rys. 67. Okno właściwości elementu- odbiornik gazowy

Na oknie właściwości elementu z danej branży możemy zdefiniować przyłącza instalacyjne. Wchodząc w "Połączenia" użytkownik może określić wielkość i rodzaj połączeń.

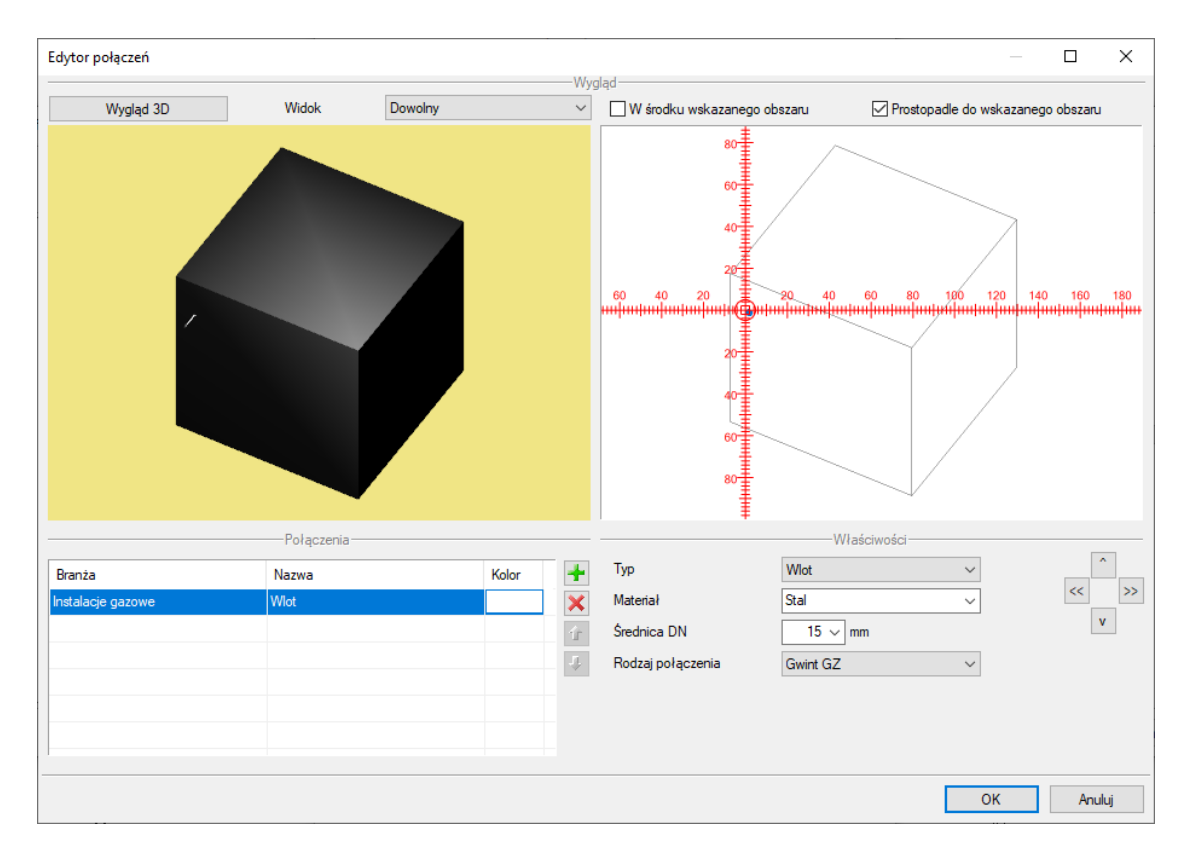

Rys. 68. Okno Edytora połączeń

Poprzez "Edytuj" następuje otworzenie okna Edytora połączeń z wyglądem 3D ustawionym dla całego fizycznego obiektu BIM.

Do jednego Obiektu Bim możemy dodać wiele elementów składowych z różnych modułów tworząc w ten sposób obiekt wielobranżowy z różnymi przyłączami. Każdy ze składowych obiektów zachowuje swoje funkcje branżowe, co pozwala na przeprowadzenie obliczeń czy tworzenie zestawień dla różnych instalacji.

# 3.8. Tworzenie układów

Przy projektowaniu np. instalacji sanitarnych często wykorzystywane są gotowe schematy, które nie różnią się między projektami użytymi elementami, ale np. ich średnicami. Często też producenci w swojej ofercie mają produkty składające się z kilku różnych elementów, np. układ ścieżki gazowej, w skład, której wchodzą: zawory odcinające, stabilizatory ciśnienie (reduktory ciśnienia), filtry itp. Innym przykładem układu może być zestaw gazomierzy ułożonych jeden pod drugim.

Elementy na rzucie można połączyć w układ poprzez ich zaznaczenie i wybranie ze wstążki *Biblioteki* opcji *Utwórz układ*.

# Wywołanie:

ArCADia oraz ArCADia PLUS

- Wstążka Biblioteki  $\Rightarrow$  Grupa logiczna Obiekty BIM  $\Rightarrow$   $\clubsuit$  Utwórz układ
- Pasek narzędzi ArCADia-SYSTEM⇒ 🍣 Utwórz układ

Jeśli najpierw nie zostały zaznaczone elementy tylko wywołane polecenie, to po uruchomieniu opcji *Utwórz układ* program poprosi o zaznaczenie elementów. Wybór należy potwierdzić poprzez *Enter*, a następnie w wyświetlonym oknie podać nazwę.

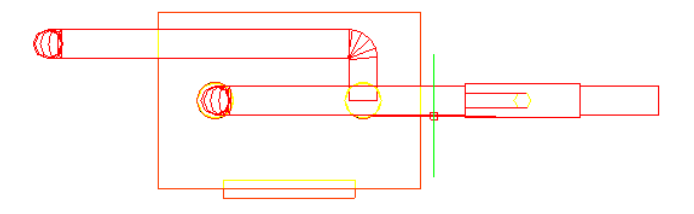

Rys. 69. Elementy rysunku układu przed zapisaniem – układ gazomierza.

**UWAGA:** tworzenie układu nie zapisuje go do biblioteki, tylko tworzy go w rysunku. Dla zapisania do użytku w kolejnych projektach należy użyć opcji **Utwórz z projektu**.

# 3.8.1. Zapis układu

Jeśli *Układ* chcemy używać także w innych projektach to musimy go zapisać. W tym celu należy utworzony układ zaznaczyć i wybrać jedną z poniższych metod na uruchomienie polecenia zapisu.

# Wywołanie:

- Okno Menadżera plików  $\Rightarrow$  Utwórz z projektu
- Wstążka Biblioteki ⇒ Grupa logiczna Obiekty BIM ⇒ ➡ Utwórz z projektu
- Pasek narzędzi ArCADia-SYSTEM⇒ → Utwórz z projektu

Po wywołaniu polecenia należy wskazać punkt bazowy, czyli punkt, którym układ będzie wstawiany. Następnie należy wskazać lokalizację i nazwę, jeśli ma być inna niż ta wcześniej zadana. Układ zapisują się jako pliki .afl.

| Wstaw do projektu       Utwórz z projektu       Pobierz       Właściwości       Dodaj do ulubionych       Kopiuj       Wklej       Usuń       Zmień nazwę       Nowy plik       Nowy plik       Nowy plik       Odśwież       Pobierz         V A Biblioteka programu <ul> <li> <li> </li> <li> </li></li></ul> <li> </li> <li> <li> </li> <li> <li> </li> <li> </li> <l< th=""><th></th></l<></li></li> |                                |
|----------------------------------------------------------------------------------------------------|--------------------------------|
| ✓ A Biblioteka programu         ✓ ■ 022 Układy gaz         ■ Gazomierze         ✓ Biblioteka premium         Pulpit         Gazomierze                                                                                                    | * C<br>k Odśwież Pobierz ikony |
| ✓     1022 Układy gaz       Gazomierze       ✓       Biblioteka premium       Pulpit       ✓       Gazomierz od                                                                                                    |                                |
| Vlubione lewej                                                                                                    |                                |
| Szikaj                                                                                                    |                                |

Rys. 70. Folder z przykładowymi układami

# 3.8.2. Wprowadzanie układu do rysunku

Układy zapisywane są w wybranym przez użytkownika miejscu. Najlepiej gdyby była to biblioteka programu, dostępna z okna *Menadżera plików* lub folder dodany do Ulubionych. Wówczas postępujemy jak poniżej.

# Wywołanie:

- Wstążka *Biblioteki* ⇒ <sup>i</sup> Okno *Menadżera plików* ⇒ dwuklik na wybranym układzie lub wybór elementu i kliknięcie na opcję 
   *Wstaw do projektu*

|                                                                      | Menadżer plików                  |                              | ×                             |          |
|----------------------------------------------------------------------|----------------------------------|------------------------------|-------------------------------|----------|
| Wstaw do projektu Utwórz z projektu F                                | Poblerz Właściwości Dodaj do ulu | bionych Kopiuj Wklej Us      | Suń Zmień na                  |          |
| A Biblioteka programu     Commerce     Biblioteka premium     Pulpit | C:\Users\mfilipowicz\Documer     | nts\ArCADiasoft\Global\022 U | Jkłady gazowe<br>Widok 3D - [ | Aktywny] |
| Ulubione Gazonie                                                     | rz od<br>3                       | Wybierz kamerę>              |                               |          |
|                                                                      |                                  |                              |                               |          |

Rys. 71. Przykład układu zapisanego z obiektów instalacji gazowej – gazomierz, rurociągi zawór odcinający

# 3.8.3. Edycja układów

Układy jako grupa elementów w zasadzie nie podlegają modyfikacjom innym niż przesuniecie, obrót czy usunięcie. Po zaznaczeniu układu można wejść we właściwości, ale wówczas pokażą się właściwości wszystkich elementów, które układ posiada. Dlatego przy potrzebie modyfikacji jakiś parametrów obiektów składowych układ należy rozbić. Opcja dostępna jest na oknie edycji.

| Bryła [liczba elementów: 11] |    |               |          |   | 1] ×           |
|------------------------------|----|---------------|----------|---|----------------|
|                              | Æ. | Ē.            |          |   |                |
|                              | I. | <nowy></nowy> |          |   | Ç 🚺            |
| Pisaki                       |    | •             | Czcionki | - | Powierzchnie 🔻 |

Rys. 72. Okno edycji zaznaczonego układu

W przypadku gdy układ składa się z obiektów fizycznych BIM na oknie edycji dostępne są dodatkowe opcje.
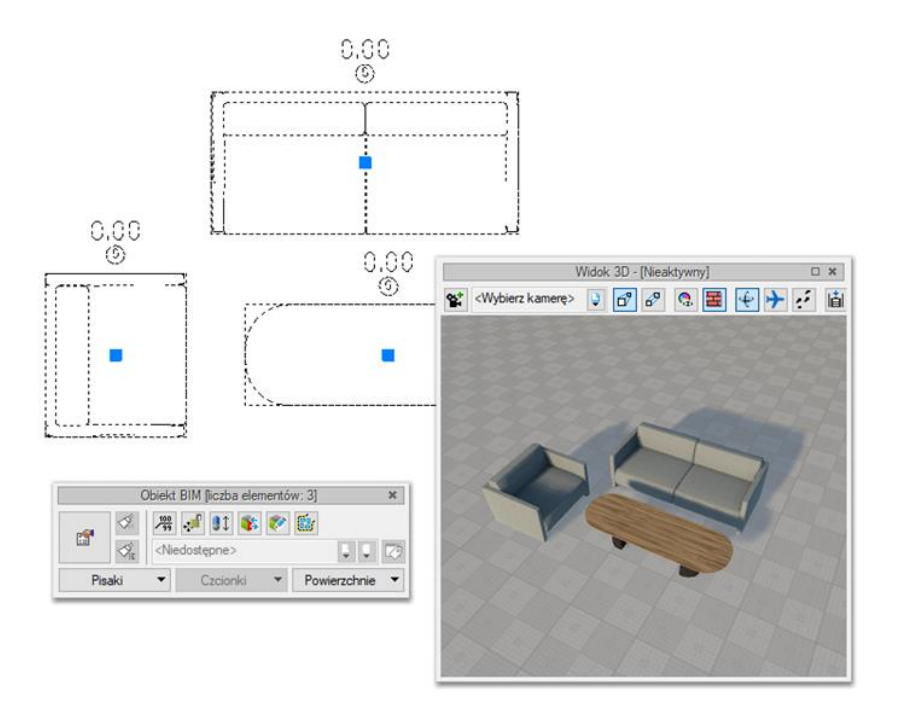

Rys. 73. Okno edycji układu składającego się z obiektów fizycznych BIM

Po zaznaczeniu takiego układu na oknie edycji:

- wstaw opis – wstawia opis do każdego elementu układu

 - przesuń z połączeniami/ bez połączeń – w przypadku gdy element układu połączony jest z dowolna instalacją, podczas przesuwania elementu instalacja nie zostaje rozłączona/zostaje rozłączona.

- zmień wysokość bazową – możliwość zmiany położenia elementów układu w osi Z. Po wybraniu polecenia pojawia się okno z możliwością zadania zmiany wysokości:

# 3.9. Szablony

Dla zapisania wszystkich ustawień elementów i obiektów, nie tylko ich szerokości i wysokości, ale również pisaków, płaszczyzn, wysokości kondygnacji, stworzona jest nowa opcja szablonu, który zapamiętuje ustawienia zadane przez użytkownika i wywołuje je wraz z kolejnym projektem.

#### Wywołanie:

- Wstążka Zarządzaj  $\Rightarrow$  grupa logiczna Projekt  $\Rightarrow \stackrel{\text{transform}}{\Rightarrow}$  Menadżer szablonów
- Pasek narzędzi ArCADia-SYSTEM  $\Rightarrow$  The mass of the mass of the m

Ilość tworzonych szablonów jest nieograniczona, może być związana z branżą, skalą, w jakiej projekt będzie drukowany czy np. z rodzajem projektowanego budynku. Zapisane wysokości i parametry kondygnacji dla budynków przemysłowych i budownictwa jednorodzinnego są różne i

każdorazowe zmiany pochłaniają więcej czasu niż stworzenie pliku szablonu z ustawieniem wszystkich potrzebnych parametrów.

Wprowadzone parametry zostają zapisane do aktywnego stylu po przyciśnięciu przycisku *Zapisz w szablonie*, który znajduje się na dole każdego okna dialogowego z właściwościami elementu.

Szablon jest wybierany na początku pracy z projektem. Po wybraniu pierwszej, dowolnej opcji programu ArCADia pojawi się poniższe okno dialogowe:

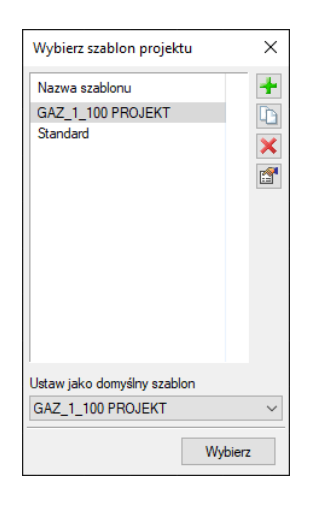

Rys. 74. Okno wyboru szablonu dla projektu instalacji gazowej np. przygotowywanej do druku w skali 1:100

| Tab. | 7. | Opcje | szablonów |
|------|----|-------|-----------|
|------|----|-------|-----------|

| +        | Dodaj szablon         | Dodaje nowy szablon.                       |
|----------|-----------------------|--------------------------------------------|
|          | Utwórz kopię szablonu | Kopiuje szablon ze wszystkimi parametrami. |
| ×        | Usuń szablon          | Usuwa zaznaczony szablon.                  |
| <b>E</b> | Właściwości szablonu  | Otwiera okno Właściwości szablonu.         |

-W oknie *Właściwości szablonu* można zobaczyć, jakie elementy wchodzą w skład szablonu (np. zmienione parametry dla rur, odbiorników gazowych, zaworów itp. Można dany elementu usunąć lub zmienić nazwę szablonu.

**UWAGA!** Podczas pracy w programie można zmienić szablon, co spowoduje, że wszystkie nowe elementy będą rysowane z nowymi parametrami. Rysunek i jego elementy powstałe przed zmianą szablonu nie ulegną modyfikacji.

# 3.10. Praca z typami

## 3.10.1. Biblioteki typów

Niektóre obiekty ArCADii, m.in. rura, odbiornik gazowy, filtr itp. współdziałają z biblioteką typów. Typ elementu jest to zapisany zestaw cech wspólnych dla wielu obiektów tego samego rodzaju. Na przykład w typie ściany zapisana jest średnica, materiał itp. Typ zapisany jest pod taką nazwą, jaką nada mu użytkownik. Domyślnie obiekty nie mają przypisanego typu, chyba, że użytkownik podczas wprowadzania obiektu wybrał typ z biblioteki.

Typ może zostać zadany na oknie wstawiania, edycji czy właściwości i w każdym momencie pracy z programem można zmienić go na inny.

Zarządzanie typami odbywa się poprzez edytor biblioteki typów.

Typy można importować i eksportować z zewnętrznych plików (.atf)

Dokładny opis tej funkcjonalności znajduje się w pomocy do programu – ArCADia System

#### Istnieją dwa rodzaje biblioteki typów:

- Biblioteka dokumentu (zapisywana w dokumencie) umożliwia przenoszenie typów wraz z dokumentem;
- *Biblioteka globalna* (zapisywana na komputerze w katalogu użytkownika) umożliwia przenoszenie typów pomiędzy różnymi dokumentami.

Jeśli obiekt współpracuje z biblioteką obiektów, w górnej części okna dialogowego *Właściwości* dla tego obiektu jest umieszczony panel zwany *Zarządzanie elementem*:

| Właściwości ele | ementu: Szafk  | a gazowa                      | ×        |
|-----------------|----------------|-------------------------------|----------|
| ¥               |                | Zarządzanie elementem         |          |
| Symbol          | SZG2           | ld elementu 0                 |          |
| Тур             | <nowy></nowy>  |                               |          |
| Grupa           | <brak></brak>  | 9 🛨                           |          |
| Lokalizacja     | Budynek \0. p  | parter (±0.00=0.00)           |          |
| ¥               |                | Wygląd                        |          |
| Ø               |                | Obrót obiektu 📮 Pisaki        | •        |
| <b>B</b>        |                | Powierzchnie                  | •        |
|                 |                |                               |          |
|                 |                |                               |          |
| ¥               |                | Parametry Więcej              | •        |
| Poziom monta    | żu dna szafki  | 50 cm Wyposażenie dodatkowe   | •        |
| Głó             | wna szafka ga: | zowa 🔻 Gaz ziemny 🗸           | <b>?</b> |
| *               | Pa             | rametry typu Więcej           | •        |
|                 | Zap            | isz w szablonie 💌 🧐 OK Anuluj |          |

Rys. 75. Menadżer typów przy braku aktywnego pola wyboru typu

| /           | Zarządzanie elementem           |  |  |
|-------------|---------------------------------|--|--|
| Symbol      | SZG2 Id elementu 0              |  |  |
| Тур         | Ken System/G044 🔋 🔋 🕂 🗸         |  |  |
| Grupa       | Naścienna 🔋 🚹                   |  |  |
| Lokalizacja | Budynek \0. parter (±0.00=0.00) |  |  |
| 1           | Wygląd                          |  |  |
| 1           | Parametry Więcej                |  |  |
| 1           | Parametry typu Więcej           |  |  |

Rys. 76. Menadżer typów przy braku aktywnego pola wyboru typu

| M                       | -<br>Zarzadzanie elementem      |     |  |
|-------------------------|---------------------------------|-----|--|
| •                       |                                 |     |  |
| Symbol                  | SZG2 Id elementu 0              |     |  |
| Тур                     | Ken System/G044 😲 🥊 🛹           |     |  |
| Grupa                   | Naścienna 🔋 🗜                   |     |  |
| Lokalizacja             | Budynek \0. parter (±0.00=0.00) |     |  |
| ¥                       | Wygląd                          |     |  |
| ¥                       | Parametry Więcej 🔻              |     |  |
| Parametry typu Więcej 🔹 |                                 |     |  |
|                         | Zapisz w szablonie 🔻 幻 OK Anu   | lui |  |

Rys. 76. Menadżer typów z aktywnym wyborem typu

*Typ* – wybieramy go z listy rozwijalnej. Dostępna jest lista typów zastosowanych do tej pory w dokumencie. Po wybraniu typu z listy cechy obiektu zmieniają się na takie, jakie były ustawione w typie. Nazwa typu pojawi się na pasku.

*Typ* – wybieramy go z listy rozwijalnej. Dostępna jest lista typów zastosowanych do tej pory w dokumencie. Po wybraniu typu z listy cechy obiektu zmieniają się na takie, jakie były ustawione w typie. Nazwa typu pojawi się na pasku.

(*Dodaj nowy*) – tworzy typ na podstawie aktualnie ustawionych cech obiektu. Użytkownik jest proszony o podanie nazwy i zapisanie nowego typu do biblioteki globalnej i (lub) dokumentu. Zapis typu do biblioteki globalnej pozwoli na dostęp do tego elementu przy każdym nowym projekcie. Jeśli typ zapiszemy wyłącznie w bibliotece projektu, nie będzie on dostępny przy kolejnych projektach.

(*Aktualizuj*) – jeśli użytkownik po zastosowaniu typu na obiekcie dokonał modyfikacji którejś z jego cech, nazwa typu wyświetlona w pasku otrzyma przedrostek "*Nowy na bazie…*". Wtedy też uaktywni się ten przycisk. Jego użycie spowoduje nadpisanie typu aktualnymi cechami obiektu oraz dodatkowo propagację tych zmian na wszystkie obiekty będące w tym typie.

| 903 |
|-----|
|-----|

*Symbol typu* – pole aktywne, jeśli na obiekcie został zastosowany typ i jest on niezmodyfikowany (patrz: *Aktualizuj*). Umożliwia nadanie typowi obiektu skróconego oznaczenia, które służy np. do dokonywania zestawień. W przypadku okien i drzwi symbol typu (oznaczenie) może być wyświetlony na "zapałce", dla ścian, stropu i dachu w opisie elementu (chorągiewce) umieszczonym na przekroju.

Dodatkowo kliknięcie prawym klawiszem na rozwiniętej liście typów spowoduje rozwinięcie podręcznego menu z dwiema opcjami: *Zmień nazwę* oraz *Usuń typ*.

**UWAGA:** Po zdefiniowaniu parametrów elementu należy zapisać typ. Jego zapis spowoduje automatyczne zadanie **Symbolu typ** lub udostępni pole dla zadanie symbolu przez użytkownika. Symbole typu można dowolnie zmieniać, ale bez zapisania typu nie są możliwe do zdefiniowania.

# 3.10.2. Edytor biblioteki typów

Okno zarządzające typami elementów dostępne zarówno przy wstawianiu obiektu jak i jego edycji. Ikona edytora została bowiem dodana do okna wstawiania (wyświetlanego po włączeniu opcji rysowania) i edycji (widocznego po zaznaczeniu elementy systemu ArCADia BIM. W oknie można tworzyć, edytować i usuwać typy wybierając najpierw *Branżę* a potem jeden z jej elementów.

#### Wywołanie:

- Wstążka *Biblioteki*  $\Rightarrow$  Grupa logiczna *Biblioteki*  $\Rightarrow$   $\bigtriangledown$  *Typów*
- Pasek narzędzi ArCADia-SYSTEM⇒ 🖾 Edytuj bibliotekę typów

Edytor biblioteki typów służy do edycji i wprowadzania nowych typów obiektów programu ArCADia. Ułatwia dostęp do katalogów producenckich i umożliwia wybór tylko tych katalogów, z których użytkownik najczęściej korzysta na etapie projektowania. Dodatkowo dzieli typy na Bibliotekę standardową (czyli dołączoną do danej wersji oprogramowania) oraz Bibliotekę użytkownika, w której znajdują się wszystkie nowe lub zmodyfikowane przez użytkownika typy elementów.

| Edytor biblioteki typów               |         |           |                                                                                                    | ×   |
|---------------------------------------|---------|-----------|----------------------------------------------------------------------------------------------------|-----|
| Branża Instalacje gazowe $\checkmark$ | Element | Gazomierz | ~                                                                                                    |     |
| Biblioteka globalna                   |         |           | Biblioteka projektu v - typ w użyciu<br>Gazonierz miechowy<br>Gazonierz miechowy<br>Gazonierz miechowy<br>Gazonierz miechowy |     |
| t Szukaj:                             | Czy     | ść        | Cz                                                                                                    | /ść |
|                                       |         |           | ОК                                                                                                    |     |

Rys. 77. Okno Edytora biblioteki typów

W górnej części okna *Edytora biblioteki typów* użytkownik ma możliwość wyboru branży z rozwijalnej listy, na której znajdują się wszystkie dostępne w systemie ArCADia branże – moduły.

| Branża | Instalacje gazowe 🗸                                                                                                    |
|--------|----------------------------------------------------------------------------------------------------|
|        | Architektura<br>Drogi ewakuacyjne<br>Elementy cieplne budynku<br>Instalacje elektryczne                                             |
|        | Instalacje gazowe<br>Instalacje gazowe zewnętrzne<br>Instalacje kanalizacyjne<br>Instalacje wodociągowe<br>Konstrukcje<br>Kraiobraz |
|        | Sieci elektryczne<br>Sieci telekomunikacyjne<br>Stropy gęstożebrowe Teriva<br>Tablice rozdzielcze                                   |

Rys. 78. Widok rozwiniętej listy branż dostępnych w systemie ArCADia

Po wybraniu odpowiedniej dla siebie branży użytkownik w rozwijalnej liście *Element* (po prawej stronie) ma dostępne wszystkie elementy znajdujące się w wybranej branży (module), np. *Rura grzewcza* po wyborze *Instalacji gazowych*.

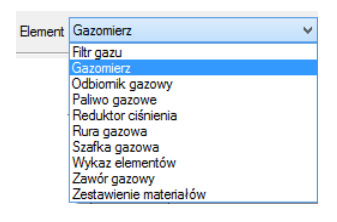

Rys. 79. Widok rozwiniętej listy elementów dostępnych w branży Instalacje gazowe w systemie ArCADia

Dolna część główna okna edytora podzielona jest na stronę *Biblioteki globalnej* (na lewo) i stronę *Biblioteki projektu* (na prawo).

*Biblioteka globalna* jest to miejsce, w którym znajdują się wszystkie typy elementów dostępne dla użytkownika dodane domyślnie i w trakcie pracy z programem podzielone na *Bibliotekę standardową* (biblioteka, która jest dołączona do danej wersji oprogramowania i której użytkownik nie zmienia) oraz *Bibliotekę użytkownika*, która zawiera elementy (typy) wprowadzone przez użytkownika w trakcie pracy z programem.

*Biblioteka projektu* jest to miejsce, w którym znajdują się wszystkie typy elementów użytych bądź możliwych do użycia w projekcie. Typ dla elementu nadać można z okna właściwości elementu, a także w oknach modyfikacji i wstawiania.

| Właściwości ele           | mentu: Rura gazowa                         | × |  |
|---------------------------|--------------------------------------------|---|--|
| ¥                         | Zarządzanie elementem                      |   |  |
| Symbol typu               | ld elementu 28                             |   |  |
| ур                        | 🔽 🔻 Rury miedziane (PN-EN 1057:2006) 📮 📮 🏑 |   |  |
| Grupa                     | miedź 🔰 🕂                                  |   |  |
| Lokalizacja               | Budynek \2. piętro 2 (+560.00)             |   |  |
| ¥                         | Wygląd                                     |   |  |
| *                         | ✓ Parametry Więcej ▼                       |   |  |
| ✓ Parametry typu Więcej ▼ |                                            |   |  |
|                           | Zapisz w szablonie 💌 🧐 OK Anuluj           |   |  |

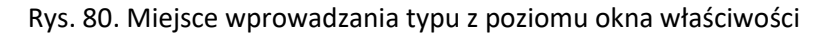

|        |                       | Rura          | gazowa » Wska | ż położer | ie 🗙           |
|--------|-----------------------|---------------|---------------|-----------|----------------|
| Poziom | montażu               | <b></b>       | 220 cm        |           |                |
| 7/     | •                     | 0             |               |           |                |
| ~      | ,<br>,                | é             |               |           | 0              |
|        | , n <sup>o</sup> , N  | ° 🕺           |               |           |                |
| Тур    | <ul> <li>•</li> </ul> | <nowy></nowy> |               |           | ý 👌 🔯          |
|        | Pisaki                | -             | Czcionki      | *         | Powierzchnie 🔻 |

Rys. 81. Miejsce wyboru typu z poziomu okna wstawiania elementu

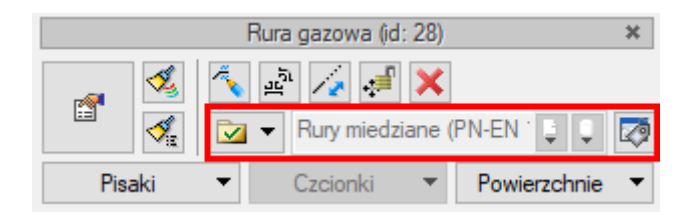

#### Rys. 82. Miejsce wyboru typu z poziomu okna modyfikacji elementu

Nad oknami *Biblioteki typów* znajdują się ikony, które służą odpowiednio:

*Dodaj nowy typ* v – po kliknięciu na tę ikonę użytkownik ma możliwość dodania nowego typu do *Biblioteki globalnej* lub do *Biblioteki projektu* (do *Biblioteki użytkownika*). Istnieje także możliwość edycji właściwości typu dla elementu, gdzie użytkownik może nadać elementowi wszystkie te parametry, które są dla niego charakterystyczne, m.in. są to parametry typu, widok.

**UWAGA!** Kliknięcie na **Dodaj nowy typ** przy podświetlonym wcześniej typie w bibliotece dodaje nowy typ na bazie podświetlonego. Ułatwia to wprowadzanie do biblioteki katalogów obiektów (np. jednej firmy), które różnią się jednym parametrem, np. średnicą.

*Dodaj nowy folder* — po kliknięciu na tę ikonę użytkownik ma możliwość dodania nowego folderu, do którego następnie będzie mógł dodawać typy elementów. Pojawi się okno z możliwością wpisania nazwy folderu. Po wpisaniu nazwy należy wcisnąć przycisk *OK*, aby dodać folder do biblioteki, bądź *Anuluj*, by przerwać polecenie.

| Nowy folder       |           | × |
|-------------------|-----------|---|
| Nazwa folderu     |           |   |
| Nowy folder typów |           |   |
|                   |           |   |
|                   |           | _ |
|                   | OK Anuluj |   |

Rys. 83. O Okno wprowadzanego folderu typów

Usuń X – po kliknięciu na tę ikonę użytkownik może usunąć zaznaczony typ lub folder.

*Zostaw tylko typy użyte w projekcie*  $\sqrt[4]{2}$  – po kliknięciu na tę ikonę w *Bibliotece projektu* zostaną jedynie te typy, które są użyte w projekcie (są zastosowana w jakimś obiekcie w projekcie).

Po naciśnięciu prawym przyciskiem myszy na typ dostępne jest menu:

| <ul> <li>Bilbioteka użytko</li> <li>Nowy typ</li> <li>Nowy typ (2)</li> </ul> | ownika              |
|-------------------------------------------------------------------------------|---------------------|
| V                                                                             | Właściwości typu    |
|                                                                               | Kopiuj<br>Wklej     |
|                                                                               | Zmień nazwę<br>Usuń |

Rys. 84. Menu modyfikacji typu

*Właściwości typu* – po wciśnięciu tej ikony użytkownik będzie miał dostęp do właściwości zaznaczonego typu. Może je w tym miejscu zmienić i zapisać.

Nad *Biblioteką projektu* znajduje się przycisk Zapisz w szablonie . Po kliknięciu na ten przycisk w szablonie zostaną zapisane ustawienia *Biblioteki projektu* i będą dostępne dla kolejnych projektów wykonywanych w tym szablonie. Obok znajduje się ikona , po kliknięciu, której użytkownik ma listę dostępnych szablonów.

| Właściwości typu dla elemente | u: Szafka gazowa 🛛 🗙               |
|-------------------------------|------------------------------------|
| ¥                             | Wygląd                             |
| 6                             | Nazwa typu                         |
| Ø                             | G044                               |
| Para                          | imetry typu Wiecej 💌               |
| Nazwa                         | Szafka gazowa                      |
| Norma/Producent               | Ken System                         |
| Typ/Typoszereg                |                                    |
|                               | Połączenia                         |
| Szerokość 47.0 cm             | Głębokość 23.0 cm Wysokość 47.0 cm |
| Opis dodatkowy                |                                    |
|                               | S OK Anuluj                        |

Rys. 85. Przykładowe okno właściwości typu

W oknie **Biblioteki projektu** można również sprawdzić, jakie typy danego elementu są obecnie użyte w projekcie. Przy nazwie takiego typu po lewej stronie jest znaczek  $\checkmark$ .

W oknie *Biblioteki projektu* można również sprawdzić, jakie typy danego elementu są obecnie użyte w projekcie. Przy nazwie takiego typu po lewej stronie jest znaczek 🖌.

Pod obiema bibliotekami znajdują się ikony:

*Zwiń wszystko* C. Po kliknięciu na taką ikonę drzewo typów w danej bibliotece zostanie zwinięte do katalogów głównych.

 Rozwiń wszystko
 Po kliknięciu na taką ikonę drzewo typów w danej bibliotece zostanie rozwinięte.

 Użytkownik ma również możliwość wyszukania typu w Bibliotece typów, wpisując w pole

 Szukaj:

 całą nazwę szukanego typu lub jej część. Obok znajduje się

przycisk Czyść, po kliknięciu, na który pole edycyjne szukania zostanie wyczyszczone.

Po zaznaczeniu typów lub folderów aktywne stają się przyciski przerzutu, znajdujące się pomiędzy bibliotekami.

Kopiuj wszystko do Biblioteki projektu 🗪 – kopiuje całą zawartość Biblioteki globalnej do Biblioteki projektu.

Kopiuj do Biblioteki projektu 主 – kopiuje zaznaczone elementy do Biblioteki projektu.

Kopiuj do Biblioteki globalnej 🖛 – kopiuje zaznaczone elementy do Biblioteki globalnej.

Kopiuj wszystko do Biblioteki globalnej 🔎 – kopiuje całą zawartość Biblioteki projektu do Biblioteki globalnej.

Komunikaty występujące przy pracy z *Edytorem biblioteki typów*:

Komunikaty występujące przy pracy z *Edytorem biblioteki typów*:

**1.** Komunikat informuje, że istnieje już typ o tej nazwie.

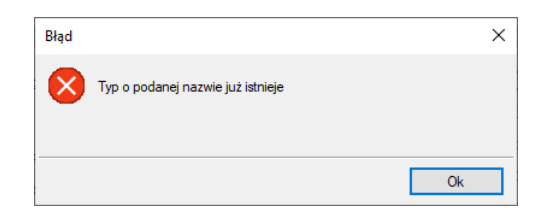

Rys. 86. Komunikat informujący o istniejącym typie z tą samą nazwą

Komunikat informuje, że typy, które zaznaczył użytkownik, zostaną usunięte. Przycisk
 Tak akceptuje usunięcie typów.

| ArCADia                                | × |
|----------------------------------------|---|
| ? Typy zostaną usunięte - kontynuować? |   |
| Tak Nie                                |   |

Rys. 87. Komunikat dotyczący usuwania typów

**3.** Komunikat informuje, że układ *Biblioteki projektu* został zapisany w szablonie projektu, np. *Instalacje grzewcze*.

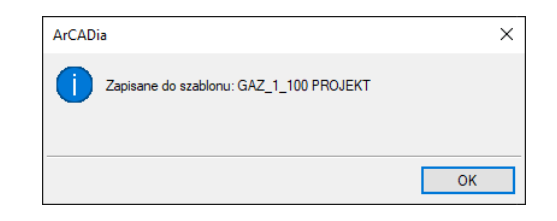

Rys. 88. Komunikat dotyczący zapisu do szablonu

**UWAGA!** Jeżeli użytkownik w trakcie pracy nad projektem wprowadzał zmiany w **Bibliotece projektu**, zmieniał typy już istniejące bądź rozbudowywał ją o nowe typy, może mieć je dostępne dla następnych projektów. Należy wówczas przyciskami przerzutu dodać nowe typy do **Biblioteki globalnej**.

## 3.10.3. Import typów

Importować można wyłącznie typy jednego elementu z branży, np. typy ścian lub rur. Nie można w jednym pliku .atf przenieść informacje o różnych elementach czy branżach.

#### Wywołanie:

- Wstążka *Biblioteki*  $\Rightarrow$  Grupa logiczna *Biblioteki*  $\Rightarrow$   $\overset{\textbf{R}}{\leftarrow}$  *Importuj typy*
- Pasek narzędzi ArCADia-SYSTEM  $\Rightarrow \overset{\bullet}{\overset{\bullet}{\overset{\bullet}{\overset{\bullet}}}$  Importuj typy

#### **3.10.4.** Eksport typów

Czy to przy zmianie komputera, czy też przy potrzebie przekazania typów z jednego stanowiska pracy na inne, można zapisać wybrany lub wybrane typy danej branży i elementu do pliku .atf. Należy jednak pamiętać, że w jednym pliku mogą być zapisane typy tylko jednego elementu, ich dowolna ilość, ale tylko jeden element.

#### Wywołanie:

- Pasek narzędzi *ArCADia-SYSTEM*⇒ <sup>4</sup> *Eksportuj typy*

Tab. 8 Opcje wyboru, dodawania, importu i eksportu typów dostępne w oknach wstawiania i edycji

| Ikona        | Орсја        | Opis                                                                 |
|--------------|--------------|----------------------------------------------------------------------|
| , <b>∛</b> a | Malarz typów | Przejmuje <i>Typ</i> elementu i przenosi go na wskazany. Przejmowane |
|              |              | są wszystkie parametry z panelu <i>Parametry Typu</i> .              |

| <nowy></nowy> | Тур               | Zapisany zestaw cech wspólnych dla wielu obiektów tego samego                     |
|---------------|-------------------|-----------------------------------------------------------------------------------|
|               |                   | typu (szablon elementów definiowany przez użytkownika).                           |
| Ģ             | Biblioteka        | Zgodna z wybranym szablonem i tworzona wraz z rozwojem                            |
|               | dokumentu         | rysunku przy zapisywaniu kolejnych typów.                                         |
| Ţ             | Biblioteka        | Biblioteka typów dostarczana wraz z programem i rozszerzana                       |
|               | globalna          | poprzez <i>Bibliotekę użytkownika,</i> w której można zapisywać własne            |
|               |                   | typy dla używania ich w kolejnych projektach.                                     |
| 2             | Edytuj bibliotekę | Otwiera okno biblioteki typów pozwalając na zarządzanie                           |
|               | typów             | dostępnymi bibliotekami oraz na import i eksport typów.                           |
| +             | Nowy              | Otwiera okno właściwości typu danego elementu i pozwala                           |
|               |                   | wprowadzić i zapisać nowy typ. W wyświetlonym oknie dostępne                      |
|               |                   | są wyłącznie parametry, które zapisywane są w typie.                              |
| +             | Importuj z pliku  | Importuje pliki .atf do Biblioteki projektu, jeśli opcja jest wybrana             |
|               |                   | z listy <i>Biblioteki projektu</i> lub do Biblioteki globalnej, jeśli z tej listy |
|               |                   | została wybrana.                                                                  |

Dwie ostatnie opcje zestawienia dostępne są z listy typów Biblioteki projektu i 🎙 Biblioteki globalnej.

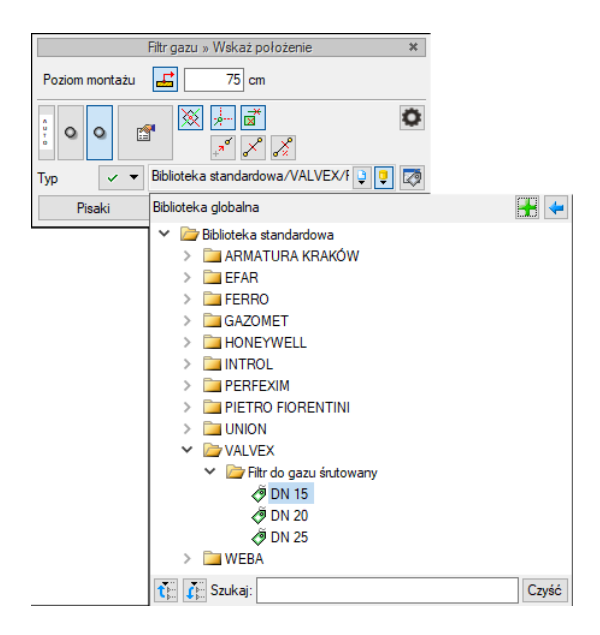

Rys. 89. Dodatkowe opcji tworzenia i importu typów dostępne spod ikon bibliotek

# 3.10.5. Zmiana typu elementu

Opcja pozwala na podmianę jednego typu elementu na inny w całym dokumencie.

# Wywołanie:

• Wstążka Biblioteki  $\Rightarrow$  grupa logiczna Biblioteki  $\Rightarrow$  P Zmień typ

Po wywołaniu polecenia należy wskazać element, którego typ chcemy zmienić. Wyświetlone zostanie poniższe okno:

| Zamień typ: | TERGAZ/G      | azomierz | miechowy | /BK/G4/1 | 30 v2.0 🔮 | Ų |
|-------------|---------------|----------|----------|----------|-----------|---|
| na typ:     | <nowy></nowy> |          |          |          | 9         | Q |

Rys. 90. Okno zmiany typu dla elementu ściana

Zmień typ – nazwa typu, która została sczytana z zaznaczonego elementu.

Na typ – lista typów dostępnych w projekcie 🍹 i bibliotece globalnej programu 🍹.

Po zatwierdzeniu wyboru nowego typu zostanie wyświetlony komunikat o ilości elementów, które zostaną zmienione.

# 3.11. Archiwum

Projekt domyślnie zapisywany jest ze ścieżką do wprowadzanych *Fizycznych obiektów BIM*, *Powierzchni*, szablonów, *Symboli 2D*, podkładów xRef, czy PDF. Jeśli chcemy przekazać projekt, ze wszystkimi elementami na inny komputer lub skończyliśmy pracę nad projektem to, należy stworzyć *Archiwum projektu*. Zostanie wówczas stworzona paczka, z projektem i wszystkimi elementami do niego wprowadzonymi.

#### Wywołanie:

- Wstążka Współpraca  $\Rightarrow$  grupa logiczna Archiwum  $\Rightarrow$   $\widehat{\mathbb{Q}}$  Zapisz
- Ikona programu  $\Rightarrow \widehat{\mathbb{Q}}$  Zapisz archiwum
- Pasek narzędzi *Standard*  $\Rightarrow$   $\widehat{\mathbb{N}}$  *Zapisz archiwum*

Przy zapisie archiwum należy tylko wskazać lokalizacje pliku i podać jego nazwę. Otwieranie zapisanego archiwum jest automatyczne.

#### Wywołanie:

ArCADia oraz ArCADia PLUS

- Wstążka Współpraca  $\Rightarrow$  grupa logiczna Archiwum  $\Rightarrow$   $\widehat{\textcircled{b}}$  Otwórz
- Ikona programu  $\Rightarrow$  **iii** Otwórz archiwum
- Pasek narzędzi *Standard*  $\Rightarrow$  **iii** *Otwórz archiwum*

Po wywołaniu polecenia zostanie wyświetlone okno, w którym należy wskazać miejsce do wypakowania projektu i wszystkich jego składników.

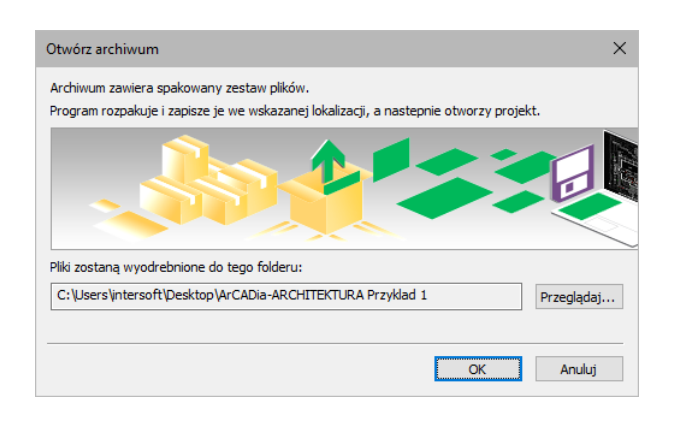

Rys. 91.

Po zatwierdzeniu okna we wskazanej lokalizacji zostanie utworzony folder, w którym znajdzie się projekt i jego dodatkowe elementy. Proces rozpakowywania zawartości może chwilę potrwać, ale po chwili zostanie automatycznie otworzony plik projektu.

**UWAGA**: pliki z Archiwum, po wypakowaniu i otworzeniu można modyfikować dowolnie, jest to już zupełnie nowy plik i zmiany w ni nie mają żadnego wpływu na Archiwum. Jeśli nowy projekt będziemy chcieli zapisać pod nowa nazwą, to należy pamiętać, ze nie można zmieniać tylko jego lokalizacji, czyli katalogu położenia. Zmiana nazwy jest dozwolona, ale zmiana lokalizacji spowoduje utratę dostępu do wszystkich elementów, które były podłączone w paczce archiwum.

Dokładny opis tej funkcjonalności znajduje się w pomocy do programu – ArCADia System

# 4. TWORZENIE STRUKTURY MODELU

# 4.1. Budynki

Rysowanie projektu architektonicznego lub dowolnej instalacji powinno rozpocząć się od stworzenia budynku. Po wstawieniu widoku w oknie *Menadżera projektu* zostaje dodana ikona *Dodaj nowy budynek*. Wywołanie opcji spowoduje wyświetlenie poniższego okna:

| Nowy budynek         | ×         |
|----------------------|-----------|
| Nazwa nowego budynku |           |
|                      |           |
|                      |           |
|                      |           |
|                      | OK Anuluj |

Rys. 92 Okno Nowy budynek

Po zatwierdzeniu nazwy zostanie stworzony budynek z pierwszą kondygnacją o domyślnej nazwie i pozostałych parametrach.

Tab. 9 Po zaznaczeniu nazwy budynku z drzewa okna Menadżer projektu dostępne są następujące opcje modyfikacji:

| Ikona          | Орсја                                    | Opis                                                                                                    |
|----------------|------------------------------------------|----------------------------------------------------------------------------------------------------|
| <b>M</b>       | Właściwości budynku                      | Otwiera okno Właściwości                                                                                                    |
| 1              | Dodaj nowy budynek                       | Dodaje kolejny budynek do rysunku, wyświetlając okno <i>Nowy budynek</i> .                                                                         |
| - <del>`</del> | Usuń budynek                             | Usuwa aktywny budynek.                                                                                                    |
| 4              | Przesuń budynek                          | Przesuwa budynek we wskazaną lokalizację.                                                                                                    |
| 1              | Kopiuj budynek                           | Tworzy kopię budynku, wprowadzając ją we wskazane miejsce.                                                                                         |
| ř              | Kopiuj budynek jako<br>odbicie lustrzane | Tworzy kopię budynku w jego lustrzanym odbiciu.                                                                                                    |
| ⊒†             | Dodaj kondygnację                        | Dodaje kolejną kondygnację z poziomu budynku i umieszcza ją<br>nad kondygnacją aktywną, otwierając okno <i>Właściwości</i><br><i>kondygnacji</i> . |

# 4.2. Kreator budynku

System ArCADia BIM posiada opcję pomagającą jednym ruchem stworzyć kilkukondygnacyjny wirtualny budynek. Definiowana jest ilość, nazwy i parametry kolejnych kondygnacji oraz miejsce położenia widoku. Dla każdej kondygnacji można wprowadzić oddzielny widok, dzięki czemu kondygnacje będą wyświetlane obok lub pod sobą, a nie jedna nad drugą.

#### Wywołanie:

- Wstążka Wstaw  $\Rightarrow$  grupa logiczna Wstaw  $\Rightarrow$  **E** Kreator budynku
- Pasek narzędzi ArCADia-SYSTEM  $\Rightarrow$  **E** Kreator budynku

| Kreato | r budynku                          |                   |                             | ×      |
|--------|------------------------------------|-------------------|-----------------------------|--------|
| Nazw   | a budynku                          | Budynek           |                             | ]      |
|        | Nazwa kondygnacji<br>Kondygnacja 0 | Wysokość<br>280.0 | Punkt stały<br>- <u>*</u> - |        |
| Jedno  | stka rysowania                     | cm ~              |                             |        |
|        |                                    | 0                 | К                           | Anuluj |

Po wywołaniu polecenia wyświetlone zostanie okno:

Rys. 93. Okno tworzące budynek za pomocą definiowanych kondygnacji.

*Nazwa budynku* – nazwa wprowadzanego budynku.

*Nazwa kondygnacji* – nazwy kondygnacji (domyślnie *Kondygnacja 0*), które mogą być definiowane przez użytkownika.

*Wysokość* – wysokość kondygnacji liczona od górnej krawędzi stropu surowego do górnej krawędzi stropu surowego.

*Punkt stały* – początek widoku, miejsce wskazywane przez użytkownika, jako uchwyt widoku kondygnacji. Uchwyty kolejnych kondygnacji można wstawiać obok siebie lub pod sobą, zostawiając miejsce na narysowanie rzutu projektu.

*Dodaj* (+) – dodaje kondygnację poniżej najniższej. Jeśli kondygnacja ma być powyżej innej kondygnacji, należy ją przesunąć ikoną strzałki *Góra* +.

Usuń (X) – kasuje zaznaczoną kondygnację.

*Góra* (<sup>1</sup>) – przesuwa zaznaczoną kondygnację o jeden poziom w górę.

*Dół* (♥) – przesuwa zaznaczoną kondygnację o jeden poziom w dół.

Jednostka rysowania – wybór jednostki, którą będzie rysowany rzut.

**UWAGA!** Kolumna przed nazwą kondygnacji odpowiada za wybór kondygnacji bazowej, czyli takiej, która w projekcie będzie położona na "0" budynku.

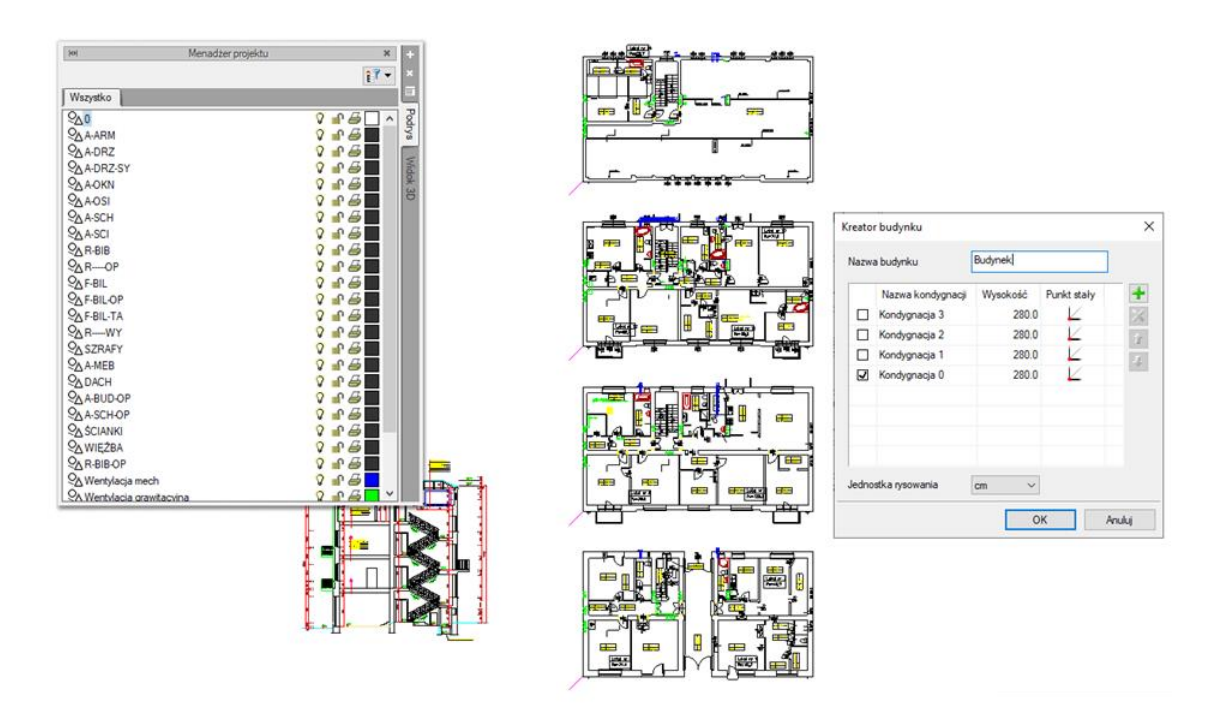

Rys. 94. Przykład zadania czterech kondygnacji

Wypisujemy nazwy kondygnacji, ich wysokość, a następnie, klikając na wiersz w kolumnie *Punkt stały*, mamy możliwość wskazania stałego punktu.

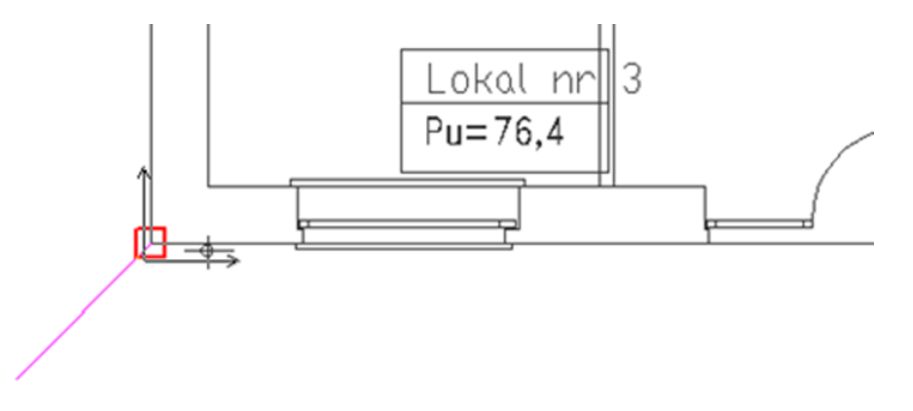

Rys. 95. Wstawianie punktu stałego rzutu

Punktem tym powinien być element wspólny dla wszystkich kondygnacji budynku.

Po wskazaniu wszystkich punktów stałych na kondygnacjach klikamy *OK* i możemy pracować na rzutach.

W oknie *Menadżera projektu* widać drzewo budynku, czyli trzy kondygnacje, a po prawej stronie znajduje się zakładka pokazująca, które nazwy odpowiadają kondygnacjom. Dla każdego widoku

została zdefiniowana kondygnacja aktywna. Dlatego żeby przełączać się pomiędzy kondygnacjami, przełączamy widoki – zakładki.

| ✓ G Budymek       ✓ G G G         > 20 3. Poddasze (+840.00)       ✓ G G         > 20 2. Piero 2 (+550.00)       ✓ G G G         > 20 1. Piero 1 (+280.00)       ✓ G G G         > 20 1. Piero 1 (+280.00)       ✓ G G G         > 20 2. Piero 2 (+550.00)       ✓ G G G         > 20 3 1. Piero 1 (+280.00)       ✓ G G G         > 20 3 Teren zewnetrzny       ✓ G G G         ✓ 24 Teren zewnetrzny       ✓ G G G         V 24 Dementy użytkownika       ✓ G G G         V Uchwyt widoku       ✓ G G G |         |
|----------------------------------------------------------------------------------------------------|---------|
|                                                                                                    |         |
| Poddasze<br>(Aktywny)                                                                                                    | <br>5ze |

Rys. 96. Rzut poddasza widoczny na zakładce Poddasze

W trakcie pracy na każdym widoku można wyłączyć widoczność pozostałych kondygnacji, zostawiając włączoną żarówkę wyłącznie aktywnej kondygnacji.

# 4.3. Kondygnacje

Przy rysowaniu rzutów budynku system ArCADia porządkuje rysunki, dzieląc je na kondygnacje. Dla kondygnacji należy podać wysokość bazową (poziom dolny odniesienia) oraz wysokość całkowitą. Schemat kondygnacji przedstawiony jest na rysunku poniżej.

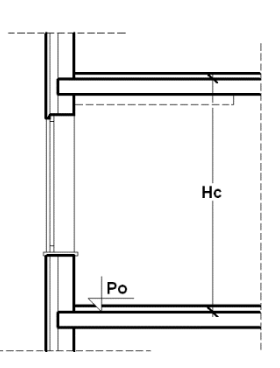

Rys. 97. Schemat danych kondygnacji, gdzie Hc jest wysokością całkowitą kondygnacji, a Po wysokością bazową (poziomem odniesienia)

**UWAGA:** abyśmy mogli rozpocząć projektowanie w programie ArCADia, musi istnieć przynajmniej jedna kondygnacja. W przypadku gdy brak jest kondygnacji, przy pierwszym użyciu narzędzia ArCADia automatycznie zostanie utworzona kondygnacja o nazwie **Kondygnacja 0**.

# 4.3.1. Wprowadzanie kondygnacji

Po rozpoczęciu pracy w programie, wstawieniu widoku rzutu i zadaniu pierwszego budynku utworzona została domyślna kondygnacja o wysokości bazowej 0 i 280 cm wysokości kondygnacji. Aby wejść w ustawienia kondygnacji i zadać własne parametry, należy zaznaczyć nazwę kondygnacji i wybrać ikonę *Właściwości kondygnacji* znajdującą się tuż nad nazwą budynku lub opcje *Właściwości kondygnacji* w listy dostępnej pod prawym klawiszem myszy.

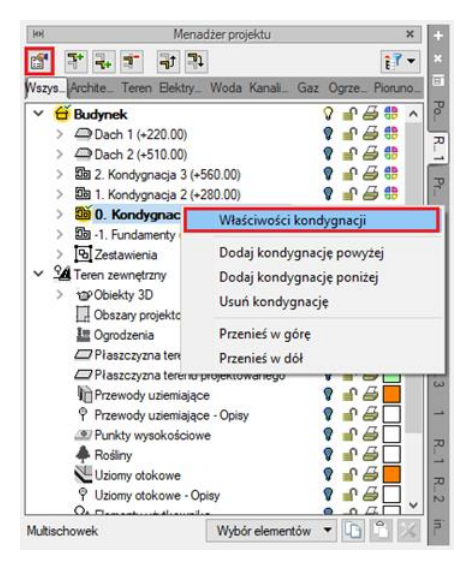

Rys. 98. Zaznaczenie kondygnacji z okna menadżera

| 4           | Zarządza                                                                                                    | nie elemer | ntem                        |   |
|-------------|----------------------------------------------------------------------------------------------------|------------|-----------------------------|---|
| ld elementu | 0                                                                                                    |            |                             |   |
| ¥           | ۷                                                                                                    | /ygląd     |                             |   |
|             | and the second second second second second second second second second second second second second second second |            | Wygląd opisu pomieszczeń    | 5 |
|             |                                                                                                    |            | Podgląd rozmieszczenia      | • |
|             | He He                                                                                                    |            |                             |   |
| ¥           | Pa                                                                                                    | rametry    |                             |   |
| Nazwa       | Kondygnacja 0                                                                                                    | Prze       | drostek pomieszczeń         |   |
| Wysokość    | całkowita (Hc) 280.0 cm                                                                                          |            |                             |   |
| Wysokość    | wzgl.<br>bazowa (Po) 0.00 cm                                                                                     | =          | vzgl.<br>0.00 m n.p.m.      |   |
| Wysokość    | cięcia dla rzutu 100.0 cm                                                                                        |            | Właściwości stropów powyżej | 5 |
|             |                                                                                                    |            | Właściwości stropów poniżej |   |
| 4           | Op                                                                                                    | eracje     |                             |   |
|             |                                                                                                    |            |                             |   |

Rys. 99. Okno właściwości kondygnacji

*Wygląd opisu pomieszczeń* – okno zarządzające informacjami pokazywanymi w tabelce pomieszczeń. Szerszy opis w rozdziale *Kondygnacje*.

Podgląd rozmieszczenia – schemat położenia zadanych w budynku kondygnacji.

#### Parametry – patrz rozdział Kondygnacje.

Pracę w programie możemy rozpocząć od dowolnej kondygnacji: parteru, fundamentów, poddasza czy piętra. Istotne jest, aby podać odpowiednią *Wysokość bazową* (poziom odniesienia), która będzie widoczna na przekroju.

W przypadku braku ręcznego zdefiniowania kondygnacji pierwsze uruchomienie polecenia wstawiającego element na kondygnacji (np. ścianę) spowoduje automatyczne wstawienie kondygnacji o nazwie *Kondygnacja 0* z domyślnymi parametrami.

Podgląd znajdujący się po prawej stronie okna odzwierciedla wzajemne relacje pomiędzy już istniejącymi kondygnacjami (oznaczonymi kolorem czarnym), a właśnie wprowadzaną lub edytowaną (oznaczoną kolorem czerwonym). Zmiany wysokości bazowej i wysokości całkowitej dokonywane przez użytkownika automatycznie znajdują odzwierciedlenie na podglądzie.

Liczba kondygnacji zależy od rysowanego projektu, ograniczeniem mogą być tylko możliwości komputera.

# 4.3.2. Nowa kondygnacja powyżej

Przy wprowadzaniu kolejnych kondygnacji należy zadecydować, czy kondygnacja ma zostać utworzona poniżej **4** *Dodaj kondygnację poniżej*, czy powyżej **4** *Dodaj kondygnację powyżej* aktywnej kondygnacji.

| 1                                               |                                                                                                    | Zarządzanie                                                            | e elementem                                                             |
|-------------------------------------------------|----------------------------------------------------------------------------------------------------|------------------------------------------------------------------------|-------------------------------------------------------------------------|
| Id elemer                                       | ntu 0                                                                                                    |                                                                        |                                                                         |
| ,                                               | 777 Kal                                                                                                    | Wy                                                                     | gląd                                                                    |
|                                                 | and the second second                                                                                                  |                                                                        | Wygląd opisu pomieszczeń                                                |
|                                                 |                                                                                                    |                                                                        | Podgląd rozmieszczenia                                                  |
|                                                 |                                                                                                    | Hc Po                                                                  |                                                                         |
| Nazwa                                           | Kondvonacia                                                                                                    | 6                                                                      | Przedrostek pomieszczeń                                                 |
|                                                 |                                                                                                    |                                                                        |                                                                         |
| Wysoko:<br>Wysoko:                              | ść całkowita (Hc)<br>ść bazowa (Po)                                                                                    | 342.0 cm<br>wzgl.<br>342.00 cm                                         |                                                                         |
| Wysoko:<br>Wysoko:<br>Wysokoś                   | ść całkowita (Hc)<br>ść bazowa (Po)<br>ić cięcia dla rzutu                                                             | 342.0 cm<br>wzgl.<br>342.00 cm<br>110.0 cm                             | Właściwości stropów powyzej                                             |
| Wysoko:<br>Wysoko:<br>Wysokoś                   | ić całkowita (Hc)<br>ić bazowa (Po)<br>ić cięcia dla rzutu                                                             | 342.0 cm<br>wzgl.<br>342.00 cm<br>110.0 cm                             | Właściwości stropów powyżej C<br>Właściwości stropów poniżej C          |
| Wysoko:<br>Wysoko:<br>Wysokoś                   | ić całkowita (Hc)<br>ić bazowa (Po)<br>ić cięcia dla rzutu                                                             | 342.0 cm<br>wzgl.<br>342.00 cm<br>110.0 cm<br>Ope                      | Właściwości stropów powyżej C<br>Właściwości stropów poniżej C          |
| Wysoko:<br>Wysoko:<br>Wysokoś<br>Ustaw<br>Wopiu | ść całkowita (Hc)<br>ść bazowa (Po)<br>ść cięcia dla rzutu<br>w jako kondygnacj<br>j zawartość zazna<br>ybór elementów | 342.0 cm<br>wzgl.<br>342.00 cm<br>110.0 cm<br>e bazową<br>czonej kond. | Właściwości stropów powyżej C<br>Właściwości stropów poniżej C<br>racje |

Rys. 100. Okno właściwości nowej kondygnacji powyżej aktywnej

*Operacje* – przy zadawaniu kolejnej kondygnacji uaktywnia się panel, który pozwala na kopiowanie zawartości aktualnej kondygnacji i zmianę kondygnacji bazowej.

*Kopiuj zawartość zaznaczonej kondygnacji* – pozwala na wybór grup elementów kondygnacji (różnych branż, jeśli są w projekcie), które mają zostać skopiowane i wprowadzone wraz z nowym poziomem.

| ¥                   |                                                    |                                                                              | Zarz              | ądzanie | element        | em                          |   |
|---------------------|----------------------------------------------------|------------------------------------------------------------------------------|-------------------|---------|----------------|-----------------------------|---|
| ld el               | ementu                                             |                                                                              | 0                 |         |                |                             |   |
| Loka                | alizacja                                           | Budynek                                                                      |                   |         |                |                             |   |
| ~                   | 8.0.                                               | U                                                                            |                   | Wyg     | ąd             |                             |   |
|                     | -                                                  |                                                                              |                   |         |                | Wygląd opisu pomieszczeń    | 5 |
|                     |                                                    | 1                                                                            |                   |         | Î              | Podglad rozmieszczenia      |   |
| V<br>Na<br>W3<br>W3 | Berr     Fizyo     Gazo     Gnia     Grie     Koth | ienty prętor<br>czne obiekt<br>omierze<br>izda wtykor<br>jniki<br>y grzewcze | we<br>y BIM<br>we |         | etry<br>Przedi | rostek pomieszczeń          |   |
| Wy                  | V Laci                                             | artki kanali<br>zniki instala<br>kty 3D                                      | zacyjne<br>cyjne  |         |                | Właściwości stropów powyżej | C |
|                     |                                                    | iomiki gazo<br>Ivwy przybi                                                   | we                |         |                | Właściwości stropów poniżej | C |
| ~                   | Opra                                               | wy oświetł                                                                   | eniowe            |         | cje            |                             |   |
|                     | Otwo                                               | ory w stropa                                                                 | sch               | ~       |                |                             |   |
|                     | Zaznacz                                            | wszystko                                                                     | Odznacz w         | szystko |                |                             |   |
|                     |                                                    |                                                                              |                   |         | 1              |                             |   |

Rys. 101. Lista elementów użytych na aktywnej kondygnacji możliwa do skopiowania

**UWAGA:** od wersji 15 system ArCADia nie ma podziału na branże przy kopiowaniu elementów, są one wypisane wszystkie w porządku alfabetycznym. Jeśli chcemy skopiować elementy jednej branży, to należy wstawić kondygnacje bez kopiowania elementów i po tej operacji użyć opcji **Multischowek**, która jest opisana w rozdziale **Menadżer projektu**.

# 4.3.3. Wyświetlanie kondygnacji

Standardowo program pozwala pracować tylko na jednej kondygnacji – aktywnej. Pozostałe (jeśli zostały wprowadzone) są nieaktywne i mogą być widoczne, jako wyszarzone, niepodlegające edycji rzuty bądź niewidoczne.

Każda kondygnacja może zostać ustawiona, jako widoczna (niewidoczna), niezależnie od jej statusu (aktywna lub nieaktywna). Zmianę widoczności kondygnacji uzyskuje się z poziomu *Menadżera* 

projektu poprzez kliknięcie na ikoną <sup>9</sup> Pokaż/ukryj kondygnację.

**UWAGA**: wyłączanie (włączanie) żarówki widoczności kondygnacji na zakładkach branżowych wyłączy (włączy) wszystkie elementy tej kondygnacji, nie tylko te, które znajdują się w danej branży.

#### 4.3.4. Przełączenie kondygnacji

Aktywną kondygnacją programu standardowo jest kondygnacja ostatnio zadana, co oznacza, że jeśli wprowadziliśmy jedną kondygnację, automatycznie jest ona uaktywniana. Jeśli posiadamy kilka

kondygnacji, możemy dowolnie się pomiędzy nimi przemieszczać za pomocą okna *Menadżera projektu* poprzez dwukrotne kliknięcie na nazwie kondygnacji.

Kondygnacje wyświetlają się na liście w kolejności powiązanej z ich wysokościami bazowymi – kondygnacje położone najniżej znajdują się na dole listy itd. By zmienić kolejność kondygnacji na liście, należy użyć przycisków:  $\exists \ W \ gore$  lub  $\exists \ W \ dot$ .

Spowoduje to odpowiednią zmianę wysokości bazowych.

# 4.3.5. Usuwanie kondygnacji

W celu usunięcia kondygnacji należy użyć przycisku **I** Usuń kondygnację dostępnego w górnej części okna Menadżera projektu.

Polecenie to kasuje wszystkie elementy znajdujące się na kondygnacji, uprzednio wyświetlając okno z prośbą o potwierdzenie decyzji użytkownika.

# 4.4. Pomieszczenia

# 4.4.1. Wprowadzanie pomieszczeń

Po narysowaniu zamkniętego obrysu ścian automatycznie zostaje stworzone pomieszczenie. Jego parametry: nazwę, powierzchnię, kubaturę, rodzaj podłogi znajdują się w oknie *Właściwości*.

**UWAGA**: pomieszczenia tworzone są wyłącznie przez zamknięty obrys ścian i ścian wirtualnych. Żaden inny element systemu ArCADia nie stworzy pomieszczenia.

# 4.4.2. Właściwości pomieszczenia

Pomieszczenie zaznaczamy poprzez kliknięcie na tabeli opisu. Po zaznaczeniu pomieszczenia (prócz tabeli zostanie wyświetlony jego obrys). Mamy do dyspozycji poniższe okno, w którym możemy zmodyfikować nazwę pomieszczenia, jego numer, co jest na podłodze i suficie oraz funkcję pomieszczenia (np. komunikacja lub mieszkalna) i klasę p. poż.

|                                                                            |                |           |          | Zarządzanie elementem               |              |
|----------------------------------------------------------------------------|----------------|-----------|----------|-------------------------------------|--------------|
| Symbol                                                                     | typu           |           | d elemer | ntu 28                              |              |
| Typ <nowy:< td=""><td>&gt;</td><td></td><td>9 9 🕂 🧭</td><td></td></nowy:<> |                | >         |          | 9 9 🕂 🧭                             |              |
| Grupa                                                                      | <brak></brak>  |           |          |                                     |              |
| Lokaliza                                                                   | cia Budyne     | k\0. Kond | vonacia  | 0 (±0.00=0.00)                      |              |
|                                                                            |                |           |          | Wuolad                              |              |
|                                                                            |                |           |          | Wygląd                              | Pieaki       |
|                                                                            |                |           |          | Kraskowania                         | Contractor   |
|                                                                            |                |           |          | Kat obrotu tabelki 0.0 *            | Czcionki     |
|                                                                            |                |           |          | Pokaż podłoge na rzucie             | Powierzchnie |
|                                                                            |                |           |          |                                     |              |
| <u>م</u>                                                                   |                |           |          |                                     |              |
| ڍt_                                                                        |                |           |          |                                     |              |
| _                                                                          |                |           | Daras    | notas                               | Missoi       |
|                                                                            |                |           | raran    | netry                               | vvięcej      |
| Ogoln                                                                      | e Spadki pos   | adzki     |          |                                     |              |
| Przed                                                                      | rostek         |           |          | bierz z piętra Uwagi                |              |
| Nume                                                                       | r              | 11        |          |                                     |              |
| Nazwa Sale                                                                 |                |           |          | 🙂 🛨                                 |              |
| Pow.                                                                       | zeczywista     | 38.7      | 6 m²     |                                     | Temperatura  |
| Pow. użytkowa                                                              |                | 38.7      | 6 m² 🗌   | <n d=""> %</n>                      | Oriviatlania |
| Kubatura                                                                   |                | 102.9     | 1 m³ _   | – 🗹 Automatycznie                   | Cameterile   |
| Wysokość Min 256.0 d                                                       |                |           | 0 cm     |                                     | Wentylacja   |
|                                                                            | Maks           | 280.      | 0 cm     | Uwzględniaj w wykazach pomieszczer  | ń            |
|                                                                            |                |           | Paramet  | inchana a                           | Wiecei       |
| Podio                                                                      | na Cuta k      |           | 1 aramet | ay type                             | (VIQUE)      |
|                                                                            | - Jun I        |           |          |                                     |              |
| Nr                                                                         | Тур            | Grubo     | Wid      | Materiał                            | Kolor        |
|                                                                            | Wykończenie    | 1.50      |          | Parkiet                             |              |
| 2                                                                          | Wykończenie    | 5.00      |          | Podkład z betonu chudego            |              |
| 3                                                                          | vvykonczenie   | 0.40      |          | rapa astatowa izolacyjna gr. 4 mm 🔀 | × 🕫 🗸        |
| Całko                                                                      | wita grubość:  | 36.       | 90 cm    | Podłoga na gruncie                  |              |
|                                                                            |                |           |          | Os estados                          |              |
| D Pro-                                                                     | unió domuéle e | nalataria | opin I   | operacje                            |              |
|                                                                            | mod domysine   | porozenie | opisu    |                                     |              |

Rys. 102. Okno właściwości przykładowego pomieszczenia

Dokładny opis tej funkcjonalności znajduje się w pomocy do programu – ArCADia System

# 5. OPIS I EDYCJA OBIEKTÓW

# 5.1. Uwagi wstępne do edycji obiektu

Każdy obiekt systemu ArCADia, również elementy modułu **ArCADia-INSTALACJE GAZOWE**, zawiera właściwości, czyli informacje o parametrach charakterystycznych, tj. parametrach technicznych, technologicznych oraz geometrycznych obiektu, koniecznych do wykonania rysunków uzupełniających, obliczeń doborów, dokonania oceny ich poprawności oraz wygenerowania zestawień.

Obiekt wstawiany jest na modelu poprzez wybranie odpowiedniej z paska narzędzi programu lub Menadżera plików. Pojawia się wówczas okno wstawienia obiektu. Okno dla każdego obiektu umożliwia wybór pozycji obiektu przez zdefiniowanie uchwytu na obrysie lub w punkcie charakterystycznym obiektu oraz umożliwia lokalizację przestrzenną (np. Poziom montażu).

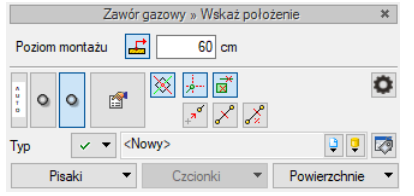

Rys. 103. Okno wstawiania obiektów

Po wybraniu dowolnego obiektu otwarte zostaje okno *Podglądu widoku 3D*. W odróżnieniu od okna *Widoku 3D*, gdzie obiekt pojawia się po wstawieniu na rysunek, w tym oknie obiekt jest widoczny przed wstawieniem i można prześledzić w jaki sposób zostanie zrealizowane połączenie go z innym elementem. Pojawianie się okna wyłączyć można w opcjach ogólnych moduł odznaczając opcję: Opcje – Ogólne - Pokaż podgląd 3d podczas wstawiania.

Użytkownik widzi na oknie podglądu 3d wszelkie zmiany geometrii, jakie wprowadza w oknie *Właściwości i* może zmienić widok, z jakiego patrzy na obiekt. Dodatkowo, po wykryciu innego elementu na rysunku, pokazuje możliwy sposób połączenia z dodawanym elementem.

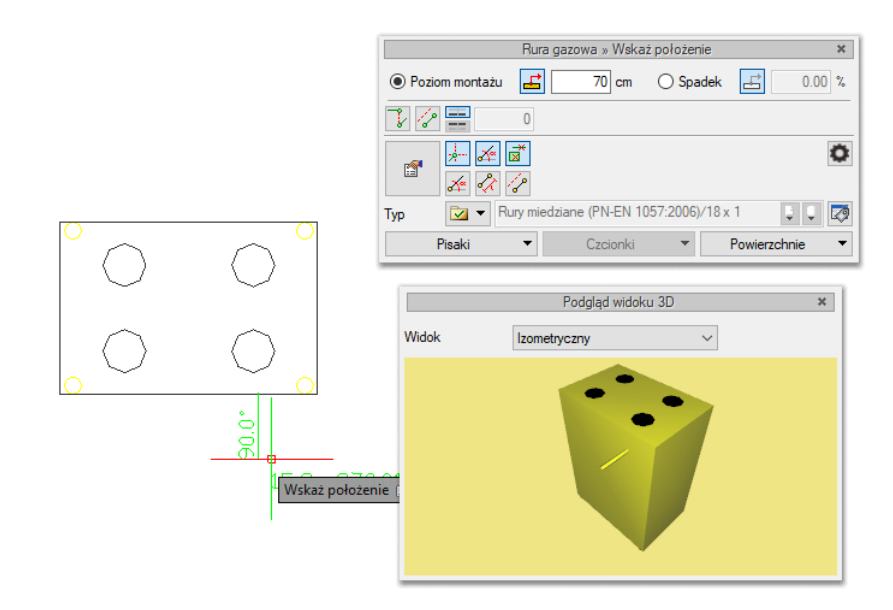

Rys. 104. Okno podglądu widoku 3D – widoczna realizacja połączenia miedzy odbiornikiem gazowym (z kuchenką zadanym przyłączeniem) a rurą gazową.

Jeśli program nie wykryje obiektu nie zostanie on pokazany w oknie *Podglądu widoku 3D* i połączenie nie zostanie zrealizowane. Może się tak zdarzyć, gdy obiekty znajdują się np. na innych rzędnych, a przy wstawianiu wyłączona została opcja *Pobierz poziom montażu z elementu* lub gdy w oknie *Opcje wstawiania elementów* została określona zbyt duża wartość precyzji w polu *Wykrywania*.

Przez wciśnięcie przycisku *Pobierz z elementu* użytkownik ma możliwość wstawienia obiektu, łącząc go w odpowiednim punkcie z elementem łączącym innego, już wstawionego do rysunku obiektu.

*Pobierz z elementu* – Jeśli przycisk jest aktywny , to kliknięcie we wprowadzony wcześniej element (np. rurę pionową) spowoduje pobranie poziomu montażu jego punktów charakterystycznych i automatyczne dołączenie wstawianego elementu (np. zaworu) na zbliżonym poziomie (np. do jednego z końców rury pionowej – poniżej przykłady).

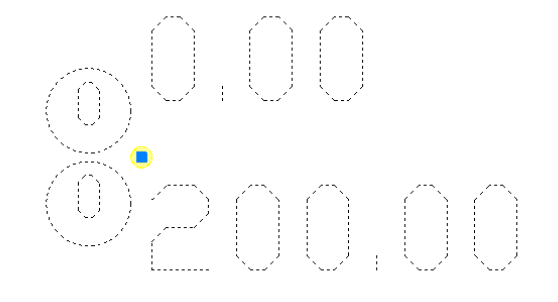

Rys. 105. Rurociąg pionowy o końcach na poziomie montażu 0 i 200 cm

Jeśli użytkownik wprowadził np. dwa rurociągi na różnych poziomach, które krzyżują się na rzucie i chce na jednym z nich wstawić zawór w punkcie ich skrzyżowania, to musi uaktywnić przycisk Pobierz z elementu. Element zostanie dołączony do tego rurociągu, którego poziom montażu jest bliższy wartości wpisanej w pole edycyjne – poniżej przykład.

odniesienie:

Po wciśnięciu przycisku należy najpierw wskazać punkt na rurociągu (pytanie w linii poleceń). Program wyświetla "linijkę", symbol obiektu w proponowanym miejscu wstawiania oraz odległość położenia kursora (w cm) od wskazanego punktu odniesienia. Następnie wskazujemy wymagany punkt wstawiania obiektu, wykorzystując wyświetlaną pomoc programu oraz jego kąt wstawiania.

# Pomiędzy punktami (środek):

Po wciśnięciu przycisku należy wskazać kolejno dwa punkty, które program wykorzysta do odmierzenia środka pomiędzy nimi i wstawi tam obiekt. Na koniec wskazujemy jego kąt wstawiania.

Pomiędzy punktami (procentowo):

Po wciśnięciu przycisku należy najpierw podać procentowo odległość od pierwszego wskazanego punktu, zatwierdzić ją, wciskając Enter oraz wskazać pierwszy punkt na rurociągu. Program wyświetla "linijkę" i symbol obiektu w proponowanym miejscu wstawiania oraz odległość położenia kursora (w cm) od wskazanego punktu odniesienia. Następnie, wykorzystując wyświetlaną pomoc programu, należy wstawić drugi punkt w odległości, od której program oblicza procentowo położenie obiektu. Na koniec ustawiamy jego kąt wstawiania.

W oknie istnieją również opcje ułatwiające precyzyjne wstawianie obiektu. Opcje te uruchamia się przez wciśnięcie odpowiednich przycisków funkcji śledzenia innych lub wykrywania innych elementów istniejących na rysunku.

Funkcja *Śledzenie osi* - włączenie jej pozwala na śledzenie końców odcinków kanałów i obiektów oddalonych od prowadzonej trasy za pomocą pojawiającej się na ekranie linii przerywanej, łączącej koniec prowadzonego kanału z wykrytym kanałem lub obiektem.

Funkcja *Wykrywanie elementów*  $\vec{B}$  – pozwala na precyzyjne i zamierzone włączenie się w istniejący element. Wykrycie elementu jest sygnalizowane pojawiającym się na ekranie znacznikiem w kształcie litery x. Wykryty obiekt pojawi się w oknie *Podglądu widoku 3D*.

*Przejście do dialogu właściwości* 🖆 – uaktywnia okno właściwości wstawianego obiektu.

*Biblioteka globalna / Biblioteka projektu* – umożliwia wybór urządzeń i obiektów z gotowych lub uzupełnianych bibliotek typów. Poniższy rysunek przedstawia przykładowe typy czerpni. Dokładny opis

funkcji Typy i Biblioteka Typów znajduje się w pomocy do programu ArCADia-SYSTEM - Podręcznik użytkownika dla programu ArCADia. Okno zarządzające typami elementów dostępne zarówno przy wstawianiu obiektu jak i jego edycji. Ikona edytora 🖾 została bowiem dodana do okna wstawiania (wyświetlanego po włączeniu opcji rysowania) i edycji (widocznego po zaznaczeniu elementy systemu ArCADia BIM.

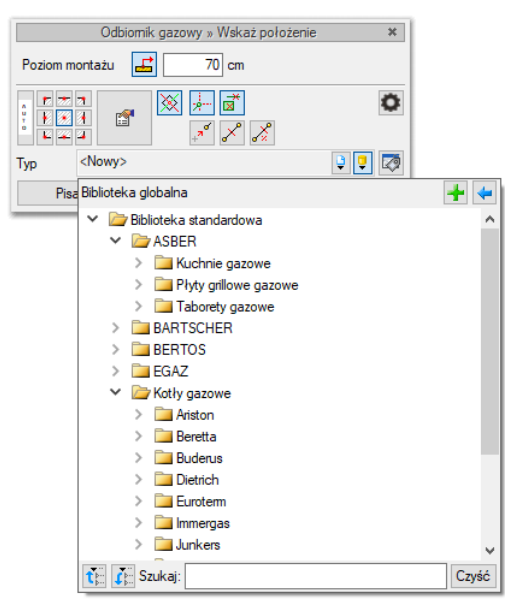

Rys. 106. Przykład typów odbiorników gazowych dostępnych w bibliotece programu

Wybranie przycisku Dowoduje wyświetlenie zawartości *Biblioteki typów* dla aktualnego projektu, uporządkowanej na zasadzie kolejnych poziomów drzewa typów.

Wybranie przycisku i powoduje zwinięcie wierszy *Biblioteki typów* do poziomu podstawowego:

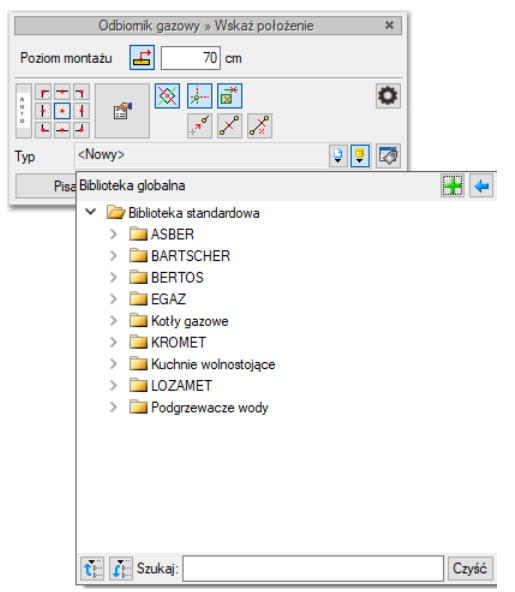

Rys. 107. Przykład zwiniętego drzewa typów w oknie biblioteki odbiorników gazu.

Z poziomu pokazanej listy można utworzyć Nowy typ (+) lub wczytać typ z pliku .atf (+) i od razu użyć.

# 5.2. Wstawianie obiektu na rysunek

# 5.2.1. Sposoby wstawiania obiektu

Wstawianie obiektów instalacji gazowej w systemie ArCADia BIM można prowadzić na rożne sposoby:

- Poprzez wybranie obiektów ze wstążki lub paska narzędzi Gaz, definiowanie ich właściwości i wstawienie na rysunek. Kolejno wybierane obiekty mogą zostać przyłączane do już wstawionych.
- 2. Poprzez wybranie obiektów ze wstążki lub paska narzędzi Gaz, wstawienie na rysunek i dopiero w tym kroku zdefiniowanie ich właściwości. Edycji właściwości można dokonać na każdym etapie projektu.
- 3. Poprzez wybranie obiektów parametrycznych BIM (pliki .afp) z Menadżera plików. Są to te same elementy systemu, jakie występują na wstążce Ogrzewanie, ale ze zdefiniowanymi już właściwościami (które można oczywiście również edytować).

Po wybraniu obiektu wstawia się go na rysunek poprzez polecenie *Wstaw do projektu* lub dwuklik na elemencie.

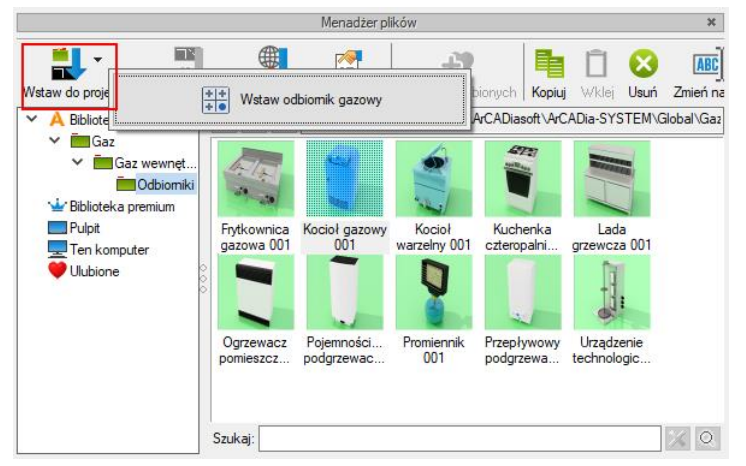

Rys. 108. Wstawianie obiektu parametrycznego BIM z okna Menadżera plików

W przypadku pliku z rurą po rozwinięciu polecenia *Wstaw do projektu* uaktywnią się trzy opcje wstawiania – po wybraniu jednej z nich stanie się ono domyślnym poleceniem wstawiającym.

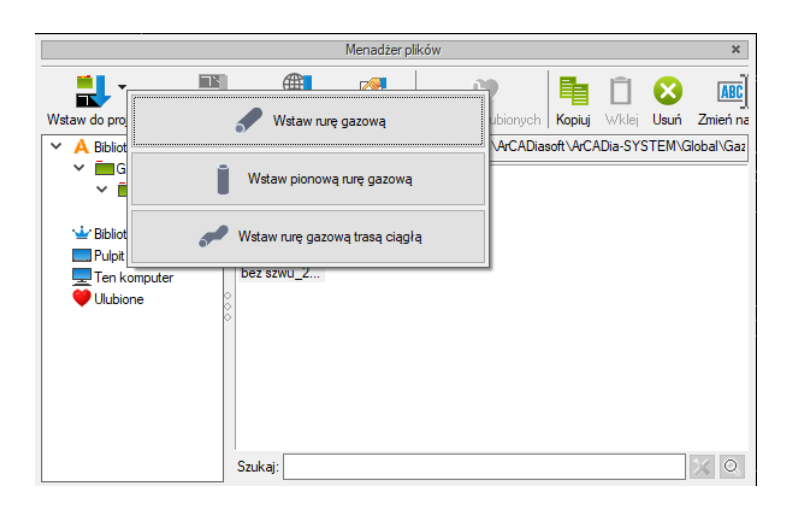

Rys. 109. Wstawianie rury - obiektu parametrycznego BIM z okna Menadżera plików

4. Poprzez wybranie obiektów fizycznych BIM (pliki .afo) z Menadżera plików. Jeśli w takim obiekcie zdefiniowano, jako element składowy obiekt z modułu Gaz można połączyć go z instalacją zgodnie z funkcją elementu - np. obiekt Kocioł zawiera, jako element składowy Odbiornik gazowy kocioł. Instalacja gazowa zaprojektowana z użyciem takiego obiektu fizycznego zachowuje wszystkie swoje funkcjonalności.

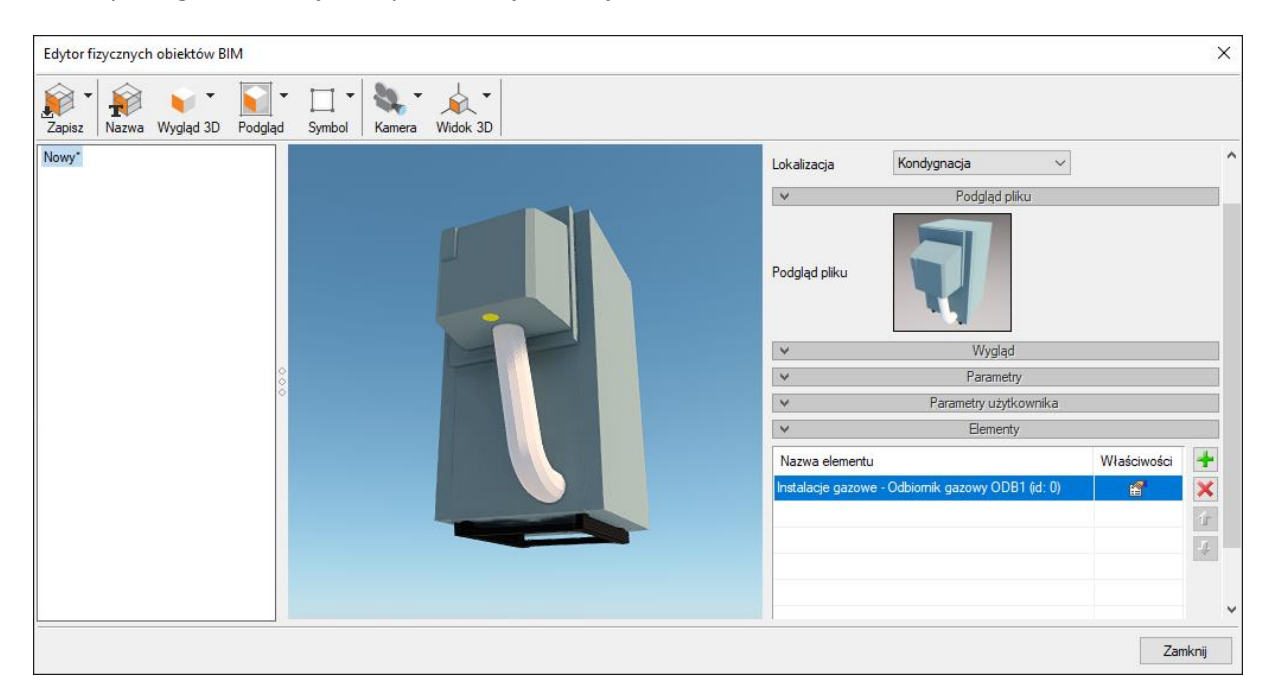

Rys. 110. Obiekt fizyczny BIM ze zdefiniowanym obiektem składowym Odbiornik gazowy

Podczas wstawiania Obiektu fizycznego BIM pojawi się okno wstawiania z możliwością zdefiniowania wysokości bazowej i odległości od obiektu lub poniżej lub stropu. Wstawianie odbywa się poprzez uchwyty wstawiania (9 do wyboru). Nie można podłączyć obiektu fizycznego BIM bezpośrednio za przyłącza do innych elementów instalacji, dlatego zaleca się,

aby najpierw umieścić w wybranych miejscach projektu takie obiekty, a następnie do nich doprowadzać inne elementy systemu jak rurociągi.

5. Poprzez działanie hybrydowe i korzystanie zarówno z obiektów ze wstążki Ogrzewanie, obiektów parametrycznych i fizycznych BIM.

# 5.2.2. Funkcje dostępne przy wstawianiu obiektów z modułu INSTALACJE GAZOWE.

Po wybraniu odpowiedniej ikony z paska narzędzi *ArCADia-INSTALACJE GAZOWE* i wyświetleniu okna wstawiania obiektu można przejść do edycji parametrów obiektu przez wybór przycisku ustawień **11**.

Wyświetli się wówczas okno dialogowe własności obiektu, umożliwiające ustawienie parametrów obiektu.

Po dokonaniu ustawień należy wcisnąć guzik zatwierdzenia OK, co spowoduje powrót do okna wstawiania obiektu i kliknąć symbolem obiektu (przyczepionym do kursora) w wybrane miejsce w polu rysunkowym i następnie kliknąć ponownie, wskazując kąt obrotu elementu. Procedura takiego wstawienia obiektu powoduje zapamiętanie ustawień parametrów oraz czcionek, pisaków i powierzchni dla każdego następnego obiektu z tej samej grupy elementów.

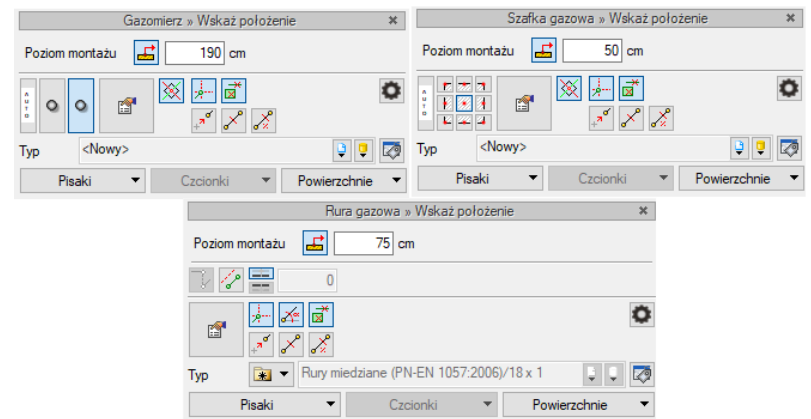

Rys. 111. Typy okien wstawiania elementu

| Ikona          | Opis                       |
|----------------|----------------------------|
| <b>_</b>       | Pobierz z elementu         |
| 18             | Odsunięcie równoległe      |
| ± <del>-</del> | Kierunek odsunięcia        |
| 7              | Wstaw pionowy odcinek      |
| 0              | Opcje wstawiania elementów |

| XWstaw z obrotemImage: Siledzenie osiImage: Siledzenie kątówImage: Siledzenie kątówImage: Siledzenie kątówImage: Siledzenie elementówImage: SiledzenieImage: Siledzenie <tr< th=""><th></th><th></th></tr<>                                                                                                    |        |                                  |
|----------------------------------------------------------------------------------------------------|--------|----------------------------------|
| Image: Second constraints       Ísledzenie osi         Image: Second constraints       Ísledzenie kątów         Image: Second constraints       Wykrywanie elementów         Image: Second constraints       Odniesienie         Image: Second constraints       Odniesienie         Image: Second constraints       Pomiędzy punktami (środek)         Image: Second constraints       Pomiędzy punktami (procentowo)         Image: Second constraints       Automatyczne dopasowanie uchwytu                                                                                                    | ×      | Wstaw z obrotem                  |
| Image: Siedzenie kątów         Image: Siedzenie kątów         Image: Wykrywanie elementów         Image: Odniesienie         Image: Odniesienie         Image: Siedzy punktami (środek)         Image: Siedzy punktami (procentowo)         Image: Siedzy punktami (procentowo)         Image: Siedzy punktami (procentowo)         Image: Siedzenie dopasowanie uchwytu                                                                                                    |        | Śledzenie osi                    |
| Image: Second second second | Å      | Śledzenie kątów                  |
|                                                                                                    | *⊠     | Wykrywanie elementów             |
| Pomiędzy punktami (środek)              Pomiędzy punktami (procentowo)              Automatyczne dopasowanie uchwytu                                                                                                    | ъ<br>* | Odniesienie                      |
| Pomiędzy punktami (procentowo)         Image: Automatyczne dopasowanie uchwytu                                                                                                    | ×      | Pomiędzy punktami (środek)       |
| Automatyczne dopasowanie uchwytu                                                                                                    | *      | Pomiędzy punktami (procentowo)   |
|                                                                                                    | 0 + U  | Automatyczne dopasowanie uchwytu |

*Poziom montażu* – użytkownik zadaje poziom montażu punktu charakterystycznego (np. oś, dno itp.) obiektu względem poziomu aktywnej kondygnacji.

*Pobierz z elementu* – jeśli przycisk jest aktywny, to kliknięcie we wprowadzony wcześniej element (np. rurę pionową) spowoduje pobranie poziomu montażu jego punktów charakterystycznych i automatyczne dołączenie wstawianego elementu (np. zaworu) na zbliżonym poziomie (np. do jednego z końców rury pionowej – poniżej przykład).

Jeśli wcześniej wprowadzone elementy to np. dwa rurociągi na różnych poziomach jeden nad drugim, to – jeśli przycisk *Pobierz z elementu* jest aktywny – będziemy mogli włączyć obiekt (np. zawór) do jednego z nich w punkcie przecięcia. Element zostanie dołączony do tego rurociągu, którego poziom montażu jest bliższy wpisanemu – poniżej przykład.

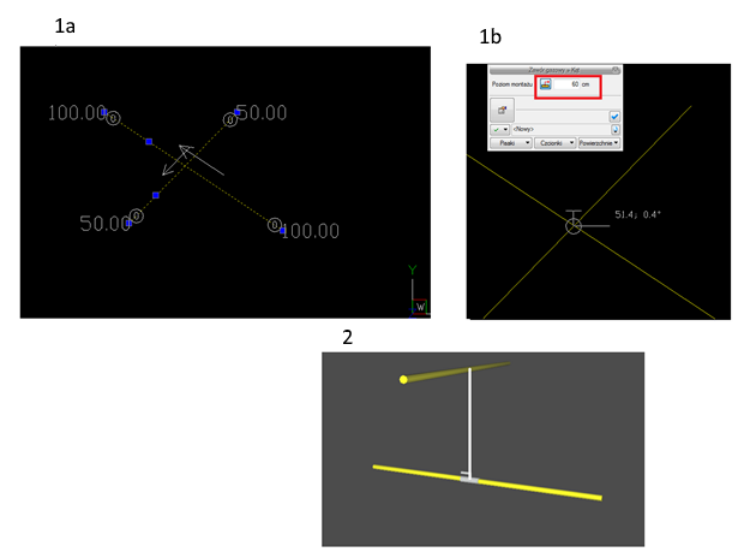

Rys. 112. Przykład zastosowania funkcji Pobierz z elementu podczas wstawiania zaworu na jeden z krzyżujących się w planie rurociągów poziomych. 1a – Widok w polu rysunkowym dwóch rurociągów

krzyżujących się na poziomach 50 cm i 100 cm, 1a – Schemat wstawienia zaworu na rurociąg z poziomu 50 cm., 2 – Rezultat wstawienia zaworu na 3D.

Funkcja *Pobierz z elementu* powinna być używana przy zaznaczonej funkcji *Wykrywania elementów i odcinków*.

*Funkcja śledzenia* – włączenie jej pozwala na śledzenie końców odcinków rurociągów i obiektów oddalonych od prowadzonej trasy za pomocą pojawiającej się na ekranie linii przerywanej, łączącej koniec prowadzonego rurociągu z wykrytym rurociągiem lub obiektem.

*Funkcja wykrywania* – funkcja pozwalająca na precyzyjne i zamierzone włączenie się w istniejący element. Wykrycie elementu jest sygnalizowane pojawiającym się na ekranie znacznikiem w kształcie litery x.

*Automatyczne dopasowanie uchwytu* – jeśli w obiekcie zostały zdefiniowane przyłączenia po włączeniu tej opcji dezaktywują się dotychczasowe uchwyty wstawiania i obiekt przyłącza się wykrytym przyłączeniem. Funkcja Auto jest bardzo przydatna gdy chcemy podłączyć do rury obiekt wstawiany domyślnie poprzez uchwyty np. odbiornik gazowy (9 uchwytów). Po zdefiniowaniu przyłączy, można dostawić go bezpośrednio do rury odpowiednim wlotem/wylotem.

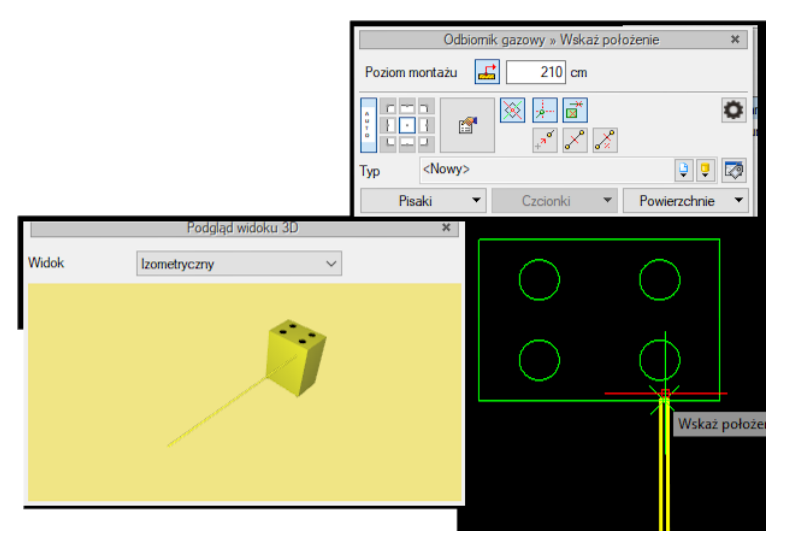

Rys. 113. Przyłączanie obiektu z włączona funkcją Auto.

# 5.3. Modyfikacja obiektów z modułu INSTALACJE GAZOWE

# 5.3.1. Okno modyfikacji i okno właściwości

Okno modyfikacji obiektów umożliwia wybór zmian elementów rysunkowych oraz nadanie parametrów obiektom po wyborze danego typu obiektu z bibliotek zawartych w programie.

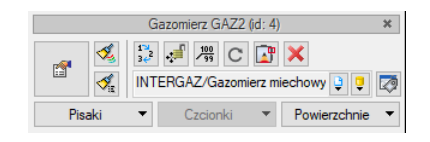

Rys. 114. Okno modyfikacji obiektu, widok ogólny

#### Tab. 10. Opcje okna modyfikacji

| ß                                   | Przejście do dialogu właściwości |
|-------------------------------------|----------------------------------|
| <b>%</b>                            | Malarz czcionek i pisaków        |
| ,<br>≪a                             | Malarz typów                     |
| / <u>100</u><br>99                  | Wstaw opis                       |
| 1 <sup>™</sup> 2<br>3€ <sup>2</sup> | Renumeracja                      |
| ÷                                   | Przesuń z połączeniami           |
| ÷                                   | Przesuń bez połączeń             |
| C                                   | Obróć obiekt                     |
|                                     | Edytor połączeń                  |
| ×                                   | Usuń zaznaczone elementy         |
| Ţ                                   | Biblioteka globalna              |
| Ģ                                   | Biblioteka projektu              |
| Ø                                   | Edytuj bibliotekę typów          |

Dla każdego obiektu mogą występować ikony charakterystyczne dla danego obiektu (pole dodatkowych ikon zależne od obiektu), umożliwiające wprowadzanie odpowiednich zmian przeznaczonych wyłącznie dla danej grupy obiektów. Ilość ikon i ich rodzaj mogą być różne dla danej grupy obiektów.

# 5.3.1.1. Renumeracja obiektów w oknie modyfikacji obiektów

W celu renumeracji elementów instalacji należy wcisnąć przycisk Renumeracja obiektów z paska narzędzi modyfikacji obiektu, aby wywołać okno renumeracji. W oknie tym można ustalić:

• symbol obiektu, od którego zacznie się renumeracja,
- sposób renumeracji: Po zaznaczeniu pola Zwiększaj nastąpi numeracja wzwyż, zaczynając od liczby znajdującej się na końcu symbolu obiektu. Jeśli symbol nie kończy się liczbą, ale literą, nastąpi renumeracja literowa wzwyż w analogiczny sposób – kolejnymi literami alfabetu. Bez zaznaczonego pola Zwiększaj program nada ten sam symbol wszystkim obiektom danego typu.
- renumerację automatyczną,
- kierunki: Podajemy, od którego rogu dokumentu zacznie się renumeracja i czy będzie przebiegać poziomo, czy pionowo.
- zasięg: Renumeracja obiektów w całym budynku czy tylko na aktywnej kondygnacji.

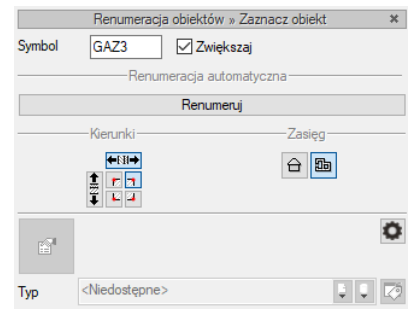

Rys. 115. Okno renumeracji obiektów

## 5.3.1.2. Ustawienie obiektu do doboru

Dla obiektów przeznaczonych do doboru (np. rury, zawory) okno wstawiania modyfikacji ma inny wygląd i uwzględnia trzy sposoby wprowadzania obiektu.

|        | Zawór gazowy ZG2 (id: 7) *    |         |
|--------|-------------------------------|---------|
| r 🐔    | 12,2 , 10, 2000 C II ×<br>✓   |         |
| Pisaki | Sposób doboru typu            |         |
|        | Typ ustalony                  |         |
|        | 🔿 Dobór z wybranych katalogów |         |
|        | 🔿 Dobór z ustalonego katalogu |         |
|        | <wybierz></wybierz>           | ţ       |
|        |                               | Zamknij |

Rys. 116. Okno wstawiania obiektu, który jest dobierany w programie

Ikona vornacza pewien stan obiektu odnośnie prowadzonego doboru. Po kliknięciu na tę ikonę można odpowiednio zmienić tan stan, wybierając jedną z trzech możliwości:

*Tryb ustalony* – przy zaznaczonej tej opcji użytkownik może nadać typ dla tego elementu (odblokowane jest pole z *Biblioteką typów*).

Dobór z wybranych katalogów – przy zaznaczonej tej opcji elementy dobierane są z katalogów wybranych w *Opcjach projektu*.

Dobór z ustalonego katalogu – przy zaznaczonej tej opcji odblokowane jest pole wyboru katalogu i użytkownik może wybrać jeden z katalogów znajdujących się w bibliotece projektu, z którego dobierany będzie element, niezależnie od ustawień w *Opcjach projektu*.

# 5.4. Właściwości obiektów

Przejście do edycji parametrów obiektu umożliwia wybór przycisku 🖆 w oknie wstawiania lub w oknie modyfikacji.

Wyświetli się okno dialogowe właściwości obiektu, umożliwiające ustawienie parametrów obiektu. Poniżej wersja okna właściwości ze zwiniętymi grupami kontrolek. Rozwinięcie ich odbywa się poprzez kliknięcie belki z nazwą grupy w zaznaczonym punkcie.

| ¥ | Zarządzanie elementem |          |
|---|-----------------------|----------|
| ¥ | Wygląd                |          |
| ¥ | Parametry             | Więcej 🔻 |
| ¥ | Parametry typu        | Więcej 🔻 |

Rys. 117. Okno właściwości z niewidocznymi (zwiniętymi) grupami kontrolek

Po dokonaniu ustawień należy wcisnąć przycisk zatwierdzenia OK, co spowoduje powrót do okna wstawiania obiektu i kliknąć symbolem obiektu (przyczepionym do kursora) w wybrane miejsce w polu rysunkowym. Procedura takiego wstawiania obiektu powoduje zapamiętanie ustawień parametrów oraz czcionek, pisaków i powierzchni dla każdego następnego obiektu z tej samej grupy.

Okna właściwości obiektów podzielone są indywidualnie dla każdego obiektu na grupy kontrolek:

| Właściwości elementu: Odbiornik gazowy |               |             |                                                                                                    |        |                      |          |          | >       |            |    |
|----------------------------------------|---------------|-------------|----------------------------------------------------------------------------------------------------|--------|----------------------|----------|----------|---------|------------|----|
| *                                      |               |             | Zarządz                                                                                                    | anie e | lementen             | n        |          |         |            |    |
| Symbol                                 | ODB4          |             | ld elemer                                                                                                    | itu    |                      | 0        |          |         |            |    |
| Тур                                    | <nowy></nowy> |             |                                                                                                    |        |                      | 9        | <b>9</b> | •       |            |    |
| Grupa                                  | <brak></brak> |             |                                                                                                    |        |                      |          | 9 🚽      | •       |            |    |
| Lokalizacja                            | Budynek       | ∖2. pię     | tro 2 (+560                                                                                                    | .00)   |                      |          |          |         |            |    |
| v                                      |               |             |                                                                                                    | Wyglą  | d                    |          |          |         |            |    |
| 2                                      |               |             |                                                                                                    | 0      | Obrót obie           | ektu     | □        |         | Pisaki     | •  |
|                                        | \             | $\cap$      |                                                                                                    |        |                      |          |          | Po      | wierzchnie | •  |
| 9   V                                  | /             | $\subseteq$ |                                                                                                    |        |                      |          |          |         |            |    |
|                                        | \<br>\        | $\sim$      |                                                                                                    |        |                      |          |          |         |            |    |
| 1 C                                    | )             | $\langle $  |                                                                                                    |        |                      |          |          |         |            |    |
| <sup>2</sup>                           |               |             |                                                                                                    |        | <sup>p</sup> okaż ko | lory pol | ączeń    |         |            |    |
| ¥                                      |               | Pa          | arametry                                                                                                    |        |                      |          |          |         | Więcej     |    |
| Grupa jednocz                          | esności       |             | <nieprzypi< td=""><td>sana&gt;</td><td><math>\sim</math></td><td>V</td><td>Vyposaż</td><td>enie de</td><td>odatkowe</td><td></td></nieprzypi<> | sana>  | $\sim$               | V        | Vyposaż  | enie de | odatkowe   |    |
| Poziom montaz                          | żu dna        |             | 0                                                                                                    | cm     |                      | Gaza     | tiemny   |         | ~          | Ē  |
| Ciśnienie gazu                         | przed         | Min         | 1.6                                                                                                    | kPa    |                      | ● Mc     | oc urząd | zenia   | 8.0        | k۷ |
| urządzeniem                            |               | Max         | 2.5                                                                                                    | kPa    |                      | ⊖ Zu     | życie ga | zu      | 0.93       | m³ |
| Y                                      |               | Para        | metry typu                                                                                                    |        |                      |          |          |         | Więcej     |    |
| Nazwa                                  |               |             | Kuchenka                                                                                                    | czten  | opalnikov            | va       |          |         |            |    |
| Norma/Produc                           | ent           |             |                                                                                                    |        |                      |          |          |         |            |    |
| Typ/Typoszere                          | eg            |             |                                                                                                    |        |                      |          |          |         |            |    |
| Szerokość                              |               |             | 60.0                                                                                                    | cm     |                      |          |          | Połąc   | zenia      |    |
| Głębokość                              |               |             | 40.0                                                                                                    | cm     | Wysoko               | sć kród  | éca od d | Ina     | 70         | .0 |
| Wyeokość                               |               |             | 80.0                                                                                                    | cm     |                      |          |          |         |            |    |
| wysokose                               |               |             |                                                                                                    |        |                      |          |          |         |            | _  |
| Opis dodatkow                          | vy            |             |                                                                                                    |        |                      |          |          |         |            |    |

Rys. 118. Okno właściwości elementu, widok ogólny

Każde okno własności obiektów składa się z pogrupowanych w panele ikonek. Panele można zwijać, co ukrywa daną grupę - - - przycisk zwijający panel

## 5.4.1. Grupa kontrolek Zarządzanie elementem

Zestaw kontrolek zawartych w tej grupie jest taki sam (lub bardzo zbliżony) dla wszystkich obiektów dziedzinowych zawartych w programie.

*Symbol* – domyślne oznaczenie i numer obiektu wyświetlane na rzucie są możliwe do zmiany przez użytkownika. Jeżeli użytkownik nie wprowadzi zmiany w aktywnym oknie, nazwa wygeneruje się z okna *Opcje*.

*Id elementu* – numer kolejnego wstawianego elementu danego typu.

Znajdują się w tym miejscu ikony symbolizujące, jaki tryb obecnie ma obiekt z punktu 5.3.1.2.

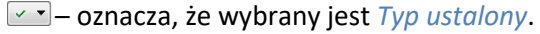

· • •

— oznacza, że wybrany jest *Dobór z wybranych katalogów*.

– oznacza, że wybrany jest *Dobór z ustalonego katalogu*.

*Typ* – umożliwia wprowadzanie obiektów o wspólnych parametrach do biblioteki projektu i następnie wybór tych obiektów w celu zastosowania w projekcie.

*Grupa* – wspólna dla każdego z obiektów. Umożliwia grupowanie wybranych obiektów i wprowadzenie do *Menadżera projektu.* 

**UWAGA!** Podział na grupy dotyczy wszystkich obiektów i przy pomocy zawartych domyślnie grup użytkownik definiuje przeznaczenie rysowanej instalacji gazu, jako różne ciągi gazowe. Jeżeli użytkownik podczas rysowania pierwszego z obiektów przejdzie do edycji odpowiedniej grupy, to następny obiekt tego rodzaju będzie rysowany w tej samej grupie.

*Lokalizacja* – Nieedytowalna informacja dotycząca zlokalizowania obiektu w systematyce projektu – określa gdzie znajduje się Obiekt – w Terenie zewnętrznym/Budynku i na jakiej kondygnacji.

# 5.4.2. Grupa kontrolek Wygląd

Zestaw kontrolek zawartych w tej grupie jest taki sam (lub bardzo zbliżony) dla wszystkich obiektów dziedzinowych zawartych w programie.

*Kqt* – przez zmianę wartości w polu edycyjnym użytkownik ma możliwość zmienić kąt wstawiania obiektu.

Pisaki – ustawienie grubości linii rysunkowych obrysu na modelu i widoku 3D.

*Czcionki* – ustawienie formatu czcionki nazwy wyświetlanej na rzutach rysunkowych.

Powierzchnie – ustawienie kolorów i wzorów powierzchni uwidacznianych na 3D.

*Pokaż kolory połączeń* – zaznaczenie tego pola skutkuje pojawieniem się na rysunku i widoku 3D kolorów połączeń zdefiniowanych w *Edytorze połączeń*. Ułatwi to na etapie projektowania identyfikację poszczególnych wlotów/wylotów.

*Widok obiektu* – Okno pokazujące rysunek poglądowy, widok symbolu na rzucie oraz widok 3D.

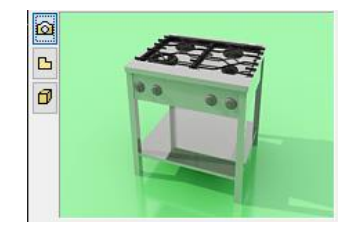

Rys. 119. Wygląd obiektu w oknie właściwości

Z lewej strony widoku elementu znajdują się przyciski przełączające rodzaj widoku w oknie widoku:

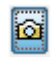

Rysunek poglądowy

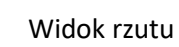

₿

Widok 3D

Ø

Aby zmienić wygląd elementu, należy kliknąć ikonę *wyglądu elementu*, z której użytkownik może wybrać dowolny obiekt. Po zaznaczeniu odpowiedniego obiektu należy potwierdzić wybór przyciskiem *OK*.

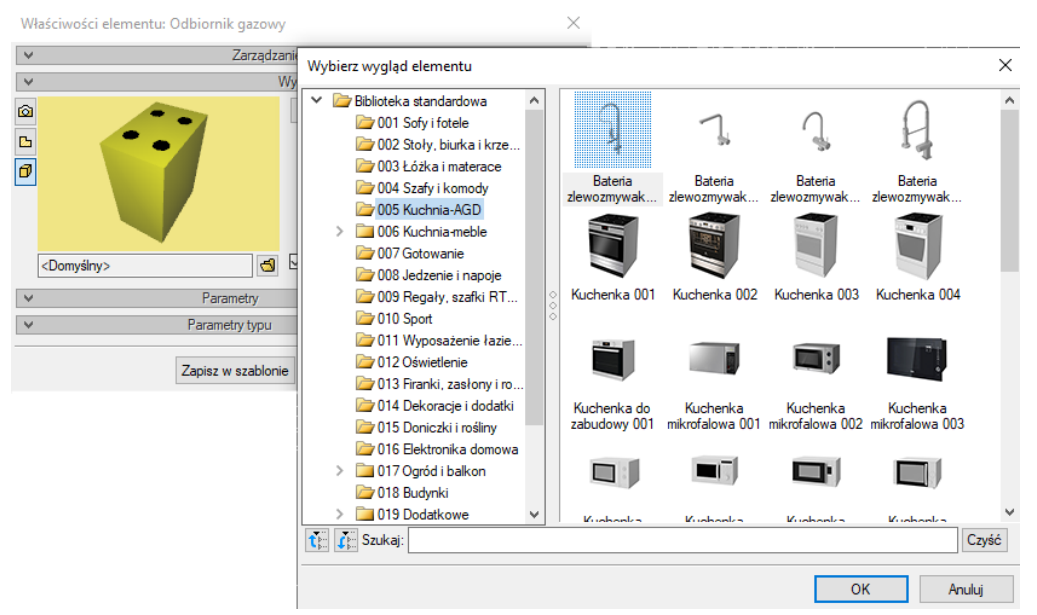

Rys. 120. Okno wyboru nowego wyglądu elementu

Zamiast domyślnego kształtu w oknie pojawi się wprowadzony obiekt.

Po najechaniu kursorem na widok 3D pojawiają się dodatkowe ikony umożliwiające zmianę i obrót widoku element.

| ~           | Zarzadzanie elementem          |      |
|-------------|--------------------------------|------|
| Symbol      | KG4P3 Id elementu 3            |      |
| Typ         | <nowy></nowy>                  |      |
| Grupa       | <brak></brak>                  |      |
| Lokalizacia | Budynek \2. piętro 2 (+560.00) |      |
| ~           | Wyglad                         |      |
| 2<br>3<br>2 |                                | iluj |

Rys. 121. Powiększone okno widoku obiektu

Tab. 11. Opis ikon zmiany widoku 3D

| Ikona     | Opis                     |
|-----------|--------------------------|
| 0         | Przybliż widok           |
| Q         | Oddal widok              |
| ē.        | Obróć w lewo             |
| Ę.        | Obróć w prawo            |
| 0         | Pokaż całość w domyślnym |
| <u>-1</u> | Powiększ okno            |

Jeśli obiekt ma załadowany inny kształt niż domyślny, na oknie pojawia się dodatkowa ikona <sup>1</sup>. Po jej wybraniu następuje rozładowanie wybranego widoku obiektu 3D i powrót do domyślnego widoku elementu.

| Właściwości elementu: Od           | biornik gazowy *          | $\times$       |
|------------------------------------|---------------------------|----------------|
| ¥                                  | Zarządzanie elementem     |                |
| ¥                                  | Wygląd                    |                |
| ۵                                  | Obrót obiektu 📮           | Pisaki 🔻       |
|                                    |                           | Powierzchnie 💌 |
| 1 0                                |                           |                |
|                                    |                           |                |
| <b>S</b>                           |                           |                |
| Rłyta grzewcza 005                 | 🚽 🗹 Pokaż kolory połączeń |                |
| Przywróć oryginalny wyg<br>obiektu | ląd ametry                | Więcej 🔻       |
|                                    | etry typu                 | Więcej 🔻       |
| Z                                  | apisz w szablonie 💌 🍤 OK  | Anuluj         |

Rys. 122. Przywracanie oryginalnego domyślnego wyglądu obiektu w oknie 3D

Na rzucie wygląd 2D obiektu będzie zgodny z wykreowanym na podstawie widoku 3D.

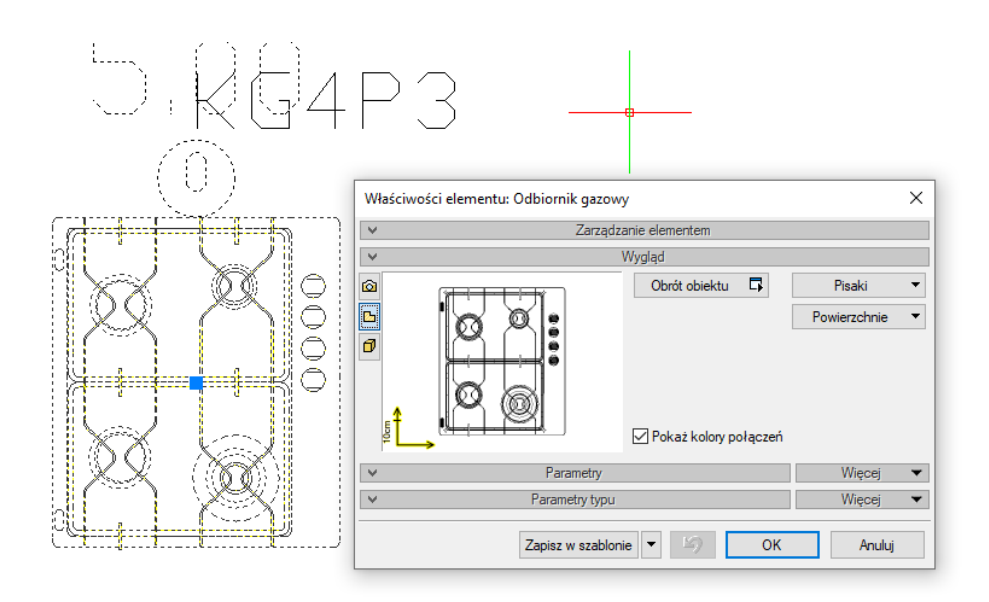

Rys. 123. Wygląd obiektu i okno jego właściwości po zmianie wyglądu obiektu – widok rzutu 2D

Pomimo zmiany wyglądu obiektu zdefiniowane króćce pozostają w pozycji domyślnej. W celu dopasowania króćców do nowego obiektu należy posłużyć się poleceniem *Połączenia – Edytuj*. Polecenie *Obrót obiektu* może zostać wywołane z okna właściwości elementu lub z okna modyfikacji elementu po zaznaczeniu elementu wstawionego do rysunku.

*Obrót obiektu* – polecenie może zostać wywołane z okna właściwości elementu lub z okna modyfikacji elementu po zaznaczeniu elementu wstawionego do rysunku.

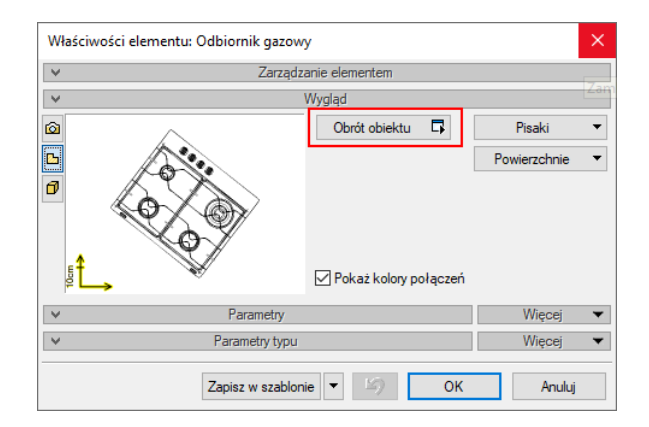

Rys. 124. Okno właściwości z przyciskiem Obrót obiektu.

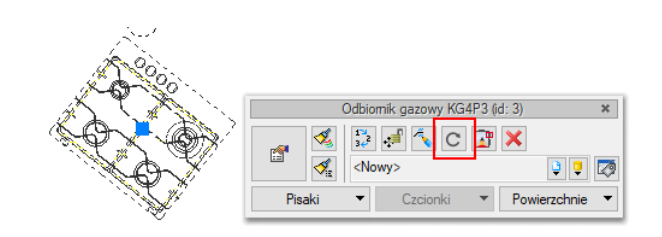

Rys. 125. Okno modyfikacji z przyciskiem Obrót obiektu.

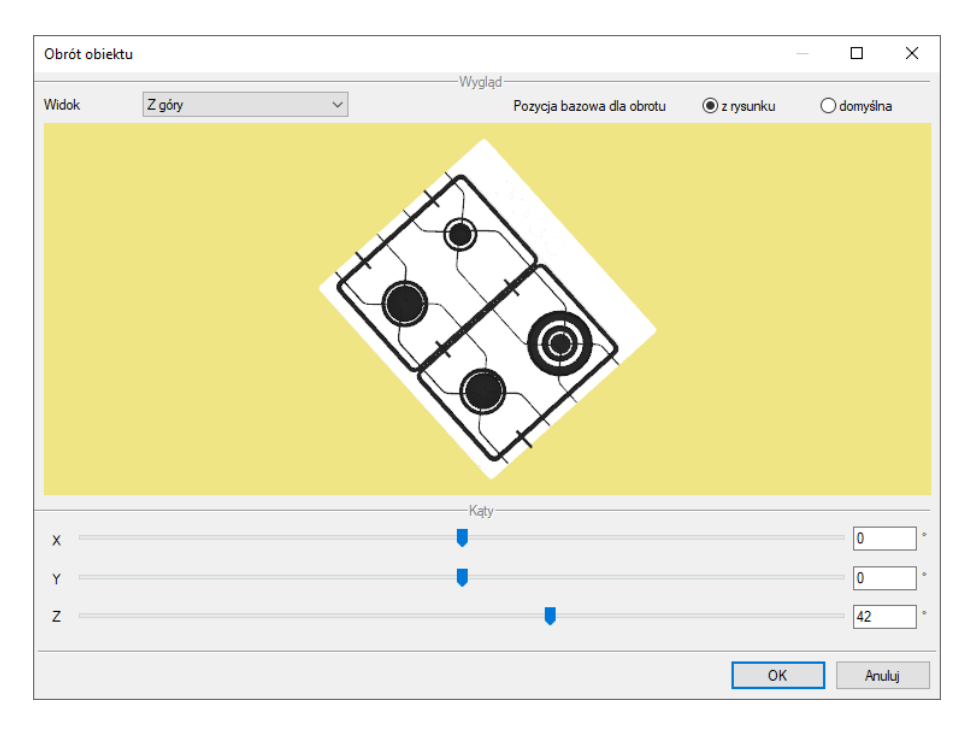

Rys. 126. Okno obrotu obiektu

Obrót można zdefiniować poprzez przesuwanie suwaków obracających obiektem wokół osi X, Y i Z lub wpisanie dokładnej wartości kąta obrotu. Po zdefiniowaniu wymaganego obrotu i zatwierdzeniu go przyciskiem OK nastąpi powrót do okna właściwości, w którym obiekt widoczny będzie już w innej pozycji. Wstawienie obiektu na rysunek powoduje zapisanie zdefiniowanego obrotu. Pozycją wyjściową do zdefiniowania kolejnego obrotu obiektu jest aktualna pozycja na rysunku (po ponownym otworzeniu okna obrotu zobaczymy obiekt w pozycji dokładnie odwzorowanej z rysunku, ale suwaki znajdą się w wyjściowej pozycji 0, 0, 0). W prawym górnym rogu istnieje możliwość wyzerowania wszystkich obrotów wykonanych na elemencie poprzez zaznaczenie opcji *Pozycja bazowa dla obrotu – domyślna*.

# 5.5. Parametry obiektów

# 5.5.1. Grupa kontrolek Parametry

Zestaw kontrolek wspólny dla wszystkich obiektów. Umożliwia ustawienie parametrów montażowych definiujących lokalizację obiektu i wyposażenie dodatkowe. Niektóre obiekty posiadają w tej grupie dodatkowe pole z danymi dotyczące tylko danego rodzaju obiektu (np. Wymagane ciśnienie wylotowe dla Reduktora ciśnienia).

*Poziom montażu* – użytkownik zadaje poziom montażu punktu charakterystycznego (np. oś, dno itp.) obiektu względem poziomu aktywnej kondygnacji.

*Wyposażenie dodatkowe* – dla większości obiektów dostępny jest przycisk otwierający tabelę umożliwiającą wprowadzenie dodatkowego wyposażenia, którego elementy powinny znaleźć się w zestawieniach materiałów. Np. dla szafki gazowej można wprowadzić urządzenia, które będą w niej zainstalowane.

| W   | vposażenie dodatkowe 🔹 🔻                                          |   |      |       |      |
|-----|-------------------------------------------------------------------|---|------|-------|------|
| Lp. | Nazwa                                                             |   | Jedn | llość | ÷    |
| 1   | Filtr gazu                                                        |   | szt. | 1.00  | ×    |
| 2   |                                                                   | ~ | szt. | 1.00  | 1    |
|     | Filtr gazu<br>Gazomierz<br>Reduktor ciśnienia<br>Zawór odcinający |   |      |       | Ŷ    |
|     |                                                                   |   |      |       |      |
|     |                                                                   |   |      | Zam   | knij |

Rys. 127. Okno wyposażenia dodatkowego

Znakiem 🛨 użytkownik ma możliwość dodania odpowiedniej pozycji z listy rozwijalnej. Jednocześnie w komórkę tabeli można wprowadzić własny wpis, korygując jednostkę i ilość. Przycisk 🗙 usuwa zaznaczoną pozycję. Strzałki 🕇 i Vzmieniają kolejność położenia zaznaczonego elementu. Po wyborze polecenia *Więcej* otworzy się okno z możliwością dodawania własnych parametrów (opis

funkcji zawarty w rozdziale Parametry Użytkownika).

# 5.5.2. Grupa kontrolek Parametry typu

Zestaw kontrolek indywidualny dla każdego z obiektów. Umożliwia ustawienie parametrów specyfikujących dany obiekt, np.: parametrów technicznych, geometrycznych, opisu obiektu (średnica, materiał, rodzaj połączenia, producent itp.).

Pola wspólne dla większości obiektów (niektóre elementy posiadają także indywidualne parametry, które omówione są w punktach pomocy opisujących dany element):

*Nazwa* – nazwa obiektu przejmowana z *Biblioteki typów* lub wpisywana przez użytkownika w celu zdefiniowania nowego typu obiektu. Domyślnie może być zdefiniowanych kilka rodzajów nazw i są im przypisane normowe symbole rysunkowe, np. Kuchenka czteropalnikowa:

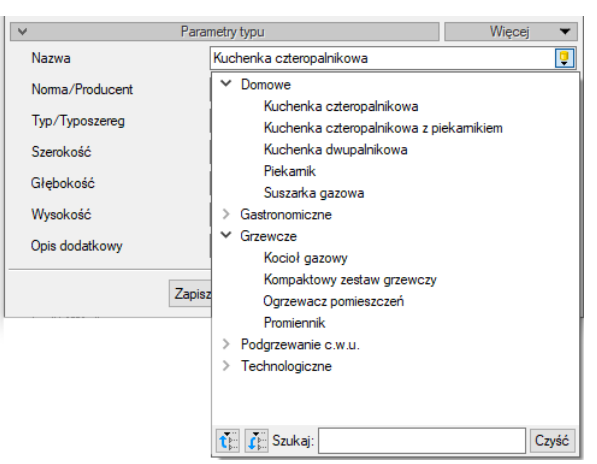

Rys. 128. Widok domyślnych nazw odbiorników gazowych

*Norma/Producent* – przejmowane z *Biblioteki typów* lub wpisywane przez użytkownika w celu zdefiniowania nowego typu obiektu.

*Średnica DN* – przejmowana z *Biblioteki typów* lub wpisywana przez użytkownika w celu zdefiniowania nowego typu obiektu.

*Typ/Typoszereg* – przejmowane z *Biblioteki typów* lub wpisywane przez użytkownika w celu zdefiniowania nowego typu obiektu.

*Kształt* – przejmowany z *Biblioteki typów* lub wybierany z listy przez użytkownika w celu zdefiniowania nowego typu obiektu.

*Opis dodatkowy* – użytkownik wpisuje dodatkowe dane specyfikujące obiekt i przy zaznaczeniu wiersza *Opis* w składnikach zestawienia, przenoszące się do zestawienia materiałów.

#### Połączenia

Po wyborze polecenia *Połączenia* otworzy się okno z możliwością zdefiniowania parametrów przyłączy: *Materiał* – przejmowany z *Biblioteki typów*, wpisywany przez użytkownika w celu zdefiniowania nowego typu obiektu lub wybierany z listy.

*Rodzaj połączenia* – przejmowany z *Biblioteki typów* lub wybierany przez użytkownika w celu zdefiniowania nowego typu obiektu.

*Średnica DN* – przejmowana z *Biblioteki typów*, wpisywana przez użytkownika w celu zdefiniowania nowego typu obiektu lub wybierana z listy.

| Właściwośc             | i elementu: (                                                                                                    | Odbior   | nik gazowy      |            |          |           |        |            | ×    |                          |          |                |
|------------------------|----------------------------------------------------------------------------------------------------|----------|-----------------|------------|----------|-----------|--------|------------|------|--------------------------|----------|----------------|
| ¥                      |                                                                                                    |          | Zarządzanie     | elementen  | n        |           |        |            |      |                          |          |                |
| Symbol                 | ODB4                                                                                                    |          | ld elementu     |            | 0        |           |        |            |      |                          |          |                |
| Тур                    | <nowy:< td=""><td>&gt;</td><td></td><td></td><td>9</td><td><b>!</b></td><td>-1</td><td></td><td></td><td></td><td></td><td></td></nowy:<> | >        |                 |            | 9        | <b>!</b>  | -1     |            |      |                          |          |                |
| Grupa                  | <brak></brak>                                                                                                    |          |                 |            |          | 9 🕂       |        |            |      |                          |          |                |
| Lokalizacj             | ja Budyne                                                                                                    | k∖2. pię | tro 2 (+560.00) |            |          |           |        |            |      |                          |          |                |
| ¥                      |                                                                                                    |          | Wyg             | ąd         |          |           |        |            |      |                          |          |                |
| Ø                      |                                                                                                    |          |                 | Obrót obie | ektu     | 5         |        | Pisaki     | •    |                          |          |                |
| 67                     | 0                                                                                                    | C        |                 |            |          |           | Pov    | vierzchnie | •    |                          |          |                |
|                        | •                                                                                                    | Pa       |                 | Pokaż ko   | lory poł | ączeń     | _      | Wiecei     | Ŧ    |                          |          |                |
| Grupa ied              | noczesności                                                                                                    | 1.6      |                 |            | V        | hronato   | nie da | datkowa    | -    | 1                        |          |                |
| Poziom m               | ontażu dna                                                                                                    |          |                 |            | ·        | is man    | nie du | uaikowe    | •    |                          |          |                |
| urządzeni              | a                                                                                                    |          |                 |            | Gaza     | iemny .   | [      | ~          |      |                          |          |                |
| Ciśnienie<br>urzadzeni | gazu przed<br>em                                                                                                    | Min      | 1.6 kPa         | 1          | () Mo    | ic urządz | enia   | 8.0        | KVV  |                          |          |                |
|                        |                                                                                                    | Max      | 2.5 kPa         | 1          | ⊖ Zu     | życie gaz | u      | 0.93       | m³/h |                          |          |                |
| ¥                      |                                                                                                    | Para     | metry typu      |            |          |           |        | Więcej     | -    |                          |          |                |
| Nazwa                  |                                                                                                    |          | Kuchenka czte   | ropalnikov | wa       |           |        |            | Ų    |                          |          |                |
| Norma/Pr               | oducent                                                                                                    |          |                 |            |          |           |        |            |      |                          |          |                |
| Тур/Тура               | szereg                                                                                                    |          |                 |            |          |           |        |            |      |                          |          |                |
| Szerokoś               | ć                                                                                                    |          | 60.0 cm         |            |          |           | Połąc  | zenia      | •    |                          |          |                |
| Głębokoś               | ić                                                                                                    |          | 40.0 cm         | Wysoko     | sść króc | Materia   | ał     |            | [    | Stal bez sz              | wu       | ~              |
| Wysokoś                | ć                                                                                                    |          | 80.0 cm         |            |          | Średni    | ca DN  | 1          | [    | 15 ~                     | mm       |                |
| Opis doda              | atkowy                                                                                                    |          |                 |            |          | Rodza     | j poła | czenia     | ĺ    | Gwint GZ                 |          | ~              |
|                        |                                                                                                    |          |                 |            |          |           |        |            |      | Gwint GW                 |          |                |
|                        |                                                                                                    | Zapis    | z w szablonie   | - 14)      |          | Ed        | lytuj  | □,         |      | Gwint GZ<br>Gwintowar    | ne GZ/GV | V (wkretno-nak |
|                        |                                                                                                    |          |                 |            |          | _         |        |            |      | Spawane                  | DNC      |                |
|                        |                                                                                                    |          |                 |            |          |           |        |            |      | Kołnierzov<br>Kołnierzov | e PN 10  |                |
|                        |                                                                                                    |          |                 |            |          |           |        |            |      | Kołnierzov               | e PN 16  |                |
|                        |                                                                                                    |          |                 |            |          |           |        |            |      | Kołnierzov<br>Kołnierzow | e PN 25  |                |
|                        |                                                                                                    |          |                 |            |          |           |        |            |      | Zaciskowe                | 0        |                |
|                        |                                                                                                    |          |                 |            |          |           |        |            |      | Klejone                  |          |                |
|                        |                                                                                                    |          |                 |            |          |           |        |            |      | Lutowane                 |          |                |

Rys. 129. Widok okna definiowania parametrów króćców przyłączeniowych

| Połączenia        | •              |               |
|-------------------|----------------|---------------|
| Materiał          | Stal ze szwem  | ~             |
| Średnica DN       | $25$ $\sim$ mm | Automatycznie |
| Rodzaj połączenia | Gwint GZ       | ~             |
| Edytuj 📮          |                | Zamknij       |

Rys. 130. Widok okna definiowania parametrów króćców przyłączeniowych z opcją Automatycznie

W przypadku niektórych obiektów, np. zaworów, dostępna jest również opcja *Automatycznie*. Jeśli będzie zaznaczona, to program automatycznie dobierze średnicę obiektu do średnicy rurociągu. Jeśli będzie odznaczona, to średnica wstawianego elementu będzie taka, jak ustawi ją użytkownik.

```
Edytuj
```

- ta kontrolka pozwala z okna obiektu przejść bezpośrednio do edycji połączeń

Po wyborze polecenia *Więcej* otworzy się okno z możliwością dodawania własnych parametrów typu użytkownika (opis funkcji zawarty w rozdziale Parametry Użytkownika).

| Właściwości elementu: Gazon    | nierz *                     |                          | ×             |         |
|--------------------------------|-----------------------------|--------------------------|---------------|---------|
| Y                              | Zarządzanie elementem       |                          |               |         |
| ¥                              | Wygląd                      |                          |               |         |
| 6                              | Obrót obiektu 📮             | Pisaki                   | •             |         |
| ß                              |                             | Powierzchnie             | •             |         |
|                                | Pokaż kolory połączeń       |                          |               |         |
| ∀ F                            | arametry                    | Więcej                   | •             |         |
| Poziom montażu dna gazomie     | rza 175 cm Wyposaż          | enie dodatkowe           | •             |         |
| Max, obliczeniowa strata ciśni | enia 8 Pa                   |                          |               |         |
| v Par                          | ametry typu                 | Wiecei                   | •             |         |
| Nazwa                          | Gazomierz rotorowy          | Namua                    | Watość        |         |
| Norma/Producent                | INTERGAZ                    |                          | Waltose       |         |
| Typ/Typoszereg                 | G4                          | Wheteimote               | i parametru   | ~       |
| Szerokość                      | 22.6 cm                     | widsciwosc               |               | ^       |
| Głębokość                      | 16.3 cm Rozstaw końców gazo | Nazwa                    | Nowy parametr |         |
| Wysokość                       | 25.0 cm Wysokość króćców od | Тур                      | Tekst         | $\sim$  |
| Opis dodatkowy                 |                             | Jednostka                | <n d=""></n>  |         |
|                                |                             | Precyzja<br>wyświetlania | <n d=""></n>  |         |
| Zapis                          | sz w szablonie 🔻 🎒 OK       | Wartość                  |               |         |
|                                |                             |                          | ОК            | Anuluj  |
|                                |                             |                          |               |         |
|                                |                             |                          |               | Zamknij |

Rys. 131. Dodawanie parametrów typu użytkownika na oknie właściwości.

# 5.5.3. Grupa kontrolek zatwierdzających (zapisu/rezygnacji)

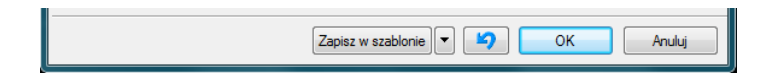

Rys. 132. Przyciski zapisu/rezygnacji

Zapisz w szablonie – umożliwia zapisanie domyślnego szablonu dla danego rodzaju obiektu.

— przycisk umożliwiający przywrócenie ustawień początkowych w typie.

*OK* – zatwierdzenie i wprowadzenie zmian.

Anuluj – rezygnacja ze zmian i powrót do poprzedniego okna.

# 5.5.4. Parametry użytkownika

# 5.5.4.1. Informacje ogólne

Od wersji programu ArCADia BIM 15 wprowadzono możliwość dodawania do obiektów systemu własnych parametrów użytkownika. W ten sposób umożliwiono wprowadzanie dowolnych danych potrzebnych w danej branży czy konkretnym opracowaniu projektowym. Każdemu elementowi

systemu Arcadia BIM użytkownik może dodać własne parametry – *parametry użytkownika* oraz *parametry typu użytkownika*. Po zdefiniowaniu zapisują się one we *właściwościach* danego elementu, ale mogą zostać na każdym etapie projektu zmodyfikowane, usunięte lub dodane nowe. Na podstawie tych parametrów można wygenerować do zewnętrznego pliku .rtf *listę danych użytkownika* lub *zestawienia danych użytkownika* pozwalające na wykonanie wybranych operacji analitycznych na wprowadzonych parametrach (np. sumowanie danych).

# 5.5.4.2. Raport parametrów

Na wstążce *Wstaw* znajduje się grupa logiczna "Raport parametrów". Polecenia z tej grupy uruchamiają *Kreator Raportu*, który generuje plik .rtf z odpowiednimi danymi wybranymi przez użytkownika.

Użytkownik może utworzyć następujące raporty:

- Lista danych użytkownika
- Suma danych użytkownika
- Zestawienie danych użytkownika
- Zestawienie danych

| Ikona     | Орсја                              | Opis                                 |
|-----------|------------------------------------|--------------------------------------|
| <b>1</b>  | Lista danych użytkownika           | Tworzy raport zawierający listę      |
|           |                                    | wybranych parametry użytkownika.     |
|           | Lista danych użytkownika wybranych | Tworzy raport zawierający listę      |
|           | elementów                          | wybranych parametry użytkownika dla  |
|           |                                    | wskazanych na rysunku elementów.     |
| Σ         | Suma danych użytkownika            | Tworzy raport zawierający zsumowany  |
|           |                                    | wybrany parametr użytkownika         |
| Σ         | Suma danych użytkownika            | Tworzy raport zawierający zsumowany  |
|           |                                    | wybrany parametr użytkownika dla     |
|           |                                    | wskazanych na rysunku elementów      |
| -         | Zestawienie danych użytkownika     | Tworzy raport zawierający dowolne    |
|           |                                    | wybrane parametry użytkownika wraz z |
|           |                                    | wykonaniem na nich wybranych         |
|           |                                    | operacji analitycznych.              |
|           | Zestawienie danych użytkownika     | Tworzy raport zawierający dowolne    |
|           | wybranych elementów                | wybrane parametry użytkownika dla    |
|           |                                    | wskazanych na rysunku elementów      |
|           |                                    | wraz z wykonaniem na nich wybranych  |
|           |                                    | operacji analitycznych.              |
| <b>\$</b> | Zestawienie danych                 | Tworzy raport zawierający dowolne    |
|           |                                    | wybrane parametry elementów wraz z   |

## Tab. 12. Funkcje Raportu parametrów:

|   |                          |        |           | wykonaniem<br>operacji anali                               | na<br>tyczny                     | nich<br>ch.                       | wybranych                              |
|---|--------------------------|--------|-----------|------------------------------------------------------------|----------------------------------|-----------------------------------|----------------------------------------|
| ٠ | Zestawienie<br>elementów | danych | wybranych | Tworzy rapo<br>wybrane par<br>wykonaniem<br>operacji anali | ort za<br>ametry<br>na<br>tyczny | wierają<br>v eleme<br>nich<br>ch. | cy dowolne<br>ntów wraz z<br>wybranych |

#### Dokładny opis tej funkcjonalności znajduje się w pomocy do programu – ArCADia System

Jeśli dodano do obiektów na rysunku parametry użytkownika lub parametry typu użytkownika po uruchomieniu dowolnego polecenia dotyczącego tworzenia raportu (listy, sumy czy zestawienia danych) pojawi się okno wyboru elementów. Po zatwierdzeniu wyboru użytkownik przechodzi do okna Kreatora a następnie na podstawie tam wybranych opcji generuje zestawienie.

|         |                   | Wybór elementów    |                   | ×      |
|---------|-------------------|--------------------|-------------------|--------|
|         |                   |                    | Rodzaje elementów |        |
|         |                   | Dostępne składniki | Użyte składniki   | Ŷ      |
|         |                   |                    | Rura gazowa       | Ţ.     |
|         |                   |                    | Zawór gazowy      |        |
|         |                   |                    | *                 |        |
|         |                   |                    |                   |        |
|         |                   |                    |                   |        |
| $\circ$ | $\sim$ $^{\circ}$ |                    |                   |        |
|         | $\bigcirc$        |                    |                   | Filtry |
|         |                   |                    | OK                | Apului |
|         | $\bigcirc$        |                    | UN                | Androj |
| $\sim$  | $\sim$            |                    |                   |        |
|         |                   |                    |                   |        |

## Rys. 133. Okno wyboru elementów do raportu parametrów

|                                                                                                 |                                    | Paramet                                                            | ry                                                                        |                                        |                  |
|-------------------------------------------------------------------------------------------------|------------------------------------|--------------------------------------------------------------------|---------------------------------------------------------------------------|----------------------------------------|------------------|
| Dostępne skład                                                                                  | niki                               | I N<br>I N<br>I I N<br>I N<br>I N<br>I N<br>I N<br>I N<br>I N<br>I | Užyte składniki<br>lazwa<br>jymbol<br>iężar<br>iężar 1 mb<br>ioszt zakupu |                                        | •                |
| Porządkow                                                                                       | vanie wg kondygr                   | nacji                                                              |                                                                           |                                        |                  |
| Porządkov                                                                                       | vanie wg typów                     |                                                                    |                                                                           |                                        |                  |
| Porządkov<br>Nazwa                                                                              | vanie wg typów<br>Symbol           | Ciężar                                                             | Ciężar 1 mb                                                               | Koszt zakupu                           | P                |
| Nazwa<br>Niezgrupowane                                                                          | vanie wg typów<br>Symbol           | Ciężar                                                             | Ciężar 1 mb                                                               | Koszt zakupu                           | P                |
| Nazwa<br>Rura gazowa                                                                            | vanie wg typów<br>Symbol           | Ciężar                                                             | Ciężar 1 mb<br>0.6 kg                                                     | Koszt zakupu                           | P                |
| Nazwa<br>Niezgrupowane<br>Rura gazowa<br>Odbiomik gazowa                                        | vanie wg typów<br>Symbol<br>y ODB1 | Ciężar                                                             | Ciężar 1 mb<br>0.6 kg                                                     | Koszt zakupu<br>1500.00 zł             | P                |
| Nazwa<br>Niezgrupowane<br>Rura gazowa<br>Odbiomik gazowy<br>Zawór gazowy                        | symbol<br>y ODB1<br>ZG1            | Ciężar<br>0.43 kg                                                  | Ciężar 1 mb<br>0.6 kg                                                     | Koszt zakupu<br>1500.00 zł<br>63.00 zł | P                |
| Nazwa<br>Niezgrupowane<br>Rura gazowa<br>Odbiomik gazow<br>Zawór gazowy<br>Rura gazowa          | symbol<br>y ODB1<br>ZG1            | Ciężar<br>0.43 kg                                                  | Ciężar 1 mb<br>0.6 kg<br>0.6 kg                                           | Koszt zakupu<br>1500.00 zł<br>63.00 zł | P<br>V<br>V<br>V |
| Nazwa<br>Nazwa<br>Niezgrupowane<br>Rura gazowa<br>Odbiomik gazow<br>Zawór gazowy<br>Rura gazowa | y ODB1<br>ZG1                      | Ciężar<br>0.43 kg                                                  | Ciężar 1 mb<br>0.6 kg<br>0.6 kg                                           | Koszt zakupu<br>1500.00 zł<br>63.00 zł | P                |

Rys. 134. Okno Kreatora raportu – lista danych użytkownika.

#### Zestawienie parametrów

| L.p. | Nazwa           | Symbol | Ciężar  | Ciężar 1 mb | Koszt zakupu |
|------|-----------------|--------|---------|-------------|--------------|
| 1    | Rura gazowa     |        |         | 0.6 kg      |              |
| 2    | Odbiomik gazowy | ODB1   |         |             | 1500.00 zł   |
| 3    | Zawór gazowy    | ZG1    | 0.43 kg |             | 63.00 zł     |
| 4    | Rura gazowa     |        |         | 0.6 kg      |              |

Rys. 135. Widok wygenerowanego raportu – lista danych użytkownika

W przypadku wybrania polecenia *Suma danych* na oknie kreatora wybiera się jedne parametr, który ma zostać uwzględniony w raporcie.

i.

|                                                                                                    |                                                | Parametry                                         |              |                                                                                        |                       |   |
|----------------------------------------------------------------------------------------------------|------------------------------------------------|---------------------------------------------------|--------------|----------------------------------------------------------------------------------------|-----------------------|---|
|                                                                                                    |                                                |                                                   |              |                                                                                        | _                     |   |
| Dostępne składniki                                                                                                    |                                                | ■ Uzyte                                           | składniki    |                                                                                        |                       | 1 |
| Masa 1 mb                                                                                                    |                                                | Nazwa                                             | 3            |                                                                                        | -1                    |   |
|                                                                                                    |                                                | Nazwa                                             | a typu       |                                                                                        |                       |   |
|                                                                                                    |                                                | Symbo                                             | bl           |                                                                                        |                       |   |
|                                                                                                    |                                                | Koszt                                             | zakupu       |                                                                                        |                       |   |
|                                                                                                    |                                                |                                                   |              |                                                                                        |                       |   |
|                                                                                                    |                                                | Raport                                            |              |                                                                                        |                       |   |
| Porzadkowani                                                                                                    | e wa anin                                      | Uży                                               | j pełnych na | zw w nagłówkach                                                                        |                       |   |
| Porządkowani<br>Porządkowani                                                                                                    | e wg kondygnacji<br>e wg typów                 |                                                   |              |                                                                                        |                       |   |
| Porządkowani Porządkowani Porządkowani                                                                                                    | ie wg kondygnacji<br>ie wg typów<br>Nazwa typu | Symbol                                            | Ko           | iszt zakunu                                                                            | Р                     |   |
| Porządkowani<br>Porządkowani<br>Nazwa                                                                                                    | ie wg kondygnacji<br>ie wg typów<br>Nazwa typu | Symbol                                            | Ka           | oszt zakupu                                                                            | P                     | , |
| Acquired and a second and a second and a second and a second and a second and a second and a second and a second a second a  | ie wg kondygnacji<br>ie wg typów<br>Nazwa typu | Symbol                                            | Ko           | oszt zakupu<br>259.00 zł                                                               | P                     |   |
| Ascadormani     Porządkowani     Porządkowani     Porządkowani     Nazwa Niezgrupowane Gazomierz Zawór gazowy                                                                                                    | Nazwa typu                                     | Symbol<br>GAZ1<br>ZG5                             | Ko           | oszt zakupu<br>259.00 zł<br>57.00 zł                                                   | P                     |   |
| Aszqukowani     Porządkowani     Porządkowani     Porządkowani     Nazwa Niezgrupowane Gazomierz Zawór gazowy Zawór gazowy                                                                                                    | e wg kondygnacji<br>e wg typów<br>Nazwa typu   | GAZ1<br>ZG5<br>ZG4                                | Ka           | oszt zakupu<br>259.00 zł<br>57.00 zł<br>57.00 zł                                       | P                     |   |
| Aszqukowani     Porządkowani     Porządkowani     Porządkowani     Razwa Niezgrupowane Gazomierz Zawór gazowy Zawór gazowy Zawór gazowy                                                                                                    | e wg kondygnacji<br>e wg typów<br>Nazwa typu   | Symbol<br>GAZ1<br>ZG5<br>ZG4<br>ZG4               | Ka           | est zakupu<br>259.00 zł<br>57.00 zł<br>57.00 zł<br>57.00 zł                            | P<br>7<br>7           |   |
| Aszqukowani     Porządkowani     Porządkowani     Porządkowani     Sazwa Niezgrupowane Gazomierz Zawór gazowy Zawór gazowy Zawór gazowy Zawór gazowy                                                                                                    | e wg kondygnacji<br>e wg typów<br>Nazwa typu   | GAZ1<br>ZG5<br>ZG4<br>ZG4<br>ZG6                  | Ko           | eszt zakupu<br>259.00 zł<br>57.00 zł<br>57.00 zł<br>57.00 zł<br>57.00 zł               | P<br>7<br>7<br>7      |   |
| Aszqukowani     Porządkowani     Porządkowani     Porządkowani     Szywane     Szywór gazowy     Zawór gazowy     Zawór gazowy     Zawór gazowy     Zawór gazowy     Zawór gazowy                                                                                                    | e wg kondygnacji<br>e wg typów<br>Nazwa typu   | GAZ1<br>ZG5<br>ZG4<br>ZG4<br>ZG6<br>KG4P4         | Ko           | est zakupu<br>259.00 zł<br>57.00 zł<br>57.00 zł<br>57.00 zł<br>57.00 zł<br>1200.00 zł  | P<br>7<br>7<br>7<br>7 |   |
| Aszqukowani     Porządkowani     Porządkowani     Porządkowani     Szymania stawa stawa sta | Nazwa typu                                     | GAZ1<br>ZG5<br>ZG4<br>ZG4<br>ZG6<br>KG4P4<br>GAZ2 | Ка           | est zakupu<br>259.00 zł<br>57.00 zł<br>57.00 zł<br>57.00 zł<br>1200.00 zł<br>259.00 zł | P                     |   |

Rys. 136. Okno Kreatora raportu – suma danych użytkownika

| L.p. | Nazwa               | Nazwa typu                                 | Symbol  | Koszt zakupu     |
|------|---------------------|--------------------------------------------|---------|------------------|
| 1    | Gazomierz           |                                            | GAZ1    | 259.00 zł        |
| 2    | Zawór gazowy        |                                            | ZG5     | 57.00 zł         |
| 3    | Zawór gazowy        |                                            | ZG4     | 57.00 zł         |
| 4    | Zawór gazowy        |                                            | ZG4     | 57.00 zł         |
| 5    | Zawór gazowy        |                                            | ZG6     | 57.00 zł         |
| 6    | Odbiomik gazowy     |                                            | KG 4P 4 | 1200.00 zł       |
| 7    | Gazomierz           |                                            | GAZ2    | 259.00 zł        |
| 8    | Zawór gazowy        |                                            | ZG3     | 57.00 zł         |
| 9    | Odbiomik gazowy     |                                            | KG 4P 1 | 1200.00 zł       |
| 10   | Zawór gazowy        |                                            | ZG2     | 57.00 zł         |
| 11   | Odbiomik gazowy     |                                            | KG 4P2  | 1200.00 zł       |
| 12   | Zawór gazowy        |                                            | ZG2     | 57.00 zł         |
| 13   | Odbiomik gazowy     |                                            | KG 4P 3 | 1200.00 zł       |
| 14   | Zawór gazowy        |                                            | ZG5     | 57.00 zł         |
| 15   | Rura gazowa         | Rury miedziane (PN-EN<br>1057:2006)/18 x 1 |         |                  |
| 16   | Gazomierz           |                                            | GAZ2    | 259.00 zł        |
| 17   | Zawór gazowy        |                                            | ZG7     | 57.00 zł         |
| 18   | Zawór gazowy        |                                            | ZG3     | 57.00 zł         |
| 19   | Gazomierz           |                                            | GAZ1    | 259.00 zł        |
| 20   | Odbiomik gazowy     |                                            | ODB3    | 1200.00 zł       |
| 21   | Wyniki dla: Niezgru | powane                                     |         |                  |
| 22   |                     |                                            |         | Suma: 7606.00 zł |

| -    |        |     |         |      |
|------|--------|-----|---------|------|
| Zest | tawiei | nie | paramet | trów |
|      |        |     | putune  |      |

#### Rys. 137. Widok wygenerowanego raportu – suma danych użytkownika

# 5.5.5. Dodawanie elementów do biblioteki typów.

Do programu dla większości obiektów dołączono *Bibliotekę standardową* stworzone na bazie katalogów producentów. Są to zestawy zamknięte. Jeśli użytkownik zmieni jakiś parametr w typie danego elementu z *Biblioteki standardowej*, to po zapisaniu typu znajdzie się on już w *Bibliotece użytkownika*. Można również dodać w ten sposób nowe typy i katalogi typów i one także znajdą się w *Bibliotece użytkownika*.

Program posiada Bibliotekę globalną i Bibliotekę projektu i Edytor biblioteki typów.

Podgląd zawartości biblioteki można uzyskać za pomocą przycisku Biblioteka dokumentu (bieżącego rysunku).

Dodawanie do biblioteki odbywa się przez zdefiniowanie pól w grupie kontrolek Parametry typu.

| Właściwości e | elementu: Grzejnik    | × |
|---------------|-----------------------|---|
| *             | Zarządzanie elementem |   |
| Symbol        | GRZ1 Id elementu 0    |   |
| Тур           | <nowy></nowy>         |   |
| Grupa         | <brak></brak>         |   |

Rys. 138. Dodawanie elementów do biblioteki

Następnie, korzystając z przycisku 📩, otwieramy okno dodawania typów i wpisujemy nazwę, pod jaką obiekt o wyspecyfikowanych parametrach będzie zapisany.

Po zmianie jakiegokolwiek *Parametru typu*, w polu *Typ* (w grupie kontrolek *Zarządzanie elementem*) pojawi się zapis: <Nowy na bazie...>. Pod taką nazwą będzie funkcjonował typ elementu, dopóki nie zapiszemy go pod własną nazwą w którejkolwiek bibliotece.

Jeżeli użytkownik będzie chciał dodać do biblioteki projektu typ o nazwie takiej jak już istniejący, wystąpi komunikat:

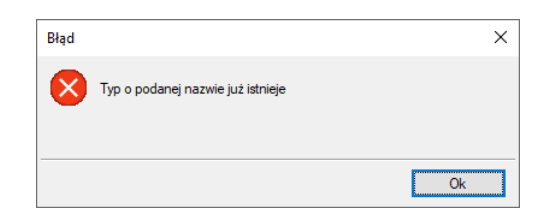

Rys. 139. Komunikat dot. utworzenia typu o już istniejącej nazwie

Należy wówczas zmienić nazwę nowo wprowadzanego typu.

# 6.0BIEKTY INSTALACJI GAZOWEJ

# 6.1. Szafka gazowa

Szafka gazowa jest *Parametrycznym obiektem BIM*, który można zapisać jako plik .afp w dowolnym miejscu np. *Bibliotece programu*.

Może być też elementem składowym *Obiektu fizycznego BIM* zapisywanego do pliku .afo.

Pliki te można użyć w kolejnych projektach lub np. przekazać innym projektantom. Szersze informacje znajdują się w pomocy do programu ArCADia-SYSTEM w rozdziale *Obiekty BIM*.

Aby wstawić na model obiekt Szafka gazowa, kliknij na ikonę:

## Wywołanie:

- Wstążka  $Gaz \Rightarrow$  Grupa logiczna *Instalacje Gazowe*  $\Rightarrow$  Szafka
- Pasek narzędzi ArCADiA-Instalacje Gazowe  $\Rightarrow$

Poprzez wybór przycisku 🖆 lub dwuklik na wstawionym elemencie użytkownik będzie miał dostępne okno właściwości szafki gazowej.

Uaktywnia się okno wstawiania obiektu.

| Właściwości eler | mentu: Szafka   | gazowa       |                |              |                | ×        |
|------------------|-----------------|--------------|----------------|--------------|----------------|----------|
| ¥                |                 | Zarządzi     | anie elementem | I.           |                |          |
| Symbol           | SZG2            | ld elemer    | itu            | 0            |                |          |
| Тур              | <nowy></nowy>   |              |                | 994          | -4             |          |
| Grupa            | <brak></brak>   |              |                | <b>Q</b>     | Þ              |          |
| Lokalizacja      | Budynek\2. pie  | etro 2 (+560 | .00)           |              |                |          |
| ¥                |                 | 1            | Wygląd         |              |                |          |
| 6                |                 |              | Obrót obie     | ektu 📮       | Pisaki         | •        |
| 6                |                 |              |                |              | Powierzchnie   | •        |
| ð                | · · · · ·       |              |                |              |                |          |
| • 6              | Az              |              |                |              |                |          |
|                  |                 |              |                |              |                |          |
|                  |                 |              | 🗹 Pokaż kol    | ory połączeń |                |          |
| ¥                | Pa              | arametry     |                |              | Więcej         | •        |
| Poziom montaż    | u dna szafki    | 50           | cm             | Wyposaż      | enie dodatkowe | •        |
| Głów             | vna szafka gazo | wa 🔻         |                | Gaz ziemny   | ~              | <b>1</b> |
| ¥                | Para            | metry typu   |                |              | Więcej         | •        |
| Nazwa            |                 | Szafka ga    | zowa wnękowa   | ı ze stali   |                | $\sim$   |
| Norma/Produce    | ent             |              |                |              |                |          |
| Typ/Typoszere    | g               |              |                |              |                |          |
|                  |                 |              |                |              | Połączenia     | •        |
| Szerokość        | 60.0 cm         | Głębokość    | 25.0           | cm Wysoł     | cość 60.0 c    | cm       |
| Opis dodatkow    | у               |              |                |              |                |          |
|                  | Zapis           | z w szabloni | ie 💌 🇐         | ОК           | Anuluj         |          |

Rys. 140. Okno właściwości elementu Szafka gazowa

W oknie właściwości obiektu *Szafka gazowa* ustawia się wygląd odzwierciedlenia na rzucie oraz parametry montażowe i techniczne konieczne do wykonania późniejszych obliczeń.

#### Grupa kontrolek Parametry

#### Ogólny opis pól został przedstawiony w punkcie 5.5.1

Pozwala na ustawienie parametrów montażowych i technologicznych szafki gazowej jako początku instalacji gazowej.

po zaznaczeniu pola *Główna szafka gazowa*, uaktywnia się przycisk *Główna szafka gazowa*. Po naciśnięciu przycisku wyświetla się okno umożliwiające ustawienie parametrów ciśnienia za szafką gazową. Projektant instalacji ma możliwość zmniejszenia ciśnienia wartości za szafką gazową względem ciśnienia przed szafką, uwzględniając przewidywane straty ciśnienia na elementach wyposażenia szafki. Dodatkowo nadanie funkcji szafki głównej umożliwia połączenie z obiektami i elementami pochodzącymi z programu *ArCADia– INSTALACIE GAZOWE ZEWNĘTRZNE* i stanowi element sprzęgający projekt instalacji wewnętrznej z projektem instalacji zewnętrznej.

Jeżeli użytkownik wstawi tę szafkę dla budynku (bez podłączania obiektów), a następnie wstawi obiekty z programu *ArCADia–INSTALACJE GAZOWE ZEWNĘTRZNE*, to będzie możliwe podłączenie rur zewnętrznej instalacji gazowej i jednocześnie podanie przepływu lub zaznaczenie pola *Wyznacz przepływ*.

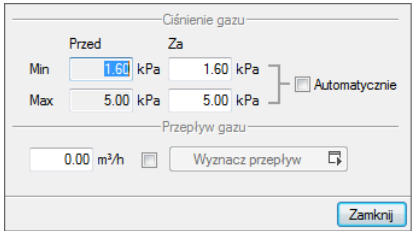

Rys. 141. Okno ustawienia parametrów ciśnienia dla szafki głównej.

UWAGA! Jeżeli szafka główna jest połączona rurociągami z odbiornikami, pole Przepływ gazu jest nieaktywne.

Kolejne dwa przyciski Gaz ziemny pozwalają na wybór instalacji (paliwa gazowego), w jakiej dana szafka będzie się znajdowała. Jeśli w opcjach projektu instalacji gazowej użytkownik ma dodanych klika paliw gazowych, to po kliknięciu rozwinie się lista dostępnych paliw

| Gaz ziemny | - |
|------------|---|
| Biogaz     |   |
| Gaz ziemny |   |

gazowych Propan - Butan . Obok znajduje się przycisk a przejścia do właściwości Paliwa gazowego. Po wejściu we właściwości można przejrzeć lub zmienić podstawowe parametry instalacji (paliwo gazowe, kryteria prędkości, dopuszczalne straty ciśnienia).

#### Grupa kontrolek Parametry Typu

#### Ogólny opis pól został przedstawiony w punkcie 5.5.2

*Nazwa* – nazwa obiektu przejmowana z *Biblioteki typów* lub wpisywana przez użytkownika w celu zdefiniowania nowego typu obiektu. Zdefiniowane nazwy mają przypisane normowe symbole rysunkowe:

*Norma/Producent* – przejmowane z biblioteki typów lub wpisywane przez użytkownika w celu zdefiniowania nowego typu obiektu.

*Typ/Typoszereg* – przejmowane z biblioteki typów lub wprowadzane przez użytkownika w celu zdefiniowania nowego typu obiektu.

*Szerokość/Głębokość/Wysokość* – pola edycyjne, w których można nadać odpowiednie wymiary szafki. Jeśli szafka gazowa jest już wstawiona, po kliknięciu na nią dostępne jest okno modyfikacji obiektu.

# 6.2. Odbiornik gazu

Aby wstawić na modelu obiekt **Odbiornik gazowy**, kliknij na ikonę: Grzejnik jest *Parametrycznym obiektem BIM*, który można zapisać jako plik .afp w dowolnym miejscu np. *Bibliotece programu*.

Może być też elementem składowym *Obiektu fizycznego BIM* zapisywanego do pliku .afo.

Pliki te można użyć w kolejnych projektach lub np. przekazać innym projektantom. Szersze informacje znajdują się w pomocy do programu ArCADia-SYSTEM w rozdziale *Obiekty BIM*.

## Wywołanie:

- Wstążka  $Gaz \Rightarrow$  Grupa logiczna *Instalacje Gazowe*  $\Rightarrow$  Odbiornik
- Pasek narzędzi ArCADiA-Instalacje Gazowe  $\Rightarrow$

Poprzez wybór przycisku 🖆 lub dwuklik na wstawionym elemencie pojawia się okno definiowania własności projektowanego odbiornika gazowego.

| Ý                                                                                         |              | Zarządzanie eleme                | ntem                         |                        |
|-------------------------------------------------------------------------------------------|--------------|----------------------------------|------------------------------|------------------------|
| Symbol K                                                                                  | G4P3         | ld elementu                      | 3                            |                        |
| Typ <1                                                                                    | Nowy>        |                                  |                              | -4                     |
| Grupa <8                                                                                  | Brak>        |                                  | •                            | 1                      |
| Lokalizacja Bu                                                                            | udynek∖2. pi | ętro 2 (+560.00)                 |                              | 1                      |
| -<br>-                                                                                    |              | Wyglad                           |                              |                        |
| S                                                                                         |              | Obrá                             | obiektu 🗖                    | Pisaki                 |
|                                                                                           | 10           |                                  | obiointa —p                  | Powierzebnie           |
|                                                                                           |              |                                  | l                            | 1 Owierzennie          |
|                                                                                           | ••           |                                  |                              |                        |
|                                                                                           |              |                                  |                              |                        |
|                                                                                           |              |                                  |                              |                        |
|                                                                                           |              |                                  | ż kolory połaczeń            |                        |
|                                                                                           | 100          |                                  |                              |                        |
| Ý                                                                                         | P            | arametry                         |                              | Więcej                 |
| Grupa jednoczesn                                                                          | ości         | <nieprzypisana></nieprzypisana>  | <ul> <li>Wyposaże</li> </ul> | enie dodatkowe         |
| Poziom montażu d                                                                          | na           | 5 cm                             | Gaz ziemny                   | ~ [                    |
| Ciśnienie gazu prz                                                                        | ed Min       | 1.2 kPa                          | Moc urządz                   | zenia 8.0 kN           |
| urządzeniem                                                                               | Max          | 2.5 kPa                          | O Zużycie ga                 | zu 0.93 m <sup>2</sup> |
| Ý                                                                                         | Para         | ametry typu                      |                              | Więcej                 |
| Nazwa                                                                                     |              | Kuchenka czteropali              | nikowa                       |                        |
|                                                                                           |              |                                  |                              |                        |
| Norma/Producent                                                                           |              |                                  |                              |                        |
| Norma/Producent                                                                           |              |                                  |                              |                        |
| Norma/Producent<br>Typ/Typoszereg<br>Szerokość                                            |              | 60.0 cm                          |                              | Połączenia             |
| Norma/Producent<br>Typ/Typoszereg<br>Szerokość<br>Głębokość                               |              | 60.0 cm                          | sokość króćca od d           | Połączenia<br>na 70.0  |
| Norma/Producent<br>Typ/Typoszereg<br>Szerokość<br>Głębokość<br>Wysokość                   |              | 60.0 cm<br>40.0 cm Wy<br>80.0 cm | sokość króćca od d           | Połączenia<br>na 70.0  |
| Norma/Producent<br>Typ/Typoszereg<br>Szerokość<br>Głębokość<br>Wysokość<br>Opis dodatkowy |              | 60.0 cm<br>40.0 cm Wy<br>80.0 cm | sokość króćca od d           | Połączenia<br>na 70.0  |

Rys. 142. Okno własności obiektu Odbiornik gazowy

#### Grupa kontrolek Parametry

#### Ogólny opis pól został przedstawiony w punkcie 5.5.1

*Grupa jednoczesności* – edytowalna lista rozwijalna, umożliwiająca wprowadzenie dla danego odbiornika oznaczenie grupy jednoczesności odbioru gazu. Odbiorniki o tej samej jednoczesności stanowią zespół urządzeń, które z dużym prawdopodobieństwie mogą jednocześnie pracować.

Dla odcinka rurociągu gazowego program oblicza współczynnik jednoczesności poboru paliwa na podstawie zasilanej liczby grup.

*Poziom montażu dna urządzenia* – odległość montażu dna urządzenia od poziomu odniesienia (poziom odniesienia to poziom aktywnej kondygnacji – przyjęty jako 0 cm).

*Ciśnienie gazu przed obiektem* – minimalne i maksymalne ciśnienie gazu, jakie może występować w instalacji przed odbiornikiem gazu.

*Wyposażenie dodatkowe* – Użytkownik może wstawić dodatkowe elementy, które powinny znaleźć się w zestawieniu, np. złącze elastyczne.

*Moc urządzenia/Zużycie gazu* – Użytkownik wpisuje w pole edycyjne wartość mocy cieplnej odbiornika gazowego w kW. Wartość wstawiana jest na podstawie specyfikacji urządzenia lub danych literaturowych. Opcjonalnie użytkownik może wstawić (po przełączeniu tzw. guzika radio) zużycie gazu. W zależności od przyjętej **Wartości opałowej** gazu (Ustawienie parametrów gazu) wartości się przeliczają.

Grupa kontrolek Parametry typu

Ogólny opis pól został przedstawiony w punkcie 5.5.2

Podręcznik użytkownika dla programu ArCADia-INSTALACJE GAZOWE

#### Obiekty instalacji gazowej

*Nazwa* – Z listy rozwijalnej użytkownik wybiera grupę urządzeń ze względu na ich zastosowanie. Urządzenia podzielone zostały następująco: do użytku domowego, gastronomicznego, podgrzewania ciepłej wody użytkowej, grzewczego oraz technologicznego (inne dowolne urządzenia o indywidualnych zastosowaniach technologicznych lub grzewczych).

*Rodzaj urządzenia* – wybór z listy rozwijalnej zależny od wyboru pozycji z listy **Przeznaczenie urządzenia**. Użytkownik wybiera urządzenie ze względu na jego pełnioną funkcję użytkową.

*Norma/Producent* – przejmowane z biblioteki typów lub wpisywane przez użytkownika w celu zdefiniowania nowego typu obiektu.

**Typ/Typoszereg** – przejmowany z biblioteki typów lub wprowadzany przez użytkownika w celu zdefiniowania nowego typu obiektu.

*Parametry geometryczne (szerokość, głębokość, wysokość)* – przejmowane z biblioteki typów lub wprowadzane przez użytkownika w celu zdefiniowania nowego typu obiektu.

*Wysokość króćca od dna* – przejmowana z biblioteki typów lub wprowadzana przez użytkownika w celu zdefiniowania nowego typu obiektu. (W przypadku podłączania rurociągu instalacji przy uruchomionej funkcji pobierania parametrów z urządzenia określenie wysokości podłączenia będzie umożliwiało włączenie rurociągu przez kliknięcie w dowolny punkt na obrysie obiektu.)

# 6.3. Zawór odcinający

Aby wstawić na modelu obiekt **Zawór gazowy**, kliknij na ikonę:

Wywołanie:

- Wstążka  $Gaz \Rightarrow$  Grupa logiczna *Instalacje Gazowe*  $\Rightarrow$  Zawór  $\stackrel{\checkmark}{=}$
- Pasek narzędzi ArCADiA-Instalacje Gazowe  $\Rightarrow$   $\stackrel{\checkmark}{=}$

Pojawia się wówczas okno wstawienia obiektu. Zawór wstawiany na rzut jest zawsze z uchwytem znajdującym się w środku symbolu zaworu.

Poprzez wybór przycisku allo dwuklik na wstawionym elemencie pojawia się okno definiowania własności projektowanego zaworu gazowego.

| Właściwości ele | mentu: Zawó                                                                  | or gazowy        |               |              |                 | × |
|-----------------|------------------------------------------------------------------------------|------------------|---------------|--------------|-----------------|---|
| ¥               |                                                                              | Zarządza         | nie elementem |              |                 |   |
| Symbol          | ZG8                                                                          | ld element       | u             | 0            |                 |   |
| Тур             | 🗸 🔻 <no< td=""><td>wy&gt;</td><td></td><td>Q 📮</td><td>•</td><td></td></no<> | wy>              |               | Q 📮          | •               |   |
| Grupa           | <brak></brak>                                                                |                  |               | 9 🚽          | -               |   |
| Lokalizacja     | Budynek\2.                                                                   | piętro 2 (+560.0 | )0)           |              |                 |   |
| ¥               |                                                                              | V                | /ygląd        |              |                 |   |
| 6               |                                                                              |                  | Obrót obie    | ktu 📮        | Pisaki          | • |
| 6               | $\square$                                                                    |                  |               |              | Powierzchnie    | • |
|                 |                                                                              |                  | 🗹 Pokaż koło  | ory połączeń |                 |   |
| ¥               |                                                                              | Parametry        |               |              | Więcej          |   |
| Poziom montaz   | żu osi                                                                       | 60               | cm            | Wyposa       | żenie dodatkowe | • |
| ¥               | Pa                                                                           | rametry typu     |               |              | Więcej          | • |
| Nazwa           |                                                                              | Zawór gazo       | wy            |              |                 |   |
| Norma/Produc    | ent                                                                          |                  |               |              |                 |   |
| Typ/Typoszere   | eg                                                                           |                  |               |              |                 |   |
| Długość         |                                                                              | 100              | mm            |              | Połączenia      | • |
| Opis dodatkow   | 'Y                                                                           |                  |               |              |                 |   |
|                 | Zap                                                                          | isz w szablonie  | • 5           | OK           | Anuluj          |   |

Rys. 143. Okno własności obiektu Zawór gazowy

#### Grupa kontrolek Parametry

#### Ogólny opis pól został przedstawiony w punkcie 5.5.1

*Poziom montażu osi* – użytkownik w polu edycyjnym wpisuje poziom montażu osi zaworu.

Grupa kontrolek Parametry typu

#### Ogólny opis pól został przedstawiony w punkcie 5.5.2

*Nazwa* – przejmowana z biblioteki typów lub wprowadzana przez użytkownika w celu zdefiniowania nowego typu obiektu.

*Norma/Producent* – przejmowane z biblioteki typów lub wpisywane przez użytkownika w celu zdefiniowania nowego typu obiektu.

*Typ/Typoszereg* – przejmowane z biblioteki typów lub wprowadzany przez użytkownika w celu zdefiniowania nowego typu obiektu.

*Długość* – prametr przejmowany z biblioteki typów lub wprowadzany przez użytkownika w celu zdefiniowania nowego typu obiektu.

# 6.4. Gazomierz

Aby wstawić na modelu obiekt Gazomierz, kliknij na ikonę:

Wywołanie:

- Wstążka  $Gaz \Rightarrow$  Grupa logiczna *Instalacje Gazowe*  $\Rightarrow$  Gazomierz
- Pasek narzędzi ArCADiA-Instalacje Gazowe  $\Rightarrow \stackrel{ imes}{=}$

Pojawia się wówczas okno wstawienia obiektu.

Poprzez wybór przycisku al lub dwuklik na wstawionym elemencie pojawia się okno definiowania własności projektowanego gazomierza.

|                                                                                                    | mentu: Gazom                                                              | ierz                                                               |                                                                                                    |                                              |                                  |                          |                                                                                      | ×                                                                                                    |
|----------------------------------------------------------------------------------------------------|---------------------------------------------------------------------------|--------------------------------------------------------------------|----------------------------------------------------------------------------------------------------|----------------------------------------------|----------------------------------|--------------------------|--------------------------------------------------------------------------------------|----------------------------------------------------------------------------------------------------|
| ¥                                                                                                    |                                                                           | Zarządzi                                                           | anie elemei                                                                                                    | ntem                                         |                                  |                          |                                                                                      |                                                                                                    |
| Symbol                                                                                                    | GAZ3                                                                      | ld elemer                                                          | tu                                                                                                    | 0                                            |                                  |                          |                                                                                      |                                                                                                    |
| Тур                                                                                                    | <nowy></nowy>                                                             |                                                                    |                                                                                                    | 9                                            | 9                                | -//                      |                                                                                      |                                                                                                    |
| Grupa                                                                                                    | <brak></brak>                                                             |                                                                    |                                                                                                    |                                              | 9 🕂                              | •                        |                                                                                      |                                                                                                    |
| Lokalizacja                                                                                                    | Budynek\2. pię                                                            | tro 2 (+560                                                        | .00)                                                                                                    |                                              |                                  |                          |                                                                                      |                                                                                                    |
| ¥                                                                                                    |                                                                           |                                                                    | Wygląd                                                                                                    |                                              |                                  |                          |                                                                                      |                                                                                                    |
| Ø                                                                                                    |                                                                           |                                                                    | Obrót                                                                                                    | obiektu                                      | □                                | P                        | 'isaki                                                                               | •                                                                                                    |
| 6                                                                                                    |                                                                           |                                                                    |                                                                                                    |                                              |                                  | Powi                     | erzchnie                                                                             | •                                                                                                    |
| 8                                                                                                    |                                                                           |                                                                    |                                                                                                    |                                              |                                  |                          |                                                                                      |                                                                                                    |
| - Ronny                                                                                                    |                                                                           |                                                                    |                                                                                                    |                                              |                                  |                          |                                                                                      |                                                                                                    |
|                                                                                                    |                                                                           |                                                                    |                                                                                                    |                                              |                                  |                          |                                                                                      |                                                                                                    |
|                                                                                                    |                                                                           |                                                                    |                                                                                                    |                                              |                                  |                          |                                                                                      |                                                                                                    |
|                                                                                                    |                                                                           |                                                                    | I Z Poka                                                                                                    | t kolony no                                  | horací                           |                          |                                                                                      |                                                                                                    |
|                                                                                                    |                                                                           |                                                                    | Poka:                                                                                                    | ż kolory po                                  | ączeń                            |                          |                                                                                      |                                                                                                    |
| Y                                                                                                    | Pa                                                                        | arametry                                                           | ✓ Poka:                                                                                                    | ż kolory po                                  | ączeń                            |                          | Więcej                                                                               | •                                                                                                    |
| ✓<br>Poziom monta:                                                                                                    | Pa<br>żu dna gazomierz                                                    | arametry<br>za                                                     | Poka:<br>160 cm                                                                                                    | ż kolory po                                  | lączeń<br>Vyposaż                | enie dod                 | Więcej<br>atkowe                                                                     | •                                                                                                    |
| V<br>Poziom montaz<br>Max. obliczeni                                                                                            | Pa<br>żu dna gazomierz<br>owa strata ciśnie                               | arametry<br>za<br>nia                                              | Poka<br>160 cm<br>8 Pa                                                                                                    | ž kolory po                                  | lączeń<br>Vyposaż                | enie dod                 | Więcej<br>atkowe                                                                     | •                                                                                                    |
| V<br>Poziom montaz<br>Max. obliczenie<br>V                                                                                      | Pa<br>żu dna gazomierz<br>owa strata ciśnie<br>Para                       | arametry<br>2a<br>nia<br>metry typu                                | ✓ Poka: 160 cm 8 Pa                                                                                                    | ž kolory po                                  | lączeń<br>Vyposaż                | enie dod                 | Więcej<br>latkowe<br>Więcej                                                          | •<br>•                                                                                                    |
| V<br>Poziom monta:<br>Max. obliczenii<br>V<br>Nazwa                                                                             | Pa<br>żu dna gazomierz<br>owa strata ciśnie<br>Para                       | arametry<br>za<br>nia<br>metry typu<br>Gazomierz                   | Poka:                                                                                                    | ž kolory po                                  | lączeń<br>Vyposaż                | enie dod                 | Więcej<br>atkowe<br>Więcej                                                           | <ul> <li>▼</li> <li>▼</li> <li>✓</li> </ul>                                                                                                    |
| Poziom montaz     Max. obliczeniu     V     Nazwa     Norma/Produc                                                              | Pa<br>žu dna gazomierz<br>owa strata ciśnie<br>Para<br>cent               | arametry<br>ta<br>nia<br>metry typu<br>Gazomierz                   | Poka:<br>160 cm<br>8 Pa<br>rotorowy                                                                                                    | ž kolory po                                  | lączeń<br>Wyposaż                | enie dod                 | Więcej<br>iatkowe<br>Więcej                                                          | ▼<br>▼<br>▼                                                                                                    |
| Poziom monta:<br>Max. obliczenie<br>Nazwa<br>Norma/Produc<br>Typ/Typoszere                                                      | Pa<br>żu dna gazomierz<br>owa strata ciśnie<br>Para<br>Para<br>cent<br>eg | arametry<br>za<br>nia<br>Gazomierz<br>G1.6                         | Poka:<br>160 cm<br>8 Pa<br>rotorowy                                                                                                    | ž kolory po                                  | Vyposaž                          | enie dod                 | Więcej<br>latkowe<br>Więcej                                                          | •                                                                                                    |
| Poziom monta:<br>Max. obliczenii<br>Nazwa<br>Norma/Produc<br>Typ/Typoszerc<br>Szerokość                                         | Pa<br>žu dna gazomierz<br>owa strata ciśnie<br>Para<br>Para<br>cent<br>eg | arametry<br>ta<br>mia<br>Gazomierz<br>G1.6<br>23.1                 | M Poka:                                                                                                    | ž kolory po                                  | Vyposaż                          | enie dod                 | Więcej<br>latkowe<br>Więcej                                                          | <ul> <li></li> <li></li> &lt;</ul> |
| Poziom montaz     Max. obliczenii     Nazwa     Noma/Produc     Typ/Typoszen     Szerokość     Głębokość                        | Pa<br>żu dna gazomierz<br>owa strata ciśnie<br>Para<br>Para<br>cent<br>eg | arametry<br>ta<br>nia<br>Gazomierz<br>G1.6<br>23.1<br>15.6         | Merican Series of Control of Control of Cont | ž kolory pol                                 | Vyposażi                         | enie dod                 | Więcej<br>atkowe<br>Więcej<br>enia<br>130                                            | •<br>•<br>•                                                                                                    |
| Poziom monta:<br>Max. obliczenii     Nazwa     Norma/Produc     Typ/Typoszen     Szerokość     Giębokość     Wysokość           | Pa<br>żu dna gazomierz<br>owa strata ciśnie<br>Para<br>Para<br>sent<br>ag | arametry<br>ta<br>mia<br>Gazomierz<br>G1.6<br>23.1<br>15.6<br>27.6 | M Poka:                                                                                                    | ž kolory po<br>V<br>staw końce<br>sokość kró | Vyposaż<br>Vyposaż<br>Św gazor   | Połącze<br>mierza<br>dna | Więcej<br>atkowe<br>Więcej<br>enia<br>130<br>30.0                                    | •<br>•<br>•                                                                                                    |
| Poziom monta:<br>Max. obliczenii<br>Nazwa<br>Noma/Produc<br>Typ/Typoszen<br>Szerokość<br>Głębokość<br>Wysokość<br>Opis dodatkow | Pa<br>žu dna gazomierz<br>owa strata ciśnie<br>Para<br>Para<br>cent<br>eg | arametry<br>ta<br>mia<br>Gazomierz<br>G1.6<br>23.1<br>15.6<br>27.6 | Merican Series (Merican Series Series | ž kolory po<br>V<br>staw końc                | Vyposaż<br>Vyposaż<br>Św gazod   | Połącze<br>mierza<br>dna | Więcej           atkowe           Więcej           enia           130           30.0 | •<br>•<br>•<br>•<br>•                                                                                                    |
| Poziom monta:<br>Max. obliczenii<br>Nazwa<br>Noma/Produc<br>Typ/Typoszen<br>Szerokość<br>Głębokość<br>Wysokość<br>Opis dodatkow | Pa<br>žu dna gazomierz<br>owa strata ciśnie<br>Para<br>Para<br>cent<br>eg | arametry<br>ta<br>nia<br>Gazomierz<br>G1.6<br>23.1<br>15.6<br>27.6 | Merican Market Market M | ž kolory po<br>V<br>staw końce<br>sokość kró | Vyposażi<br>Vyposażi<br>Św gazor | Połącza<br>mierza<br>dna | Więcej<br>atkowe<br>Więcej<br>enia<br>130<br>30.0                                    | <ul> <li></li> <li></li></ul>                                                                                                    |

Rys. 144. Okno własności obiektu Gazomierz

#### Grupa kontrolek Parametry

#### Ogólny opis pól został przedstawiony w punkcie 5.5.1

Ustawienie parametrów montażowych i technologicznych gazomierza.

*Poziom montażu dna gazomierza* – Użytkownik wstawia wysokość montażu gazomierza, licząc od poziomu posadzki do dna gazomierza.

*Max. obliczeniowa strata ciśnienia* – Użytkownik na podstawie wiedzy technicznej (katalogowej) wpisuje maksymalną obliczeniową stratę ciśnienia.

#### Grupa kontrolek Parametry typu

#### Ogólny opis pól został przedstawiony w punkcie 5.5.2

*Nazwa* – przejmowane z biblioteki typów lub wprowadzany przez użytkownika w celu zdefiniowania nowego typu obiektu. Nazwa jest edytowalna użytkownik sam może wprowadzić własną. Dodatkowo rozwijalna lista zawiera kilka najczęściej używanych rodzajów gazomierzy.

*Norma/Producent* – przejmowane z biblioteki typów lub wpisywane przez użytkownika w celu zdefiniowania nowego typu obiektu.

Podręcznik użytkownika dla programu ArCADia-INSTALACJE GAZOWE

Obiekty instalacji gazowej

*Typ/Typoszereg* – przejmowane z biblioteki typów lub wprowadzany przez użytkownika w celu zdefiniowania nowego typu obiektu. Typ jest edytowalny użytkownik sam może wprowadzić własny. Dodatkowo rozwijalna lista zawiera kilka najczęściej używanych typów gazomierzy.

*Rozstaw króćców gazomierza* – przejmowane z biblioteki typów lub wprowadzany przez użytkownika w celu zdefiniowania nowego typu obiektu.

*Wysokość króćców od dna* – różnica poziomów pomiędzy dnem gazomierza, a górą króćców połączeniowych. Jeżeli wysokość połaczeń zostanie podana znacznie większa niż wysokość gazomierza to wydłużone zostaną elementy połączeniowe, natomiast wysokość gazomierza będzie miała wartość zdefiniowaną. Wartość wysokości króćców od dna gazomierza musi być większa lub równa wysokości gazomierza.

*Parametry geometryczne (szerokość, głębokość, wysokość)* – przejmowane są z biblioteki typów lub wprowadzane przez użytkownika w celu zdefiniowania nowego typu obiektu.

# 6.5. Filtr gazu

Aby wstawić na modelu obiekt **Filtr gazu**, kliknij na ikonę:

## Wywołanie:

- Wstążka  $Gaz \Rightarrow$  Grupa logiczna *Instalacje Gazowe*  $\Rightarrow$  Filtr  $^{\P}$
- Pasek narzędzi ArCADiA-Instalacje Gazowe  $\Rightarrow$   $^{\mathbf{T}}$

Pojawia się wówczas okno wstawienia obiektu.

Poprzez wybór przycisku 🖆 lub dwuklik na wstawionym elemencie pojawia się okno definiowania własności projektowanego filtra.

| Właściwości ele                                | mentu: Filtr         | gazu                           |          |            |            |     |             | × |
|------------------------------------------------|----------------------|--------------------------------|----------|------------|------------|-----|-------------|---|
| V Zarządzanie elementem                        |                      |                                |          |            |            |     |             |   |
| Symbol                                         | FIL1 Id elementu 0   |                                |          |            |            |     |             |   |
| Тур                                            | ✓ ▼ <nowy></nowy>    |                                |          |            |            |     |             |   |
| Grupa                                          | <brak></brak>        |                                |          |            |            |     |             |   |
| Lokalizacia                                    | Budynek\2            | Budvnek \2. pietro 2 (+560.00) |          |            |            |     |             |   |
|                                                |                      |                                |          |            |            |     |             | _ |
|                                                |                      |                                |          |            |            |     |             |   |
| <b>2</b>                                       | -                    |                                |          | Obrot oble | Ktu L¥     |     | FISAKI      | • |
|                                                |                      |                                |          |            |            |     | Czcionki    | • |
| Ø                                              | -                    |                                |          |            |            | P   | owierzchnie | • |
| Pokaż kolory połączeń                          |                      |                                |          |            |            |     |             |   |
| *                                              | ✓ Parametry Więcej ▼ |                                |          |            |            |     |             | • |
| Poziom montażu osi 100 cm Wyposażenie dodatkow |                      |                                |          |            | dodatkowe  | •   |             |   |
| Max. obliczeniowa strata ciśnienia 8 Pa        |                      |                                |          |            |            |     |             |   |
| ✓ Parametry typu Więcej                        |                      |                                |          |            |            | •   |             |   |
| Nazwa                                          |                      | Filtr                          | osadniko | wy czyszcz | ony ręczni | e   |             |   |
| Norma/Produc                                   | ent                  |                                |          |            |            |     |             |   |
| Typ/Typoszere                                  | eg                   |                                |          |            |            |     |             |   |
| Długość                                        |                      |                                | 100 n    | nm         |            | Poł | ączenia     | • |
| Przepustowość                                  | 6                    |                                | 5.50 n   | ı³∕h       |            |     |             |   |
| Opis dodatkow                                  | 'Y                   |                                |          |            |            |     |             |   |
|                                                | Z                    | apisz w sz                     | ablonie  | • 5        | (          | Ж   | Anuluj      |   |

Rys. 145. Okno właściwości elementu Filtr gazu

*Max. obliczeniowa strata ciśnienia* – Użytkownik na podstawie wiedzy technicznej (katalogowej) wpisuje maksymalną obliczeniową stratę ciśnienia.

#### Grupa kontrolek Parametry

#### Ogólny opis pól został przedstawiony w punkcie 5.5.1

Ustawienie parametrów montażowych i technologicznych filtru.

*Poziom montażu osi* – użytkownik wstawia wysokość montażu filtru, licząc od poziomu posadzki do osi filtru.

*Max. obliczeniowa strata ciśnienia* – użytkownik na podstawie wiedzy technicznej (katalogowej) wpisuje maksymalną obliczeniową stratę ciśnienia.

#### Grupa kontrolek Parametry Typu

Ogólny opis pól został przedstawiony w punkcie 5.5.2

*Nazwa* – przejmowana z biblioteki typów lub wprowadzana przez użytkownika w celu zdefiniowania nowego typu obiektu.

*Norma/Producent* – przejmowane z biblioteki typów lub wpisywane przez użytkownika w celu zdefiniowania nowego typu obiektu.

*Typ/Typoszereg* – przejmowane z biblioteki typów lub wprowadzane przez użytkownika w celu zdefiniowania nowego typu obiektu.

*Długość* – parametr przejmowany z biblioteki typów lub wprowadzany przez użytkownika w celu zdefiniowania nowego typu obiektu.

*Przepustowość* – przejmowana z biblioteki typów lub wpisywane przez użytkownika w celu zdefiniowania nowego typu obiektu.

# 6.6. Reduktor ciśnienia

Aby wstawić na modelu obiekt Reduktor ciśnienia, kliknij na ikonę:

Pojawia się wówczas okno wstawienia obiektu.

#### Wywołanie:

- Wstążka  $Gaz \Rightarrow$  Grupa logiczna Instalacje Gazowe  $\Rightarrow$  Filtr  $\stackrel{\frown}{=}$
- Pasek narzędzi ArCADiA-Instalacje Gazowe  $\Rightarrow$   $\stackrel{\frown}{=}$

Po wybraniu przycisku al lub dwukliku na wstawionym elemencie pojawia się okno właściwości projektowanego reduktora ciśnienia.

| ✓ Zarządzanie elementem     |               |                                |                   |              |                 |              |  |
|-----------------------------|---------------|--------------------------------|-------------------|--------------|-----------------|--------------|--|
| Symbol                      | RED1          | RED1 Id elementu 0             |                   |              |                 |              |  |
| Тур                         | <nowy></nowy> | <nowy> 📮 📮 🕂</nowy>            |                   |              |                 | + -/-        |  |
| Grupa                       | <brak></brak> | <brak></brak>                  |                   |              |                 |              |  |
| Lokalizacja                 | Budynek       | Budynek \2. piętro 2 (+560.00) |                   |              |                 |              |  |
| ✓ Wygląd                    |               |                                |                   |              |                 |              |  |
|                             | -             |                                |                   | Obrót obieł  | du 📮            | Pisaki       |  |
| 1                           | -             |                                |                   |              |                 | Powierzchnie |  |
|                             |               |                                |                   |              |                 |              |  |
|                             | 1             | -                              |                   |              |                 |              |  |
| (                           |               |                                |                   |              |                 |              |  |
|                             | -0            | -                              |                   | 🗹 Pokaż kolo | ny połączeń     |              |  |
| A Deservation Minori        |               |                                |                   |              |                 |              |  |
| Pariam mantaiu asi          |               |                                |                   |              | żenie dodatkowe |              |  |
| Wymagane                    | ciénienie wył | ntowe                          | 2                 | 500 kPa      | ,               |              |  |
|                             |               | Paran                          | etry typu         |              |                 | Wiecei       |  |
| Nazwa                       |               | 1 druit                        | Reduktor          | iśnienia     |                 | (11000)      |  |
| Norma/Prod                  | ucent         |                                |                   |              |                 |              |  |
| Tup/Tupoez                  |               |                                |                   |              |                 |              |  |
| - iyp/ iyposz               | city          |                                | 200               |              |                 | Delesserie   |  |
|                             |               |                                | 200               | 3.4-         |                 | Połączenia   |  |
| Diugosc                     | DSC           |                                | 0.50              | m-/n         |                 | Wodot        |  |
| Dirugosc<br>Przepustowa     |               |                                | 4410              |              |                 | 0.500 kPa    |  |
| Przepustowo                 |               | Min.                           | 50.000            | kPa          |                 |              |  |
| Przepustowo<br>Zakres ciśni | enia          | Min.<br>Max.                   | 50.000<br>400.000 | kPa<br>kPa   |                 | 4.500 kPa    |  |
| Przepustowo<br>Zakres ciśni | enia          | Min.<br>Max.                   | 50.000            | kPa<br>kPa   |                 | 4.500 kPa    |  |

Rys. 146. Okno właściwości elementu Reduktor ciśnienia

Grupa kontrolek Parametry

#### Ogólny opis pól został przedstawiony w punkcie 5.5.1

Ustawienie parametrów montażowych i technologicznych reduktora.

*Poziom montażu osi* – użytkownik wstawia wysokość montażu reduktora, licząc od poziomu posadzki do jego osi [cm].

*Wymagane ciśnienie wylotowe* – użytkownik na podstawie wiedzy technicznej wpisuje wymagane dla instalacji ciśnienie wylotowe z zakresu ciśnień wylotowych wpisanych w parametrach typu [kPa].

#### Grupa kontrolek Parametry Typu

#### Ogólny opis pól został przedstawiony w punkcie 5.5.2

*Nazwa* – przejmowana z biblioteki typów lub wprowadzana przez użytkownika w celu zdefiniowania nowego typu obiektu.

*Norma/Producent* – przejmowane z biblioteki typów lub wpisywane przez użytkownika w celu zdefiniowania nowego typu obiektu.

*Typ/Typoszereg* – przejmowane z biblioteki typów lub wprowadzane przez użytkownika w celu zdefiniowania nowego typu obiektu.

*Długość* – parametr przejmowany z biblioteki typów lub wprowadzany przez użytkownika w celu zdefiniowania nowego typu obiektu.

*Przepustowość* – przejmowana z biblioteki typów lub wpisywana przez użytkownika w celu zdefiniowania nowego typu obiektu [m<sup>3</sup>/h].

*Wylot/Wylot* – dolna część parametrów typu podzielona jest na stronę wlotową i wylotową reduktora. *Zakres ciśnienia* – **Min.** 

– **Max.** – Zakres jest przejmowany z biblioteki typów lub wpisywany przez użytkownika [kPa].

# 7. Rurociągi

# 7.1. Informacje ogólne

Rurociągi są *Parametrycznymi obiektami BIM*, które można zapisać jako pliki .afp w dowolnym miejscu np. *Bibliotece programu*.

Pliki te można użyć w kolejnych projektach lub np. przekazać innym projektantom. Szersze informacje znajdują się w pomocy do programu ArCADia-SYSTEM w rozdziale *Obiekty BIM*.

# 7.2. Wprowadzanie i edycja rurociągów poziomych

# 7.2.1. Wstawianie rurociągów poziomych

Aby wstawić rurociągi poziome rozprowadzające oraz podejścia do odbiorników, kliknij na ikonę:

## Wywołanie:

- Wstążka  $Gaz \Rightarrow$  Grupa logiczna Instalacje Gazowe  $\Rightarrow$  Rura
- Pasek narzędzi ArCADiA-Instalacje Gazowe  $\Rightarrow$

Wyświetla się wtedy okno wstawiania rur. Rurociąg wstawia się dwuetapowo z podziałem na początek i koniec rurociągu.

Tak jak w poprzednich przypadkach przez odznaczenie odpowiedniego pola wyboru uaktywnia się funkcje śledzenia i wykrywania wrysowanych wcześniej obiektów.

Procedury wstawienia rurociągów określone są przez odpowiednie ustawienie funkcji w oknie wstawiania rur gazowych.

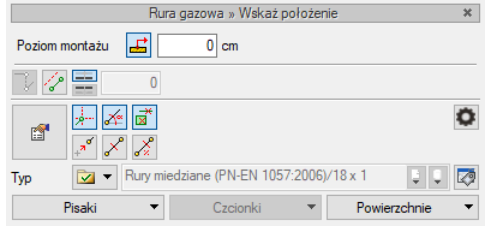

Rys. 147. Widok okna wstawiania rury gazowej poziomej – wstawienie pierwszego punktu

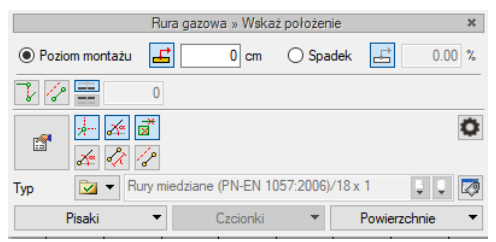

Rys. 148. Widok okna wstawiania rury gazowej poziomej – wstawienie drugiego punktu

| Ikona | Opis                                                                        |  |  |  |  |  |
|-------|-----------------------------------------------------------------------------|--|--|--|--|--|
| 18    | Odsunięcie równoległe ( np. od ściany)                                      |  |  |  |  |  |
| 0     | Ustawienie kierunku odsunięcia oraz wartości odsunięcia                     |  |  |  |  |  |
| هرها  | Automatyczne przejście z rurociągu poziomego do rysowania odcinka pionowego |  |  |  |  |  |

Tab. 13. Opcje dostępne w oknie wstawiania

Po wyborze ikony wstawiania rurociągu z paska narzędzi użytkownik ma możliwość wstawienia pierwszego punktu rury gazowej. Po kliknięciu w pole rysunkowe zostaje wstawiony początek rurociągu i uruchomione jest drugie okno umożliwiające wstawienie końca rurociągu. Po wpisaniu wartości wysokości montażu osi drugiego punktu rurociągu użytkownik klika w pole rysunkowe, wstawiając jednocześnie odcinek rurowy.

- Jeżeli użytkownik chce wstawić rurociąg z określonym spadkiem, wówczas zaznacza pole Spadek i wpisuje wartość spadku [%]. Jeżeli użytkownik chce, aby koniec rurociągu był wyżej niż początek, wstawia spadek ze znakiem "–".
- Pola wyboru Pobierz z elementu dają możliwość dołączania odcinków rurociągów do elementów wcześniej narysowanych.
- Ikona oznacza pewien stan obiektu odnośnie prowadzonego doboru. Funkcja opisana została w punkcie 5.3.1.

*Odsunięcie równoległe* - W oknach wstawienia rurociągów poziomych dodatkowo pojawia się funkcja **Odsunięcie równoległe** *(Błąd! Nie można odnaleźć źródła odwołania.).* Zaznaczenie tej funkcji pozwala na rysowanie rurociągu odsuniętego o zadaną wartość odległości np. od innej instalacji czy linii powierzchni ściany. Istnieje możliwość nadania wartości odsunięcia w polu edycyjnym na oknie wstawiania oraz wskazania kierunku odsunięcia rurociągu *=* i *=*.

*Wstaw pionowy odcinek* - W trakcie wprowadzania poziomej trasy rurociągów instalacji gazowej można bez przerywania polecenia wstawiać pionowe odcinki instalacji. Należy podczas rysowania po kliknięciu kolejnego punktu, np. końca rurociągu poziomego, który będzie zarazem początkiem pionowego, przycisnąć przycisk **Wstaw pionowy odcinek** i wprowadzić wysokość końca odcinka pionowego. Po kliknięciu można dalej wprowadzać kolejne poziome odcinki.

# 7.2.2. Wstawianie rurociągów poziomych trasą ciągłą.

# Wywołanie:

- Wstążka Gaz ⇒ Grupa logiczna Instalacje Gazowe ⇒ Rura trasą ciągłą
- Pasek narzędzi ArCADiA-Instalacje Gazowe ⇒
   ✓

Funkcja umożliwia wstawienie kilku odcinków o zmiennych kierunkach w sposób ciągły, z zadanymi wysokościami początku pierwszego i końca ostatniego odcinka.

Pozostałe funkcje jak w przypadku wstawia rur poziomych zwykłym trybem.

# 7.2.3. Właściwości rurociągów poziomych

Poprzez wybór przycisku 🖆 lub dwuklik na wstawionej rurze pojawia się okno definiowania własności projektowanego odcinka rury gazowej.

| Właściwości ele | mentu: R      | ura gazowa                               | Х      |  |  |  |  |
|-----------------|---------------|------------------------------------------|--------|--|--|--|--|
| ¥               |               | Zarządzanie elementem                    |        |  |  |  |  |
| Symbol typu     |               | ld elementu 55                           |        |  |  |  |  |
| Тур             | <b>V</b>      | Rury miedziane (PN-EN 1057:2006) 📮 📮 🕂 🛷 |        |  |  |  |  |
| Grupa           | <brak></brak> | •                                        |        |  |  |  |  |
| Lokalizacja     | Budynek       | \2. piętro 2 (+560.00)                   |        |  |  |  |  |
| ✓ Wygląd        |               |                                          |        |  |  |  |  |
| 6               |               | Pisaki                                   | •      |  |  |  |  |
| B               |               | Powierzchnie                             | •      |  |  |  |  |
| 8               | 1             |                                          |        |  |  |  |  |
|                 |               |                                          |        |  |  |  |  |
|                 |               |                                          |        |  |  |  |  |
|                 |               |                                          |        |  |  |  |  |
|                 |               |                                          |        |  |  |  |  |
| ¥               |               | Parametry Więcej                         | •      |  |  |  |  |
|                 |               | Początek Koniec Noniec                   |        |  |  |  |  |
| Poziom montaz   | U OSI         |                                          |        |  |  |  |  |
| Diugosc         |               | 1.86 m M Automatycznie                   |        |  |  |  |  |
| Spadek          |               | 0.00 %                                   |        |  |  |  |  |
| Sposób ułożer   | nia           | ułożona natynkowo $\sim$                 |        |  |  |  |  |
| *               |               | Parametry typu Więcej                    | •      |  |  |  |  |
| Materiał        |               | Miedź                                    | $\sim$ |  |  |  |  |
| Norma/Produc    | ent           | PN-EN 1057:2006                          |        |  |  |  |  |
| Typ/Typoszere   | eg            |                                          |        |  |  |  |  |
| Rodzaj połącz   | enia          | Lutowane                                 | $\sim$ |  |  |  |  |
| Średnica zewn   | ętrzna        | 18.00 mm Grubość ścianki 1.00 m          | nm     |  |  |  |  |
| Średnica DN     |               | Współczynnik chropowatości 0.0015 m      | nm     |  |  |  |  |
| Opis dodatkow   | y             |                                          |        |  |  |  |  |
|                 |               | Zapisz w szablonie 💌 🌀 OK Anuluj         |        |  |  |  |  |

Rys. 149. Okno właściwości rury gazowej

## Grupa kontrolek Parametry

*Poziom montażu osi, Początek/Koniec* – pole edycyjne dające możliwość wpisania odpowiednich wysokości początku i końca rurociągu.

*Długość na rzucie* – wartość długości rurociągu, jaką zajmuje na rzucie rurociąg.

*Długość rzeczywista* – wartość długości rurociągu, jaką zajmuje w rzeczywistości rurociąg z uwzględnieniem spadku. Obok znajduje się checkbox **Automatycznie**. Jeśli będzie on zaznaczony, to w zestawieniach materiałów będą uwzględniane długości rzeczywiste wyliczone przez program. Po odznaczeniu przycisku użytkownik może wpisać dowolną długość rurociągu i to ta wartość będzie uwzględniona w zestawieniu materiałów.

*Sposób ułożenia* – z rozwijalnej listy użytkownik może wybrać sposób ułożenia rurociągu:

- natynkowo,
- podtynkowo,
- w szachcie/kanale,
- na zawiesiach/wspornikach.

#### Grupa kontrolek Parametry typu

*Materiał* – przejmowany z biblioteki typów lub wprowadzany przez użytkownika w celu zdefiniowania nowego typu obiektu.

*Norma/Producent* – przejmowane z biblioteki typów lub wpisywane przez użytkownika w celu zdefiniowania nowego typu obiektu.

*Typ/Typoszereg* – przejmowane z biblioteki typów lub wprowadzane przez użytkownika w celu zdefiniowania nowego typu obiektu.

*Rodzaj połączenia* – wybierany z listy rozwijalnej.

*Średnica zewnętrzna* – przejmowana z biblioteki typów lub wpisywana przez użytkownika w celu zdefiniowania nowego typu obiektu.

*Grubość ścianki* – przejmowana z biblioteki typów lub wpisywana przez użytkownika w celu zdefiniowania nowego typu obiektu.

*Średnica DN* – przejmowana z biblioteki typów lub wpisywana przez użytkownika w celu zdefiniowania nowego typu obiektu.

*Współczynnik chropowatości* – jego wartość domyślnie ustawiona jest dla rurociągów stalowych (k = 0,045 mm). Użytkownik ma możliwość ustawienia innej wartości:

- dla rurociągów miedzianych k = 0,0015 mm,
- dla rurociągów polietylenowych k = 0,007 mm.

*Opis dodatkowy* – przejmowany jest z biblioteki typów lub wprowadzany przez użytkownika w celu zdefiniowania nowego typu obiektu.

**UWAGA!** W przypadku wstawiania rurociągów zaleca się wybieranie typów rurociągów z bibliotek zawartych w projekcie. Po wybraniu danego typu pola dotyczące parametrów wypełniają się automatycznie.

# 7.2.4. Modyfikacja rurociągów poziomych

Po kliknięciu na wstawiony rurociąg wyświetla się okno modyfikacji

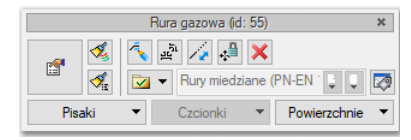

Rys. 150. Okno własności zaworu rury gazowej

Dodatkową funkcją modyfikującą jest możliwość wydłużenia rury lub jej skrócenia z możliwością zachowania spadku.

Funkcja - Generuj kształtki umożliwia wygenerowanie oznaczenia kształtek, które zostały użyte do zrealizowania połączenia. Po kliknięciu na kółko kształtek otwiera się okno umożliwiające sprawdzenie i edycję rodzaju połącznia.

Po zaznaczeniu obiektu Rura pozioma i po wybraniu ikonki zaznaczonej na rysunku powyżej użytkownik klika na wybrany koniec rury i przesuwa znacznik w wybranym kierunku po osi rurociągu lub w śladzie osi rurociągu.

# 7.3. 8.2. Wprowadzanie i edycja rurociągów pionowych

Aby wstawić **rurociągi pionowe rozprowadzające (piony)** oraz **podejścia pionowe do odbiorników**, kliknij na ikonę:

## Wywołanie:

- Wstążka Gaz ⇒ Grupa logiczna Instalacje Gazowe ⇒ Rura pionowa
- Pasek narzędzi ArCADiA-Instalacje Gazowe  $\Rightarrow$

Wtedy wyświetla się okno wstawiania rur pionowych. Tak jak w poprzednich przypadkach, przez odznaczenie odpowiedniego pola wyboru uaktywnia się funkcje śledzenia i wykrywania wrysowanych wcześniej obiektów.

Procedury wstawienia rurociągów określone są przez odpowiednie ustawienie funkcji w oknie wstawiania rur gazowych pionowych.

| Rura gazowa » Wskaż położenie 🛛 🗶 🕷 |                |                |           |            |  |  |
|-------------------------------------|----------------|----------------|-----------|------------|--|--|
| Poziom montażu początku 🛃 🖡 0 cm    |                |                |           |            |  |  |
| Poziom montażu końca 🛃 👫 280 cm     |                |                |           |            |  |  |
| <b>F</b>                            | *** & **<br>** |                |           | 0          |  |  |
| Тур                                 | 🔽 🔻 Rury m     | iedziane (PN-8 | EN 1057:2 | 2006 🤤 📮 🔯 |  |  |
| Pisaki 🔻 Czcionki 🔻 Powierzchnie 🔻  |                |                |           |            |  |  |

Rys. 151. Widok okna wstawiania rury gazowej pionowej z uruchomioną funkcją rysowania z pobieraniem wysokości z poziomu kondygnacji

Pobierz z kondygnacji poniżej

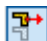

Pobierz z kondygnacji powyżej

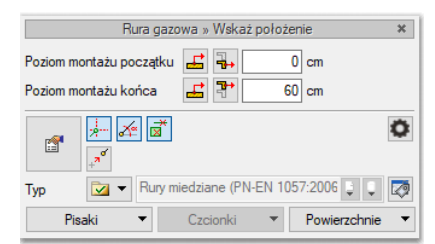

Rys. 152. Widok okna wstawienia rury gazowej pionowej

# 🖆 - Pobierz z elementu

Wstawienie rurociągu pionowego z funkcją ręcznego wpisywania polega na wpisaniu przez użytkownika w polach edycyjnych wysokości początkowej odcinka i wysokości końcowej.

Wstawienie rurociągu pionowego z funkcją rysowania z pobieraniem wysokości z kondygnacji daje możliwość "przebicia" rurociągu przez stropy budynku. Na rzutach kondygnacji poniżej lub powyżej kondygnacji, na której wstawiana jest rura, wyznacza się ślad (tzw. referencja) rury pionowej. Od tego śladu można kontynuować rysowanie pionu na kondygnacji powyżej.

Pola wyboru **Pobierz z elementu** dają możliwość dołączania odcinków rurociągów do punktów elementów wcześniej narysowanych. Wstawianie tą metodą wykonuje się w ten sam sposób, co w przypadku rur poziomych.

Poprzez wybór przycisku lub dwuklik na wstawionej rurze pojawia się okno definiowania własności projektowanego odcinka rury gazowej pionowej. Okno i funkcje są analogiczne jak w przypadku rury poziomej. Jedyną różnicą jest brak spadku (rura pionowa).

W oknie modyfikacji rury gazowej pionowej znajduje się ikona Rozciągnij rurę.

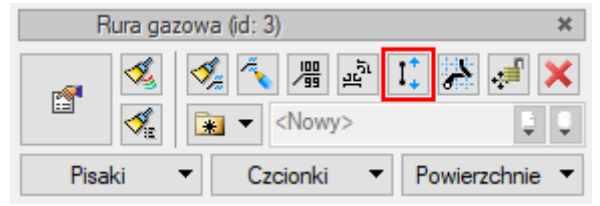

Rys. 153. Widok okna modyfikacji rury pionowej

Po wyborze przez użytkownika tej funkcji pojawia się okno umożliwiające zmianę położenia końców rurociągu pionowego z możliwością wyboru kondygnacji, na której będzie znajdował się początek i koniec rurociągu. Poniżej przykład rozciągania pionu i wizualizacja 3D.

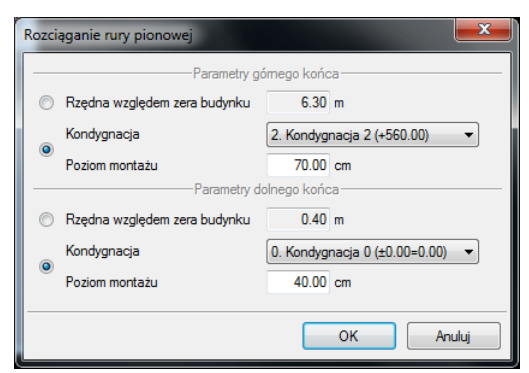

Rys. 154. Okno rozciągania rury pionowej
#### Rurociągi

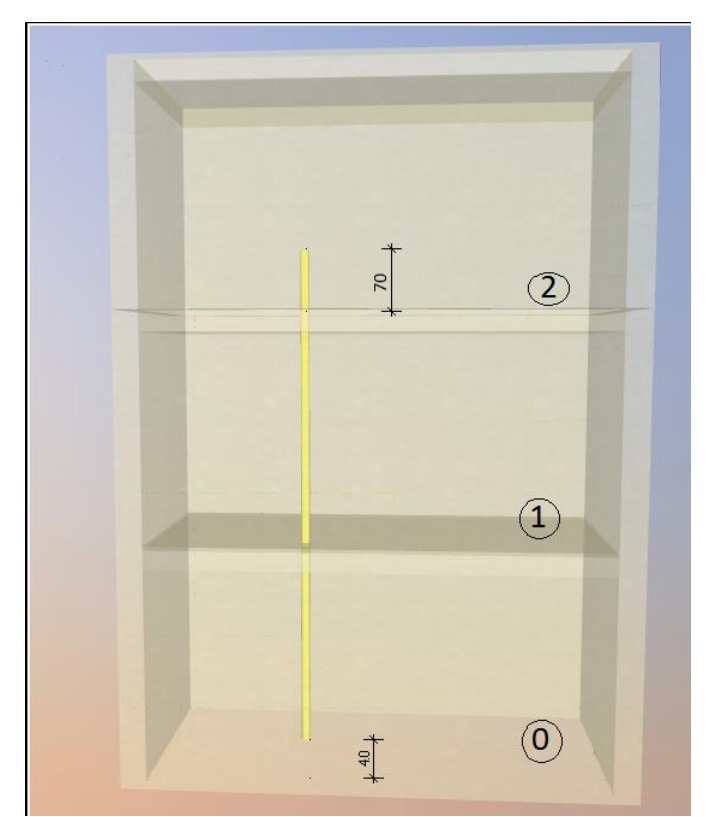

Rys. 155. Widok 3D pionu rozciągniętego na inne kondygnacje za pomocą funkcji Rozciągnij pion

# 7.4. Zmiana wysokości elementów instalacji gazowej

Aby zmienić wysokość elementów instalacji, wybierz ikonę:

#### Wywołanie:

- Wstążka  $Gaz \Rightarrow$  Grupa logiczna *Instalacje Gazowe*  $\Rightarrow$  *Zmień wysokość instalacji*
- Pasek narzędzi ArCADiA-Instalacje Gazowe  $\Rightarrow$

Użytkownik po narysowaniu całej bądź części instalacji ma możliwość zmiany jej wysokości o zadaną wartość. Należy wcisnąć ikonę *Zmień wysokość instalacji*. Następnie w oknie wstawiania wpisać wartość przesunięcia, a w kolejnym kroku zaznaczyć obiekty do przesunięcia.

|         | Zmień wysokość obiektów     |        |   |
|---------|-----------------------------|--------|---|
| Wartość | przesunięcia                | 100 cm |   |
| E"      |                             | 4      | 3 |
| Тур     | <niedostępne></niedostępne> | ţ.     | Ø |

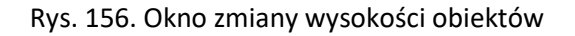

Następnie należy wcisnąć przycisk Enter. Wysokość montażu zaznaczonych elementów została zmieniona o zadaną wartość.

## Kształtki

# 8.KSZTAŁTKI

# 8.1. Kształtki – wywołanie, edycja

Program pozwala na automatyczne wygenerowanie kształtek na rurociągach oraz umieszczenie ich w zestawieniu materiałów.

### Wywołanie:

- Wstążka  $Gaz \Rightarrow$  Grupa logiczna Instalacje Gazowe  $\Rightarrow$  Kształtki automatycznie
- Pasek narzędzi ArCADiA-Instalacje Gazowe  $\Rightarrow$

Zdefiniowane są następujące zmiany w instalacji, którym przyporządkowane są rodzaje kształtek:

- zmiana kierunku  $\alpha$  ° "Kolano  $\alpha$  ° ",
- zmiana średnicy DN1/DN2 "Redukcja DN1/DN2",
- odgałęzienie 3 kierunki "Trójnik DN" ("Trójnik redukcyjny DN1/DN2"),
- odgałęzienie 4 kierunki "Czwórnik DN" ("Czwórnik redukcyjny DN1/DN2/DN3"),
- odgałęzienie x kierunków "Połączenie x rur" (węzeł do modyfikacji przez użytkownika),
- zmiana materiału i połączeń MAT1-POŁ1/MAT2-POŁ2 "Przejście MAT1-POŁ1/MAT2-POŁ2",
- zakończenie rurociągu "Zaślepka".

Jeśli w jednym punkcie realizowana jest więcej niż jedna zmiana (wielokrotna), to program generuje zestawy kształtek dla różnych kombinacji ustawień w opcjach, z których następnie domyślnie wybiera zgodny z właściwościami ustalonymi w opcjach projektu. Pozwala to użytkownikowi na zmianę zestawu dla konkretnego punktu instalacji o innych wymaganiach niż ustawione w opcjach.

Jeśli użytkownik wygeneruje automatycznie kształtki, to domyślnie wyświetlane są one symbolicznie jako okręgi o średnicy zadanej w opcjach projektu i wstępnie bez opisu.

Aby dotrzeć do składu zestawu (ewentualnie włączyć opis), należy uruchomić okno właściwości za pomocą dwukliku myszą na symbol (okrąg) lub kliknąć na symbol, a następnie w oknie modyfikacji:

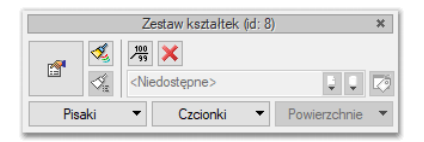

Rys. 157. Okno modyfikacji zestawu kształtek

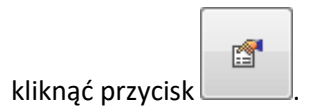

Wyświetlone zostanie okno właściwości zestawu kształtek.

W programie przyjęto następującą kolejność realizowania zmian wielokrotnych:

Jeśli w połączeniu NIE występuje trójnik ani czwórnik:

- 1) przejście MAT1-POŁ1/MAT2-POŁ2,
- 2) kolano,
- 3) redukcja,
- 4) zaślepka.

Jeśli w połączeniu występuje trójnik lub czwórnik:

- 1) czwórnik,
- 2) trójnik (i następny, jeśli opcje ustawienia nie przewidują generowania czwórników).

W następnej kolejności program przyjmuje kształtki w kierunku "przelotu" (kierunku o najmniejszym kącie załamania w węźle), a potem zestawy dla poszczególnych odgałęzień w analogicznej kolejności:

- 1) przejście MAT1-POŁ1/MAT2-POŁ2,
- 2) kolano,
- 3) redukcja,
- 4) zaślepka.

Kształtka "startowa" (od której program rozpoczyna realizację zmian) znajduje się domyślnie po stronie rurociągu o największej średnicy w węźle, ale na potrzeby użytkownika program tworzy również zestaw rozpoczynający zmiany od strony rurociągu o najmniejszej średnicy.

Rodzaj przejścia MAT1-POŁ1/MAT2-POŁ2, które generowane jest na początku, jest tworzony na podstawie właściwości łączonych rur. Jeśli obiekt łączony jest za pomocą gwintu wewnętrznego, to program utworzy kształtkę przejściową z gwintem zewnętrznym.

Poniżej przykład czterech wariantów realizacji zmiany kierunku o 90<sup>o</sup> oraz przejścia z rur stalowych na rury miedziane wraz ze zmianą średnicy z DN15 na DN10 mm.

#### Kształtki

| Vłaściwości elementu: Zestaw kształtek X   |                                                                                                    |                                                        |  |  |  |
|--------------------------------------------|----------------------------------------------------------------------------------------------------|--------------------------------------------------------|--|--|--|
| Y                                          | Zarządzanie elementem                                                                                                    |                                                        |  |  |  |
| ld elementu                                | ld elementu 11                                                                                                    |                                                        |  |  |  |
| Grupa <brak></brak>                        |                                                                                                    |                                                        |  |  |  |
| Lokalizacja Budynek \1. piętro 1 (+280.00) |                                                                                                    |                                                        |  |  |  |
| ¥                                          | Wygl                                                                                                    | ąd                                                     |  |  |  |
| 2                                          | Pisaki                                                                                                    |                                                        |  |  |  |
|                                            |                                                                                                    | Czcionki                                               |  |  |  |
|                                            |                                                                                                    |                                                        |  |  |  |
| 2                                          |                                                                                                    |                                                        |  |  |  |
|                                            |                                                                                                    |                                                        |  |  |  |
| ✓ Parametry                                |                                                                                                    |                                                        |  |  |  |
|                                            |                                                                                                    |                                                        |  |  |  |
| Zest                                       | aw                                                                                                    |                                                        |  |  |  |
| Zest                                       | aw<br>ście DN15 Kolano DN15 Reduk                                                                                                  | cja DN15/DN10                                          |  |  |  |
| Zest                                       | aw<br>ście DN15 Kolano DN15 Reduk<br>ście DN10 Kolano DN10 Reduk                                                                   | cja DN15/DN10<br>cja DN15/DN10                         |  |  |  |
| Zest                                       | aw<br>ście DN15 Kolano DN15 Reduk<br>ście DN10 Kolano DN10 Reduk<br>ście DN15 Kolano redukcyjne D                                  | cja DN15/DN10<br>cja DN15/DN10<br>N15/DN10             |  |  |  |
| Zest<br>V Przej<br>Przej<br>Przej<br>Przej | aw<br>ście DN15 Kolano DN15 Reduk<br>ście DN10 Kolano DN10 Reduk<br>ście DN15 Kolano redukcyjne D<br>ście DN10 Kolano redukcyjne D | cja DN15/DN10<br>cja DN15/DN10<br>N15/DN10<br>N15/DN10 |  |  |  |
| Zest<br>V Przej<br>Przej<br>Przej<br>Przej | aw<br>ście DN15 Kolano DN15 Reduk<br>ście DN10 Kolano DN10 Reduk<br>ście DN15 Kolano redukcyjne D<br>ście DN10 Kolano redukcyjne D | cja DN15/DN10<br>cja DN15/DN10<br>N15/DN10<br>N15/DN10 |  |  |  |

Rys. 158. Okno Właściwości dla elementu Zestaw kształtek z czterema wariantami realizacji połączenia

Rys. 159. Wyszczególnienie kształtek dla jednego z wariantów.

Powyżej rozwinięta lista kształtek jednego z czterech wariantów realizujących zmianę kierunku o 90<sup>o</sup> oraz przejścia z rur stalowych na rury miedziane wraz ze zmianą średnicy z DN15 na DN10 mm:

- Przejście Stal Spawane/Miedź Lutowane DN15 kształtka przejściowa ze stali na miedź
- Kolano 90 Miedź Lutowane DN15 kolano miedziane do łączenia przez lutowanie 90°
- Redukcja Miedź Lutowane DN15/DN10 kształtka redukcyjna miedziana z DN15 na DN 10

#### Kształtki

|              |                                                                                |                   | Zarządza  | nie elementem           |       |             |
|--------------|--------------------------------------------------------------------------------|-------------------|-----------|-------------------------|-------|-------------|
| ld elementu  |                                                                                | 0                 |           |                         |       |             |
| Lokalizacja  | <niedo< th=""><th>stępna&gt;</th><th></th><th></th><th></th><th></th></niedo<> | stępna>           |           |                         |       |             |
|              |                                                                                |                   | Pa        | arametry                |       |             |
| Ogólne Obli  | czenia                                                                         | Symbole elementów | Kształtki |                         |       |             |
|              |                                                                                | -,                |           |                         |       |             |
| Średnica sym | bolu                                                                           | 15.0              |           |                         |       |             |
|              |                                                                                |                   |           | Wykrywanie              |       |             |
|              | ztałtki r                                                                      | edukcvine         |           | Precyzia detekcii katów | 5.0 ° | Kat \land 🗖 |
| Generation   |                                                                                |                   |           |                         |       | 11.0        |
|              |                                                                                |                   |           |                         |       | 15.0        |
|              |                                                                                |                   |           |                         |       | 22.0        |
|              |                                                                                |                   |           |                         |       | 30.0        |
|              |                                                                                |                   |           |                         |       | 45.0        |
|              |                                                                                |                   |           |                         |       | •           |
|              |                                                                                |                   |           |                         |       |             |
|              |                                                                                |                   |           |                         |       |             |
|              |                                                                                |                   |           |                         |       |             |

# 8.2. Kształtki instalacyjne – okno Opcje projektu

Rys. 160. Okno Opcje projektu, zakładka Kształtki

Zakładka *Kształtki* umożliwia ustalenie, w jaki sposób mają być generowane i prezentowane kształtki dla zmian geometrii i materiału instalacji.

*Średnica symbolu* – w tym polu użytkownik ustala wielkość symbolu wstawianego w punkcie wygenerowanego zestawu kształtek (średnica okręgu).

*Łącz w kształtki redukcyjne* – zaznaczenie tego okienka spowoduje, że zmiana średnicy i kierunku lub zmiana średnicy i odgałęzienie realizowane będą przy pomocy kolana redukcyjnego DN1/DN2 (trójnika, czwórnika redukcyjnego), a nie za pomocą dwóch oddzielnych kształtek (Kolano DN1 + Redukcja DN1/DN2, Trójnik, Czwórnik DN1 + Redukcja DN1/DN2).

*Generuj czwórniki* – zaznaczenie tego okienka spowoduje, że dla węzłów, w których schodzą się 4 rurociągi, wygenerowane zostaną czwórniki, a nie, jak w przypadku niezaznaczenia, pary trójników.

*Kąty typowe i Precyzja detekcji kątów typowych* – w tej tabeli użytkownik ustala, jakie załamania na instalacji traktuje, jako typowe (np.: 30°, 45°, 60°, 90°) i z jakiego przedziału wartości kątów (+/-) mają być interpretowane, jako kąt typowy.

Jeśli dla wyżej podanego przykładowego zestawu kątów typowych użytkownik w polu *Precyzja detekcji kątów* ustali 2°, to:

- kąty z przedziału [28°, 32°] będą traktowane jako 30°,
- kąty z przedziału [43°, 47°] będą traktowane jako 45°,
- kąty z przedziału [58°, 62°] będą traktowane jako 60°,
- kąty z przedziału [88°, 92°] będą traktowane jako 90°.

Pozostałe kąty załamań przedstawiane będą z wartościami odczytanymi z geometrii elementów.

Podsumowując, zgodnie z wyżej przyjętymi przykładowymi ustawieniami dla kątów:

- dla załamania trasy o kącie 31,5° zostanie wygenerowane kolano 30°,
- dla załamania trasy o kącie 78,4° zostanie wygenerowane kolano 78,4°.

# 9. OPISY ELEMENTÓW INSTALACJI

# 9.1. Generowanie opisów

#### Wywołanie:

- Wstążka  $Gaz \Rightarrow$  Grupa logiczna *Instalacje Gazowe*  $\Rightarrow$  wstaw opis
- Pasek narzędzi ArCADiA-Instalacje Gazowe ⇒

Użytkownik po wybraniu polecenia zostaje poproszony o wskazanie elementu, dla którego ma się pojawić opis. Po kliknięciu na element pojawi się symbol obiektu lub ogólna nazwa obiektu np.: Odbiornik gazowy lub Rura gazowa. Kolejnym kliknięciem użytkownik określa położenie opisu na rysunku.

Po zaznaczeniu opsu pojawia się okno modyfikacji elementu.

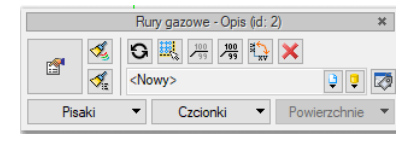

Rys. 161. Okno modyfikacji opisu

Na oknie modyfikacji opisu dostępnych jest kilka opcji:

| 100   | odwróć odnośnik           |  |
|-------|---------------------------|--|
| 100   | włącz/wyłącz odnośnik     |  |
| a 🔭   | obróć odnośnik            |  |
|       | zaznacz właściciela opisu |  |
| G     | odśwież opis              |  |
| ×     | usuń opis                 |  |
| 1     | malarz czcionek i pisaków |  |
| , ≪ie | malarz typów              |  |

#### Tab. 14. Funkcje dostępne na oknie modyfikacji

# 9.2. Właściwości opisu

Po przejściu do okna właściwości opisu użytkownik może wybrać, jakie elementy będą wyświetlane na odnośniku.

| /łaściwości elementu: Odbiorniki gazowe - Opis ^ X |          |           |                                    |                  |          |          |     |      |   |
|----------------------------------------------------|----------|-----------|------------------------------------|------------------|----------|----------|-----|------|---|
| /                                                  |          |           | Zarządzar                          | nie elementem    |          |          |     |      |   |
| Symbol typu Id elementu 5                          |          |           |                                    |                  |          |          |     |      |   |
| Typ <nowy> 🔋 🥊 🛹</nowy>                            |          |           |                                    |                  |          |          |     |      |   |
| Grupa <brak></brak>                                |          |           |                                    |                  |          |          |     |      |   |
| Lokali                                             | zacja    | Budynek   | \2. piętro 2 (+560.0               | 0)               |          |          |     |      |   |
| /                                                  |          |           | W                                  | ygląd            |          |          |     |      |   |
|                                                    | Pisaki   | •         | Czcionki                           | •                |          |          |     |      |   |
| /                                                  |          |           | Paran                              | netry typu       |          |          |     |      |   |
| Nr                                                 | Тур      |           | Wartość                            |                  |          | Otw      | Wid |      | + |
| 1                                                  | Tekst    |           | Kuchnia gazowa 4                   | I-ro palnikowa   |          |          | V   |      | × |
| 2                                                  | Właści   | wość      | Rodzaj paliwa gazowego Ziemne (2)E |                  | <b>1</b> | V        |     | 1    |   |
| 3                                                  | Adres    |           | www.Kuchtech.pl                    |                  | <b>1</b> | V        |     | 1    |   |
| 4                                                  | Plik     |           | C:\Users\Public\E                  | Ocuments\ArCAE   | Diasoft  | P        |     |      |   |
|                                                    |          |           |                                    |                  |          |          |     |      |   |
| 🗌 Au                                               | tomatycz | nie wzdłu | ż obiektu                          | Odst             | ęp wie   | rszy     |     | 3.0  |   |
| Kąt                                                |          |           | 0.0 *                              | Idnośnik         |          |          |     |      |   |
|                                                    |          |           | A 🗹                                | utomatyczna dług | jość od  | Inośnika | э   |      |   |
|                                                    |          |           |                                    | dwróć odnośnik   |          |          |     |      |   |
|                                                    |          |           |                                    |                  |          |          |     |      |   |
| W                                                  | łaściwoś | ici 🗖     |                                    |                  |          |          | Res | etuj |   |
| Właściwości 📮 Resetuj                              |          |           |                                    |                  |          |          |     |      |   |

Rys. 162. Okno właściwości elementu Opis.

Do dyspozycji są 4 typy opisu:

*Tekst* – po wyborze tego typu w kolumnie *Wartość* użytkownik wpisuje dowolny tekst do wyświetlenia.

*Właściwość* – po wyborze tego typu, aby w kolumnie *Wartość* pojawiły się dane, należy kliknąć w kolumnę *Otwórz*. Otworzy się okno z dostępnymi właściwościami posegregowane w grupy, po rozwinięciu, których, użytkownik wybiera jedną z nich. Jeśli chce, by wyświetlił się np. poziom montażu, wybiera tę pozycję. Dalsze pola uzupełnią się automatycznie zgodnie z właściwościami obiektu. Po zatwierdzeniu *OK* wybrane wartości zostaną przepisane do okna właściwości opisu.

| Właściwość           | ×                                                                          | Właściwość           | ×                                                                                                    |       |
|----------------------|----------------------------------------------------------------------------|----------------------|----------------------------------------------------------------------------------------------------|-------|
| Właściwość           | Przepływ/Rodzaj paliwa gazowego 🛛 🍹                                        | Właściwość           | Przepływ/Rodzaj paliwa gazowego 🔋                                                                        |       |
| Nazwa                | > Parametry typu użytkownika                                               | Nazwa                | <ul> <li>Parametry typu użytkownika</li> </ul>                                                           | ^     |
| Wartość<br>Jednostka | <ul> <li>Polożenie</li> <li>Mechanika</li> <li>Etapy</li> </ul>            | Wartość<br>Jednostka | ✓ Dane ogólne<br>Symbol<br>Nazwa typu                                                                    |       |
|                      | <ul> <li>&gt; Inne</li> <li>&gt; Wymiary</li> <li>&gt; Przepływ</li> </ul> |                      | Przeznaczenie urządzenia<br>Rodzaj urządzenia<br>Element                                                 |       |
|                      |                                                                            |                      | Nazwa<br>V Polożenie<br>Nazwa obiektu<br>Poziom<br>Poziom montażu dna urządzenia<br>V Mechanika<br>Moduł |       |
|                      |                                                                            |                      | Materiał połączeń                                                                                        | ~     |
|                      | 👔 👔 Szukaj:                                                                | Czyść                | 🔥 👔 Szukaj:                                                                                              | Czyść |

Rys. 163. Okno z właściwościami do wyboru

*Adres* – w kolumnie wartość użytkownik może wpisać adres internetowy lub ścieżkę lokalizacji pliku. Po kliknięciu w kolumnę *Otwórz* otwarta zostanie automatycznie strona internetowa lub folder lokalizacji plików.

*Plik* – w tym miejscu użytkownik może bezpośrednio przypisać zewnętrzny plik do obiektu, np. kartę katalogową. Po kliknięciu na kolumnę *Otwórz* otwarte zostanie nowe okno, w którym wskazujemy lokalizację pliku.

| Plik    | ×         |
|---------|-----------|
| Ścieżka |           |
|         | OK Anuluj |

Rys. 164. Okno wyboru lokalizacji pliku

Po kliknięciu na czerwony przycisk otworzy się okno eksploratora systemu. Użytkownik wybiera w nim interesujący go plik i zatwierdza przez *Otwórz*. Ścieżka zostanie zapamiętana. Poprzez zielony przycisk *Uruchom* plik zostaje otwarty.

Kolejne opisy mogą być dodawane czy usuwane poprzez "+" i "x", natomiast poprzez strzałki zmieniana będzie kolejność ich wyświetlania. Odznaczenie checkboksa w kolumnie *Widoczność* spowoduje niewyświetlanie zdefiniowanego opisu. Na oknie jest również możliwość bezpośredniego przejścia do właściwości edytowanego elementu poprzez przycisk *Właściwości*. Przycisk *Reset* czyści okno i usuwa wprowadzone dane.

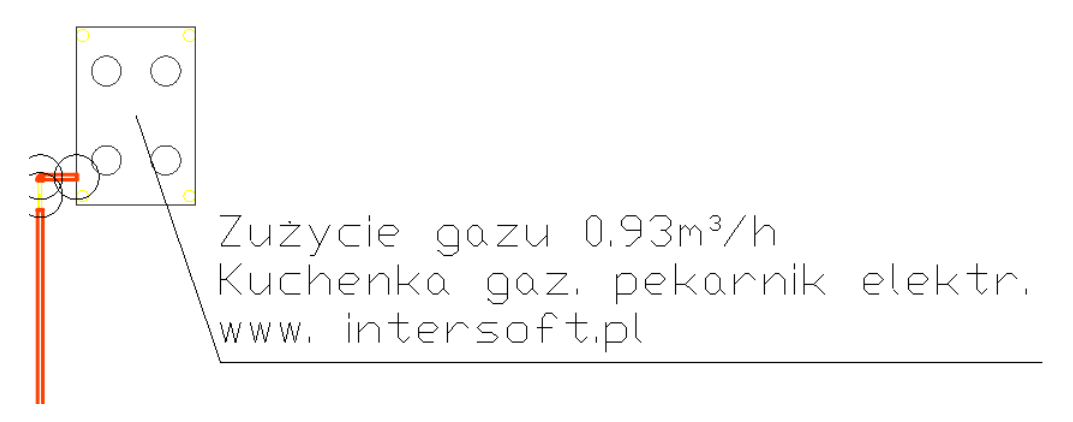

#### Rys. 165. Przykład zdefiniowanego opisu

Czcionka opisu i kolor mogą zostać zdefiniowane poprzez zmianę parametrów *Wygląd – Czcionka* i *Pisaki*.

**UWAGA!** Aby wstawić odnośnik na grupę elementów, należy najpierw zaznaczyć elementy, a następnie uruchomić polecenie **Wstaw opis**. Odnośniki opisu pojawią się przypisane do poszczególnych elementów. Właściwości opisu można zmieniać grupowo, ale tylko w zakresie elementów tego samego typu – np. rur czy filtrów.

# 10. AUTOMATYCZNY DOBÓR ELEMENTÓW INSTALACJI GAZOWEJ

## 10.1.Założenia ogólne prowadzenia automatycznych doborów przez program

Dużym ułatwieniem w prowadzeniu obliczeń technologicznych dla projektanta są możliwości doboru automatycznie przez program parametrów technicznych głównych elementów instalacji gazowej. Obiekty, których parametry są dobierane to:

- rurociągi wewnętrznej instalacji gazowej,
- armatura zaporowa wewnętrznej instalacji gazowej,
- filtr gazu wewnętrznej instalacji gazowej.

Dobór obiektów został tak ułożony, aby spełnione zostały wszystkie warunki brzegowe ustawione przez użytkownika, tj.: warunki prędkości maksymalnej dla przepływów obliczeniowych w rurociągach, dopuszczalna jednostkowa strata ciśnienia gazu oraz dopuszczalna całkowita strata ciśnienia gazu.

Jeśli ciśnienie przed odbiornikiem jest niższe niż minimalne określone dla danego odbiornika, wówczas użytkownik ma widoczny komunikat: **Nieuzyskane ciśnienie minimalne przed odbiornikiem ODB1** (1,59 kPa < 1,6 kPa).

Jeśli ciśnienie maksymalne przed odbiornikiem zostanie przekroczone, to użytkownik ma widoczny komunikat: **Przekroczone ciśnienie maksymalne przed odbiornikiem ODB1 (4,99 kPa > 2,50 kPa)**.

| Komunikaty |      |                                                                                |  |  |
|------------|------|--------------------------------------------------------------------------------|--|--|
|            | L.p. | Opis                                                                           |  |  |
|            | 1    | Nieuzyskane ciśnienie minimalne przed odbiomikiem ODB1 (1.59 kPa < 1.60 kPa)   |  |  |
| 8          | 2    | Przekroczone ciśnienie maksymalne przed odbiomikiem ODB1 (4.99 kPa > 2.50 kPa) |  |  |
|            |      |                                                                                |  |  |
|            |      |                                                                                |  |  |
|            |      |                                                                                |  |  |
|            |      |                                                                                |  |  |
|            |      |                                                                                |  |  |
|            |      |                                                                                |  |  |

Rys. 166. Okno z komunikatami do obliczeń instalacji gazowej.

# 10.2.Wprowadzanie obiektów przeznaczonych do doboru

Na wstępie użytkownik musi wprowadzić do *Biblioteki projektu* typy obiektów, których będzie chciał użyć, tzn. wybiera on całe katalogi z bazy danych rur lub urządzeń bądź wybiera tylko dane typoszeregi. Operację tę wykonuje się za pomocą *Edytora biblioteki typów* .

Spośród wybranych katalogów program będzie dobierał właściwe typy obiektów spełniające wszystkie warunki brzegowe zarówno obiektowe, jak i globalne.

Każdy obiekt przeznaczony do automatycznego doboru wprowadza się, definiując jego stan parametrów technicznych. W oknie wstawienia obiektu oraz w oknie własności w części *Zarządzanie elementem* znajduje się przycisk rozwijający okno wyboru *Sposób doboru typu*.

|            | Rura gazowa » Wskaż położenie             | _       | $\boxtimes$ |
|------------|-------------------------------------------|---------|-------------|
| Poziom     | montażu 🗾 50 cm                           |         |             |
| 7/         |                                           |         |             |
| <b>1</b>   |                                           |         | <b>~</b>    |
| ~ <b>•</b> | Rury miedziane (PN-EN 1057:2006)/28 x 1,5 |         | 9           |
| Spor       | sób doboru typu                           |         | -           |
| • T)       | /p ustalony                               |         |             |
| OD         | obór z wybranych katalogów                |         |             |
| OD         | obór z ustalonego katalogu                |         |             |
| <          | Wybierz>                                  | Ţ       |             |
|            |                                           | Zamknij |             |

Rys. 167. Okno przełączania sposobu doboru parametrów, sposób wyboru Typ ustalony

Po wciśnięciu guzika rozwija się lista z trzema możliwościami ustalenia sposobu doboru parametrów.

*Typ ustalony* – w tym sposobie użytkownik dokładnie ustala typ obiektu, tzn. wybiera dokładnie jeden obiekt. Wybranie tego sposobu uruchamia przycisk *Biblioteki projektu*, co pozwala na rozwinięcie listy. Użytkownik z listy typów obiektów wybiera jeden typ obiektu (jeden rurociąg). Obiekt ten po uruchomieniu doboru automatycznego będzie brał udział w obliczeniach, jednakże nie zmieni on swoich parametrów ani nie zostanie zamieniony nawet w przypadku, gdy nie spełnia warunków doborów. W ten sposób użytkownik "zamraża" obiekt.

*Dobór z wybranych katalogów* – sposób ustawiony jest domyślnie dla każdego obiektu. Jest to pełny zakres doboru obiektów.

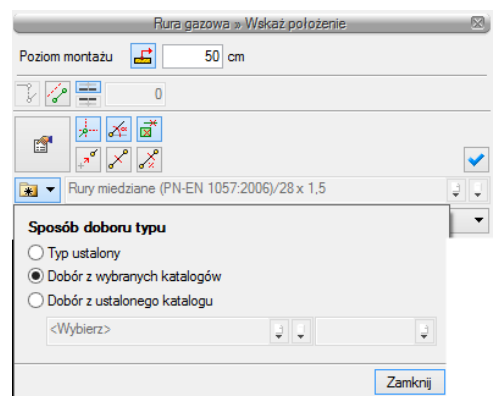

Rys. 168. Okno przełączania sposobu doboru parametrów, sposób wyboru Dobór z wybranych katalogów

Listy Bibliotek projektu są wyszarzone. Dobór parametrów odbywa się z katalogów obiektów wybranych w oknie Opcji doborów, które uruchamiane jest przyciskiem z paska narzędzi.

*Dobór z ustalonego katalogu* – jest to opcja doboru umożliwiająca ustalenie obiektu tylko z jednego wybranego katalogu i niezależnego od katalogów wybranych w opcjach.

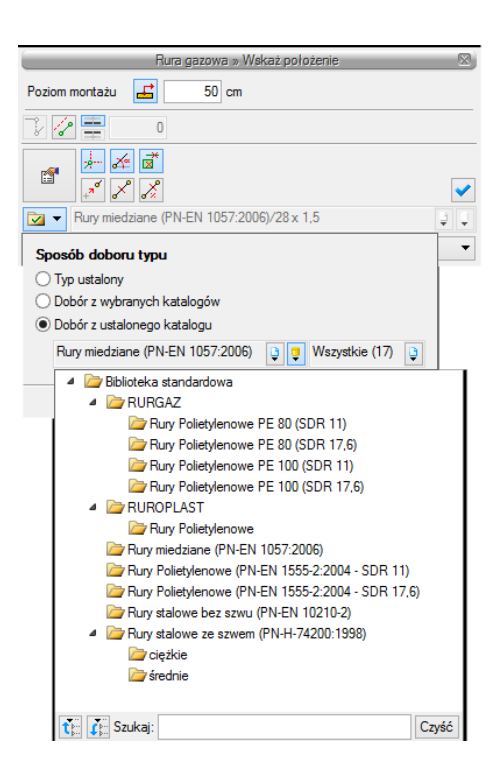

Rys. 169. Okno przełączania sposobu doboru parametrów, sposób wyboru Dobór z ustalonego katalogu

Ten sposób doboru umożliwia użytkownikowi automatycznie dobór typu obiektu tylko z danego katalogu. W przypadku rurociągów użytkownik przy tej opcji doboru ma możliwość zapewnienia odcinka wykonanego ze stali, mimo że cała reszta instalacji będzie dobierana z rur z innego materiału. Dobrana będzie wówczas tylko średnica odcinka, a pozostawiony zostanie materiał i typoszereg.

# 10.3. Uruchamianie dobru elementów i ustawianie opcji doborów

Po narysowaniu instalacji i sprawdzeniu poprawności połączeń można przeprowadzić dobór rurociągów i armatury. Aby uruchomić akcję przeprowadzania automatycznych doborów, kliknij na ikonę:

#### Wywołanie:

- Wstążka  $Gaz \Rightarrow$  Grupa logiczna Instalacje Gazowe  $\Rightarrow$  Dobór elementów instalacji 🞑
- Pasek narzędzi ArCADiA-Instalacje Gazowe  $\Rightarrow$

# **10.4.Ustawiane kryteriów doboru**

Po wciśnięciu ikony uruchamiane zostaje okno opcji doborów:

| Opcje doboru                              | ×                                                                                                    |
|-------------------------------------------|----------------------------------------------------------------------------------------------------|
| Rura gazowa<br>Zawór gazowy<br>Filtr gazu | Typy do doboru                                                                                                    |
|                                           |                                                                                                    |
|                                           |                                                                                                    |
|                                           | Dopuszczalna jednostkowa strata ciśnienia gazu         5.00         Pa/m         Automatycznie           Maksymalna prędkość gazu w rurociągach         6.00         m/s |
|                                           |                                                                                                    |
|                                           | Zapisz Dobierz Zamknij                                                                                                    |

Rys. 170. Okno opcji doborów, ustawianie kryteriów doboru

Przed wciśnięciem OK użytkownik może korzystać z domyślnych kryteriów doborów lub wpisać własne kryteria doboru obiektu. Podstawowymi kryteriami ustawianymi przez użytkownika są prędkości w rurociągach i dopuszczalne straty ciśnienia: całkowita i jednostkowa.

Jeżeli użytkownik dokonuje pełnego doboru rurociągów lub innych obiektów, musi wytypować katalogi lub obiekty do doboru z *Biblioteki projektu*.

| Opcje doboru               |                                                             | ×                                                                                                    |
|----------------------------|-------------------------------------------------------------|----------------------------------------------------------------------------------------------------|
| Rura gazowa                | Typy do doboru                                              |                                                                                                    |
| Zawór gazowy<br>Filtr gazu | Lp.<br>1 Biblioteka standardowa/Rury miedziane (PN-EN 105 ) | 11 z 17 typów 🔋 🔀                                                                                                    |
|                            |                                                             | ✓ Ø 10x 1 Ø 12x 1 Ø 15x 1 Ø 15x 1                                                                                                 |
|                            |                                                             | <ul> <li>Q → 10×1     <li>Q → 22×1.2     <li>Q → 22×1.5     <li>Q → 22×1.5     <li>Q → 22×1.2     </li> </li></li></li></li></ul> |
|                            | Dopuszczalna całkowita strata ciśnienia gazu 150.00         | <ul> <li>✓ Ø 28 x 1.5</li> <li>✓ Ø 35 x 1.5</li> </ul>                                                                            |
|                            | Maksymalna prędkość gazu w rurociągach 6.00                 | ☑ Ø 42 x 1.5☑ Ø 54 x 1.5□ Ø 54 x 2.5                                                                                              |
|                            |                                                             | □ <79 94 × 2<br>□ <79 64 × 2<br>□ <79 66.7 × 2                                                                                    |
|                            | Zapisz Do                                                   | □ 🖗 76,1 x 2<br>□ 🏘 88,9 x 2                                                                                                    |
|                            |                                                             | t Szukaj:                                                                                                    |

Rys. 171. Okno opcji doboru, wybór typów elementu do doboru.

Po wyborze danej grupy obiektów (np. **Rura gazowa**) użytkownik może dodawać katalogi, zaznaczając wybrane. Aby wybrać kolejny katalog typów, należy dodać nową pozycję, klikając **+**. Po ustawieniu wszystkich zawartych w projekcie obiektów i wciśnięciu guzika **Dobierz** zostanie dokonany dobór obiektu.

Obliczenia użytkownik może prześledzić w tabeli obliczeniowej, w której może dokonać kolejnej korekty.

# 11. OBLICZENIA I INTERPRETACJA WYNIKÓW

# 11.1.Sprawdzenie poprawności narysowanej instalacji

Po zakończenia rysowania instalacji istnieje możliwość sprawdzenia wykonania projektu pod względem poprawności połączeń rurociągów oraz połączeń instalacji z główną szafką gazową oraz z odbiornikami. Aby uruchomić funkcję sprawdzenia instalacji, kliknij z paska narzędzi programu ikonę:

#### Wywołanie:

- Wstążka Gaz  $\Rightarrow$  Grupa logiczna Instalacje Gazowe  $\Rightarrow$  Spradzenie instalacji 🔯
- Pasek narzędzi ArCADiA-Instalacje Gazowe  $\Rightarrow$

W tabeli użytkownik otrzymuje informację o ilości braków w ciągłości instalacji. Program wykrywa niepodłączone elementy instalacji oraz ciągi rurociągów, które nie mają połączenia z szafką gazową lub odbiornikiem.

Użytkownik po kliknięciu na informację o błędzie uruchomi detekcję błędów na rysunku. Program na modelu zaznaczy ścieżki oraz elementy, gdzie występują błędy. Projektant na rysunku może wprowadzić korekty, podłączając elementy w celu zapewnienia ciągłości instalacji. Po wprowadzeniu korekt program w raporcie informuje o prawidłowości zbudowanej instalacji.

W lewej części okna użytkownik będzie miał możliwość odfiltrowania błędów i wyświetlenia tylko wybranych opisów. Na liście rozwijalnej *Instalacja* użytkownik wybiera główną szafkę gazową z jednej z wprowadzonych instalacji. Z listy rozwijalnej *Położenie* użytkownik ma możliwość ograniczenia wyświetlania błędów do danej kondygnacji. Lista rozwijalna *Elementy* daje możliwość wybrania jednej z kilku grup niepodłączonych elementów. Jeżeli występują błędy połączeniowe w grupach odbiorników czy zaworów, użytkownik może wybrać np. jedynie zawory. Z listy rozwijalnej *Kategoria* użytkownik wybiera rodzaj błędu, jaki występuje w projekcie: niepodłączone elementy, nieprawidłowe połączenie.

Po zakończeniu wyboru z list rozwijalnych użytkownik może zaznaczyć na rysunku obiekty, które są niepodłączone i które odpowiadają danemu pogrupowaniu. W tym celu należy wcisnąć guzik *Pokaż wybrane*. Nastąpi wówczas przeniesienie obszaru widoku rzutu instalacji w dany fragment rysunku instalacji, obejmujący grupę błędów połączeniowych oraz zaznaczenie błędnie połączonych elementów liniami przerywanymi z widocznymi uchwytami.

| Filtry        |             |   |            |                | Komunikaty                                                    |
|---------------|-------------|---|------------|----------------|---------------------------------------------------------------|
| talacja       |             |   | Instalacja | Położenie      | Opis                                                          |
| szystkie      | ~ 🛛 😣       | Q | SZG1       | Kondygnacja () | Niepodłączony rurociąg                                        |
| oženie        | <u> </u>    | Q | SZG1       | Kondygnacja () | Na końcu ścieżki nie wykryto odbiomika lub zaworu!            |
| zystkie       | ~ <b>()</b> | Q | SZG2       | Kondygnacja () | Projekt instalacji jest poprawny                              |
| nenty         | <u> </u>    | Q |            | Kondygnacja () | Niepodłączony rurociąg                                        |
| zystkie       | ~ 🔺         | Q |            | Kondygnacja () | Element niepodłączony do żadnej ścieżki: Odbiomik gazowy ODB1 |
| goria         |             |   |            |                |                                                               |
| zystkie       | ~           |   |            |                |                                                               |
| Pokaż wybrane |             |   |            |                |                                                               |
|               |             |   |            |                |                                                               |

Rys. 172. Tabela – Raport instalacji gazowej z informacją o poprawności zbudowanej instalacji

Typy komunikatów (różnią się ikonką przy komunikacie):

- Informacja 🔍
- Ostrzeżenie 🔔
- Błąd 🔯

## Treść komunikatów – Interpretacja

- Projekt instalacji jest poprawny Komunikat występuje wówczas, gdy w instalacji jest główna szafka gazowa, a wszystkie obiekty pośrednio i bezpośrednio podłączone do tego punktu tworzą instalację zbudowaną poprawnie pod względem połączeń.
- **2. Solution Niepodłączony rurociąg** Komunikat występuje wówczas, gdy w projekcie istnieje rurociąg, który jest niepodłączony.
- **3. Lementy niepodłączone: np. Zawór gazowy ZG2** Komunikat występuje wówczas, gdy obiekt nie jest podłączony do żadnego rurociągu.
- 4. Lementy niepodłączone do żadnej ścieżki: Odbiornik ODB2 Komunikat występuje wówczas, gdy obiekt (również rurociąg) nie ma pośredniego lub bezpośredniego połączenia z główną szafką gazową. (Może być podłączony do rurociągów, ale rurociągi te nie mają połączenia z szafką.)

## 11.2.Obliczenia

Po wykonaniu sprawdzenia poprawności zbudowanego modelu instalacji oraz dobraniu średnic rur i rodzaju armatury można wykonać obliczenia. W tym celu naciśnij w pasku narzędzi programu ikonę:

#### Wywołanie:

- Wstążka  $Gaz \Rightarrow$  Grupa logiczna Instalacje Gazowe  $\Rightarrow$  Sprawdzenie instalacji
- Pasek narzędzi ArCADiA-Instalacje Gazowe  $\Rightarrow$

Wtedy wyświetla się okno z tabelą obliczeniową. Okno zawiera dwie tabele.

Tabela górna służy do wyboru przez użytkownika drogi obliczeniowej, na której będą przeprowadzane obliczenia strat ciśnienia oraz ciśnienia przed odbiornikiem gazu. Użytkownik poprzez zaznaczenie haczyka w polu wyboru przy danym odbiorniku dokonuje wyboru ścieżki, na której będzie przeprowadzał obliczenia. Otrzymuje on następnie informację o całkowitej długości odcinka obliczeniowego, jak również o maksymalnym, dopuszczalnym, jednostkowym spadku ciśnienia. Spadek ciśnienia dopuszczalny jednostkowy jest tak wyznaczony, że na drodze do odbiornika całkowity spadek ciśnienia nie będzie przekraczał wartości określonej dla danego rodzaju przyłącza.

Po zaznaczeniu pola wyboru wypełnia się tabela obliczeniowa, dolna. Obliczenia wykonane zostają na drodze od wyznaczonego odbiornika do szafki głównej. Program oblicza straty ciśnienia liniowe oraz miejscowe na odcinkach obliczeniowych oraz podaje całkowitą stratę ciśnienia na drodze do odbiornika gazu. Pod tabelą podane są wielkości:

- suma strat ciśnienia [Pa] suma wszystkich strat ciśnienia na drodze obliczeniowej,
- odzysk/ubytek ciśnienia zmiana ciśnienia ze względu na różnicę gęstości gazu i powietrza oraz wysokość zamontowanego odbiornika gazowego. W przypadku gazu lżejszego od powietrza występuje odzysk, natomiast w przypadku gazu cięższego od powietrza występuje ubytek ciśnienia i wówczas wartość ma znak "–".

| Obli | zenia | 3           |                    |       |           |              |       |           |             |              |             |          |          |         |                       |                          |          |          | ×       |
|------|-------|-------------|--------------------|-------|-----------|--------------|-------|-----------|-------------|--------------|-------------|----------|----------|---------|-----------------------|--------------------------|----------|----------|---------|
|      |       |             |                    |       | Ścieżki – |              |       |           |             |              |             |          |          | Ka      | omunikaty-            |                          |          |          |         |
|      |       | Ścieżka     |                    | Całko | wita dł   | . Max. jedno | ost   | Raport    | ^           | Ор           | is          |          |          |         |                       |                          |          |          |         |
|      | Q     | SZG1 - ODB2 |                    |       | 34.4      | 2            | 3.35  |           |             |              |             |          |          |         |                       |                          |          |          |         |
|      | Q     | SZG1 - ODB3 |                    |       | 31.(      | 0            | 3.72  |           |             |              |             |          |          |         |                       |                          |          |          |         |
| V    | Q     | SZG1 - ODB5 |                    |       | 30.9      | 8            | 3.72  | V         |             |              |             |          |          |         |                       |                          |          |          |         |
|      | Q     | SZG1 - ODB3 |                    |       | 29.1      | 5            | 3.96  |           |             |              |             |          |          |         |                       |                          |          |          |         |
|      | Q     | SZG1 - ODB4 |                    |       | 28.3      | 2            | 4.07  |           |             |              |             |          |          |         |                       |                          |          |          |         |
|      | Q     | SZG1 - ODB2 |                    |       | 28.2      | ?7           | 4.08  |           |             |              |             |          |          |         |                       |                          |          |          |         |
|      | Q     | SZG1 - ODB4 |                    |       | 25.9      | 14           | 4.45  |           | ~           |              |             |          |          |         |                       |                          |          |          |         |
|      |       |             |                    |       |           |              |       |           |             | Ob           | liczenia —  |          |          |         |                       |                          |          |          |         |
|      | Na    | zwa odcinka | Qr [m <sup>3</sup> | /h]   | f         | Qobl [m³/h]  | Wym   | iary [    | v [m/s]     | Lzzr [m]     | Lzkl [m]    | Lztp [m] | Lzto [m] | Lzz [m] | Lo [m]                | Lco [m]                  | ∆ha [Pa] | ∆hj [Pa/ | Δh [Pa] |
| Q    | OD    | 85-g1.7     |                    | 0.93  | 1.000     | 0.93         | 21.30 | x 3.20    | 1.48        | 0.40         | 1.65        | 0.00     | 0.00     | 0.10    | 2.83                  | 4.98                     | 0.00     | 3.02     | 15.04   |
| Q    | g1.   | 7-g1.8      |                    | 3.02  | 1.000     | 3.02         | 33.70 | x 4.00    | 1.62        | 0.70         | 7.80        | 0.00     | 1.10     | 0.30    | 9.73                  | 19.63                    | 0.00     | 1.68     | 32.97   |
| Q    | g1.8  | 8-g1.9      |                    | 5.11  | 1.000     | 5.11         | 33.70 | x 2.60    | 2.22        | 0.00         | 0.00        | 0.00     | 1.40     | 0.20    | 0.30                  | 1.90                     | 0.00     | 2.54     | 4.82    |
| Q    | g1.9  | )-g1.6      |                    | 8.13  | 1.000     | 8.13         | 42.40 | x 4.00    | 2.43        | 0.00         | 0.00        | 0.50     | 0.00     | 0.20    | 0.30                  | 1.00                     | 0.00     | 2.31     | 2.31    |
| Q    | g1.(  | 6-g1.4      | 1                  | 1.37  | 1.000     | 11.37        | 48.30 | x 5.00    | 2.74        | 0.00         | 0.00        | 0.00     | 1.90     | 0.25    | 3.00                  | 5.15                     | 0.00     | 2.49     | 12.81   |
| Q    | g1.4  | l-g1.2      | 1                  | 14.39 | 1.000     | 14.39        | 48.30 | x 3.20    | 2.90        | 0.00         | 0.00        | 0.00     | 1.90     | 0.25    | 0.30                  | 2.45                     | 0.00     | 2.44     | 5.99    |
| Q    | g1.2  | 2-g1        | 1                  | 17.63 | 1.000     | 17.63        | 60.30 | x 5.00    | 2.46        | 0.00         | 0.00        | 0.00     | 2.70     | 0.30    | 2.35                  | 5.35                     | 0.00     | 1.45     | 7.77    |
| Q    | g1 -  | SZG1        | 1                  | 9.63  | 1.000     | 19.63        | 60.30 | x 5.00    | 2.74        | 0.00         | 9.50        | 0.00     | 2.70     | 0.30    | 12.17                 | 24.67                    | 0.00     | 1.75     | 43.28   |
|      |       |             |                    |       |           |              |       |           |             |              |             |          |          |         |                       |                          |          |          |         |
|      |       |             |                    |       |           |              | Dop   | ouszczalr | na całkowi  | ta strata ci | śnienia     | 1        | 50.00 Pa |         | Suma str              | rat ciśnieni             | a        | 124      | 1.99 Pa |
|      |       |             |                    |       |           |              | Dop   | ouszczalr | na jednostk | owa strata   | ciśnienia   |          | 3.72 Pa/ | 'n      | Odzysk/               | ubytek ciś               | nienia   | 3        | 6.52 Pa |
|      |       |             |                    |       |           |              |       |           | Min. ciśnie | nie na koń   | cu ścieżki  |          | 1.90 kPa | i i     | Strata ci<br>urządzer | śnienia na<br>niach pomi | arowych  | 1        | 8.00 Pa |
|      |       |             |                    |       |           |              |       |           | Max. ciśnie | enie na koń  | icu ścieżki |          | 2.40 kPa | 1       | Całkowi               | ta strata ci             | śnienia  | 9        | 6.47 Pa |
|      |       |             |                    |       |           |              |       |           |             |              |             |          |          |         |                       | Zastosuj                 | Ra       | port     | Zamknij |
|      |       |             |                    |       |           |              |       |           |             |              |             |          |          |         |                       |                          |          |          |         |

– ciśnienia minimalne i maksymalne przed urządzeniem gazowym.

całkowitą stratę ciśnienia – strata z uwzględnieniem odzysku lub ubytku,

Rys. 173. Widok tabel obliczeniowych

W kolumnach tabeli zamieszczone są:

Kolumna 1 – *Nazwa odcinka* obliczeniowego stanowiącego trasę od źródła gazu do odbiornika. Oznaczenie odcinka obliczeniowego. Numery węzłów początkowego i końcowego odcinka obliczeniowego.

Po wyborze odcinka obliczeniowego i przeprowadzeniu obliczeń na rzucie oraz na rozwinięciu pojawiają się oznaczenia odcinków obliczeniowych. Zmiana wyboru trasy obliczeniowej powoduje przebudowę oznaczeń odcinków obliczeniowych dla nowej trasy.

#### Kolumna 2 – *Rzeczywisty przepływ gazu*

Posiadając wielkość mocy cieplnej M urządzenia gazowego oraz wielkość wartości opałowej wyznaczonej w oknie parametrów szafki gazowej głównej obliczony zostaje

#### Rzeczywisty przepływ gazu – $Q_r = (M/H_i) \times 3.6 [m^3/h]$ ,

gdzie:

M – moc odbiornika wyrażona w kilowatach [kW],

H<sub>i</sub> – wartość opałowa gazu [kW/m<sup>3</sup>].

W przypadku gdy odcinek obliczeniowy prowadzi gaz dla n odbiorników, ma on przypisaną informację o sumie mocy odbiorników obsługiwanych.

#### Rzeczywisty przepływ gazu – $Q_r = (\Sigma M/H_i) \times 3.6 [m^3/h]$

Kolumna 3 – Współczynnik jednoczesności

Dla odcinka obliczeniowego przypisywana jest wartość współczynnika jednoczesności. Wyznaczany jest on ze wzoru R. Zajdy:  $f = 1/n^{0.52}$ , gdzie n jest liczbą grup jednoczesności.

Kolumna 4 – *Obliczeniowy przepływ gazu* 

Przepływ obliczeniowy jest iloczynem przepływu rzeczywistego i współczynnika jednoczesności:

 $\mathbf{Q}_{obl} = \mathbf{Q}_r \mathbf{x} \mathbf{f}_r$ 

gdzie f jest współczynnikiem jednoczesności.

Jeżeli odcinek obliczeniowy prowadzi gaz dla m odbiorników gazowych (m – liczba odbiorników) skupionych w n grupach jednoczesności (n – liczba grup jednoczesności) oraz dla k odbiorników gazowych niezaliczanych do grupy jednoczesności, to wzór na wyznaczenie obliczeniowego przepływu gazu odcinka i-tego odcinka będzie się przedstawiał:

## $Q_{obl, i} = (Q_1 x f_n + Q_2 x f_n + Q_3 x f_n + ..... + Q_m x f_n) + Q_a + Q_b + Q_c + ..... + Q_k$

 $Q_1$ ..... $Q_m$  – rzeczywiste zużycie gazu dla odbiorników przynależnych do n grup jednoczesności  $Q_a$ ..... $Q_k$  – rzeczywiste zużycie gazu dla k odbiorników nie przynależnych do grup jednoczesności

Kolumna 5 – *Wymiary* 

W kolumnie 5 sczytują się średnice z rysunku lub, jeżeli użytkownik wybierze automatyczny dobór średnic, dobiorą się automatycznie średnice rurociągów. Do dalszych obliczeń będzie brana pod uwagę średnica wewnętrzna rury.

Kolumna 6 – Prędkość obliczeniowa

W kolumnie 6 przedstawiona jest wartość prędkości obliczeniowej dla danego odcinka obliczeniowego.

Kolumna 7–11 – Długości zastępcze oporów miejscowych

Na danym odcinku zamontowana może być armatura odcinająca (zawory) oraz kształtki, które automatycznie będą przejmowały średnice rurociągów.

Każdy element armatury oraz kształtka powodują stratę ciśnienia miejscową. Straty miejscowe przeliczane są na tzw. *długości zastępcze Lz* dla danej średnicy. Długości zastępcze elementów na odcinku obliczeniowym będą dodawane do siebie, a ich suma będzie następnie dodawana do długości danego odcinka obliczeniowego. Inaczej mówiąc, rzeczywista długość odcinka obliczeniowego będzie powiększana o sumę długości zastępczych.

| Rodzaj oporu miejscowego |     | Średnice nominalne (mm) |      |      |      |      |      |      |      |      |  |
|--------------------------|-----|-------------------------|------|------|------|------|------|------|------|------|--|
|                          |     | 10                      | 15   | 20   | 25   | 32   | 40   | 50   | 65   | 80   |  |
| Kurek kulowy             | Kk  | 0,10                    | 0,15 | 0,30 | 0,30 | 0,30 | 0,40 | 0,50 | 0,60 | 0,90 |  |
| Kurek kątowy             | Kt  | 0,30                    | 0,40 | 0,70 | 0,70 | 0,80 | 1,10 | 1,70 | 2,10 | 3,00 |  |
| Kolano                   | Kl  | 0,40                    | 0,55 | 1,30 | 1,30 | 1,50 | 1,80 | 1,90 | 2,10 | 2,90 |  |
| Zwężka                   | Zw  | 0,10                    | 0,10 | 0,10 | 0,15 | 0,20 | 0,25 | 0,30 | 0,50 | 0,70 |  |
| Trójnik przelotowy       | Тр  | 0,10                    | 0,15 | 0,40 | 0,40 | 0,50 | 0,70 | 1,00 | 1,30 | 1,80 |  |
| Trójnik odnoga           | To* | 0.25                    | 0,40 | 0,90 | 1,10 | 1,40 | 1,90 | 2,70 | 3,20 | 4,50 |  |

Tab. 15. Długości zastępcze dla armatury i kształtek w metrach rurociągu danej średnicy

\* Glówny strumień gazu pod kątem 90°.

#### Kolumna 12 – **Długość odcinka**

W kolumnie tej wczytywana jest z rysunku długość rzeczywista odcinka obliczeniowego, inaczej mówiąc, odległość między punktami węzłowymi.

#### Kolumna 13 – Długość całkowita odcinka

Całkowita długość odcinka stanowiąca sumę długości rzeczywistej oraz długości zastępczych na tym odcinku.

 $L_{co} = \Sigma L_z + L_o [m]$ , gdzie:

ΣL<sub>z</sub> – suma długości zastępczych,

L<sub>o</sub> – długość odcinka.

#### Kolumna 14 – Jednostkowa strata ciśnienia

Wyznaczenie spadku ciśnienia jednostkowego (przypadającego na 1 m długości rurociągu) Jednostkowy spadek ciśnienia wyznacza się ze wzoru:

$$\Delta h_j = H_{min.i} \cdot \left( 1 - \sqrt{1 - 1,25 \cdot 10^8 \cdot \lambda \cdot \varrho_g} \cdot \frac{Q_{obl}^2}{d^5 \cdot H_{min.i}} \right)$$

gdzie:

 $\begin{array}{l} \Delta h_{j}-jednostkowy spadek ciśnienia [Pa/m],\\ H_{min\,i}-minimalne ciśnienie na wejściu do instalacji [Pa],\\ \lambda-współczynnik tarcia o ścianki rurociągu,\\ d-średnica wewnętrzna rurociągu [mm],\\ Q_{obl}-przepływ obliczeniowy [m<sup>3</sup>/h]. \end{array}$ 

Wyznaczenie współczynnika tarcia

$$\lambda = \left[ -2lg \left( \frac{2,51}{\frac{w_{rzobl} \cdot d \cdot 0,001}{\nu} \cdot \sqrt{\frac{0,3164}{\left(\frac{w_{rzobl} \cdot d \cdot 0,001}{\nu}\right)^{0,25}}} + \frac{k}{3,71 \cdot d} \right) \right]^{-2}$$

gdzie:

 $\label{eq:v-lepkość kinematyczna gazu (dla gazu ziemnego grupy E lepkość kinematyczną należy przyjąć 14,3 x 10^{-6} m^2/s), k - współczynnik chropowatości (dla rur stalowych wynosi 0,045 mm, dla rur miedzianych 0,0015 mm), w_{rzobl} - prędkość rzeczywista obliczeniowa:$ 

$$w_{rzobl} = \frac{Q_{obl}}{3600 \cdot A} \, \text{[m/s]},$$

gdzie:

A – pole powierzchni wewnętrznego przekroju rury liczone ze wzoru:

$$A = \pi \frac{(d \cdot 0,001)^2}{4} \ [m^2]$$

Przy wyborze funkcji automatycznego doboru średnic wielkość strat ciśnienia na danym odcinku przypadająca na 1 m rurociągu nie powinna przekraczać wielkości  $\Delta h_{max} = \Delta h_d/1$ ,3 L<sub>c</sub> [Pa/m].

#### Kolumna 15 – Strata ciśnienia

W kolumnie tej obliczana jest strata ciśnienia  $\Delta h$  na odcinku obliczeniowym.

$$\Delta h = L_{co} \times \Delta h_j [Pa]$$

#### Kontrolka Całkowita strata ciśnienia

Wielkości spadków odcinkowych zamieszczone w kolumnie 15 będą sumowane, dając sumę strat ciśnienia na trasie obliczeniowej  $\Sigma\Delta h$ .

#### Kontrolka Obliczenie odzysku/ubytku ciśnienia

W instalacjach gazowych ma miejsce zjawisko zmiany ciśnienia ze względu na różnicę wysokości pomiędzy źródłem gazu (końcówka rurociągu przy szafce gazowej głównej) a odbiornikiem gazu najwyżej położonym dla danej trasy obliczeniowej. Jest to tzw. odzysk lub ubytek ciśnienia.

Jeżeli paliwo gazowe ma gęstość właściwą mniejszą od gęstości powietrza w tych samych warunkach ciśnienia i temperatury, to wówczas będzie występował odzysk ciśnienia (o wartości dodatniej).

Natomiast w przypadku, gdy gaz będzie miał gęstość większą od gęstości powietrza, wystąpi ubytek ciśnienia (o wartości ujemnej).

 $\Delta h_{od} = (\rho_p - \rho_g) \times (W_o - W_s) \times 9,81$  [Pa]

gdzie:

W<sub>s</sub> – wysokość najniższego punktu przy szafce gazowej [m],

W<sub>o</sub> – wysokość najwyżej położonego punktu instalacji przy odbiorniku gazu [m],

 $\rho_p$  – gęstość powietrza (w warunkach normalnych 1,293 kg/m<sup>3</sup>),

 $\rho_g$ – gęstość gazu w tych samych warunkach ciśnienia i temperatury co dla powietrza.

#### Kontrolka Całkowita strata ciśnienia

Całkowitą stratę ciśnienia liczy się jako różnicę sumy strat ciśnienia i wielkości odzysku ciśnienia:

 $\Delta H = \Sigma \Delta h - \Delta h_{od} [Pa]$ 

Ciśnienie minimalne przed odbiornikiem gazu obliczane jest ze wzoru:

$$P_{min} = P_{pmin} - (\Delta H \times 1000) [kPa]$$

Ciśnienie maksymalne przed odbiornikiem gazu obliczane jest ze wzoru:

 $P_{max} = P_{pmax} - (\Delta H \times 1000) [kPa]$ 

#### Kryteria oceny prawidłowości zaprojektowanych średnic instalacji

Przyjęte średnice na poszczególnych trasach obliczeniowych muszą spełniać warunki do porównania z wartościami dopuszczalnymi.

#### Kryterium dopuszczalnego spadku ciśnienia na trasie krytycznej

 $\Sigma \Delta h \leq \Delta h_d$  – suma odcinkowych strat ciśnienia powinna być mniejsza bądź równa dopuszczalnej stracie ciśnienia na trasie krytycznej od najniekorzystniej położonego odbiornika do szafki gazowej.

## Kryterium minimalnego ciśnienia przed odbiornikiem gazowym – na każdej trasie obliczeniowej

 $P_{min} \geq P_{d \ min}$ 

#### Kryterium minimalnego ciśnienia przed odbiornikiem gazowym – na każdej trasie obliczeniowej

 $P_{max} \le P_{d max}$ 

Jeżeli na danej drodze obliczeniowej projektant nie uzyskuje wartości spełniających kryterium lub możliwe jest lepsze zoptymalizowanie średnic, wówczas można zmienić średnice zespołu rurociągów tworzących dany odcinek obliczeniowy.

# **11.3.** Schematy obliczeniowe i raporty

Po wykonaniu rysunku i sprawdzeniu jego poprawności projektant może wygenerować schemat obliczeniowy w postaci rozwinięcia i aksonometrii.

## 11.3.1. Rozwinięcie instalacji gazowej

## 11.3.1.1. Rozwinięcie całości instalacji wywołanie

Kliknij ikonę:

## Wywołanie:

- Wstążka  $Gaz \Rightarrow$  Grupa logiczna Instalacje Gazowe  $\Rightarrow$  Rozwinięcie 💼
- Pasek narzędzi *Instalacje Gazowe*  $\Rightarrow \overline{a}$

# 11.3.1.2. Rozwinięcie części instalacji wywołanie

Kliknij ikonę:

#### Wywołanie:

• Wstążka  $Gaz \Rightarrow$  Grupa logiczna Instalacje Gazowe  $\Rightarrow$  Rozwinięcie gałęzi

Pasek narzędzi ArCADiA-Instalacje Gazowe  $\Rightarrow$ 

Po kliknięciu ikony rozwinięcia części instalacji użytkownik wskazuje, jaka część instalacji ma być na rozwinięciu. Rozwiniecie będzie tworzone od zaznaczonej rury do odbiorników znajdujących się na danej gałęzi.

Po kliknięciu na ikonę Wstaw rozwinięcie należy zlokalizować uchwyt widoku rozwinięcia na obszarze rysunku.

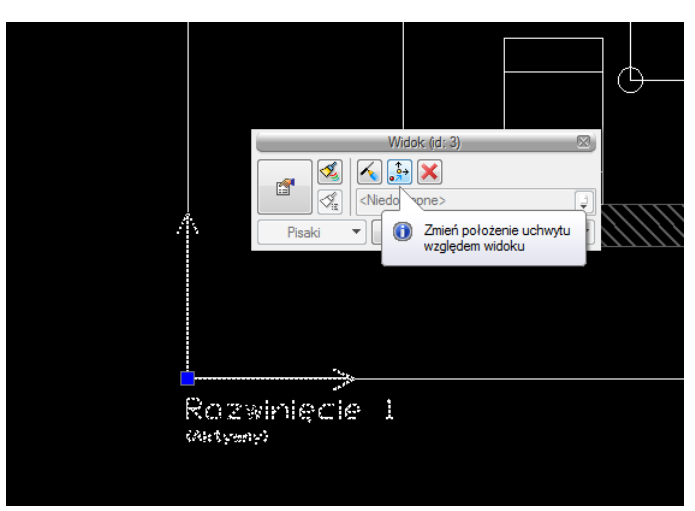

Rys. 174. Widok uchwytu rozwinięcia

Po zaznaczeniu uchwytu jest dostępne okno modyfikacji.

# 11.3.1.3. Możliwości edycyjne rozwinięć

Można przerysować rysunek rozwinięcia, jeśli mamy zaznaczoną opcję ręcznego odświeżania  $\checkmark$ . Można z tego okna zmienić położenie uchwytu względem widoku, klikając ikonę 3, a następnie nowe położenie. Można usunąć widok, klikając ikonę usuń  $\times$ . Jest też możliwość kliknięcia na ikonę właściwości 🖆 i wówczas będzie dostępne okno dialogowe właściwości widoku.

| V                    | Zarządzanie elementem       |
|----------------------|-----------------------------|
| ld elementu          | 10                          |
| 4                    | Parametry                   |
| Nazwa                | Aksonometria 1              |
| Sposób<br>odświeżani | a Automatyczny V            |
| Jednostki n          | ysowania                    |
|                      | O Milimetry                 |
|                      | Centymetry                  |
|                      | ◯ Metry                     |
|                      | ◯ Cale                      |
|                      | 🔿 Z opcji projektu          |
| Skala pisał          | rów, czcionek i kreskowania |
|                      | 1.00                        |
| ¥                    | Operacje                    |
| Przekszt             | ałć w rysunek               |

Rys. 175. Okno właściwości widoku aksonometrii

W oknie właściwości jest możliwe ustalenie, czy widok rozwinięcia ma być odświeżany automatycznie, czy ręcznie. Przy większych instalacjach automatyczne odświeżanie rysunku może nieznacznie spowolnić działanie programu, ponieważ rysunek rozwinięcia zostaje przerysowany przy dodaniu lub usunięciu elementu na rzucie. Wówczas przy ręcznym odświeżaniu użytkownik może dokonać kilku zmian i na koniec odświeżyć rysunek.

Po kliknięciu na ramkę wstawionego rozwinięcia pojawia się okno modyfikacji rozwinięcia.

|        | - | Rozwinięcie (id | : 0) |                |
|--------|---|-----------------|------|----------------|
| 🦼 🕺    | 4 | <u> </u>        |      |                |
|        | < | Niedostępne>    |      | Q Q            |
| Pisaki | • | Czcionki        | -    | Powierzchnie 🔻 |

Rys. 176. Okno modyfikacji rozwinięcia

Ikona <sup>So</sup> odświeża widok w przypadku pracy w trybie ręcznego odświeżania.

Po kliknięciu na ikonę <u>★</u> użytkownik ma możliwość wstawienia koty wysokościowej na wybrane rurociągi, klikając na nie. Wówczas automatycznie wstawiona zostanie kota wysokościowa.

Po kliknięciu na ikonę 🛱 można włączyć lub wyłączyć oznaczenia rozsunięć wprowadzone na widoku rozwinięcia.

|                                                                          | Kota wysok       | cościowa » W | skaż poł | ożenie 🛛 🖾    |
|--------------------------------------------------------------------------|------------------|--------------|----------|---------------|
| ree a                                                                    | ×                |              |          |               |
|                                                                          | , <sup>2</sup> × | ×            |          | <b>~</b>      |
| <niedo< td=""><th>stępne&gt;</th><td></td><td></td><td>ų į</td></niedo<> | stępne>          |              |          | ų į           |
| Pis                                                                      | aki 🔻            | Czcionki     | ▼ P      | owierzchnie 🔻 |

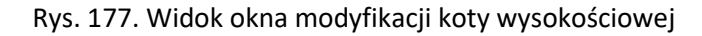

| ¥            | Zarządzanie elementem |          |
|--------------|-----------------------|----------|
| ld elementu  | 0                     |          |
| Grupa        | <brak></brak>         | 9 🕂      |
| Ý            | Wygląd                |          |
| Kąt 🚺        | •                     | Pisaki   |
|              |                       | Czcionki |
| <b>v</b>     | Parametry             |          |
| Rodzaj wysok | ości Rzędna względna  | ``       |

Rys. 178. Okno właściwości koty wysokościowej

Można również kliknąć na ikonę przejścia do właściwości widoku rozwinięcia 🖆 – będzie wówczas dostępne okno właściwości elementu Rozwinięcie.

| Właściwości ele      | mentu: Roz         | winięcie                    | ×                    |
|----------------------|--------------------|-----------------------------|----------------------|
| ¥                    |                    | Zarządzanie elementem       |                      |
| ld elementu<br>Grupa | 0<br><brak></brak> |                             | •                    |
| ×                    |                    | Wygląd                      |                      |
| Pisaki<br>Czcionki   | <b>~</b>           |                             |                      |
| ¥                    |                    | Parametry                   |                      |
| Oznaczenia od        | sunięć             | Symbole odniesień $~~ \lor$ | Aktualizuj wszystkie |
|                      | Zapisz             | w szablonie 🔻 🖄             | OK Anuluj            |

Rys. 179. Okno właściwości rozwinięcia

W oknie właściwości możemy zmienić oznaczenia odsunięć: symbole lub linie i po zaznaczeniu Aktualizuj wszystkie zmiany zostaną zastosowane na wszystkich odsunięciach.

Po zaznaczeniu elementu na rozwinięciu będzie dostępne okno modyfikacji.

1. Obiekty

|      |      | Z  | Zawór gazowy (id: 0) |                |
|------|------|----|----------------------|----------------|
|      | I.   | 10 | 0<br>9               |                |
|      | <∮i≣ | <1 | liedostępne>         | Q Q            |
| Pisa | ki   | •  | Czcionki 🔻           | Powierzchnie 🔻 |

Rys. 180. Okno modyfikacji obiektu na rozwinięciu

| /                  | Zarzadzanie elementem |     |
|--------------------|-----------------------|-----|
|                    |                       |     |
| ld elementu        | 14                    |     |
| Grupa              | <brak></brak>         | 9 🕂 |
| 1                  | Wygląd                |     |
| Pisaki<br>Czcionki | <b>•</b>              |     |
| Opis               | <b></b>               |     |
| 1                  | Parametry             |     |
|                    |                       |     |

Rys. 181. Okno właściwości obiektu na rozwinięciu

#### 2. Rurociągi

|          |       |                                                                                   | Rura gazowa (id | : 8) |              | 8  |
|----------|-------|-----------------------------------------------------------------------------------|-----------------|------|--------------|----|
| <b>.</b> |       | <niedo< th=""><th>stępne&gt;</th><th>6</th><th>) 🛃 🛃 🛃 🕻</th><th>Q.</th></niedo<> | stępne>         | 6    | ) 🛃 🛃 🛃 🕻    | Q. |
| P        | isaki | •                                                                                 | Czcionki        | •    | Powierzchnie | -  |

Rys. 182. Okno modyfikacji rurociągu na rozwinięciu

J<sup>\*</sup>J<sup>\*</sup> – Włącz/Wyłącz pozorne skrócenie – użytkownik, klikając na tę ikonę, może następnie na zaznaczonym rurociągu wskazać dwa punkty, które wyznaczą odcinek, jaki ma być "wycięty pozornie", tak, aby rura została pozornie skrócona.

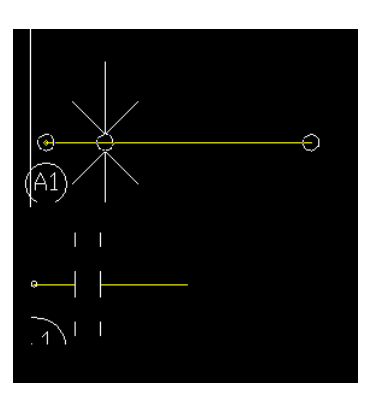

Rys. 183. Zaznaczenie elementu fragmentu do skrócenia i widok po pozornym skróceniu

- Zmień kierunek rozwinięcia – program automatycznie generuje rozwinięcia również od rurociągów pionowych. Użytkownik może zmienić kierunek rozwinięcia, zaznaczając odsunięty rurociąg odchodzący bezpośrednio od rury pionowej (**Błąd! Nie można odnaleźć źródła odwołania.**).

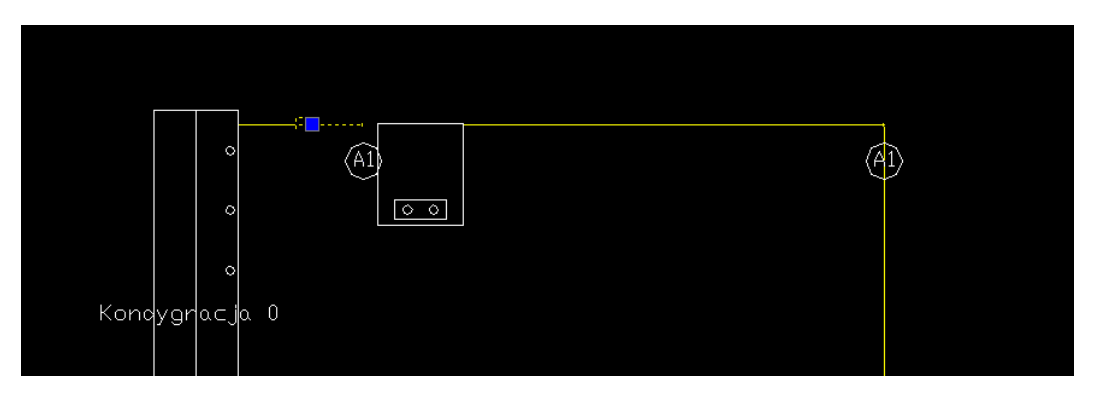

Rys. 184. Widok zaznaczonego rurociągu

- usuwanie i ponowne dodawanie automatycznie wygenerowanych odsunięć.

# 11.3.2. Aksonometria instalacji gazowej

# 11.3.2.1. Aksonometria całości instalacji

Kliknij ikonę:

#### Wywołanie:

- Wstążka  $Gaz \Rightarrow$  Grupa logiczna *Instalacje Gazowe*  $\Rightarrow$  Aksonometria
- Pasek narzędzi ArCADiA-Instalacje Gazowe  $\Rightarrow$

Wstawianie i edycja samego widoku aksonometrii jest analogiczne do wstawiania widoku rozwinięcia.

## 11.3.2.2. Aksonometria części instalacji

Kliknij ikonę:

#### Wywołanie:

- Wstążka  $Gaz \Rightarrow$  Grupa logiczna Instalacje Gazowe  $\Rightarrow$  Dobór elementów instalacji
- Pasek narzędzi ArCADiA-Instalacje Gazowe  $\Rightarrow$

Wstawianie i edycja samego widoku aksonometrii części instalacji jest analogiczne do wstawiania widoku rozwinięcia.

## 11.3.2.3. Możliwości edycyjne aksonometrii

| <u> </u> | 🕂 💾 🕂 📭                                        | 9       |
|----------|------------------------------------------------|---------|
|          | <niedostępne></niedostępne>                    | Q Q     |
| Pisaki   | <ul> <li>Czcionki</li> <li>Powierze</li> </ul> | chnie 🔻 |

Rys. 185. Okno modyfikacji aksonometrii

Po kliknięciu na ikonę <del>\*\*</del> użytkownik ma możliwość wstawienia koty wysokościowej na wybrane rurociągi, klikając na nie. Wówczas automatycznie wstawiona zostanie kota wysokościowa.

| Kota wysokościowa » Wskaż położenie |            |                |  |
|-------------------------------------|------------|----------------|--|
|                                     |            |                |  |
| ×                                   |            |                |  |
| <niedostępne></niedostępne>         |            | ÷ ÷            |  |
| Pisaki 🔻                            | Czcionki 🔻 | Powierzchnie 🔻 |  |

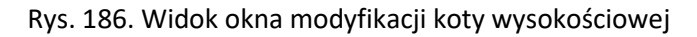

| <ul> <li>Zarządzanie elementem</li> </ul> |               |          |  |  |
|-------------------------------------------|---------------|----------|--|--|
| ld elementu                               | 0             |          |  |  |
| Grupa                                     | <brak></brak> | Q 🕂      |  |  |
| V Wygląd                                  |               |          |  |  |
| Kąt 0.                                    | •             | Pisaki   |  |  |
|                                           |               | Czcionki |  |  |
| ✓ Parametry                               |               |          |  |  |
| Rodzaj wysokości Rzędna względna          |               |          |  |  |

Rys. 187. Okno właściwości koty wysokościowej

Po kliknięciu na ikonę 🗳 można włączyć lub wyłączyć oznaczenia rozsunięć wprowadzone na widoku rozwinięcia.

Można również kliknąć na ikonę przejścia do właściwości widoku aksonometrii 🖆 – będzie wówczas dostępne okno właściwości elementu Aksonometria.

| Zarządzanie elementem |               |                         |                      |
|-----------------------|---------------|-------------------------|----------------------|
| ld elementu           | 0             |                         |                      |
| Grupa                 | <brak></brak> |                         | 9 🛨                  |
| 1                     |               | Wyglad                  |                      |
| 0200110               |               | Parametry               |                      |
| Rodzaj aksono         | metrii        | Aksonometria kawalerska | ~                    |
|                       |               | Linie odniesień 🗸       | Aktualizui wezvetkie |

Rys. 188. Okno właściwości aksonometrii

*Rodzaj aksonometrii* – W rozwijalnej liście użytkownik ma do wyboru cztery rodzaje aksonometrii. Poza typowymi, jak Izometria, Aksonometria kawalerska i Dimetria kawalerska, dostępna jest także Aksonometria instalacyjna. Ta ostatnia zachowuje na widoku aksonometrycznym długości z rzutu i jest zalecana przy rysowaniu widoku całej instalacji, a nie gałęzi instalacji oraz dla instalacji prowadzonej rurociągami równoległym bez spadku.

| Izometria                 | - |  |  |
|---------------------------|---|--|--|
| Izometria                 |   |  |  |
| Aksonometria kawalerska   |   |  |  |
| Dimetria kawalerska       |   |  |  |
| Aksonometria instalacyjna |   |  |  |

Rys. 189. Lista rozwijalna rodzajów aksonometrii

*Oznaczenia odsunięć* – Użytkownik ma do wyboru na liście dwie możliwości wstawiania odsunięć na aksonometrii; mogą być to linie odniesień lub symbole odniesień oraz checkbox **Aktualizuj wszystkie**. Po zaznaczeniu tego checkboksa wszystkie odsunięcia wprowadzone na aksonometrii zmienią oznaczenia odniesień i kolejne wprowadzone będą już z tymi wybranymi z listy.

#### 11.3.3. Zestawienia i wykazy

Aby wstawić Zestawienie materiałów, kliknij ikonę:

#### Wywołanie:

- Wstążka  $Gaz \Rightarrow$  Grupa logiczna Instalacje Gazowe  $\Rightarrow$  Zestawienie materiałów
- Pasek narzędzi ArCADiA-Instalacje Gazowe  $\Rightarrow$

Aby wstawić Wykaz elementów, kliknij ikonę:

#### Wywołanie:

• Wstążka  $Gaz \Rightarrow$  Grupa logiczna Instalacje Gazowe  $\Rightarrow$  Wykaz elementów

• Pasek narzędzi ArCADiA-Instalacje Gazowe  $\Rightarrow$ 

Kliknięcie w linie tabeli lub przejście do własności daje możliwość edycji zawartości tabeli. Po wciśnięciu przycisku istnieje możliwość uzyskania raportów w formacie RTF. Program umożliwia również po naciśnięciu przycisku seksport danych z zestawienia materiałów do programu Ceninwest.

| Wykaz elementów » Wskaż położenie 🛛 🕅 |                |  |  |
|---------------------------------------|----------------|--|--|
|                                       | <b>~</b>       |  |  |
| <nowy></nowy>                         | <b>Q</b>       |  |  |
| Pisaki 🔻 Czcionki                     | Powierzchnie 🔻 |  |  |

Rys. 190. Okno wstawienia zestawienia elementów instalacji gazowej

Okno wstawienia zestawienia elementów instalacji gazowej

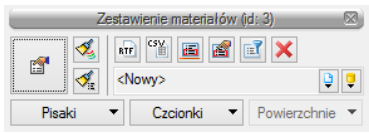

Rys. 191. Okno modyfikacji zestawienia materiałów instalacji gazowej

Po wstawieniu zestawienia materiałów lub wykazu elementów jest możliwość zaznaczenia ich. Wówczas jest dostępne okno modyfikacji, na którym znajduje się ikona zaznaczania wybranych elementów na rzucie 🗐. Po kliknięciu na daną ikonę użytkownik ma możliwość wybrania myszką pozycji w zestawieniu bądź wykazie. Podświetlony wiersz w tabeli można kliknąć i wówczas zaznaczone zostaną na rzucie wszystkie elementy z tego wiersza. Można wtedy dla wszystkich zaznaczonych obiektów zmienić np. **Parametry typu** (średnicę, producenta, rodzaj połączeń lub inne).

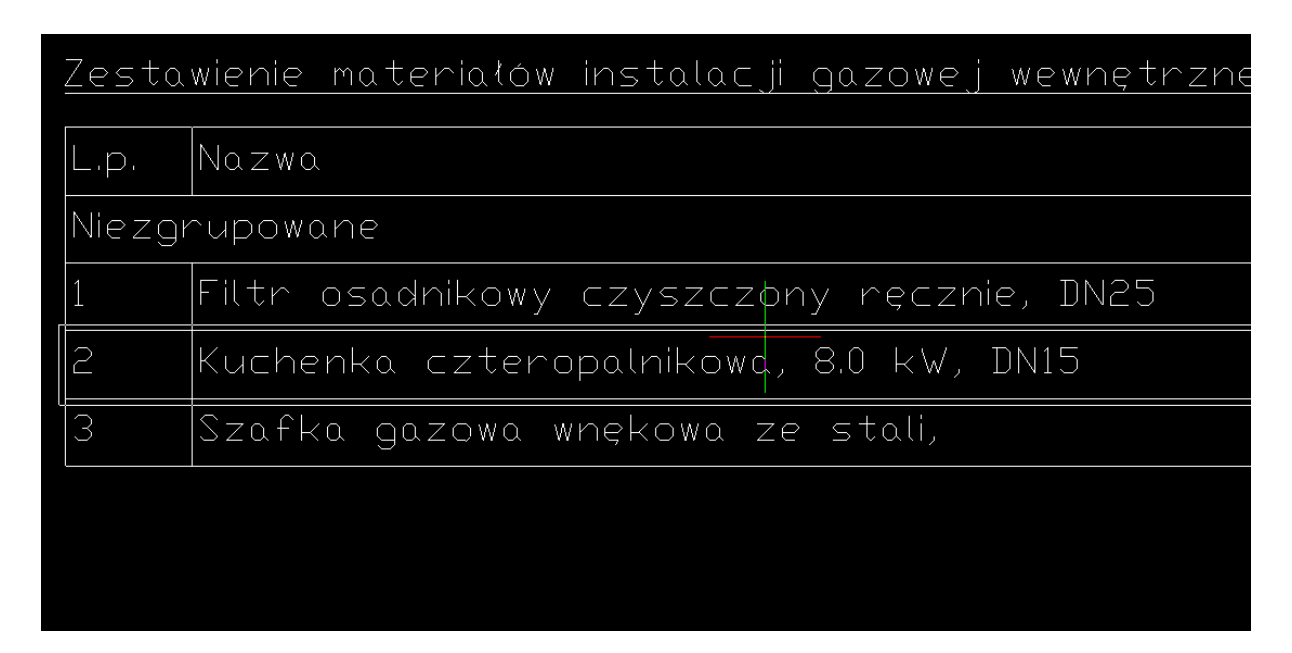

Rys. 192. Widok zestawienia z zaznaczonymi elementami

Współpraca z innymi programami

# 12. WSPÓŁPRACA Z INNYMI PROGRAMAMI

Współpraca z innymi programami

# 12.1. Informacje ogólne

Komunikacja z innymi programami jest podzielona na różne moduły. Wśród funkcji podstawowych systemu ArCADia znajduje się eksport *XML* (zapis pliku w formacie tekstowym) oraz *DWG*.

Dokładny opis tej funkcjonalności znajduje się w pomocy do programu – ArCADia System

Na wstążce Współpraca znajdują się:

Utwórz, Zapisz dane do ArCADia-VIEWER i W chmurze – opcje dostępne w module ArCADia-MAKER

Import ArCon i eksport ArCon – opcje dostępne w module ArCADia-ARCHITEKTURA

Import IFC i eksport IFC – opcje dostępne w module ArCADia-IFC

Import RVT – opcja dostępna w module ArCADia-IFC - Import plików do wersji 2021.

Eksport OBJ i Podrysu do ArCADia-RAMA – opcje dostępne w module ArCADia-ARCHITEKTURA

Import F3D – opcja dostępne w module ArCADia-

*Eksportuj stopę* – opcja dostępna w programie ArCADia-RAMA (w wersji R3D3-Rama 3D) i przenosząca dane stopy fundamentowej do modułu ArCADia-KOMPONENT ŻELBETOWY (opcja dostępna z okna *Wyniki sprawdzania nośności* w programie ArCADia-RAMA i opisana w pomocy tego programu).

*Import DRAFTER* – opcja dostępna w systemie ArCADia, pozwala przenieść dane inwentaryzowanego budynku z aplikacji mobilnej.

# 12.2. Eksport DWG

Projekt wykonany w systemie ArCADia BIM można wyeksportować w formacie .dwg. Jest on wówczas przekształcany w rysunek CAD, który składa się z linii i tego typu elementów pozbawionych własności fizycznych. Wcześniej wprowadzone ściany, rury czy symbole dróg ewakuacyjnych będą miały już tylko odwzorowanie prostymi elementami cad i nie będą już obiektami, które zostały wstawione. Przekształcenie projektu w rysunek CAD jest procesem nieodwracalnym.

#### Wywołanie:

• Ikona programu  $\textcircled{A} \Rightarrow Eksport... \Rightarrow \overrightarrow{IM} Eksport DWG$ 

Po wywołaniu polecenia wyświetlone zostanie okno, w którym należy wybrać czy projekt będzie zapisany jako jeden rysunek (czyli będzie wyglądał dokładnie jak eksportowany projekt), czy ma być podzielony automatycznie na widoku, które w projekcie zostały stworzone. Jeśli zostanie wybrana duga opcja, to jeśli w projekcie np. był wprowadzone widoki *Rzut, Przekrój A-A* i *Przekrój B-B*, to zostaną utworzone z nich 3 oddzielne pliki DWG. Dodatkowo powstanie rysunek z elementów, które znajdują się na warstwach cad (*Podrysie*), czyli utworzonych samodzielnie przez użytkownika.
### Współpraca z innymi programami

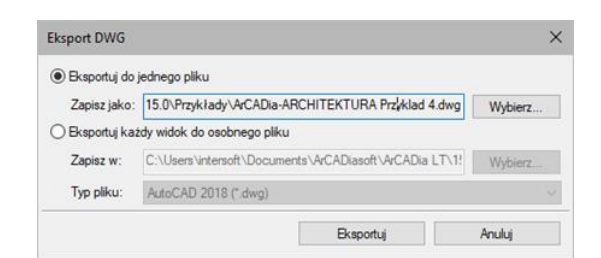

#### Rys. 193. Okno eksportu pliku do formatu DWG

| - | ArCADia-ARCHITEKTURA Przyklad 4_Podrys.dwg       |
|---|--------------------------------------------------|
| - | ArCADia-ARCHITEKTURA Przyklad 4_Przekrój A-A.dwg |
|   | ArCADia-ARCHITEKTURA Przyklad 4_Przekrój B-B.dwg |
| 1 | ArCADia-ARCHITEKTURA Przyklad 4_Rzut 1.dwg       |

Rys. 194. Pliki utworzone przy eksporcie projektu z widokami Rut i dwoma przekrojami

Po wywołaniu polecenia *Eksportuj DWG* nie zostaje zamknięty ani zmodyfikowany projekt, nad którym pracowaliśmy. Eksportowany plik jest niezależny, nie ma na nim pracy, jest tylko jego eksport. Praca w programie ArCADia, ArCADia LT i ArCADia PLUS odbywa się wyłącznie na plikach .apf.

# 12.3. Eksport do programu Ceninwest

Program Ceninwest pozwala kompleksowo i zgodnie z obowiązującymi przepisami oszacować wartość inwestycji obejmującą m.in. zakup działki, prace projektowe i przygotowawcze, budowę obiektów podstawowych, instalacji i wyposażenia. Z systemu ArCADia do programu kosztorysującego eksportowane są wstawione do projektu zestawienia elementów i materiałów.

# 12.4. Zapis pliku RTF

Wszystkie zestawienia i tabelki systemu ArCADia można wyeksportować do formatu RTF.

Po zaznaczeniu zestawienia w oknie edycji należy wybrać ikonę **T** *Zapis do pliku edytora tekstowego* (*RTF*) wówczas zostanie otwarty edytor tekstu ArCADia-TEXT. Można w nim dokonać korekty zestawienia, wprowadzić np. logo w postaci pliku rastrowego (.bmp, .jpeg, .tif, .wmf, .png, .gif, .emf), czy numeracje strony. Edytor pozwala na wydruk lub zapis w formatach: .rtf, .doc, .docx, .txt, .pdf.

# 12.5. Zapis pliku CSV

Wszystkie zestawienia i tabelki systemu ArCADia można wyeksportować do formatu CSV.

Po zaznaczeniu zestawienia w oknie edycji należy wybrać ikonę Zapis do pliku arkusza kalkulacyjnego (CSV) i zapisać plik, a następnie poczekać na otworzenie programu obsługującego format CSV.

Współpraca z innymi programami

**UWAGA:** domyślnym separatorem danych eksportowanych do pliku w formacie CSV (podziałem kolumn i wierszy) jest przecinek. Oznacza to, że jeśli w programie, który otworzy się automatycznie, zdefiniowany jest inny separator, to dane nie zostaną odpowiednio podzielone.

Przykładowym programem obsługującym pliki CSV jest program Microsoft Excel. Domyślnym separatorem kolumn w tym programie jest *Tabulator* i jeśli plik CSV eksportowany z programu ArCADia zostanie otworzony, to nie będzie podziału na kolumny.